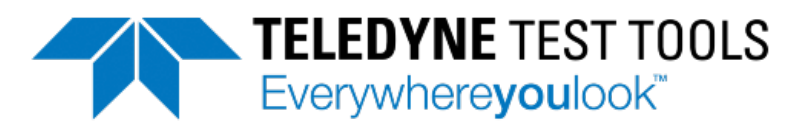

Test Equipment Depot - 800.517.8431 - TestEquipmentDepot.com

# T3DSOH1000 and T3DSOH1000-ISO Handheld Oscilloscope User Manual

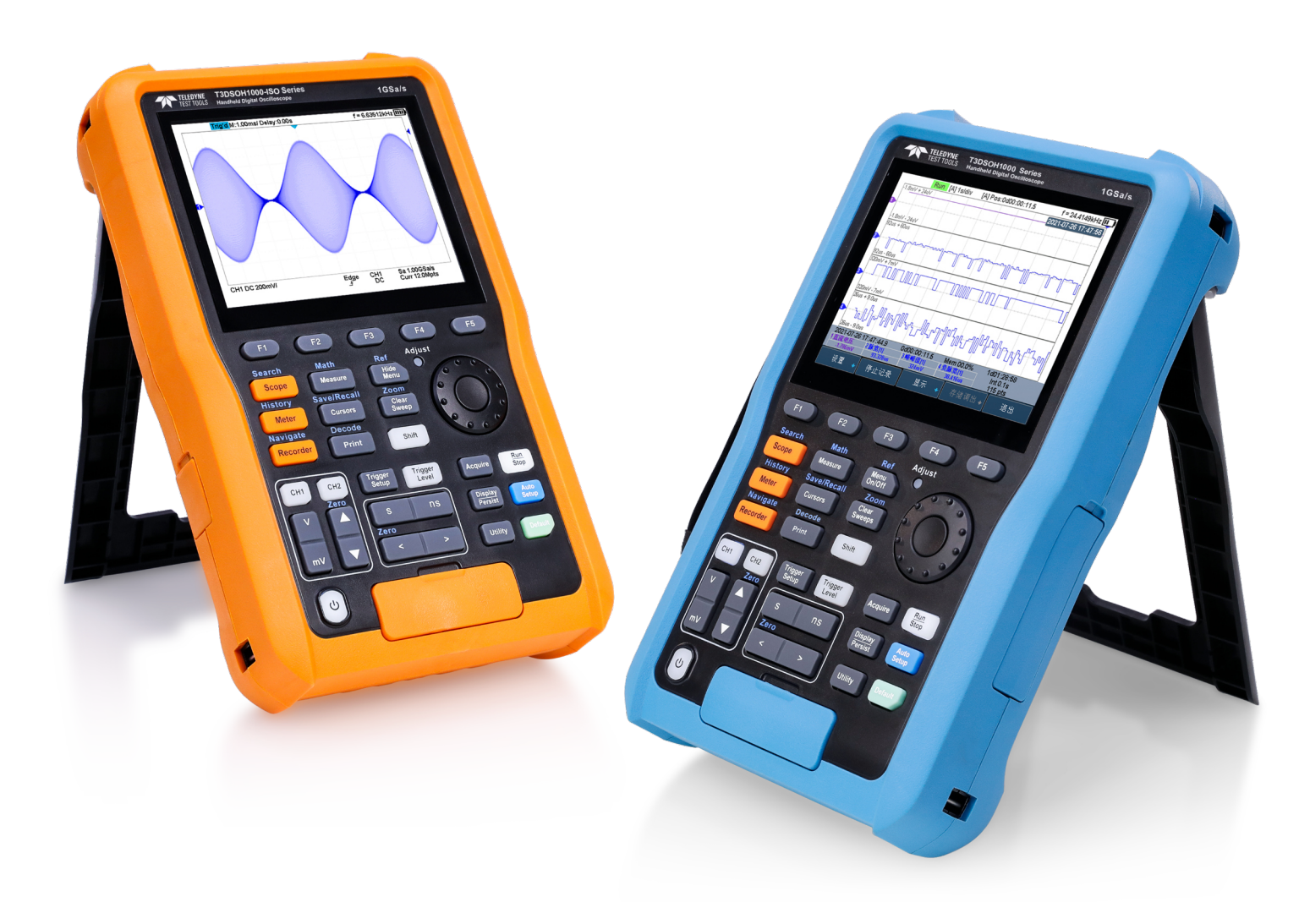

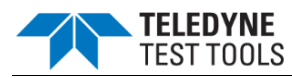

# **Copyright Information**

#### Declaration

© 2023 Teledyne LeCroy, Inc. All rights reserved.

Teledyne Test Tools is a brand and trademark of Teledyne LeCroy, Inc. Other product or brand names are trademarks or requested trademarks of their respective holders. Specifications, prices, availability and delivery subject to change without notice.

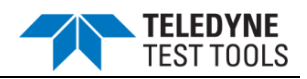

# Contents

| COPYRIGHT INFORMATION1                                                                                                    |
|----------------------------------------------------------------------------------------------------|
| GENERAL SAFETY SUMMARY4                                                                                                    |
| SAFETY TERMS AND SYMBOLS6                                                                                                    |
| MEASUREMENT CATEGORY DEFINITIONS6                                                                                                    |
| WORKING ENVIRONMENT                                                                                                    |
| GENERAL CARE AND CLEANING12                                                                                                    |
| QUICK START13                                                                                                    |
| INTRODUCTION OF SCOPE PANEL17                                                                                                    |
| INTRODUCTION OF METER PANEL                                                                                                    |
| INTRODUCTION OF RECORDER PANEL                                                                                                    |
| INTERFACE GLANCE                                                                                                    |
| VERTICAL SYSTEM                                                                                                    |
|                                                                                                    |
| HORIZONTAL SYSTEM                                                                                                    |
| HORIZONTAL SYSTEM                                                                                                    |
| HORIZONTAL SYSTEM                                                                                                    |
| HORIZONTAL SYSTEM                                                                                                    |
| HORIZONTAL SYSTEM                                                                                                    |
| HORIZONTAL SYSTEM    34      ACQUISITION SYSTEM    37      TRIGGER    52      TRIGGER TYPE    60      SERIAL TRIGGER AND DECODE    83      REFERENCE WAVEFORM    111                                                          |
| HORIZONTAL SYSTEM    34      ACQUISITION SYSTEM    37      TRIGGER    52      TRIGGER TYPE    60      SERIAL TRIGGER AND DECODE    83      REFERENCE WAVEFORM    111      MATH    114                                         |
| HORIZONTAL SYSTEM    34      ACQUISITION SYSTEM    37      TRIGGER    52      TRIGGER TYPE    60      SERIAL TRIGGER AND DECODE    83      REFERENCE WAVEFORM    111      MATH    114      CURSORS    127                     |
| HORIZONTAL SYSTEM    34      ACQUISITION SYSTEM    37      TRIGGER    52      TRIGGER TYPE    60      SERIAL TRIGGER AND DECODE    83      REFERENCE WAVEFORM    111      MATH    114      CURSORS    127      MEASURE    130 |
| HORIZONTAL SYSTEM34ACQUISITION SYSTEM37TRIGGER52TRIGGER TYPE60SERIAL TRIGGER AND DECODE83REFERENCE WAVEFORM111MATH114CURSORS127MEASURE130DISPLAY139                                                                           |
| HORIZONTAL SYSTEM34ACQUISITION SYSTEM37TRIGGER52TRIGGER TYPE60SERIAL TRIGGER AND DECODE83REFERENCE WAVEFORM111MATH114CURSORS127MEASURE130DISPLAY139SAVE AND RECALL146                                                         |
| HORIZONTAL SYSTEM34ACQUISITION SYSTEM37TRIGGER52TRIGGER TYPE60SERIAL TRIGGER AND DECODE83REFERENCE WAVEFORM111MATH114CURSORS127MEASURE130DISPLAY139SAVE AND RECALL146SYSTEM SETTING154                                        |

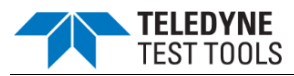

| FACTORY SETUP          |  |
|------------------------|--|
| TROUBLESHOOTING        |  |
| COMPLIANCE INFORMATION |  |

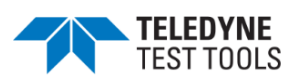

### **General Safety Summary**

This document contains information and warnings that must be followed by the user to ensure safe operation and to keep the instrument in a safe condition. Use of this equipment in a manner not specified by the manufacturer may impair protection provided by the equipment. Review the following safety precautions to avoid injury and prevent damage to this product or any products connected to it. To avoid potential hazards, use this product only as specified.

#### **Safety Precautions**

- **Use only as Specified.** The product can only be operated under the safe conditions and positions specified by the manufacturer.
- Use only within operational environment listed. When powered by a power adapter, the product can only be used indoors. Do not use this product in or near a heat source, and the ambient temperature cannot exceed the maximum temperature in the document or datasheet.
- Use only accessories compatible with the product. Use only the power adapter, battery, probes and accessories specified by the manufacturer.
- Do not damage the insulation protection layer of the product and accessories. Doing so may cause electric shock.
- **Do not operate with suspected failures.** Ensure the power cords and the probes are in good condition before use. If the power cords or the probes are damaged, do not use the product.
- Voltages higher than 30 V RMS, or 42 V peak, or 60 V DC are regarded as hazardous contact voltages. When working with hazardous contact voltages, use protective measures to preclude direct contact with the measurement setup:
  - Do not touch exposed connections and components when power is applied.
  - $\circ$   $\;$  Use only insulated voltage probes, test leads and adapters.
- **Do not remove the product casing.** Removing the cover or any part of the shell while the product is in operation will expose circuits and components and may cause personal injury, fire, or damage to the product.

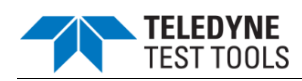

• Do not operate the instrument in wet, damp or explosive atmospheres. Make sure that all connectors are completely dry before connecting the inputs

#### Battery Usage

This product contains a rechargeable lithium battery pack. If misused, there is a risk of explosion, fire and / or serious personal injury, and even death in some cases. Please observe the safety precautions before operating the product.

- The battery should not be disassembled or crushed.
- The battery or battery pack should not be exposed to high temperature or fire. Keep the battery clean and dry. Use a dry, clean cloth to clean contaminated connectors.
- The battery or battery pack should not be short-circuited.
- Batteries or battery packs should not be stored in an environment that can easily cause a short circuit, such as boxes and drawers containing metal debris.
- Batteries and battery packs should not be exposed to any mechanical shock that exceeds the allowable level.
- If the battery leaks, do not let the liquid contact the skin or eyes. If contact occurs, wash the contact area with plenty of water and seek medical assistance.
- Use the power adapter specified by Teledyne Test Tools.
- Charge the product in a well-ventilated room. Ensure the product is not covered by objects (such as blankets, towels, clothes) during charging, which will affect the heat dissipation effect and cause a serious fire.
- Improper battery replacement may cause an explosion. For the reliability and safety of the oscilloscope, always use the replacement battery specified by Teledyne Test Tools.
- Used batteries and battery packs must be recycled and separated from residual waste. Batteries contain hazardous waste, and local regulations on waste disposal and recycling must be followed.

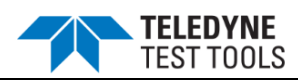

### **Safety Terms and Symbols**

#### The meaning of symbols

| symbol | meaning                 | symbol     | meaning                                                                    |
|--------|-------------------------|------------|----------------------------------------------------------------------------|
| Â      | Warning                 |            | Power Switch                                                               |
| A      | Hazardous Voltage       |            | Equipment meeting double<br>insulation or reinforced<br>insulation         |
| Ŧ      | Earth Ground            | $\bigcirc$ | Indoor use only                                                            |
|        | Lithium battery failure |            | EU label for separately<br>recycled electrical and<br>electronic equipment |

### **Measurement Category Definitions**

IEC61010-2-030 defines the measurement category to rate the ability of measuring instruments to withstand short-term transient overvoltage outside of the working voltage. This product and its accessories can only be used in the environment of the nominal measurement category.

**Measurement Category III (CAT III)** applies to test and measuring circuits connected to the distribution part of the building's low-voltage mains installation.

**Measurement Category II (CAT II)** applies to test and measuring circuits connected directly to utilization points (socket outlets and similar points) of the low-voltage mains installation.

**'O'** - No Rated Measurement Category applies to other circuits that are not directly connected to the mains supply.

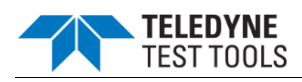

#### T3DSOH1000 Measurement Category

T3DSOH1000 can work under the measurement category listed in the table below. Observe all voltage and current ratings of the instrument, the probes, and the accessories. The lowest rated component defines the rating of the complete measurement setup.

| T3DSOH1000   | Max Input Voltage                                         |
|--------------|-----------------------------------------------------------|
|              | CAT II 300Vrms Between BNC Signal and BNC GND.            |
| AL BNC INPUL | CAT II 300Vrms Between BNC Signal and Protective Earth.   |
|              | CAT II 30Vrms Between BNC GND and Protective Earth.       |
|              | CAT II 300Vrms Between Probe Signal and Probe GND.        |
| With Probe   | CAT II 300Vrms Between Probe Signal and Protective Earth. |
|              | CAT II 30Vrms Between Probe GND and Protective Earth.     |
| Multimeter   | CAT III 300Vrms, CATII 600Vrms.                           |
| SCD10A*      | 60Vrms.                                                   |
| SCD600MA*    | 60Vrms.                                                   |

\*SCD10A is a 10A current adapter for the Multimeter to measure a current up to 10A. SCD600MA is a 600mA current adapter for the Multimeter to measure a current up to 600mA. Refer to the DCI/ACI chapter for more information.

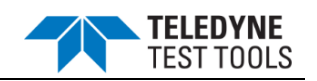

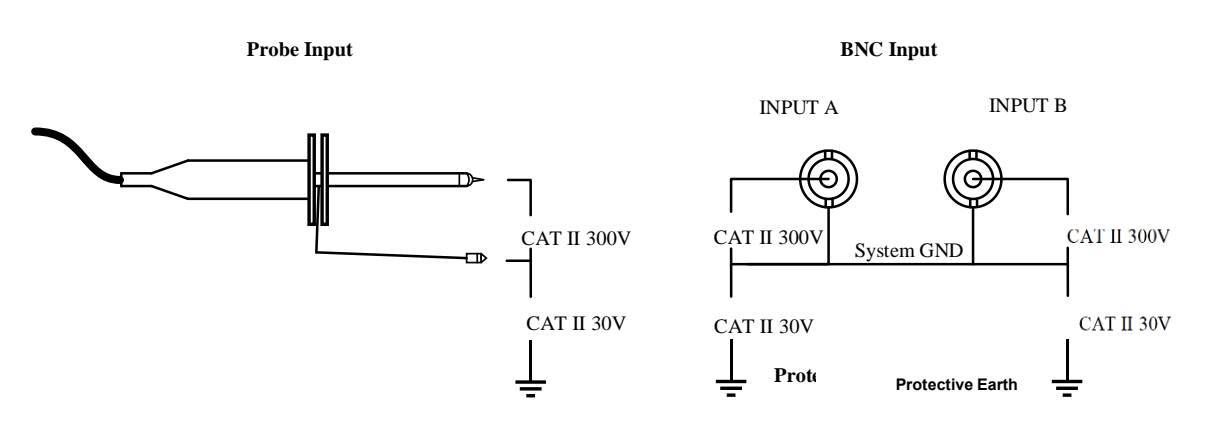

#### Measurement Category for T3DSOH1000 Scope

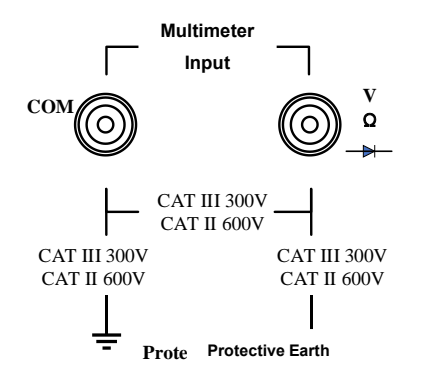

Measurement Category for T3DSOH1000 Multimeter

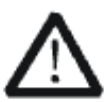

#### WARNING

**Electrical Shock Hazard!** 

The reference ground of T3DSOH1000 series CH1 and CH2 are connected together and hence share a common ground. Please use caution when connecting a voltage higher than 30Vrms. Connecting higher voltage on one channel and touching the other will result in an electric shock.

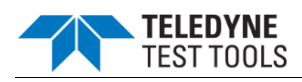

#### T3DSOH1000-ISO Measurement Category

T3DSOH1000-ISO can work under the measurement category listed in the table below. Observe all voltage and current ratings of the instrument, the probes, and the accessories. The lowest rated component defines the rating of the complete measurement setup.

| T3DSOH1000-ISO | Max Input Voltage                                                        |
|----------------|--------------------------------------------------------------------------|
|                | CAT III 300Vrms Between BNC Signal and BNC GND.                          |
| At BNC Input   | CAT III 600Vrms/CAT II 1000Vrms Between BNC Signal and Protective Earth. |
|                | CAT III 600Vrms/CAT II 1000Vrms Between BNC GND and Protective Earth.    |
| With Probe     | CAT III 600Vrms, CAT II 1000Vrms.                                        |
| Multimeter     | CAT III 600Vrms, CAT II 1000Vrms.                                        |
| SCD10A*        | 60Vrms.                                                                  |
| SCD600MA*      | 60Vrms.                                                                  |

\*SCD10A is a 10A current adapter for the meter using to measure a current up to 10A, SCD600MA is a 600mA current adapter for the meter using to measure a current up to 600mA. Refer to the DCI/ACI chapter for more information.

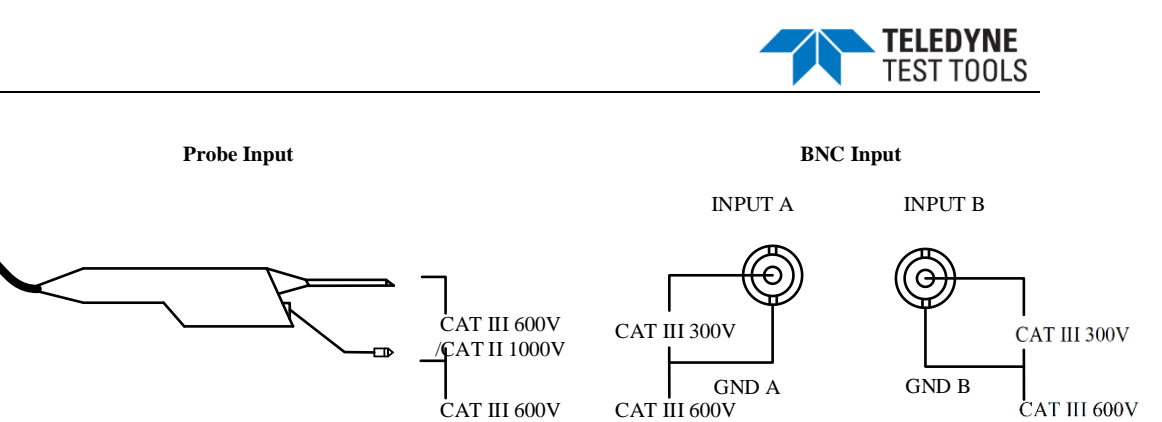

/CAT II 1000V

÷

Pı

Protective Earth

/CAT II 1000V

Measurement Category for T3DSOH1000-ISO Scope

÷

/CAT II 1000V

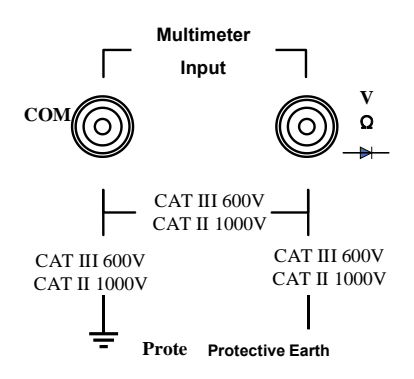

Measurement Category for T3DSOH1000-ISO Multimeter

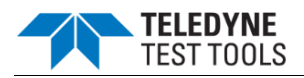

### **Working Environment**

#### **General requirement**

#### Environment

This product is intended for indoor use and should be operated in a clean, dry environment.

It can be stored in a waterproof/dustproof environment rated up to IP51.

#### Temperature

Operating: 0°C to +40°C

Not operating:-20°C to +60°C

Note: Direct sunlight, radiators, and other heat sources should be taken into account when assessing the ambient temperature.

#### Humidity

85% RH max up to 30 °C, derates to 75% RH max above 30°C and 45% RH max above 40°C

#### Altitude

Operating: less than 2 Km

Non-operation: less than 5 Km

#### **Pollution Degree**

The product should be operated in environments of Pollution Degree II.

**Note:** Pollution degree II refers to a working environment which is dry and nonconductive pollution occurs. Occasional temporary conductivity caused by condensation is expected.

#### **IP Rating**

IP51 (as defined in IEC 60529).

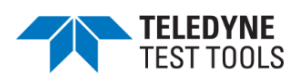

#### **AC Power Requirement**

The power adapter operates with a single-phase, 100 to 240 Vrms (+/-10%) AC power at 50/60 Hz (+/-5%).

Depending on the type and number of options and accessories (probes, PC port plugin, charging etc.), When powered by adapter, the product can consume up to 35 W of power.

Use the power cord and adapter provided by the manufacturer. Use of other nondesignated products may cause personal injury.

### **General Care and Cleaning**

#### Care

Do not store or leave the instrument in direct sunshine for extended periods of time. To avoid damages to the instrument or probes, please do not expose them to fog, liquid, or solvents.

#### Cleaning

Please perform the following steps to clean the instrument and probes regularly in accordance with its operating conditions.

Disconnect the instrument from all power sources and then clean with a soft wet cloth.

Clean the loose dust on the outside of the instrument and probe with a soft cloth. When cleaning the LCD, take care to avoid scratching it.

To avoid damage to the surface of the instrument and probe, please do not use any corrosive liquid or chemical cleansers.

Make sure that the instrument is completely dry before restarting it to avoid potential short circuits or personal injury.

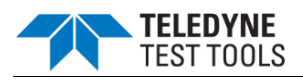

# **Quick Start**

**Product Appearance** 

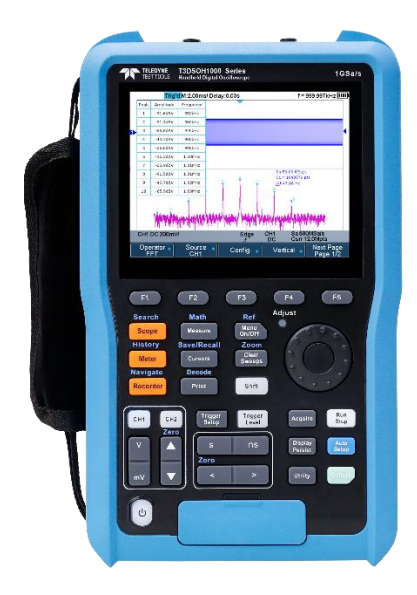

T3DSOH1000

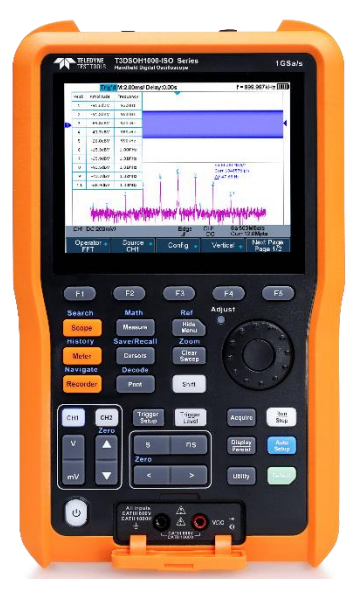

T3DSOH1000-ISO

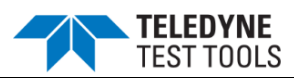

#### **Battery Installation**

To protect the battery from over discharging, the battery may be delivered separately. Please install the battery before use as follows:

- Remove the three screws on the battery cover with a screwdriver, as shown in Figure
  1.
- 2. Remove the battery cover, as shown in Figure 2.
- 3. Put the battery into the battery slot, as shown in Figure 3.
- 4. Lock the screws with the screwdriver, as shown in Figure 1, and then turn on the oscilloscope to check whether the battery is installed successfully.
- 5. Connect the DC-DC adapter to the connector on the left side (top view) of the oscilloscope and fully charge the battery.

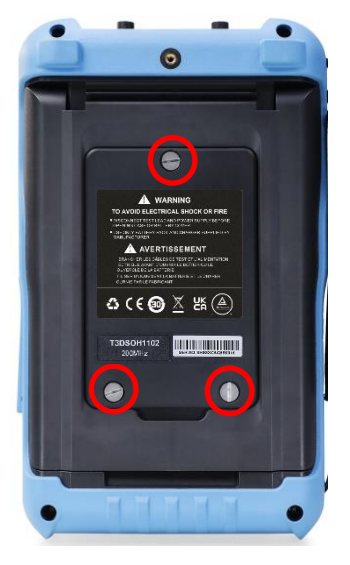

Figure 1

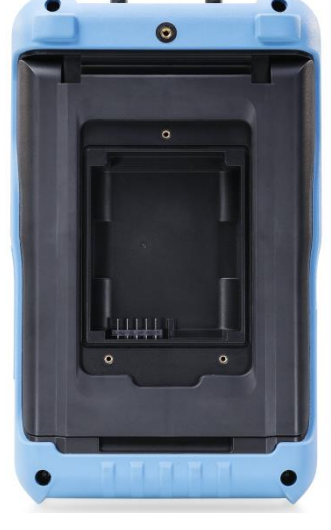

Figure 2

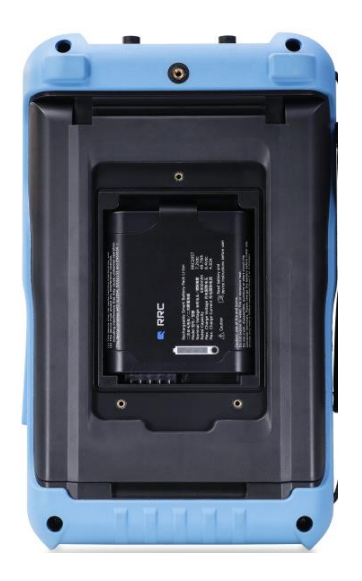

Figure 3

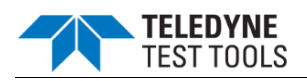

#### **Measurement Connection**

The T3DSOH1000 and T3DSOH1000-ISO series handheld oscilloscope measurement accessories include oscilloscope probes, multimeter probes, current adapters.

#### 1. Oscilloscope probe

All oscilloscope probes should be properly compensated before their first use with the oscilloscope. The following steps illustrate the proper probe compensation procedure.

- 1) Connect probe to the CH1 Input Terminal and the Compensation Signal Output Terminal on the right side panel.
- 2) Check the displayed waveforms and compare them with the following figure.

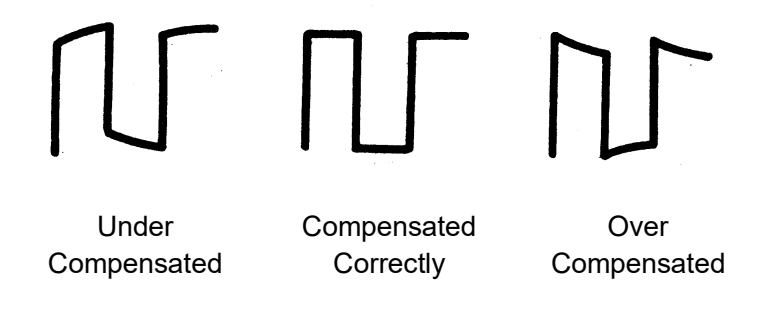

3) Adjust the probe until the waveform matches the "Compensated Correctly" waveform above.

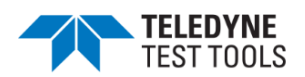

#### 2. Multimeter probe

Before using the multimeter probe, please select the measuring range of the multimeter first, then plug the red probe and black (grounding terminal) probe into the corresponding input terminals according to the marking prompt of the front panel. When measuring the current, please select the correct accessories according to the current.

#### 3. Current Adapter

To test current, insert a current adapter between the meter input and the meter probe. There are two different adapters, SCD600MA and SCD10A, which have built-in sampling resistors and fuses, and can be used with the multimeter's mA meter and A meter respectively.

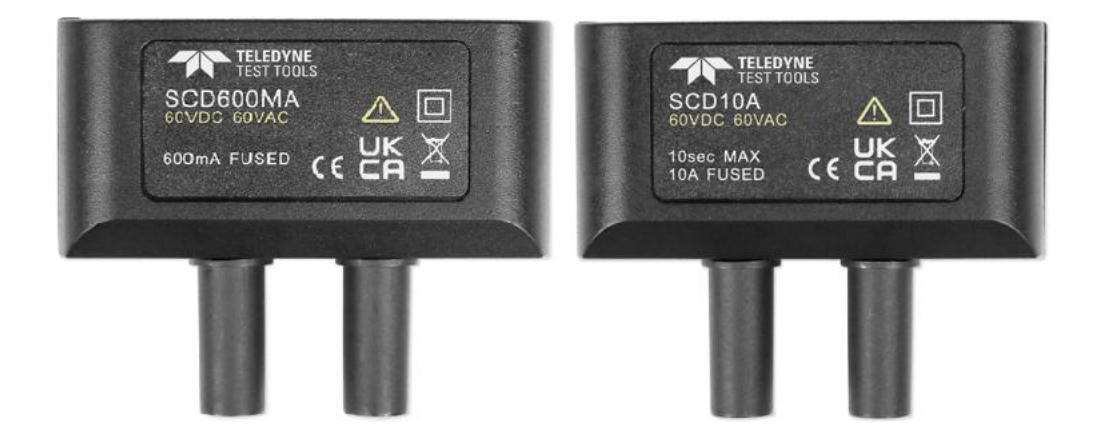

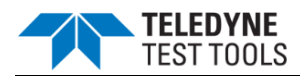

# **Introduction of Scope Panel**

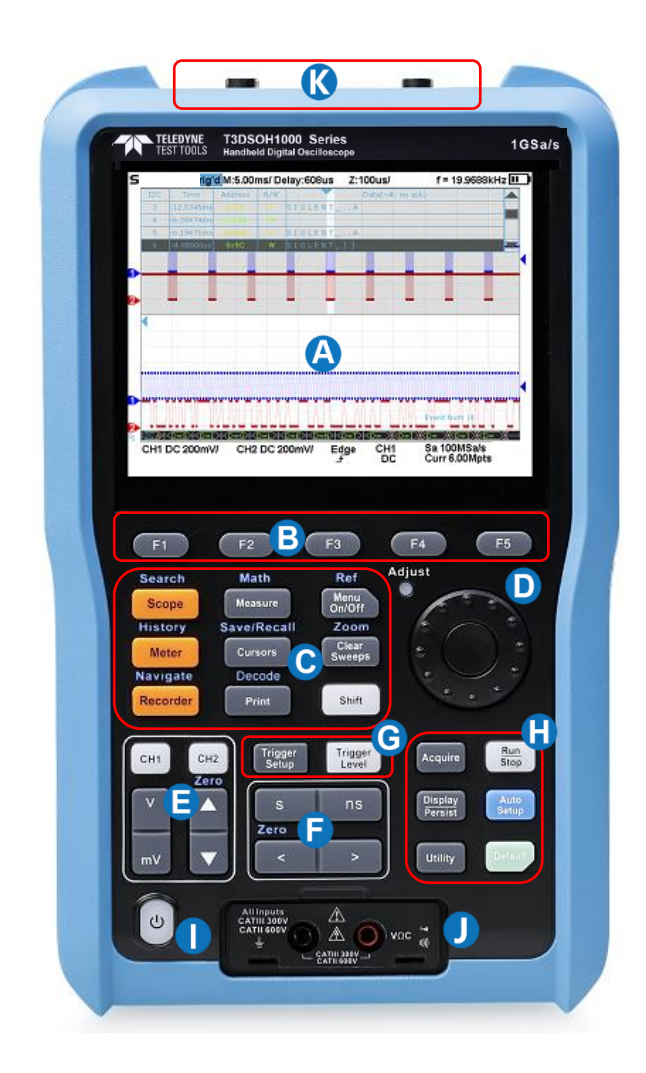

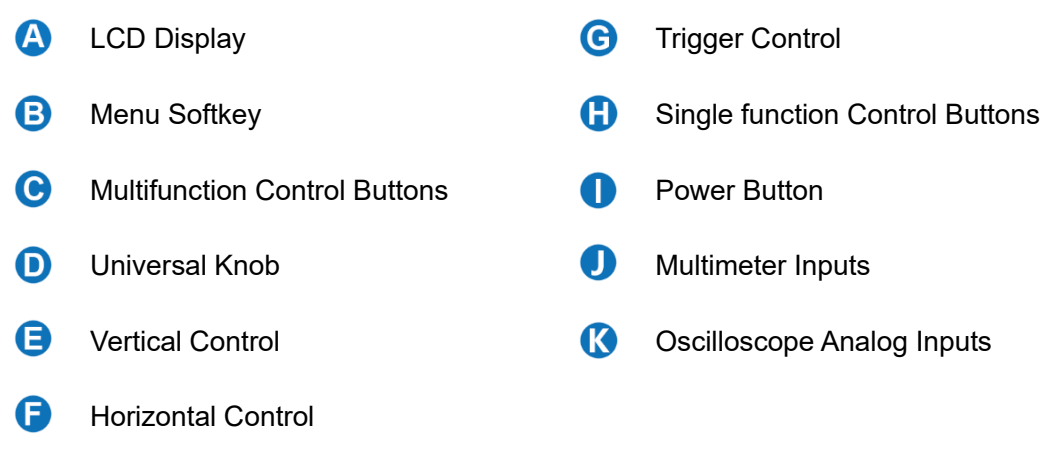

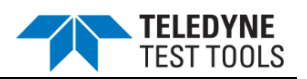

#### Vertical Control

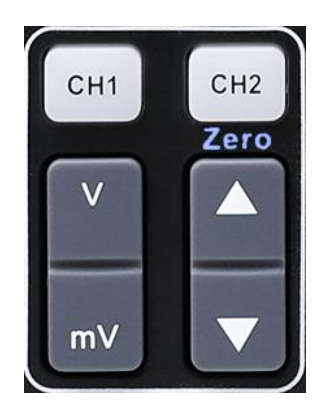

Analog channel on/off or channel is selected to change.
 Push to increase the vertical scale of selected channel
 Push to decrease.
 Push to increase the vertical offset of selected channel
 Push to decrease.
 Push to decrease.
 When shift is lit, press to set offset to zero quickly.

#### **Horizontal Control**

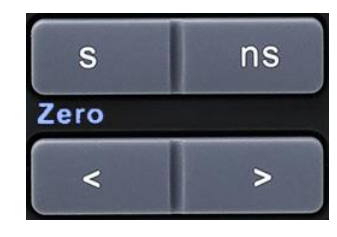

| S              | Push to increase the timebase              |
|----------------|--------------------------------------------|
| ns             | Push to decrease                           |
| <              | Push to move the waveform to left          |
| >              | Push to move to right.                     |
| When squickly. | ihift is lit, press < to set delay to zero |

#### **Trigger Control**

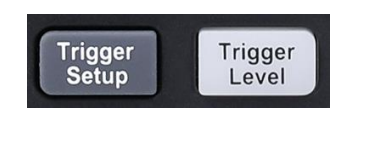

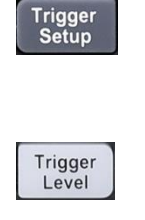

Push to open trigger menu. This oscilloscope provides various trigger types. Detailed usage of trigger control is described in the user manual.

Push to light up the button light, adjusting the universal knob can change the trigger level

#### **Universal Knob**

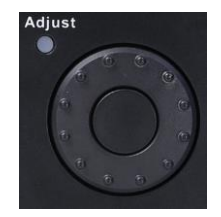

During menu operation, when the light in the upper left corner of the knob is on, you can turn the knob to select among the submenus under the current menu, and press down to select the current submenu. Additionally, it can also be used to modify parameters and input filenames.

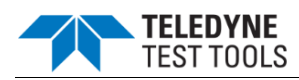

#### Introduction of Multi function Menu

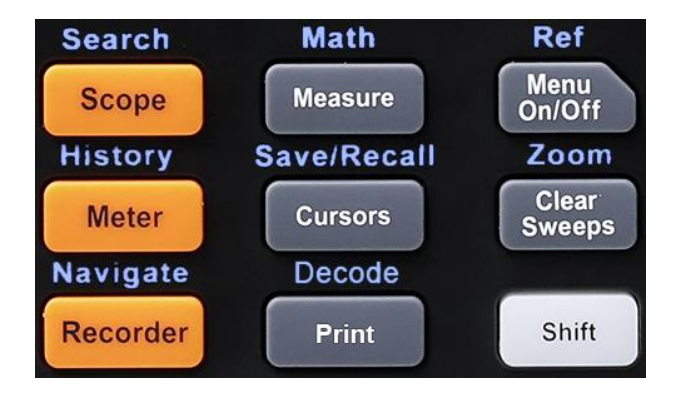

| Button                                                                                 | Description                                                                                                    |  |
|----------------------------------------------------------------------------------------|----------------------------------------------------------------------------------------------------|--|
| Shift                                                                                  | Press to illuminate the button light, and then by pressing the multifunction button one can activate the alternate function shown above the function button. |  |
| When the shift li                                                                      | ght is off, press these buttons to enter/exit the following functions.                                                                                       |  |
| Scope                                                                                  | Push this button to enter the scope mode.                                                                                                    |  |
| Meter                                                                                  | Push this button to enter the meter mode. It provides eight measurement types.                                                                               |  |
| Recorder                                                                               | Push this button to enter the recorder mode. It provides two modes, Sample Logger and Measurement Logger.                                                    |  |
| Measure                                                                                | This menu provides various measurement types and measurement statistics functions.                                                                           |  |
| Cursors                                                                                | This menu provides manual and track cursor mode.                                                                                                    |  |
| Print                                                                                  | Quick print picture. It is preferentially stored in USB flash disk or local path.                                                                            |  |
| Menu On/Off                                                                            | Controls the hiding and display of the screen menu.                                                                                                    |  |
| Clear Sweeps                                                                           | Press this button to clear the measurement statistics, clear the persistence, refresh the waveform and other clear functions.                                |  |
| When the shift light is on, press these buttons to enter/exit the following functions. |                                                                                                    |  |
| Search                                                                                 | This button opens the search function. It can search the acquired data for a user-specified event, which is displayed with a black triangle symbol.          |  |
| History                                                                                | This button opens the history function. In history mode, It can record<br>up to 80000 frames of waves.                                                       |  |
| Navigate                                                                               | This button opens the navigate function. It supports three navigate types: time, search event, history frame.                                                |  |

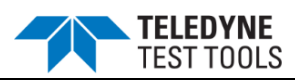

| Math        | This menu provides various math operation which includes adding,<br>subtracting, multiplying, dividing, FFT, integral, differential and<br>square root.                                              |
|-------------|----------------------------------------------------------------------------------------------------|
| Save/Recall | Save and recall function. The storable file types include Setups,<br>Reference Waveforms, Picture, CSV and File Converter tool.<br>Recallable file types include setup and reference waveform files. |
| Decode      | Supports two serial buses including 1 and 2 for analog signal decoding. The protocols include IIC, SPI, UART, CAN and LIN.                                                                           |
| Ref         | Save the reference waveform.                                                                                                    |
| Zoom        | This button can open the zoom window.                                                                                                    |

### Introduction of Single function Menus

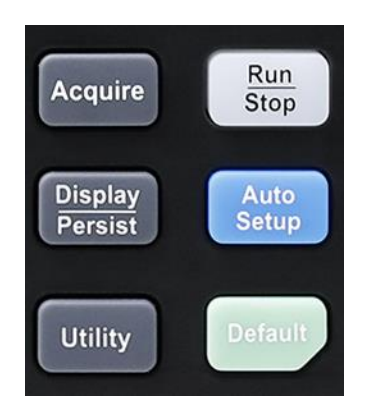

| Button            | Description                                                                                                    |
|-------------------|----------------------------------------------------------------------------------------------------|
| Acquire           | This button opens the acquire menu. You can set the acquisition mode (Normal / Peak-Detect / Average / Eres ), interpolation mode (Sinx/X or linear )and memory depth. You could enable the XY function and sequence function. |
| Display / Persist | This button quickly enables the persist function. User can set the grid, intensity, graticule, transparency.                                                                                                    |
| Utility           | This menu sets system functions or parameters, such as sound, language, Do Self Calibration, Update firmware.                                                                                                    |
| Auto Setup        | Automatically sets the waveform to adapt the display according to its frequency and amplitude.                                                                                                    |
| Default           | Reset the oscilloscope to the default configuration.                                                                                                    |
| Run / Stop        | Enable or stop waveform acquisition.                                                                                                    |

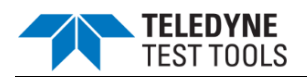

#### Scope User Interface

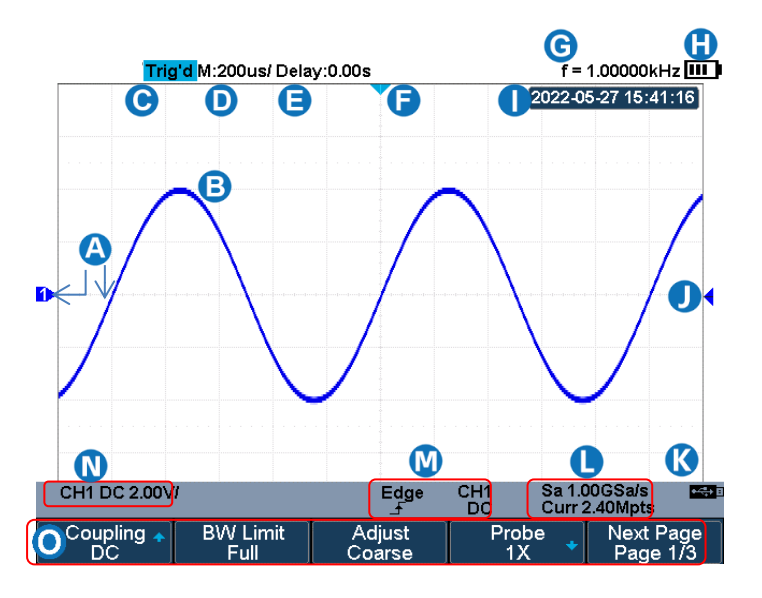

- A Channel label/waveform, different channels are marked with different colors, the color of the waveform is consistent with the color of the channel.
- B Measure waveform.
- **C** Working state, including Arm, Ready, Trig'd, Stop, FStop, Auto and Roll.
- D Horizontal time base, indicating the duration of each grid is 200us.
- Delay, the time of the screen center position relative to the waveform trigger position.
- F The waveform trigger position, press < box to move to the left or right.
- **G** The frequency meter, indicating the frequency of the trigger source.
- Power icon. When the icon is green, it indicates that the battery is charging, and when it is red, it indicates that the battery is low.
- Real-time display.
- U Trigger level position, press Trigger , and adjust the universal knob to modify the trigger level.
- Indicates the USB flash drive is connected.
- Indicates the current sample rate and memory depth of the oscilloscope.
- CH1: Indicates the trigger source selected, different labels are displayed when different trigger source are selected and the color of the trigger parameter area will change accordingly. DC: Indicates the current trigger coupling mode is DC coupling, Equation Indicates the current trigger.
- CH1:Indicates CH1 open, DC Indicates the channel is in DC coupling mode, 2.00V/ Indicates the voltage of each grid is 2V.
- O Softkey function menu.

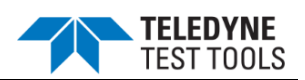

# **Introduction of Meter Panel**

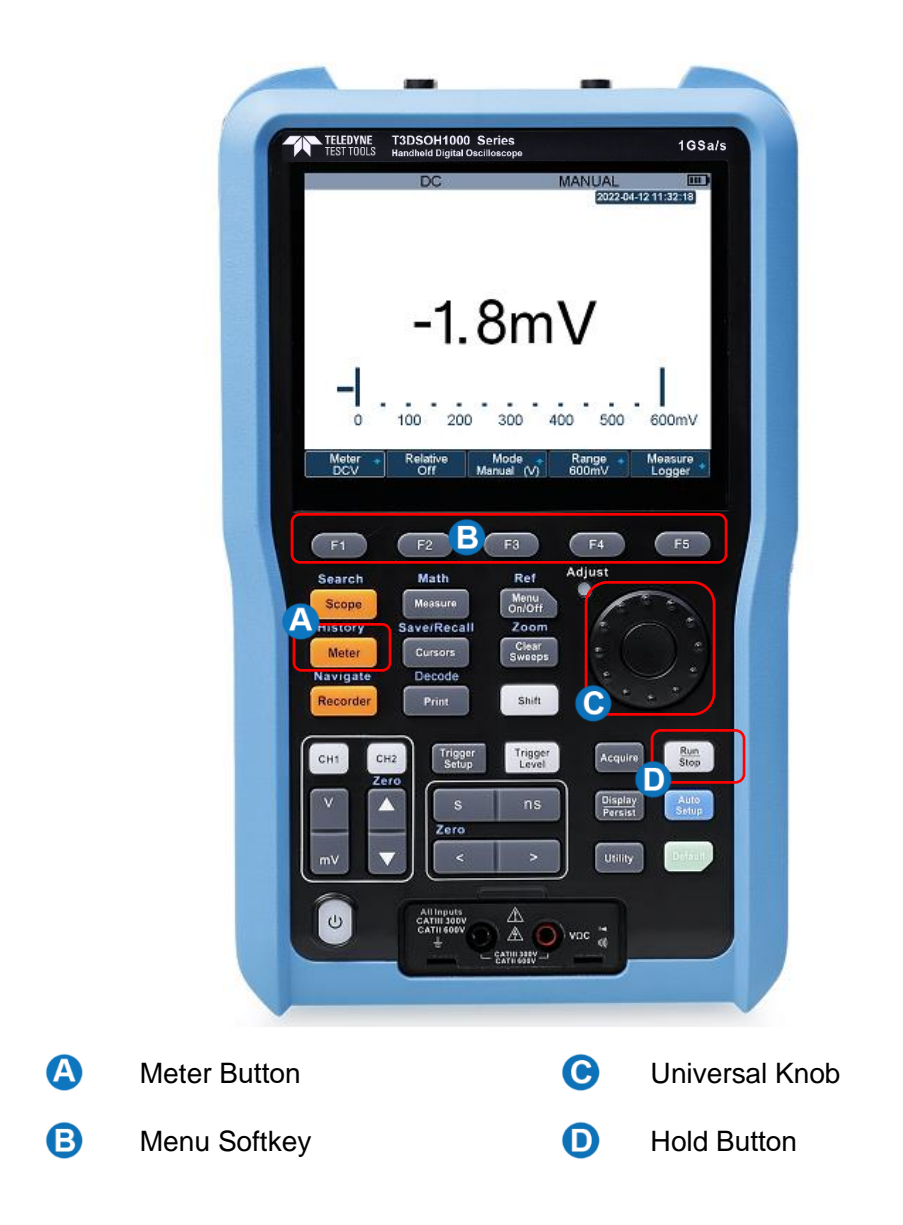

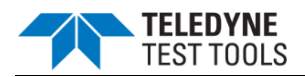

#### Introduction of Function Menus

| Button             | Description                                                                                                    |
|--------------------|----------------------------------------------------------------------------------------------------|
| Meter Button       | Press to enter multimeter mode.                                                                                               |
| F1~F5              | Press to activate Relative, Auto Range, Manual Range, Measurement logger function.                                            |
| Universal<br>Knob  | Press to switch measurement ranges in manual mode. Use the knob to quickly switch between ranges and meter functions.         |
| Run/Stop<br>Button | Press the Run/Stop button to stop the meter measurement. The status 'HOLD' will be displayed on the upper left of the screen. |

#### **Meter User Interface**

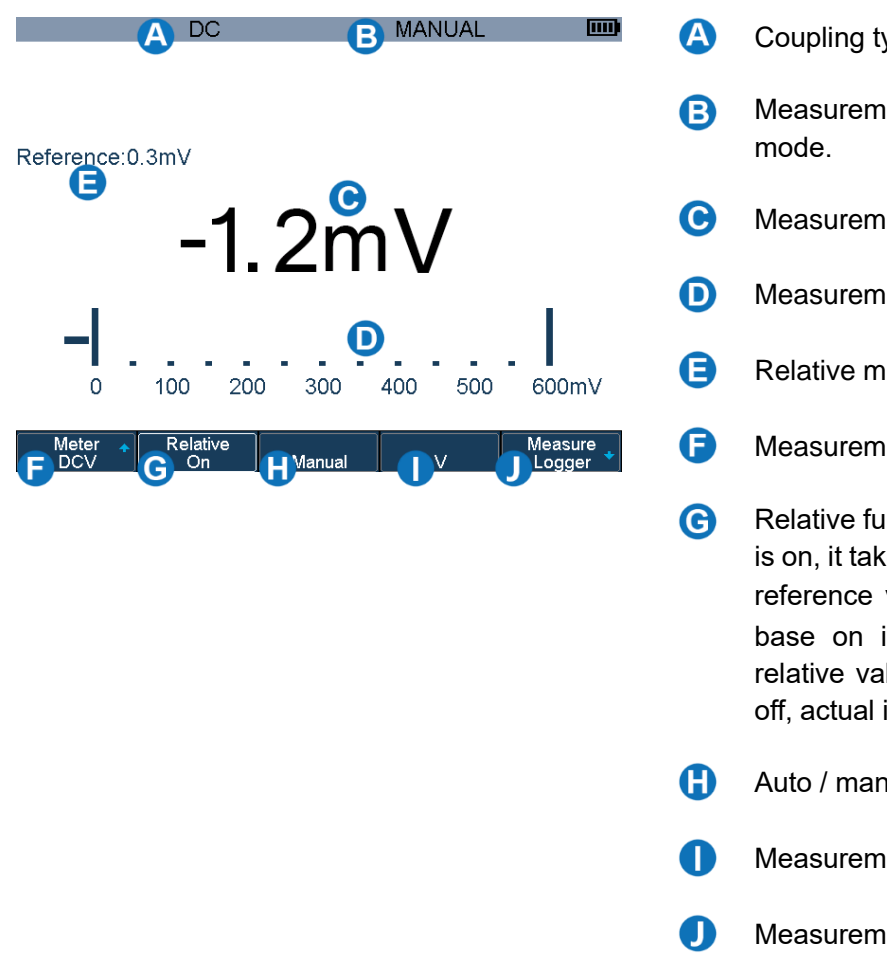

- Coupling type of the meter is DC.
- Measurement range is set in manual
- Measurement value.
- Measurement range.
- Relative measurement value.
- Measurement type menu.
- Relative function menu. When the status is on, it takes a transient input value as a reference value (E) and then measure base on it. The actual input value = relative value + measured value; When off, actual input value = measured value.
- Auto / manual selection menu.
- Measurement range selection menu.
- Measurement Logger function menu.

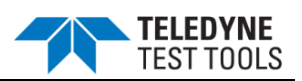

# **Introduction of Recorder Panel**

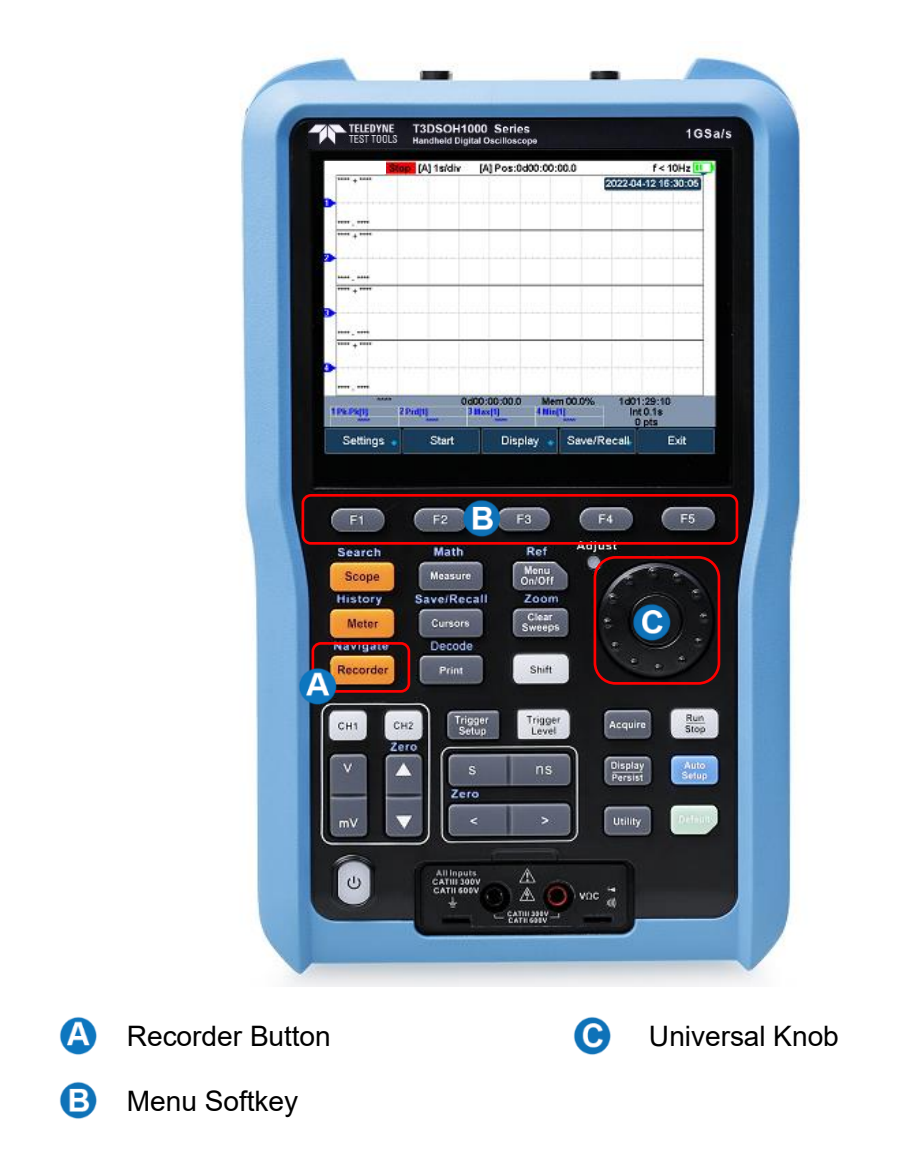

#### **Introduction of Function Menus**

| Button          | Description                                                                                        |  |
|-----------------|----------------------------------------------------------------------------------------------------|--|
| Recorder Button | Press to enter Recorder mode.                                                                      |  |
| F1~F5           | Press to activate sample logger or measurement logger.                                             |  |
| Universal Knob  | Use the knob to quickly select the recorder interval in measurement logger and sample logger mode. |  |

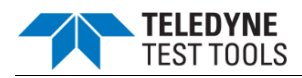

#### Sample Logger User Interface

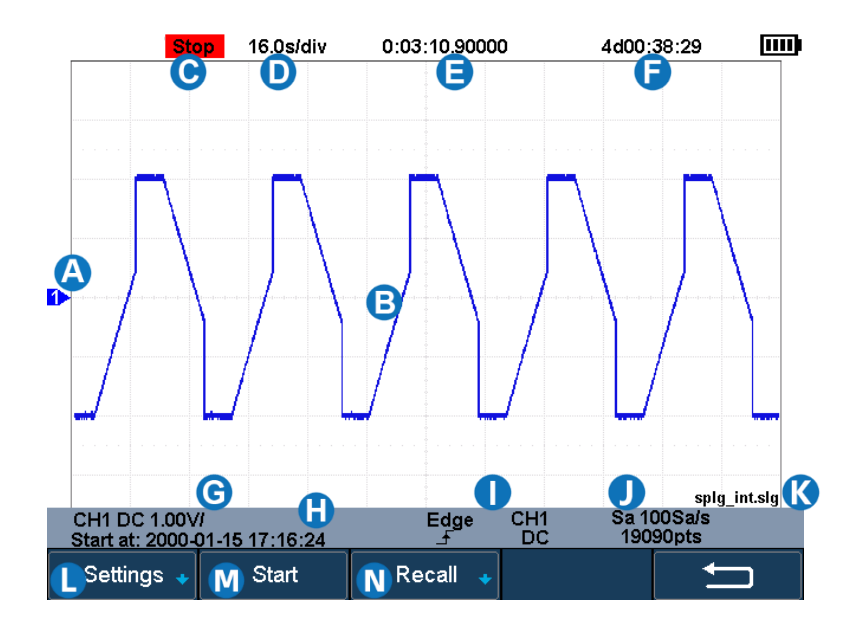

- A Channel label/waveform, different channels are marked with different colors, the color of the waveform is consistent with the color of the channel.
- B Waveform of samples.
- **C** Recorder status. Stop indicates stop recording, Run indicates it is recording.
- Indicate that each time grid is 16s.
- Indicates how long it took to record data.
- Indicates how long the data can be recorded in the remaining storage space at the current sampling rate. If it is in the playback mode, it indicates the total time of the data.
- G Indicate the status of the data source.
- H Indicates the time that recorder starts working.
- Indicate the trigger status of the data source.
- Sampling rate and total number of samples.
- Indicates the file name of the saved or recalled data.
- Setup menu. Including sampling rate setting, data storage mode selection. Read the user manual for details.
- M Start/Stop recorder menu.
- Recall data menu.

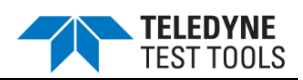

#### Measure Logger User Interface

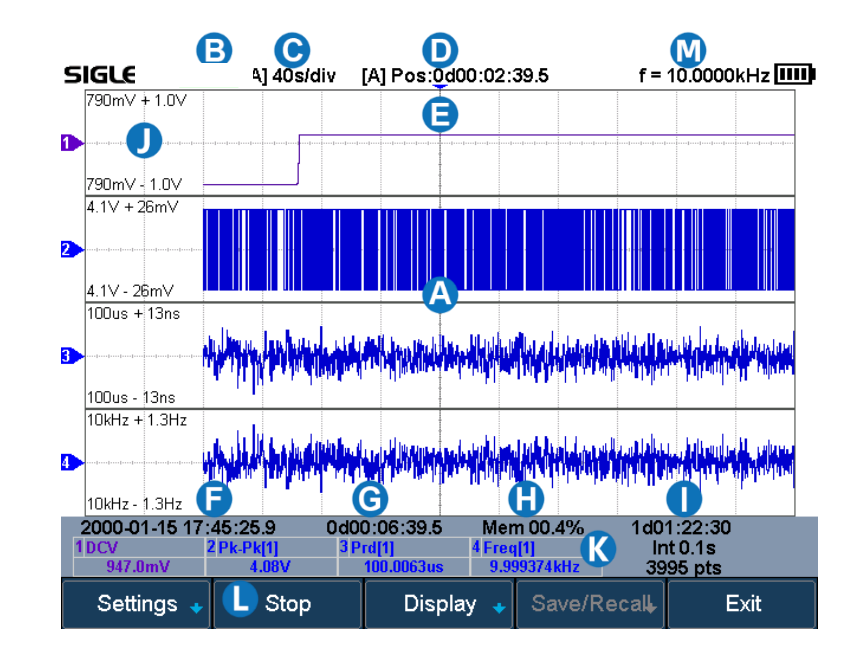

- A Trend chart display area: Four parameters can be recorded at the same time.
- B The current status of the recorder: Stop means stop recording, and Run means recording.
- C Indicates that the length of each grid is 10s.
- **D** The length of time the starting point is relative to the reference position.
- B Horizontal reference position.
- Indicates the time that recorder starts working.
- G Indicates how long it took to record data.
- Indicates memory usage.
- The first line represents the total available time of the remaining storage space, the second line represents the recording interval, and the third line represents the total number of recorded samples.
- Display area of the measurement trend chart. 790mV is the value corresponding to the vertical center of the trend label. ±1V is the display range relative to the center position.
- Measurement parameters.
- Measurement Logger function menu, read the user manual for details.
- Frequency counter, indicating the frequency of the trigger source.

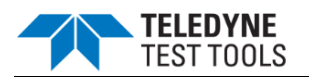

# **Interface Glance**

#### The Right Side Panel

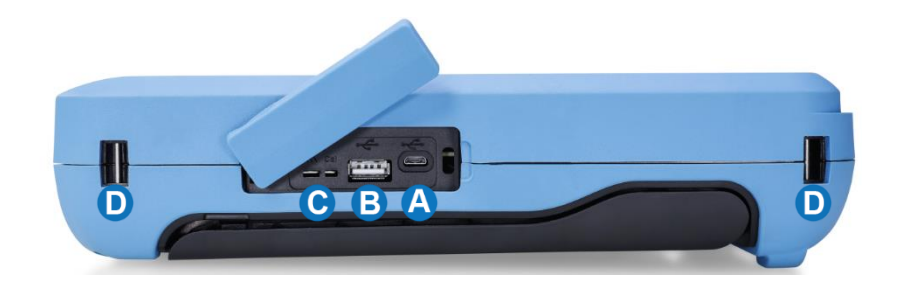

- A USB Device: Connects with a PC for remote control
- B USB Host Port
- C Probe Compensation / Ground Terminal
- D Hand strap installation slot

#### The Left Side Panel

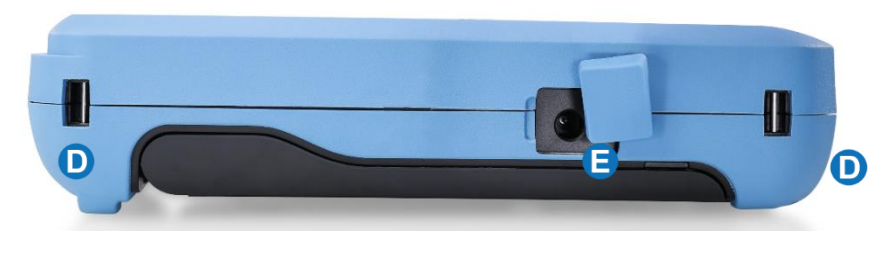

- **D** Hand strap installation slot
- Charging Interface

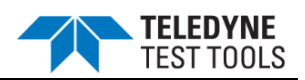

### **Vertical System**

Introductory on how to set the vertical system of the handheld oscilloscope.

#### Enable the Channel

The T3DSOH1000/T3DSOH1000-ISO provides 2 analog input channels and each channel shares the same vertical control system. Since the vertical system setting methods of each channel is the same, this chapter uses CH1 as an example to introduce the setting method of the vertical system.

Connect the signal to the CH1 channel connector; and then press the **CH1** button in the vertical control area (VERTICAL) on the front panel to enable CH1.

The channel setting menu and the channel information bar are displayed at the bottom of the screen.

After the channel is turned on, modify the parameters such as the vertical scale, the horizontal time base and the trigger mode according to the input signal to make the waveform display easy to observe and measure.

\*Note: to turn off the channel, press the channel button twice.

#### Adjust Scale

The vertical scale can be adjusted in **Coarse** or **Fine** mode.

- **Coarse** adjustment (take counterclockwise as an example): set the vertical scale in 1-2-5 step namely 2 mV/div, 5 mV/div, 10 mV/div ...10 V/div.
- **Fine** adjustment: further adjust the vertical scale within a relatively smaller range to improve vertical resolution. For example: 2 V/div, 1.98V/div, 1.96V/div, 1.94 V/div ...1 V/div.
- If the amplitude of the input waveform is a little bit greater than the full scale under the current scale and the amplitude would be a little bit lower if the next scale is used, fine adjustment can be used to improve the amplitude of waveform display to view signal details.

Press the CH1 button on the front panel; then press the Adjust soft key to select the

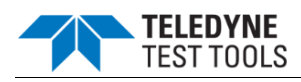

desired mode. Press the **Vertical Scale** button to adjust the vertical scale (V to increase the scale and mV to reduce).

The scale information in the channel information bar at the bottom of the screen will change accordingly during the adjustment process. The adjustable range of the vertical scale is related to the probing ratio currently set. By default, the probe attenuation factor is 1X and the adjustable range of the vertical scale is from 2 mV/div to 100 V/div.

#### **Vertical Position**

Press the Vertical Position button to adjust the vertical position of the channel waveform. Press up to increase the vertical position and the channel waveform moves up, while press down to decrease the vertical position and the waveform moves down. Press the Shift and Vertical Position button to set the vertical position of the channel waveform to zero.

The table below shows the range of vertical positions according to the volt scale.

| Volt Scale             | Range of Vertical Position |
|------------------------|----------------------------|
| 2 mV/div ~ 296 mV/div  | ±5 V                       |
| 302 mV/div ~ 7.5 V/div | ±80 V                      |
| 7.6 V/div ~ 100 V/div  | ±400 V                     |

#### Coupling

Set the coupling mode to filter out the undesired signals. For example, the signal under test is a square waveform with DC offset.

- When the coupling mode is set to **DC**: the DC and AC components of the signal under test can both pass through the channel.
- When the coupling mode is set to **AC**: the DC components of the signal under test are blocked.
- When the coupling mode is set to **GND**: the DC and AC components of the signal under test are both blocked.

Press the CH1 button on the front panel; then press the Coupling softkey and turn the

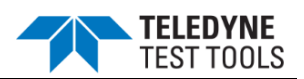

Universal Knob to select the desired coupling mode. The default setup is DC.

The current coupling mode is displayed in the channel information bar at the bottom of the screen. You can also press the **Coupling** softkey continuously to switch the coupling mode.

#### **Bandwidth Limit**

Set the bandwidth limit to reduce display noise. For example, the signal under test is a pulse with high frequency oscillation.

- When the bandwidth limit is set to **Full**, the high frequency components of the signal under test can pass through the channel.
- When the bandwidth limit is set to **20M**, the high frequency components that exceed 20 MHz will be attenuated.

Press the **CH1** button on the front panel; then press the **BW Limit** softkey to select **Full** or **20M**. The default setup is **Full**. When the bandwidth limit is enabled, the character **B** will be displayed in the channel information bar at the bottom of the screen.

#### Probe

Set the probe attenuation factor to match the type of the probe that you are using to ensure correct vertical readouts.

Press the **CH1** button on the front panel; then press the **Probe** softkey and turn the **Universal Knob** to select the desired value, and push the knob to confirm. The default setup is **1X**.

You can also continuously press the **Probe** softkey to switch the probe attenuation factor.

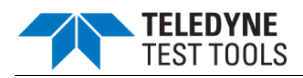

The table shows the probe attenuation factor:

| Menu   | Attenuation Factor   |
|--------|----------------------|
| 0.1X   | 0.1 : 1              |
| 0.2X   | 0.2 : 1              |
| 0.5X   | 0.5 : 1              |
| 1X     | 1:1                  |
| 2X     | 2:1                  |
|        |                      |
| 5000X  | 5000 : 1             |
| 10000X | 10000 : 1            |
| Custom | 1000000:1~0.000001:1 |

You can also customize the probe attenuation factor. Press the **Probe** softkey, select **Custom**, and then press the **Custom** softkey to select **Custom** or **Custom Fine**. First, select **Custom** and turn the **Universal Knob** to achieve rough adjustment; and then select **Custom Fine** and turn the **Universal Knob** to achieve fine adjustment.

#### Unit

Select the amplitude display unit for the current channel. The available units are V and A. When the unit is changed, the unit displayed in the channel information bar will change accordingly.

- 1. Press **CH1** button on the front panel to enter the CH1 function menu.
- 2. Press the **Next Page** softkey to enter the second page of the CH1 function menu.
- 3. Press the **Unit** softkey to select the desired unit **V** or **A**.

The default setup is **V**.

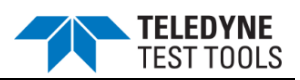

#### Deskew

The valid range of each analog channel is ±100ns.

- 1. Press **CH1** button on the front panel to enter the CH1 function menu.
- 2. Press the **Next Page** softkey to enter the second page of the CH1 function menu.
- 3. Press the **Deskew** softkey. Then turn the **Universal Knob** to change deskew.

#### Invert

When **Invert** is set to **On**, the voltage values of the displayed waveform are inverted. Invert affects how a channel is displayed while it keeps the trigger settings.

Inverting a channel also changes the result of any math function selected and measure function.

- 1. Press **CH1** button on the front panel to enter the CH1 function menu.
- 2. Press the **Next Page** softkey to enter the second page of the CH1 function menu.
- 3. Press the **Invert** softkey to turn on or off the invert display.

#### Trace Visible/ Hidden

Set whether to hide the current channel waveform

- 1. Press **CH1** button on the front panel to enter the CH1 function menu.
- 2. Press the **Next Page** softkey to enter the third page of the CH1 function menu.
- 3. Press the **Trace** softkey to show or hide the channel waveform

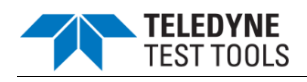

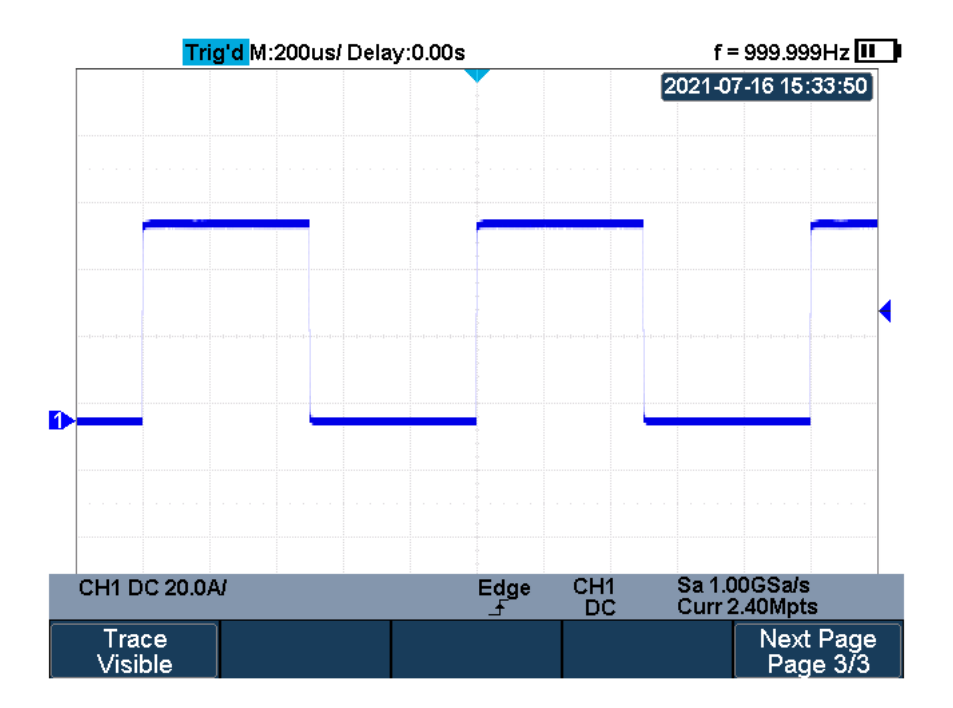

**Trace Visible** 

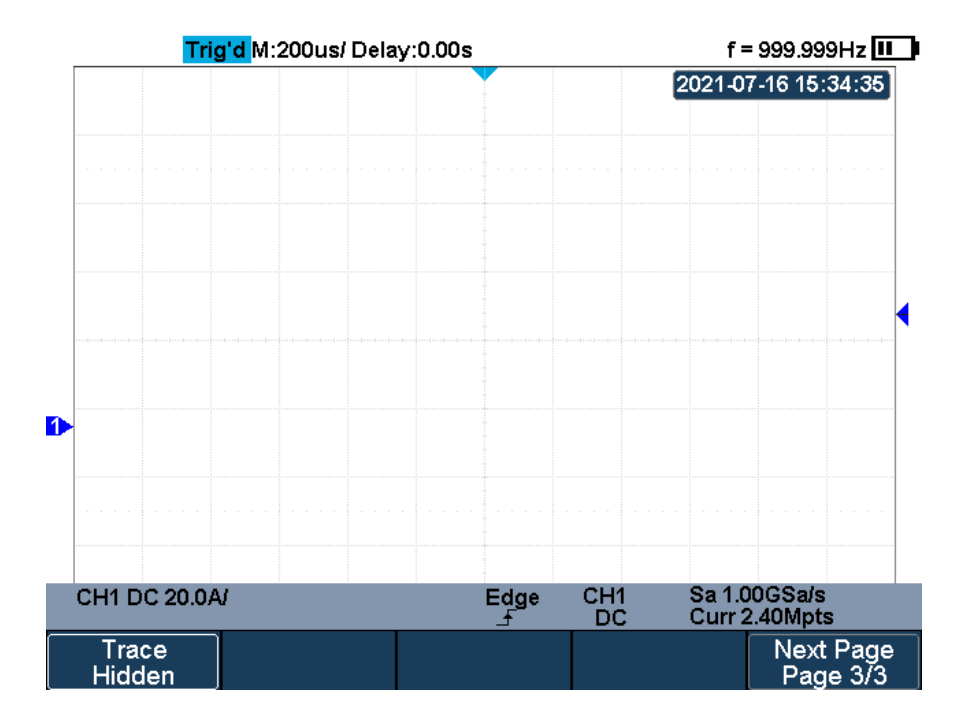

**Trace Hidden** 

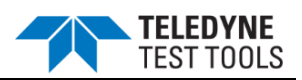

### **Horizontal System**

Introductory on how to set the horizontal system of the handheld oscilloscope.

#### **Horizontal Scale**

Press the **Horizontal Scale** button on the front panel to adjust the horizontal time base. Press the **ns** to decrease the horizontal time scale and press the **s** to increase.

The time base information at the upper left corner of the screen will change accordingly during the adjustment. The range of the T3DSOH1000/ T3DSOH1000-ISO horizontal scale is from 1ns/div to 100s/div.

The **Horizontal Scale** button works (in the Normal time mode) while acquisitions are running or when they are stopped. When in run mode, adjust the horizontal scale knob to change the sample rate. When stopped, adjust the horizontal scale knob to zoom in the acquired data.

#### **Horizontal Delay**

Press the **Horizontal Position** button on the front panel, the trigger point (solid inverted triangle) will move horizontally. The trigger point moves horizontally to the right when press >, while moves to left when press <. Press the **Shift** and **Horizontal Position** button to reset the trigger delay.

When changing the horizontal delay, the delay time displayed in the information bar at the top of the screen changes in real time, indicating the distance between the time reference point and the trigger point. The available delay range depends on the selected time/div and memory depth.

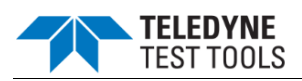

#### Roll Mode

Press the **Acquire** button to enter the acquire menu and press the **Roll Mode** softkey to enable the roll mode.

In Roll mode the waveform moves slowly across the screen from right to left. It only operates on time base settings of 50 ms/div or slower.

In Roll mode there is no trigger. The fixed reference point on the screen is the right edge of the screen and refers to the current moment in time. Events that have occurred are scrolled to the left of the reference point. Since there is no trigger, no pre- trigger information is available.

If you would like to stop the display in Roll mode, press the **Run/Stop** button. To clear the display or restart an acquisition in Roll mode, press the **Run/Stop** button again.

Use Roll mode on low- frequency waveforms to yield a display much like a strip chart recorder. It allows the waveform to roll across the display.

#### Zoom Mode

Zoom is a horizontally expanded version of the normal display. You can use Zoom to locate and horizontally expand part of the normal window for a more detailed (higher-resolution) analysis of signals.

Press the **Shift** and **Clear Sweep** button on the front panel to turn on the zoom function, and press the combination buttons again to turn off the function. When Zoom function is on, the display window split in half. The top half shows the main window and the bottom half displays a faster zoom window.
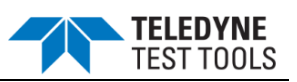

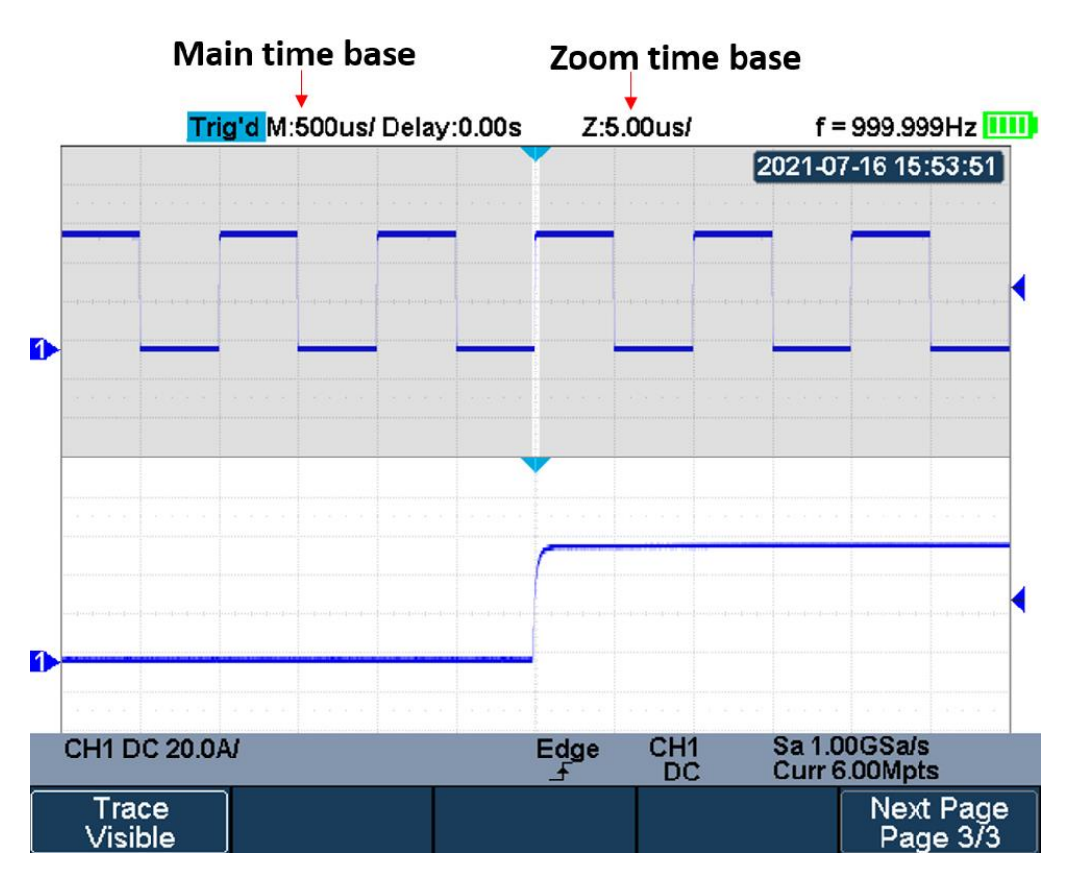

Split Screen Zoom

The extended normal window area is outlined with a border, and the rest of the normal window is ghosting. This border area in the normal window is zoomed to the lower half.

To change the time base for the Zoom window, press the **Horizontal Scale** button. The **Horizontal Scale** button controls the size of the border area. The **Horizontal Position** button sets the left- to- right position of the zoom window. The delay value, which is the time displayed relative to the trigger point is momentarily displayed in the upper- right corner of the display when press the **Horizontal Position** button. Negative delay values indicate you're looking at a portion of the waveform before the trigger event, and positive values indicate you're looking at the waveform after the trigger event.

To change the time base of the normal window, turn off Zoom; then press the **Horizontal Scale** button.

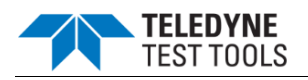

# **Acquisition System**

Introductory on how to use the acquisition control and set the sampling system of the handheld oscilloscope.

#### Overview

To understand the oscilloscope's sampling and acquisition modes, it is helpful to understand sampling theory, sample rate and oscilloscope bandwidth and sample rate.

#### Sampling Theory

The Nyquist sampling theorem states that for a limited bandwidth (band- limited) signal with maximum frequency  $f_{MAX}$ , the equally spaced sampling frequency  $f_S$  must be greater than twice the maximum frequency  $f_{MAX}$ , in order to uniquely reconstruct the signal without aliasing.

 $f_{MAX} = f_{S/2} = Nyquist frequency (f_N) = folding frequency$ 

#### Sample Rate

The maximum sample rate of the oscilloscope is 1GSa/s. The actual sample rate of the oscilloscope is determined by the horizontal scale. Press the **Horizontal Scale Button** to adjust the sample rate.

The actual sample rate is displayed in the information area at the bottom right corner of the screen.

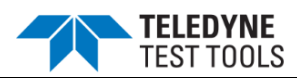

The effect of low sampling rate on the waveform:

**1. Waveform Distortion:** when the sample rate is too low, some waveform details are lost and the waveform displayed is quite different from the actual signal.

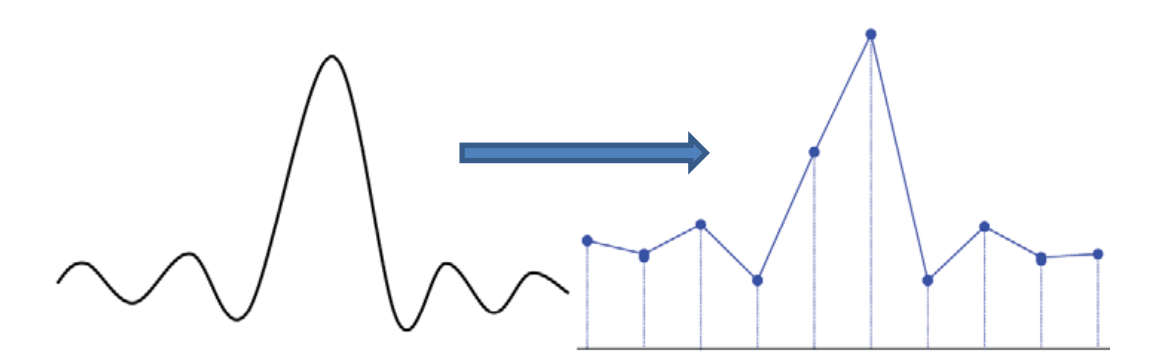

2. Waveform Confusion: when the sample rate is lower than twice the actual signal frequency (Nyquist Frequency), the waveform frequency reconstructed from the sample data is lower than the actual signal frequency. The most common aliasing is the jitter on fast edge.

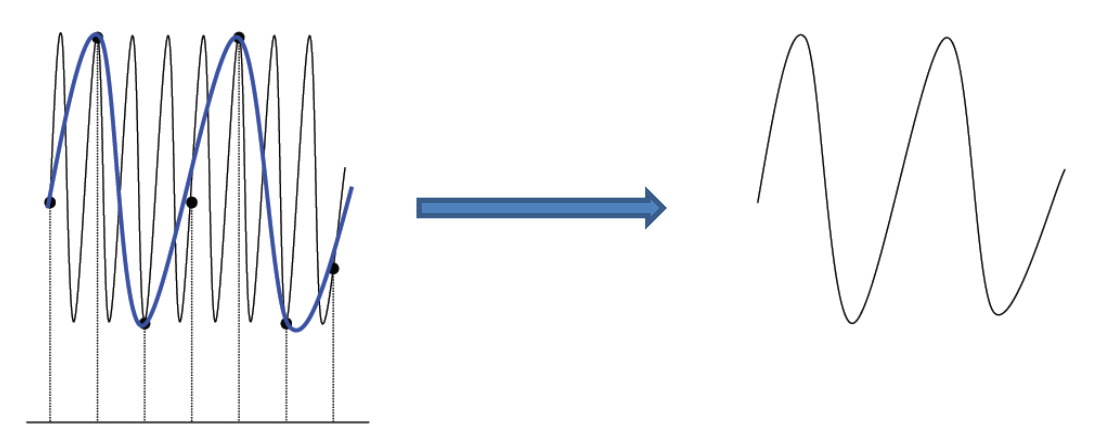

**3. Waveform Leakage:** when the sample rate is too low, the waveform reconstructed from the sample data cannot reflect all the actual signal information.

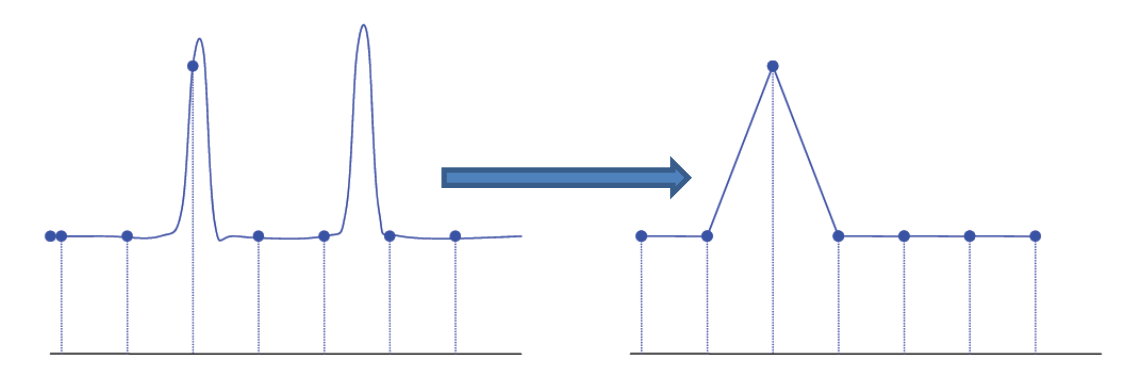

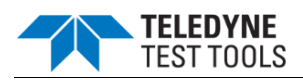

#### Bandwidth and Sample Rate

An oscilloscope's bandwidth is typically described as the lowest frequency at which the input sinusoidal signal is attenuated by 3 dB (- 30% amplitude error).

Under the bandwidth frequency, the required sampling rate is  $f_S = 2f_{BW}$  according to the sampling theory. However, the theory assumes that there are no frequency components above  $f_{MAX}$  ( $f_{BW}$  in this case) in the system, which means that it requires a system with an ideal brick wall frequency response.

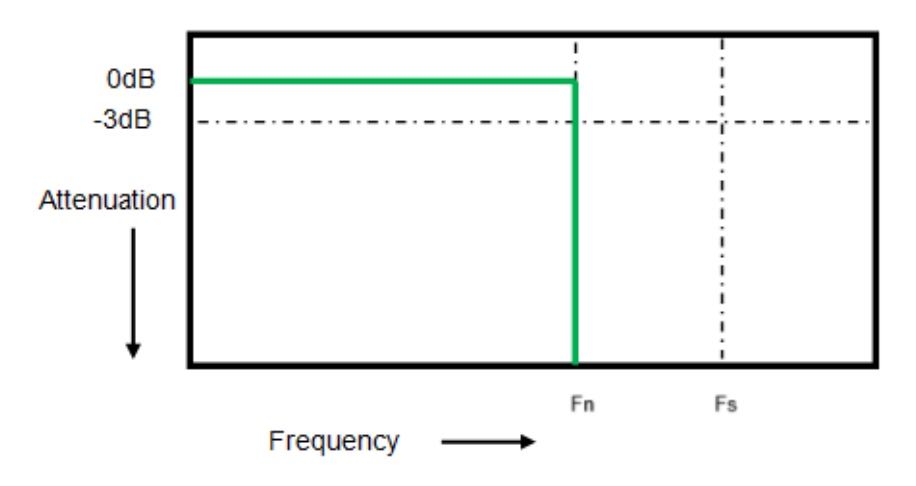

In fact, digital signals have frequency components above the fundamental frequency (a square wave is composed of a sine wave of the fundamental frequency and numerous odd harmonics), and generally, for oscilloscopes with a bandwidth of 500 MHz and below, the system has a Gaussian frequency response.

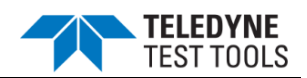

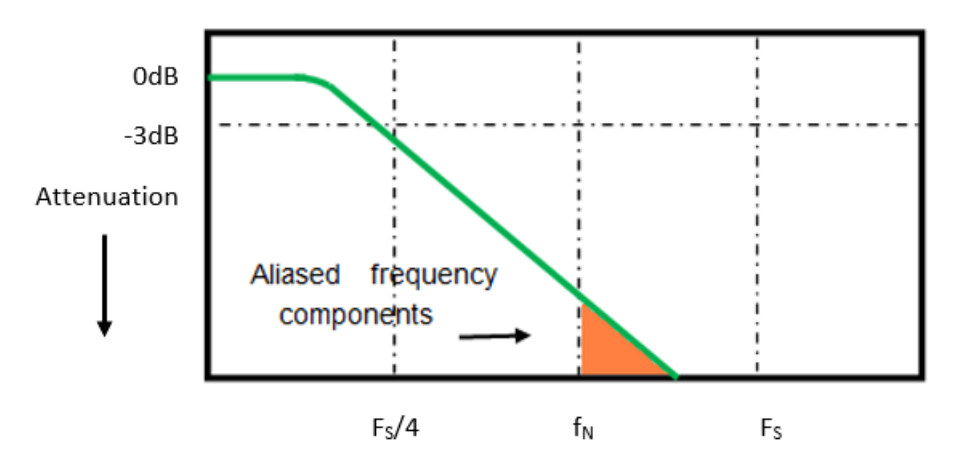

Limiting oscilloscope bandwidth ( $f_{BW}$ ) to  $\frac{1}{4}$  the sample rate (fs/4) reduces frequency components above the Nyquist frequency ( $f_N$ ).

Therefore, the sampling frequency of the oscilloscope should be four or more times the bandwidth frequency:  $f_S = 4$ fBW. In this way, there is less aliasing, and the components in the aliasing area are attenuated a lot.

#### **Memory Depth**

Memory depth refers to the number of waveform points that the oscilloscope can store in a single trigger sample and it reflects the storage ability of the sample memory.

Press the **Acquire** button on the front panel; press the **Mem Depth** softkey and then turn the **Universal Knob** to select the desired value and push down the knob to confirm. Press the **Mem Depth** softkey continually can also select the desired value.

The actual memory depth is displayed in the information area at the bottom right corner of the screen. Since the oscilloscope has two acquisition memories, when only one channel is on, the maximal memory depth is up to 12 Mpts.

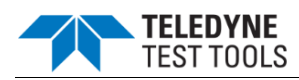

The maximum storage depth in single channel mode is twice that in dual channel mode, as shown in the following table:

| Single Channel Mode | Dual Channel Mode |  |
|---------------------|-------------------|--|
| 12k                 | 6k                |  |
| 120k                | 60k               |  |
| 1.2M                | 600k              |  |
| 12M                 | 6M                |  |

The relation of memory depth, sample rate, and waveform length fulfills the equation below:

Memory depth = sample rate (Sa/s) × waveform length (s/div × div)

#### Sampling Mode

The oscilloscope only supports real-time sampling. In this mode, the oscilloscope samples and displays waveform within a trigger event. The maximum real-time sample rate is 1GSa/s.

Press the **Run/Stop** button to stop the sample, and the oscilloscope will hold the last display. At this point, you can still use the vertical control and horizontal control to pan and zoom the waveform.

#### Interpolation Method

Under real-time sampling, the oscilloscope acquires the discrete sample values of the waveform being displayed. In general, a waveform of dots display type is very difficult to observe. In order to increase the visibility of the signal, the digital oscilloscope usually uses the interpolation method to display a waveform.

The interpolation method is a processing method to "connect all the sampling points", and using some points to calculate the whole appearance of the waveform. For real-time sampling interpolation method is used, even if the oscilloscope in a single captures only a small number of sampling points. The oscilloscope can use the interpolation method to fill out the gaps between points and reconstruct an accurate waveform.

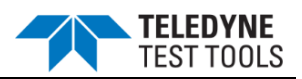

Press the **Acquire** button on the front panel to enter the ACQUIRE Function menu; then press the **Interpolation** softkey to select **Sinx/x** or **X**.

- X: In the adjacent sample points are directly connected on a straight line. This method is only confined to rebuild on the edge of signals, such as a square wave.
- **Sinx/x:** Connecting the sampling points with curves has stronger versatility. Sinx interpolation method uses mathematical processing to calculate results in the actual sample interval. This method bending signal waveform, and make it produce a more realistic regular shape than pure square wave and pulse. When the sampling frequency is 3 to 5 times the bandwidth frequency of the system. Recommended Sinx/s interpolation method.

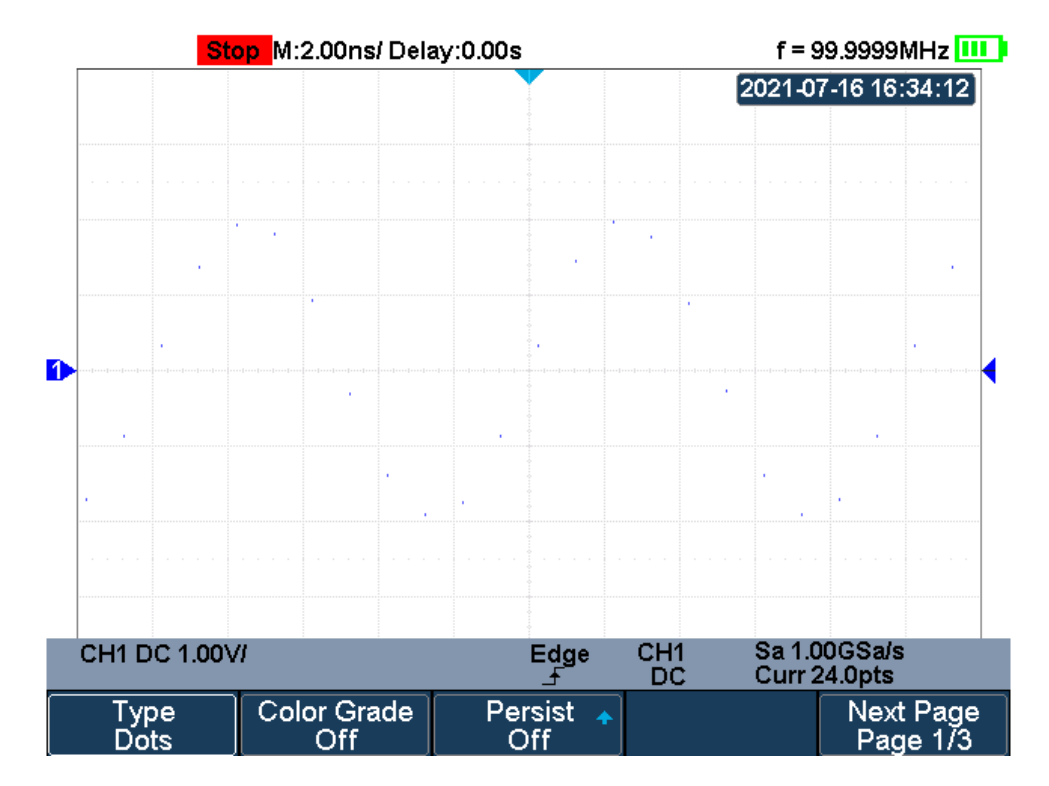

Display Type Set to Dots

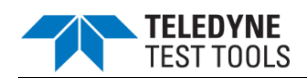

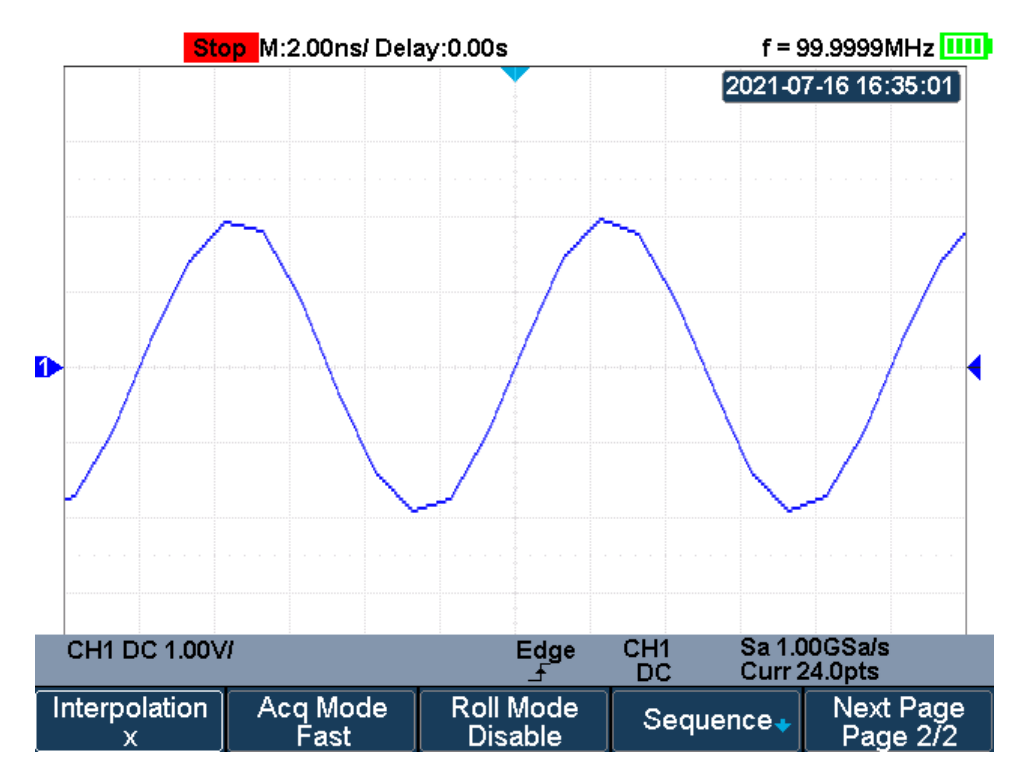

#### x Interpolation

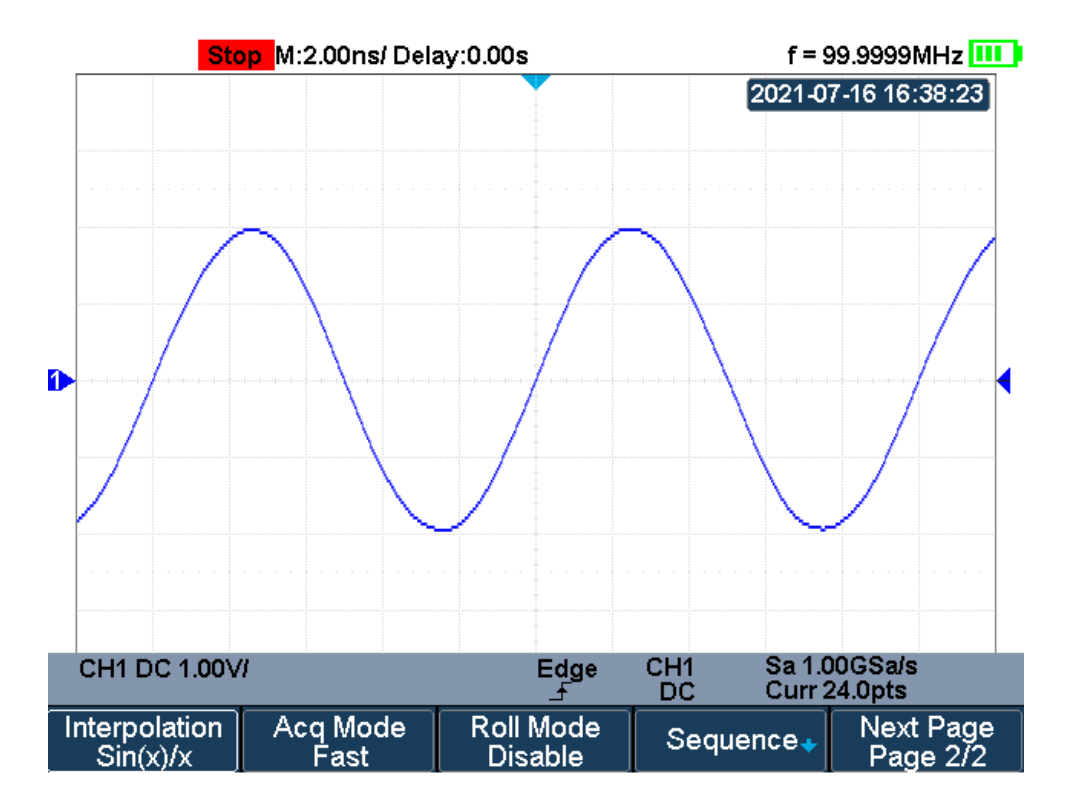

#### Sinx/x Interpolation

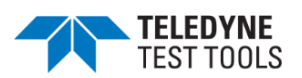

# **Acquisition Mode**

The acquisition mode is used to control how to generate waveform points from sample points. The oscilloscope provides the following acquisition mode: Normal, Peak Detect, Average, and ERES.

- 1. Press the **Acquire** button on the front panel to enter the ACQUIRE function menu;
- 2. Press the **Acquisition** softkey; then turn the **Universal Knob** to select the desired acquisition mode and push down the knob to confirm. The default setup is **Normal**.

#### Normal

In this mode, the oscilloscope samples the signal at equal time intervals to rebuild the waveform. For most of the waveforms, the best display effect can be obtained using this mode. It is the default acquisition mode.

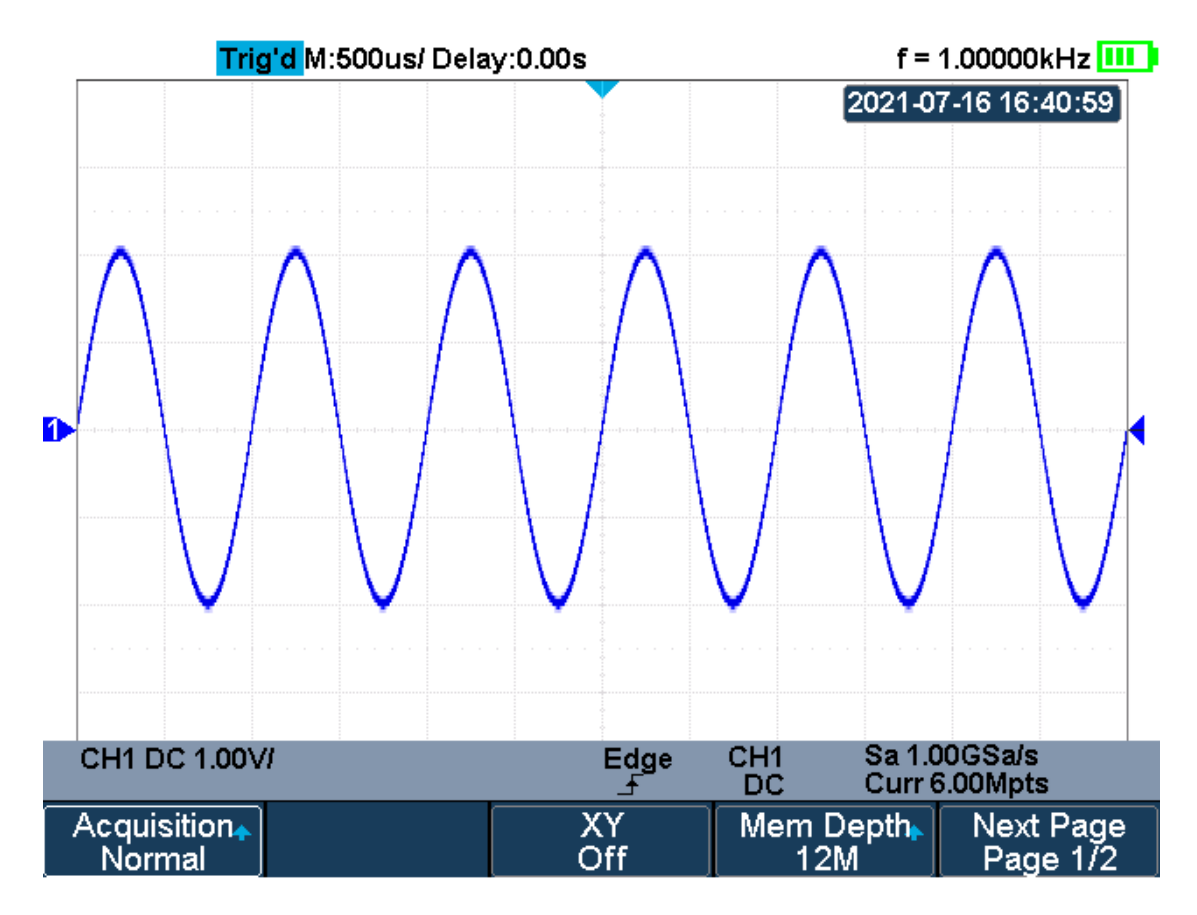

**Acquisition System** 

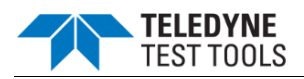

# Peak Detect

In this mode, the oscilloscope acquires the maximum and minimum values of the signal within the sample interval to get the signal's envelope or the narrow pulse of the signal that might be lost. In this mode, signal confusion can be prevented but the noise displayed would be larger.

In this mode, the oscilloscope can display all the pulses with pulse widths at least as wide as the sample period.

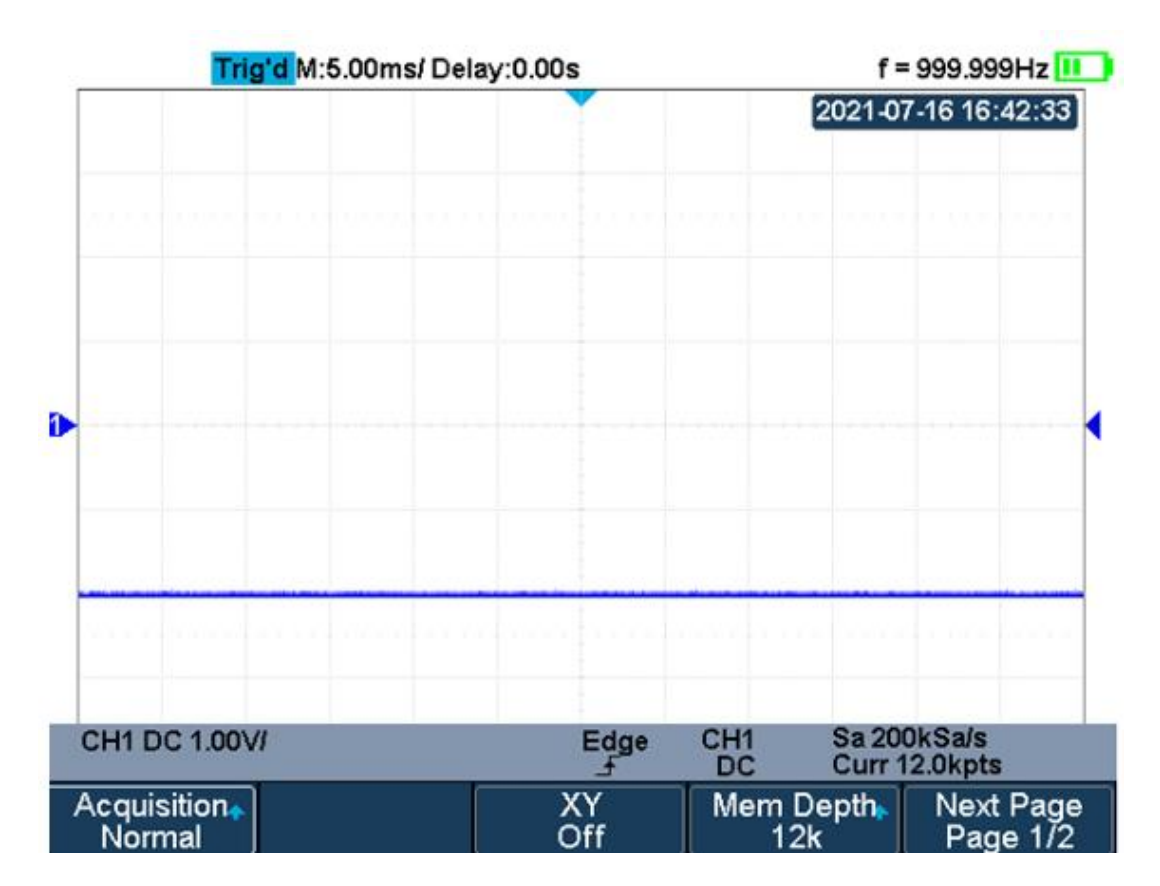

Pulse With 0.1% Duty, Normal Mode

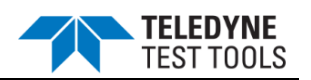

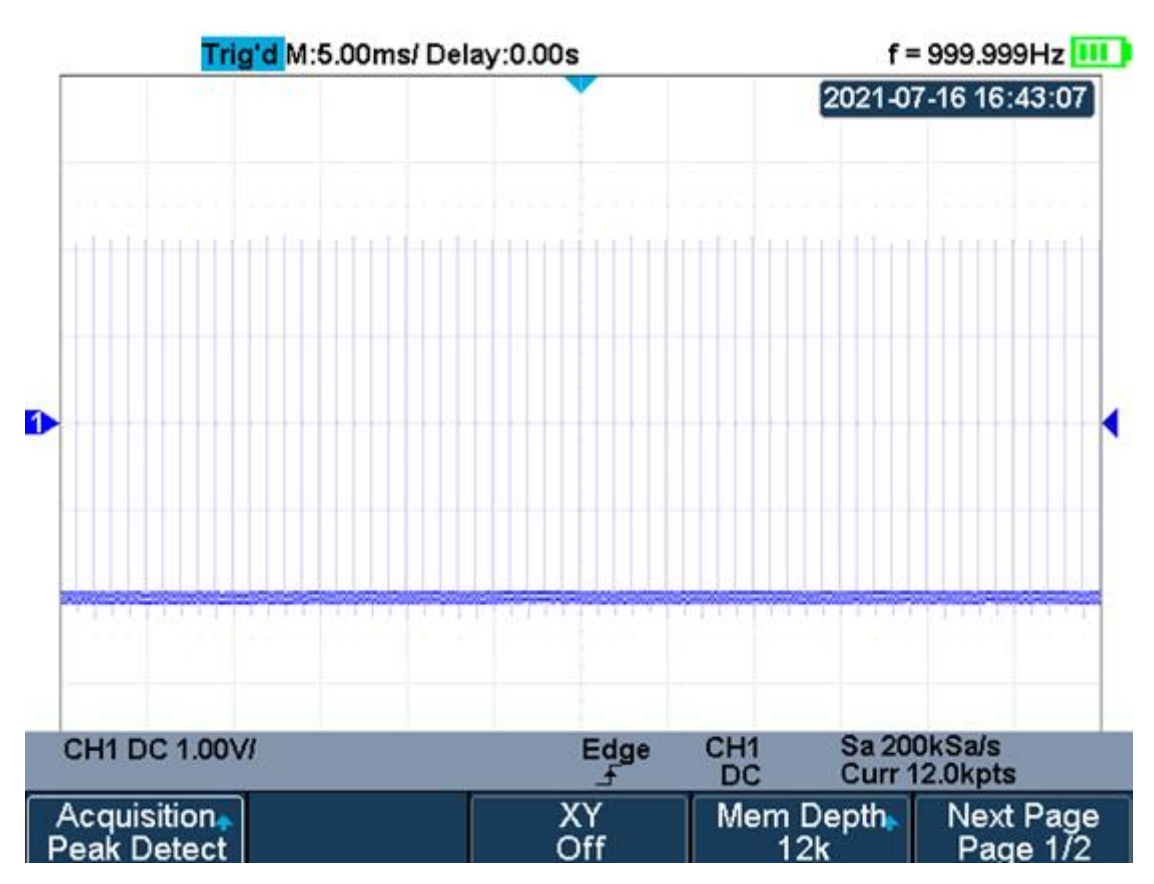

Pulse With 0.1% Duty, Peak Detect Mode

#### Average

In this mode, the oscilloscope averages the waveforms from multiple samples to reduce the random noise of the input signal and improve the vertical resolution. The greater the number of averages is, the lower the noise and the higher the vertical resolution will be. Still, the slower the response of the displayed waveform to the waveform changes will be.

The available range of averages is from 4 to 1024 and the default is 16. When Average mode is selected, press **Averages** and turn the **Universal knob** or press the softkey continually to set the desired average time.

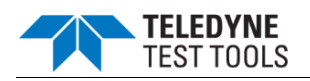

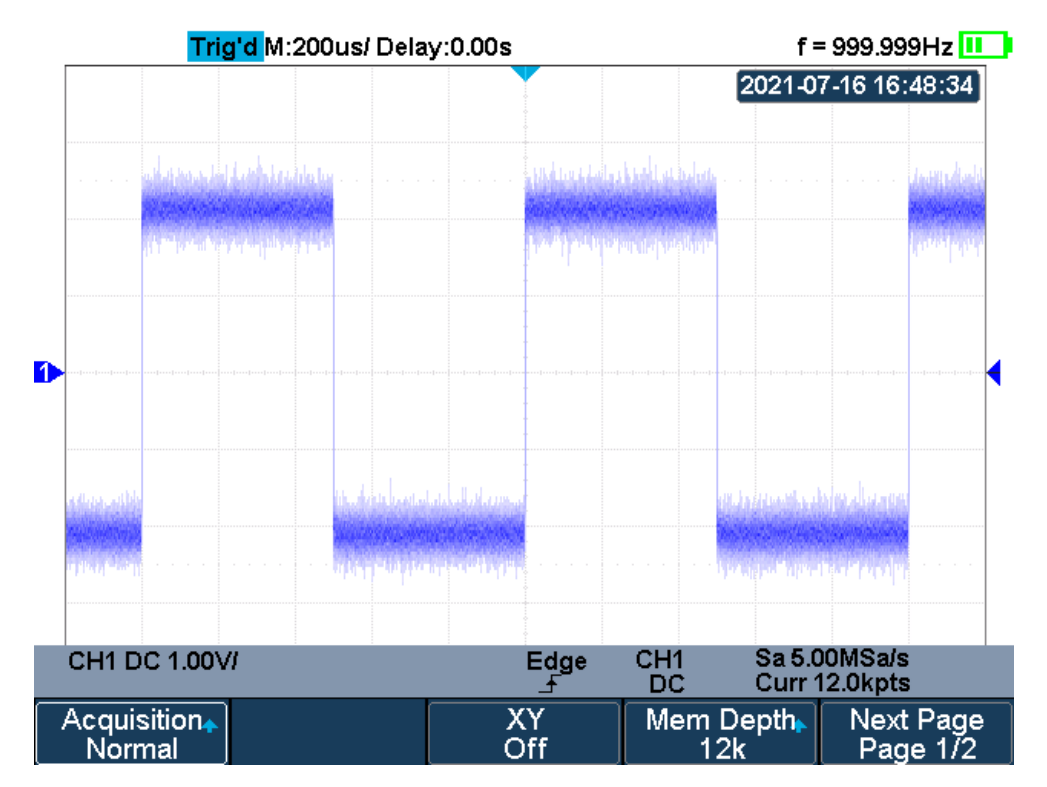

With Random Noise, Normal Mode

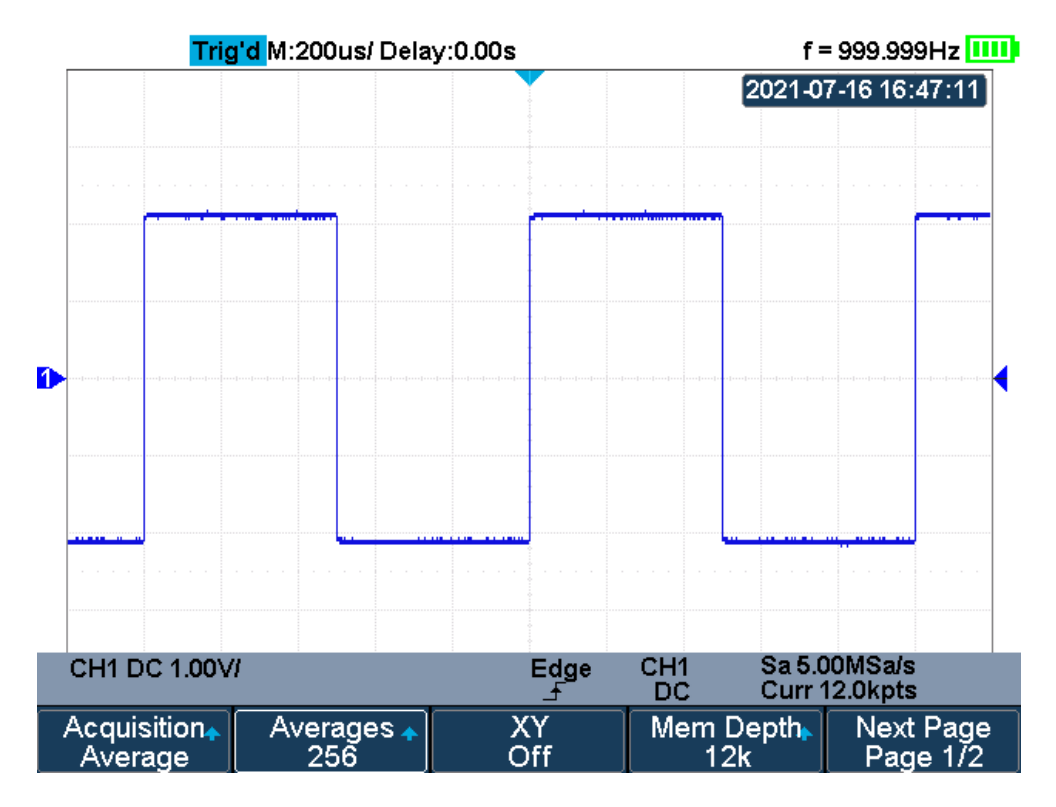

With Random Noise, Average Mod

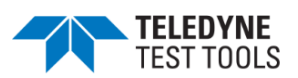

# ERES

This mode uses a kind of ultra-sample technique to average the neighboring points of the sample waveform to reduce the random noise on the input signal and generate much smoother waveforms on the screen. ERES mode is generally used when the sample rate of the digital converter is higher than the storage rate of the acquisition memory.

ERES mode can be used on single-shot and repetitive signals and does not slow waveform updates. This mode limits the oscilloscope's real- time bandwidth because it effectively acts like a low- pass filter.

\*Note: "Average" and "ERES" mode use different averaging methods. The former uses "Waveform Average" and the latter uses "Dot Average".

#### **Horizontal Format**

Press the **Acquire** button on the front panel; then press the **XY** soft key to set the XY(On) or YT(Off) mode. The default setup is **YT**.

### YΤ

It is the normal viewing mode for the oscilloscope. In the Normal time mode, signal events occurring before the trigger are plotted to the left of the trigger point and signal events after the trigger plotted to the right of the trigger point.

#### XY

XY mode changes the display from a volt- versus- time display to a volt- versus- volt display. Channel 1 amplitude is plotted on the X- axis and Channel 2 amplitude is plotted on the Y- axis, the two channels will be turned on or off together.

You can use XY mode to compare frequency and phase relationships between two signals. XY mode can also be used with transducers to display strain versus displacement, flow versus pressure, volts versus current, or voltage versus frequency.

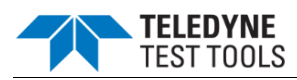

The phase deviation between two signals with the same frequency can be easily measured via Lissajous method. The figure below shows the measurement schematic diagram of the phase deviation.

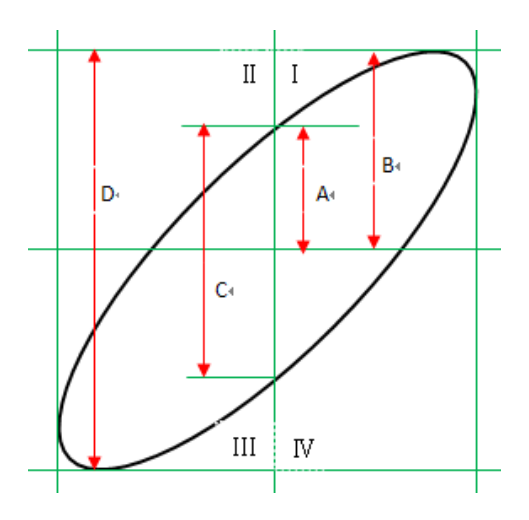

According to  $\sin\theta = A/B$  or C/D (wherein,  $\theta$  is the phase deviation angle between the two channels and the definitions of A, B, C, and D are as shown in the figure above), the phase deviation angle is obtained, that is:  $\theta = \pm \arcsin(A/B)$  or  $\pm \arcsin(C/D)$ 

If the principal axis of the ellipse is within quadrant I and III, the phase deviation angle obtained should be within quadrants I and IV, namely within (0 to  $\pi/2$ ) or ( $3\pi/2$  to  $2\pi$ ). Suppose the principal axis of the ellipse is within quadrant II and IV. In that case, the phase deviation angle obtained should be within quadrant II and III, namely within ( $\pi/2$  to  $\pi$ ) or ( $\pi$  to  $3\pi/2$ ).

The X-Y function can be used to measure the phase deviation that occurred when the signal under test passes through a circuit network. Connect the oscilloscope to the circuit to monitor the input and output signals of the circuit.

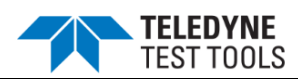

#### Sequence Mode

Sequence is also a kind of acquisition mode, which does not display waveform during the sampling process. It improves the waveform capture rate, and the maximal capture rate is 400,000 wfs/s. So it can capture the small probability event effectively.

The oscilloscope runs and fills a memory segment for each trigger event. The oscilloscope is busy acquiring multiple segments. The oscilloscope continues to trigger until memory is filled, and then display the waveforms on the screen.

To use the sequence mode, the HORIZONTAL Format must be set to YT.

Do the following steps to use the sequence mode.

- 1. Press the **Acquire** button on the front panel to enter the ACQUIRE function menu;
- 2. Press the **Sequence** softkey to enter the SEQUENCE function menu.

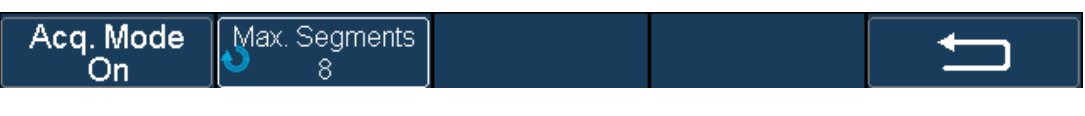

**SEQUENCE** Function Menu

3. Press the **Max. Segments** softkey; and then turn the **Universal Knob** to select the desired value.

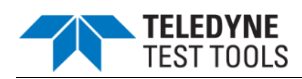

Do the following steps to replay the sequence waveform under history mode:

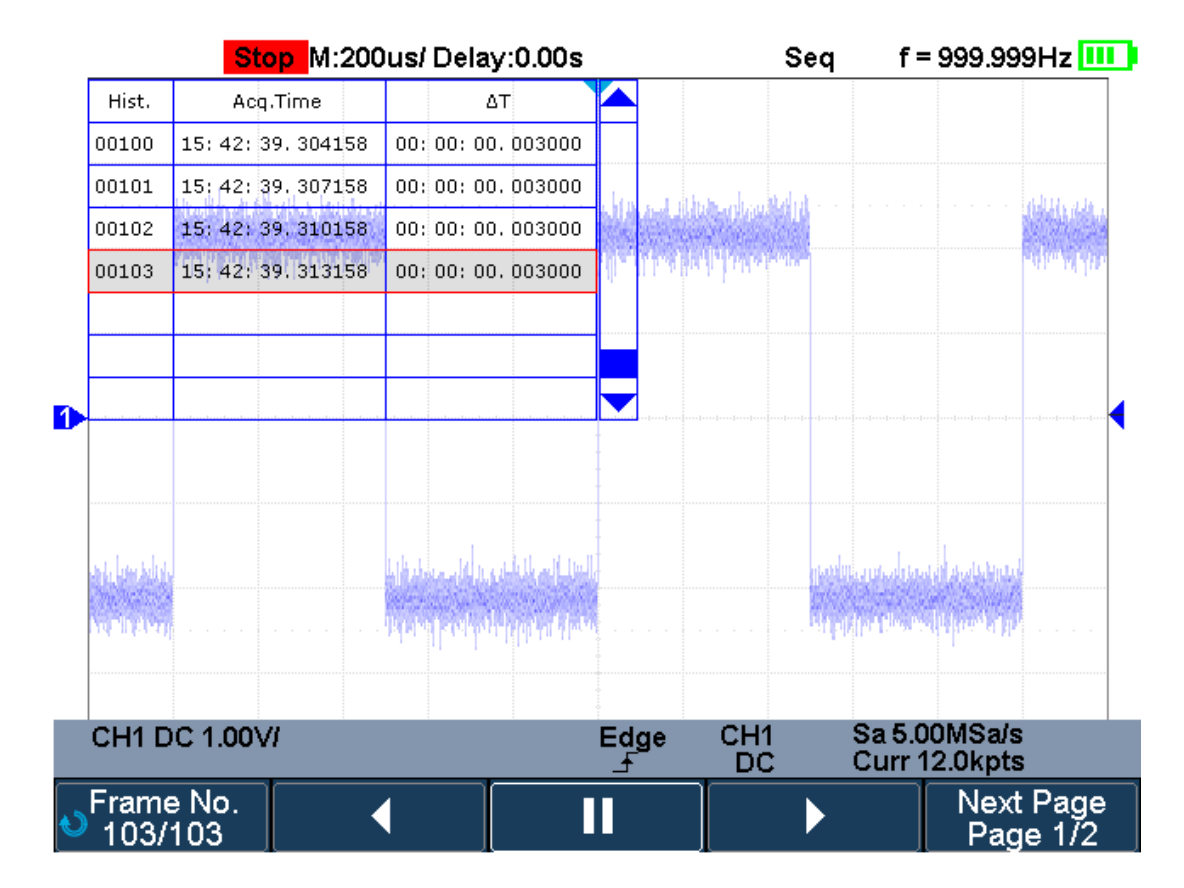

1. Press the **Shift** and **Meter** button to enable HISTORY function.

# **History Function Menu**

- 2. Press the **List** softkey to turn on the list display. The list records the acquisition time of every frame and shows the frame number that displaying on the screen.
- 3. Press the **Frame No.** softkey; and then turn the **Universal Knob** to select the frame to display.
- 4. Press the **I** softkey to replay the waveform from the current frame to 1.
- 5. Press the II softkey to stop replay.
- 6. Press the softkey to replay the waveform from the current frame to the last frame.

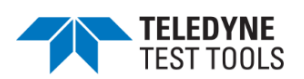

# Trigger

For trigger, you set certain trigger condition according to the requirement. When a waveform in the waveform stream meets this condition, the oscilloscope captures this waveform and the neighboring part and displays them on the screen. Still, the digital oscilloscope displays waveform continuously no matter whether it is stably triggered, but only stable trigger can ensure stable display. The trigger circuit ensures that every time base sweep or acquisition starts from the input signal and the user-defined trigger condition. Every sweep is synchronous to the acquisition and the waveforms acquired overlap to display stable waveform.

The following is the schematic diagram of the acquisition memory. As shown in the figure below, the position of the trigger event is determined by the reference time point and the delay setting.

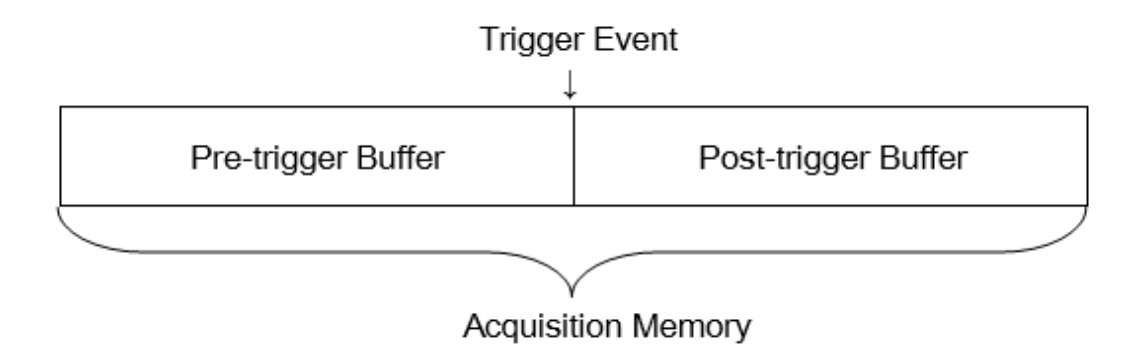

Trigger setting should be based on the features of the input signal, thus you need to have some knowledge of the signal under test to quickly capture the desired waveform.

The oscilloscope provides abundant advanced trigger functions which can help you to focus on the desired waveform details. These trigger types are edge, slope, pulse, video, window, interval, dropout, runt, pattern and serial trigger. This chapter will mainly introduce all these trigger functions mentioned above in detail and tell you how to set the trigger conditions to capture the desired waveform.

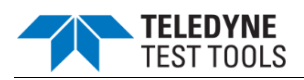

### **Trigger Source**

Press the **Trigger Setup** button on the front panel to enter the TRIGGER function menu; press the **Source** softkey and then turn the **Universal Knob** to select the desired trigger source.

The current trigger source is displayed at the bottom of the screen. Select channel with signal input as trigger source to obtain stable trigger.

#### Analog channel input:

Signals input from analog channels can all be used as the trigger source.

\*Note: to select stable channel waveform as the trigger source to stabilize the display.

# Trigger Mode

The T3DSOH1000/ T3DSOH1000-ISO trigger mode includes auto, normal, single and Force. Trigger mode affects how the oscilloscope searches for the trigger

After the oscilloscope starts running, the oscilloscope operates by first filling the pretrigger buffer. It starts searching for a trigger after the pre-trigger buffer is filled and continues to flow data through this buffer while it searches for the trigger. While searching for the trigger, the oscilloscope overflows the pre-trigger buffer and the first data put into the buffer is first pushed out (First Input First Out, FIFO).

When a trigger is found, the pre- trigger buffer contains the events that occurred before the trigger. Then, the oscilloscope fills the post- trigger buffer and displays the acquisition memory.

Press the Trigger Setup button and Mode softkey to select the desired trigger mode.

In the Auto trigger mode (the default setting), if the specified trigger conditions are not found, triggers are forced and acquisitions are made so hat signal activity is displayed on the oscilloscope.

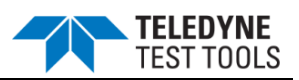

The **Auto** trigger mode is appropriate when:

- Checking DC signals or signals with unknown levels or activity.
- When trigger conditions occur often enough that forced triggers are unnecessary.
- In the Normal trigger mode, triggers and acquisitions only occur when the specified trigger conditions are found. Otherwise, the oscilloscope holds the original waveform and waits for the next trigger.

The **Normal** trigger mode is appropriate when:

- You only want to acquire specific events specified by the trigger settings.
- Triggering on an infrequent signal from a serial bus (for example, I2C, SPI, CAN, LIN, etc.) or another signal that arrives in bursts. The **Normal** trigger mode lets you stabilize the display by preventing the oscilloscope from auto- triggering.
- In the Single trigger mode, the oscilloscope waits for a trigger, displays the waveform when the trigger condition is met, and stops.

The **Single** trigger mode is appropriate when:

- To capture single event or a periodic signal.
- To capture burst or other unusual signals.
- In the Force trigger mode, when the trigger condition is not met, it will be force triggered after the frame is acquired. The trigger status in the upper left corner of the screen will be displayed as "FStop".

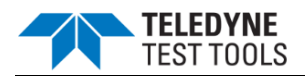

# Trigger Level

Trigger level and slope define the trigger point,

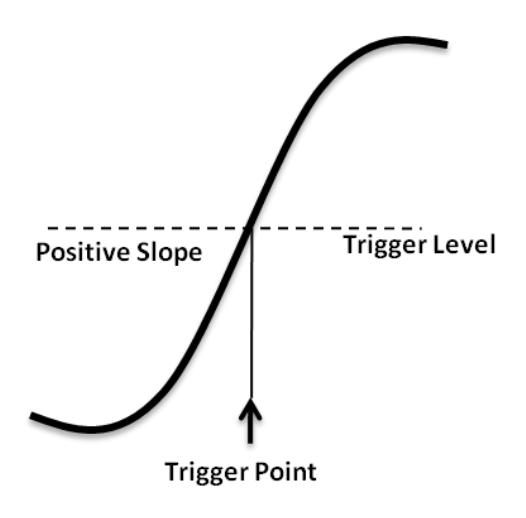

You can adjust the trigger level for a selected analog channel by pressing the **Trigger Level** button and turning the **Universal Knob**.

You can push the **Universal Knob** to set the level to the waveform's 50% value immediately. If AC coupling is used, pushing the **Universal Knob** sets the trigger level to about 0 V.

The position of the trigger level for the analog channel is indicated by the trigger level icon  $\mathbf{k}$  (if the analog channel is on) at the left side of the display.

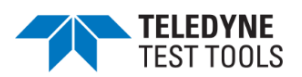

# **Trigger Coupling**

Press the **Trigger Setup** button on the front panel to enter the TRIGGER function menu. Then, press the **Coupling** softkey and turn the **Universal Knob** or press the **Coupling** softkey continually to select the desired coupling mode.

The oscilloscope provides 4 kinds of trigger coupling modes:

- **DC**: allow DC and AC components into the trigger path.
- **AC**: block all the DC components and attenuate signals lower than 8 Hz. Use AC coupling to get a stable edge trigger when your waveform has a large DC offset.
- LF Reject: block the DC components and reject the low frequency components lower than 2 MHz. Low frequency reject removes unwanted low frequency components from a trigger waveform, such as power line frequencies, etc. that can interfere with proper triggering. Use LF Reject coupling to get a stable edge trigger when your waveform has low frequency noise.
- **HF Reject**: reject the high frequency components higher 1.2 MHz)

\*Note: trigger coupling has nothing to do with the channel coupling.

#### Trigger Holdoff

Trigger holdoff can be used to stably trigger the complex waveforms (such as pulse series). Holdoff time is the amount of time that the oscilloscope waits before re-arming the trigger circuitry. The oscilloscope will not trigger until the holdoff time expires.

Use the holdoff to trigger repetitive waveforms with multiple edges (or other events) between waveform repetitions. You can also use holdoff to trigger on the first edge of a burst when you know the minimum time between bursts.

For example, to get a stable trigger on the repetitive pulse burst below, set the holdoff time to be >200 ns but <600 ns.

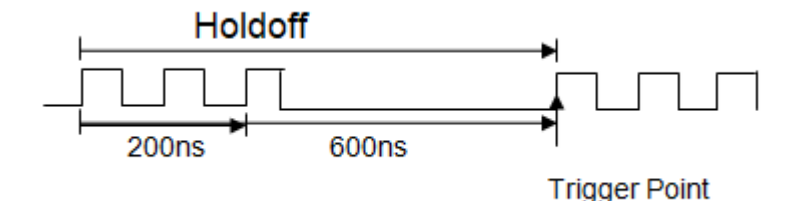

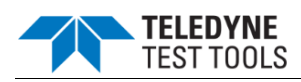

The correct holdoff setting is typically slightly less than one repetition of the waveform. Set the holdoff to this time to generate a unique trigger point for a repetitive waveform. Only edge trigger and serial trigger have holdoff option. The holdoff time of the oscilloscope is adjustable from 80ns to 1.5s.

- Press the Stop button, and then use the Horizontal Position button and the Horizontal Scale button to find where the waveform repeats. Measure this time using cursors; then, set the holdoff.
- 2. Press the **Trigger Setup** button to enter the TRIGGER function menu. The default trigger type is edge.
- 3. Press the **Holdoff Close** softkey; and then turn the **Universal Knob** to set the desired holdoff time.

\*Note: adjust the time scale and horizontal position will not affect the holdoff

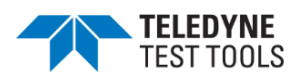

# Noise Rejection

Noise Reject adds additional hysteresis to the trigger circuitry. By increasing the trigger hysteresis band, you reduce the possibility of triggering on noise. However, this also decreases the trigger sensitivity so that a slightly larger signal is required to trigger the oscilloscope.

Press the **Trigger Setup** button on the front panel, and then press the **Noise Reject** softkey continually to set the option to **On** or **Off** to turn on or off the noise rejection function.

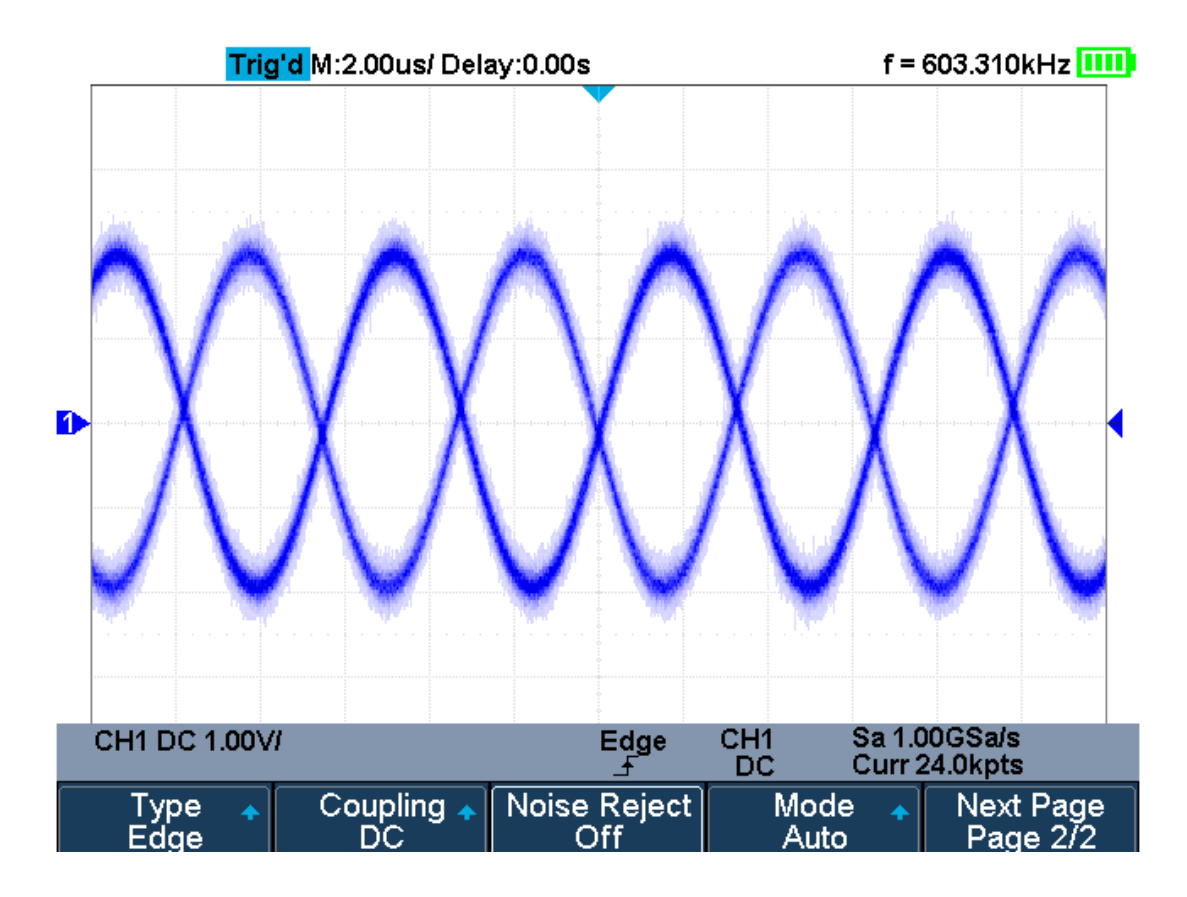

Turn off the Noise Reject

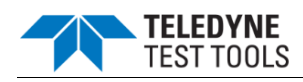

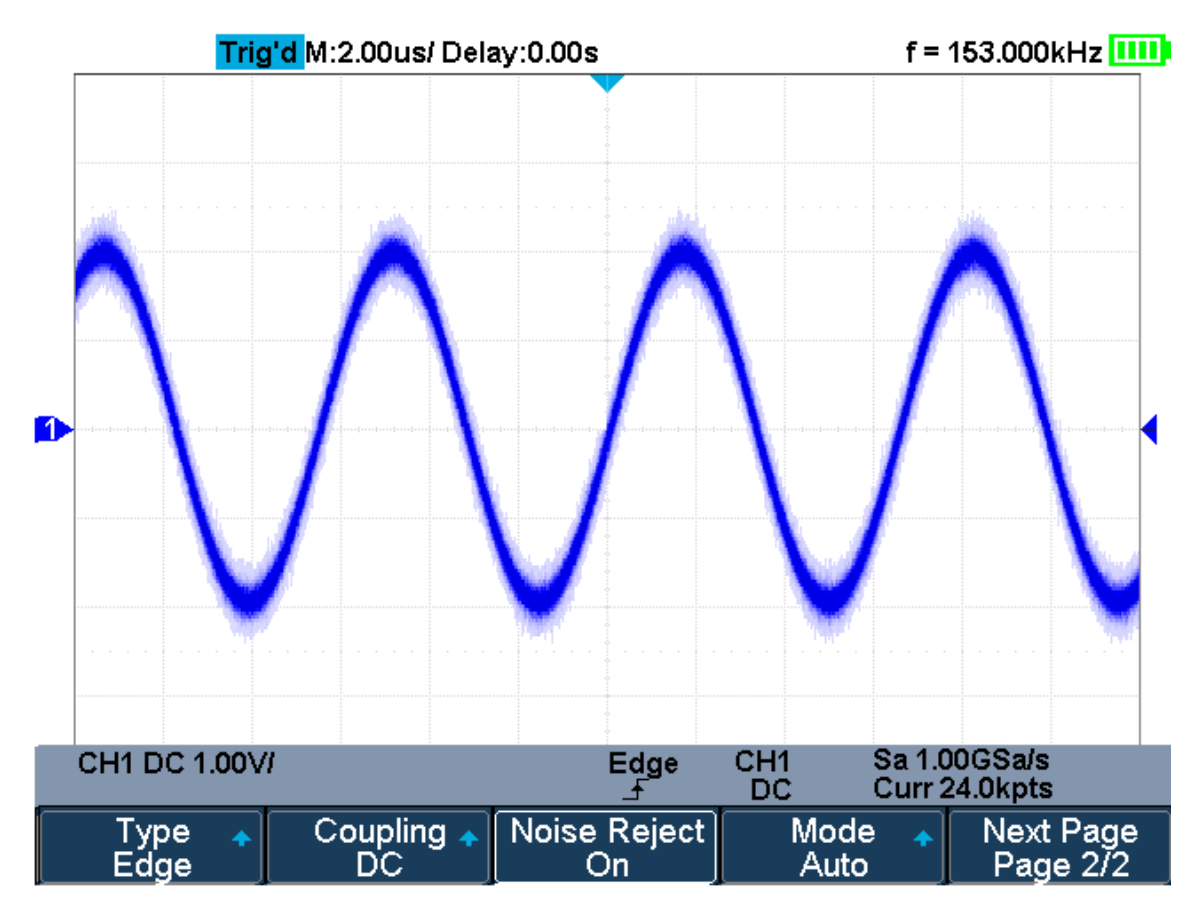

# Turn on the Noise Reject

If the signal you are probing is noisy, you can set up the oscilloscope to reduce the noise in the trigger path and on the displayed waveform. First, stabilize the displayed waveform by removing the noise from the trigger path. Second, reduce the noise on the displayed waveform.

Connect a signal to the oscilloscope and obtain a stable display.

Remove the noise from the trigger path by setting trigger coupling to LF Reject, HF Reject or turning on Noise Reject.

Set the **Acquisition** option to **Average** to reduce noise on the displayed waveform.

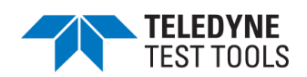

# **Trigger Type**

The oscilloscope provides abundant advanced trigger functions, including various serial bus triggers.

- Edge trigger
- Slope trigger
- Pulse trigger
- Video trigger
- Window trigger
- Interval trigger
- Dropout trigger
- Runt trigger
- Pattern trigger

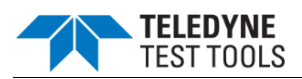

# Edge Trigger

Edge trigger distinguishes the trigger points by seeking the specified edge (rising, falling, alternating) and trigger level.

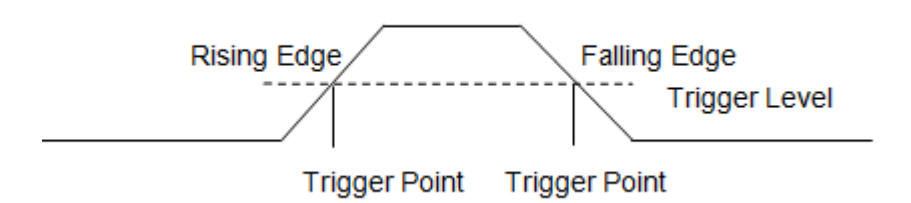

- 1. Press the **Trigger Setup** button on the front panel to enter the TRIGGER system function menu.
- 2. Press the **Type** softkey; turn the **Universal Knob** to set select **Edge** and then push the knob to confirm.
- 3. Press the **Source** softkey; turn the **Universal Knob** to select the deserted trigger source.
- 4. Press the **Slope** softkey; turn the **Universal Knob** to select the desired trigger edge (rising, falling or alternating), and then press down the knob to confirm. The current trigger slope is displayed at the bottom of the screen.
- 5. Press the **Trigger Level** button and turn the **Universal Knob** to adjust the trigger level to obtain stable trigger.

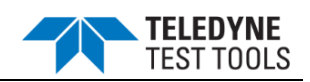

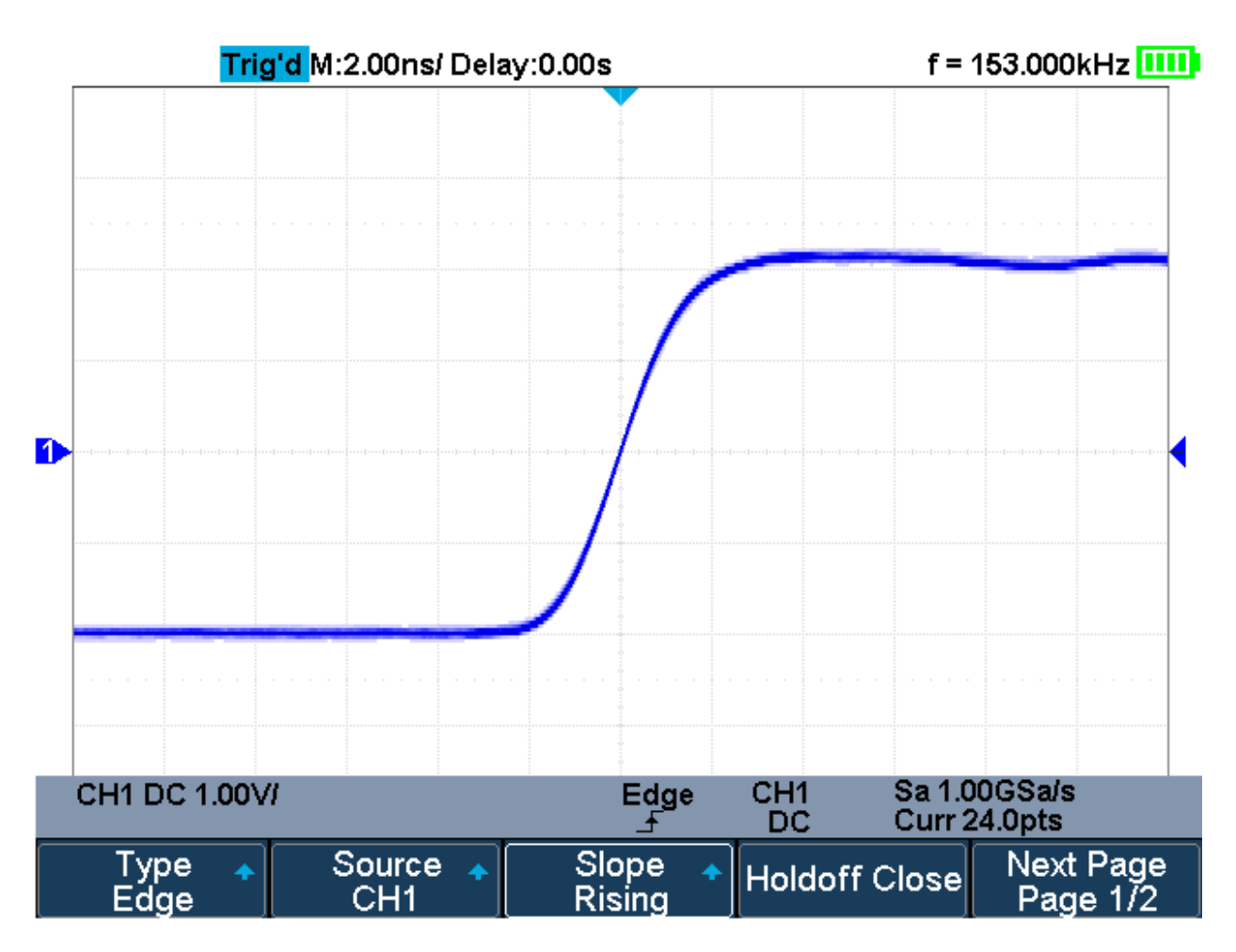

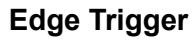

Holdoff, coupling and noise reject can be set in edge trigger, see the sections "Trigger Holdoff", "Trigger Coupling" and "Noise Rejection" for details.

\*Note: Press the **Auto Setup** button will set the trigger type to Edge and slope to rising.

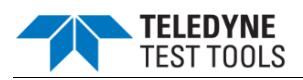

# Slope Trigger

The slope trigger looks for a rising or falling transition from one level to another level in greater than or less than a certain amount of time.

In the oscilloscope, positive slope time is defined as the time difference between the two crossing points of trigger level line A and B with the positive edge as shown in the figure below.

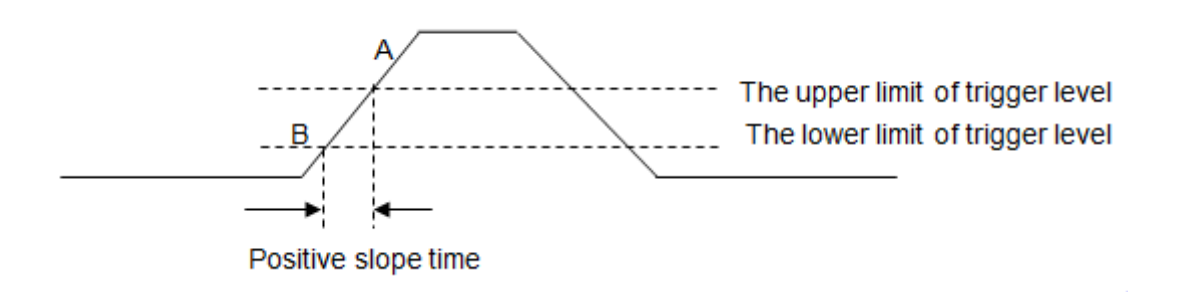

Press the **Trigger Setup** button on the front panel to enter the TRIGGER function menu.

Press the **Type** softkey; turn the **Universal Knob** to set select **Slope** and then push the knob to confirm.

Press the **Source** softkey; turn the **Universal Knob** to select the trigger source.

Press the **Slope** softkey; turn the **Universal Knob** to set select the desired trigger edge (rising or falling), and then push down the knob to confirm. The current trigger slope is displayed at the upper right corner of the screen.

Press **Lower Upper** softkey to select the **Lower** or **Upper** trigger level; then press the **Trigger Level** button and turn the **Universal Knob** to adjust the position. The lower trigger level cannot be greater than the upper trigger level.

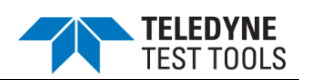

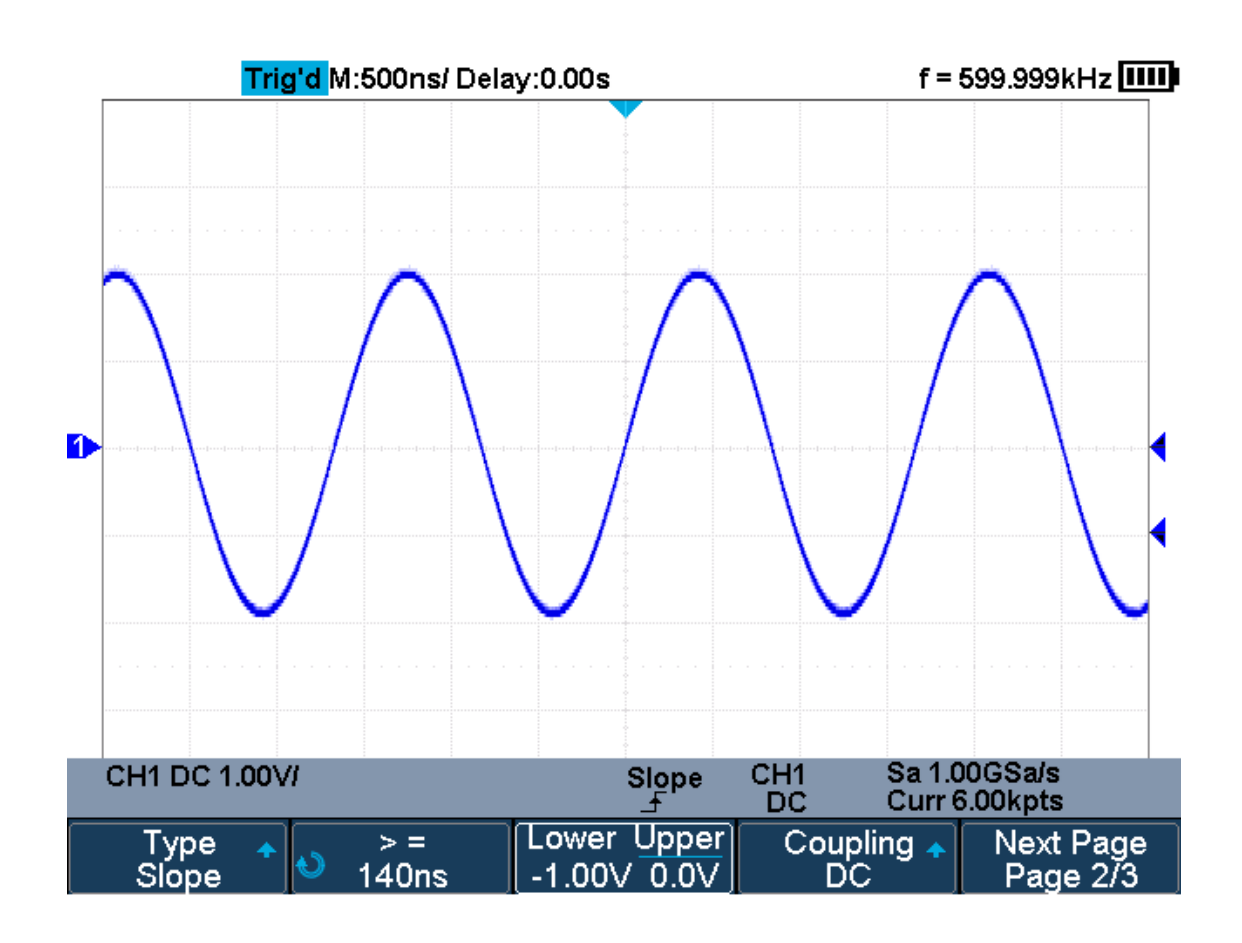

# **Slope Trigger**

- 1. Press the **Limit Range** softkey; then turn the **Universal Knob** to select the desired slope condition, and push down the knob to confirm.
  - <= (less than a time value): trigger when the input signal's positive or negative slope time is lower than the specified time value.
  - >= (greater than a time value): trigger when the input signal's positive or negative slope time is greater than the specified time value.
  - [--,--] (within a range of time value):trigger when the input signal's positive or negative slope time is greater than the specified lower limit of time and lower than the specified upper limit of time value.
  - --][-- (outside a range of time value): trigger when the input signal's positive or negative slope time is greater than the specified upper limit of time and lower than the specified lower limit of time value.

Coupling and noise reject can be set in slope trigger, see the sections "Trigger Coupling" and "Noise Rejection" for details.

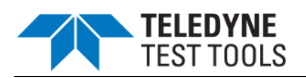

# **Pulse Trigger**

Trigger on the positive or negative pulse with a specified width.

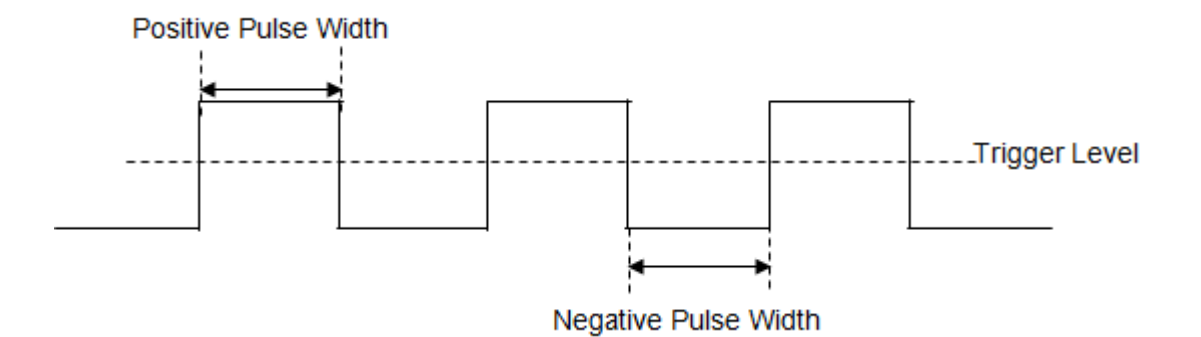

- 1. Press the **Trigger Setup** button on the front panel to enter the TRIGGER function menu.
- 2. Press the **Type** softkey; turn the **Universal Knob** to select **Pulse** and then push the knob to confirm.
- 3. Press the **Source** softkey; turn the **Universal Knob** to select CH1 or CH2 as the trigger source.
- 4. Press the **Trigger Level** button and turn the **Universal Knob** to adjust the trigger level to the desired place.
- Press the **Polarity** softkey to select **Positive** or **Negative** pulse that to trigger on. The current trigger polarity is displayed at the upper right corner of the screen.
- 6. Press the **Limit Range** softkey; turn the **Universal Knob** to select the desired condition.
  - <= (less than a time value): trigger when the input signal's positive or negative pulse time is lower than the specified time value. For example, for a positive pulse, if you set t (pulse real width) ≤ 100ns, the waveform will trigger.

| 🖛 100ns 🛶 | - 100ns - Trigger |
|-----------|-------------------|
|           |                   |

• >= (greater than a time value): trigger when the input signal's positive or negative pulse time is greater than the specified time value. For example, for a positive pulse, if you set t (pulse real width) ≥ 100ns, the waveform will trigger.

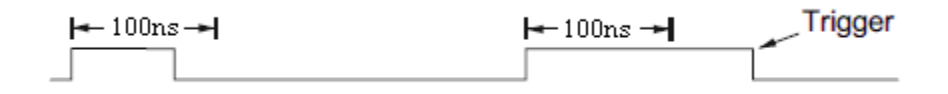

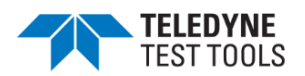

[--,--] (within a range of time value):trigger when the input signal's positive or negative pulse time is greater than the specified lower limit of time and lower than the specified upper limit of time value. For example, for a positive pulse, if you set t (pulse real width) ≥100ns and t ≤ 300ns, the waveform will trigger.

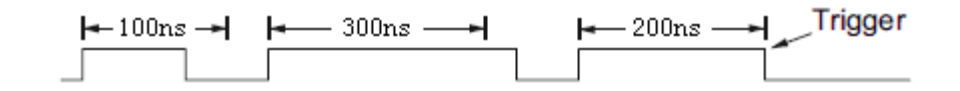

• --][-- (outside a range of time value): trigger when the input signal's positive or negative pulse time is greater than the specified upper limit of time and lower than the specified lower limit of time value.

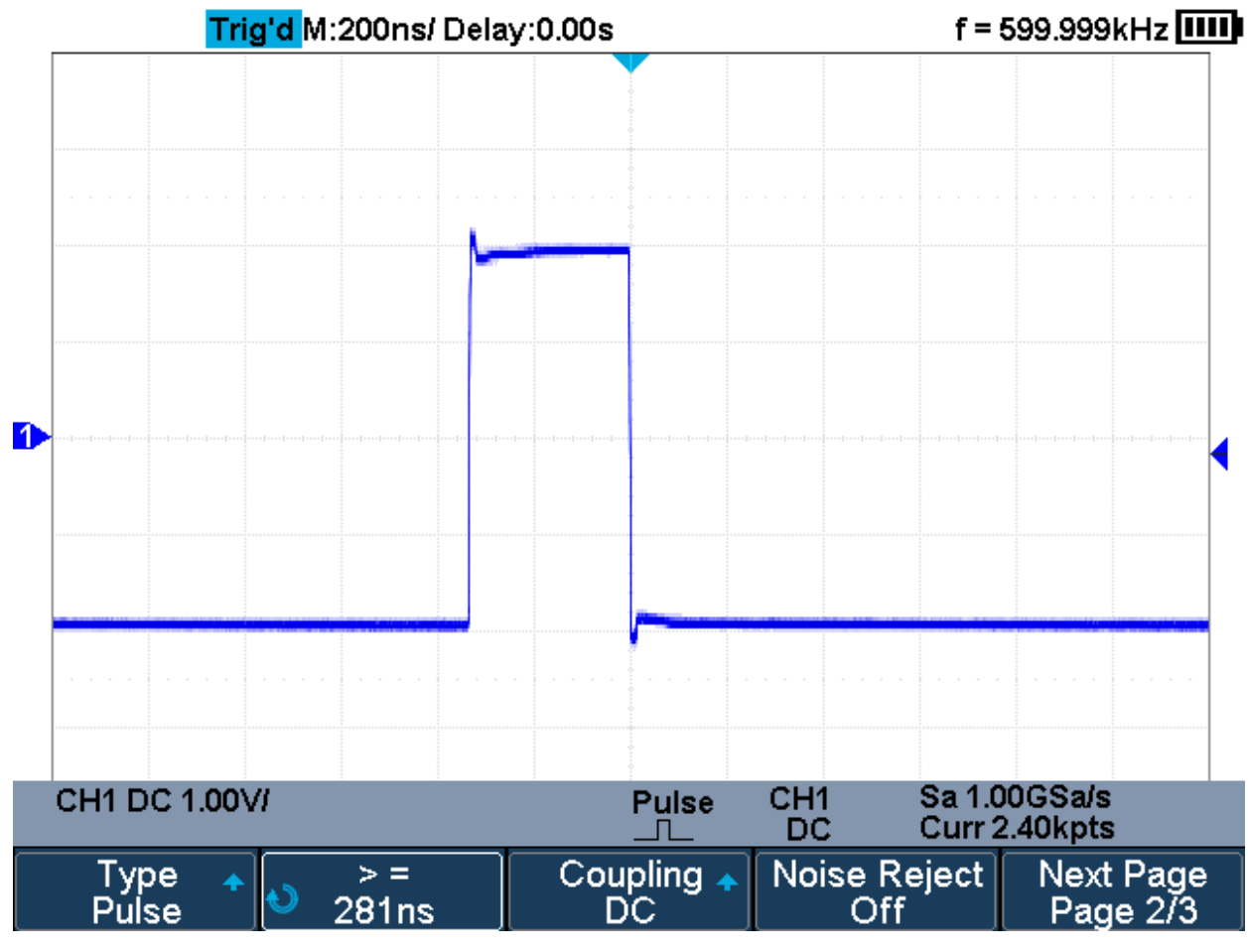

#### **Pulse Trigger**

Coupling and noise reject can be set in pulse trigger, see the sections "Trigger Coupling" and "Noise Rejection" for details.

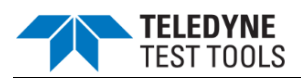

### Video Trigger

Video triggering can be used to capture the complicated waveforms of most standard analog video signals. The trigger circuitry detects the vertical and horizontal interval of the waveform and produces triggers based on the video trigger settings you have selected.

The oscilloscope supports standard video signal field or line of NTSC (National Television Standards Committee), PAL (Phase Alternating Line) HDTV (High Definition Television) and custom video signal trigger.

- 1. Press the **Trigger Setup** button on the front panel to enter the TRIGGER function menu.
- 2. Press the **Type** softkey; then turn the **Universal Knob** to select **Video** and push down the knob to confirm.
- 3. Press the **Source** softkey; turn the **Universal Knob** to select CH1 or CH2 as the trigger source. The trigger level is automatically set to the sync pulse.
- 4. Press the **Standard** softkey to select the desired video standard. The oscilloscope supports the following video standards.

| Standard      | Туре        | Sync Pulse |
|---------------|-------------|------------|
| NTSC          | Interlaced  | BI-level   |
| PAL           | Interlaced  | BI-level   |
| HDTV 720P/50  | Progressive | Tri-level  |
| HDTV 720P/60  | Progressive | Tri-level  |
| HDTV 1080P/50 | Progressive | Tri-level  |
| HDTV 1080P/60 | Progressive | Tri-level  |
| HDTV 1080i/50 | Progressive | Tri-level  |
| HDTV 1080i/50 | Progressive | Tri-level  |
| Custom        |             |            |

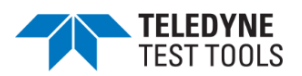

| Frame Rate       | 25Hz, 30Hz, 50Hz, 60Hz |   |  |
|------------------|------------------------|---|--|
| Of Lines         | 300~2000               |   |  |
| Of Fields        | 1, 2, 3, 4             |   |  |
| Interlace        | 1:1, 2:1, 4:1, 8:1     |   |  |
| Trigger Position | Line Field             |   |  |
|                  | (line value)/1         | 1 |  |
|                  | (line value)/2         | 2 |  |
|                  | (line value)/3         | 3 |  |
|                  | (line value)/4         | 4 |  |
|                  | (line value)/5         | 5 |  |
|                  | (line value)/6         | 6 |  |
|                  | (line value)/7 7       |   |  |
|                  | (line value)/8 8       |   |  |

The table below shows the parameters of the Custom video trigger.

The table below takes **Of Lines** as 800 as an example to explain the relation between **Of Lines**, **Of Fields**, **Interlace**, **Trigger Line** and **Trigger Field**.

| Of Lines | Of Fields  | Interlace | Trigger Line | Trigger Field    |
|----------|------------|-----------|--------------|------------------|
| 800      | 1          | 1:1       | 800          | 1                |
| 800      | 1,2,4 or 8 | 2:1       | 400          | 1, 1~2, 1~4, 1~8 |
| 800      | 1,2,4 or 8 | 4:1       | 200          | 1, 1~2, 1~4, 1~8 |
| 800      | 1,2,4 or 8 | 8:1       | 100          | 1, 1~2, 1~4, 1~8 |

5. Press the **Sync** softkey to select **Any** or **Select** trigger mode.

- Any: trigger on any of the horizontal sync pulses
- Select: trigger on the appointed line and field you have set. Press the Line or Field softkey; then turn the Universal Knob to set the value.

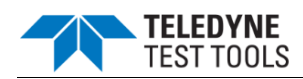

The following table lists the line numbers per field for each video standard.

| Standard                      | Field 1   | Field 2  |
|-------------------------------|-----------|----------|
| NTSC                          | 1 to 262  | 1 to 263 |
| PAL                           | 1 to 312  | 1 to 313 |
| HDTV 720P/50, HDTV 720P/60    | 1 to 750  |          |
| HDTV 1080P/50, HDTV 1080P/60  | 1 to 1125 |          |
| HDTV 1080iP/50, HDTV 1080i/60 | 1 to 562  | 1 to 563 |

The following are exercises to familiarize you with video triggering.

- To trigger on a specific line of video
- To use Custom video trigger

# To Trigger on a Specific Line of Video

Video triggering requires greater than 1/2 division of sync amplitude with any analog channel as the trigger source.

The example below set to trigger on field 2, line 124 using the NTSC video standard.

- 1. Press the **Trigger Setup** button on the front panel to enter the TRIGGER system function menu.
- 2. Press the **Type** softkey; then use the **Universal Knob** to select Video and push down the knob to confirm.
- 3. Press the **Source** softkey; turn the **Universal Knob** to select CH1 as the trigger source, and press the knob to confirm.
- 4. Press the **Standard** softkey; turn the **Universal Knob** to select NTSC, and press the knob to confirm.

Press the **Sync** softkey and set the option to **Select**; press the **Line** softkey and then turn the universal to select **1** and push the knob to confirm; press the **Field** softkey and then turn the **Universal Knob** to select **1** and push the knob to confirm.

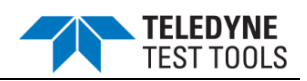

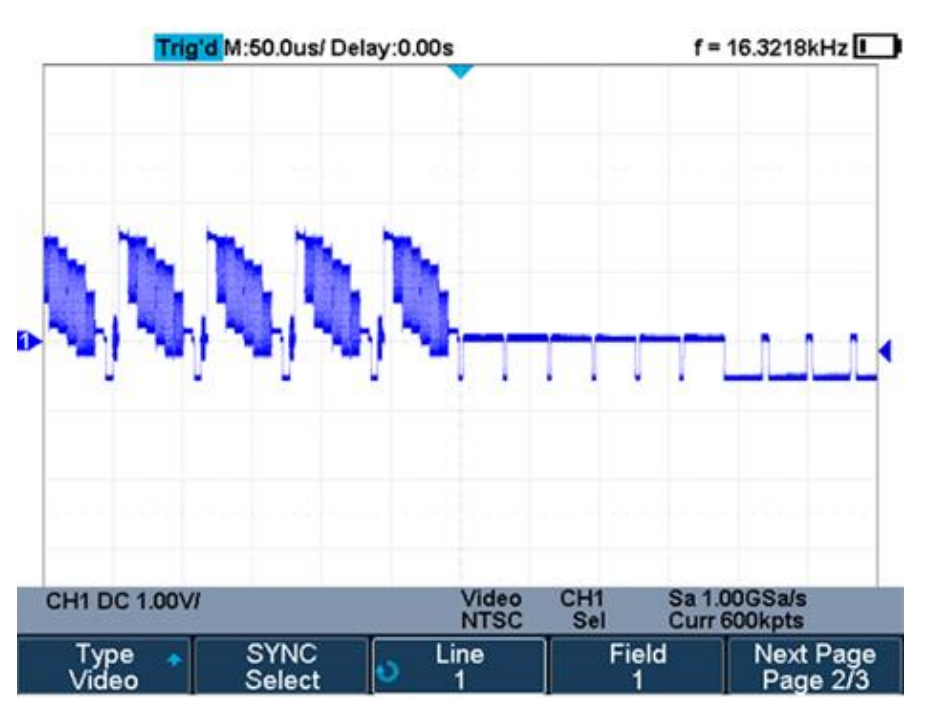

Video Trigger

# To Use Custom Video Trigger

Custom video trigger supports frame rate of 25Hz, 30Hz, 50Hz and 60Hz, and the line range is available from 300 to 2000. The steps below show how to set custom trigger.

- 1. Press the **Trigger Setup** button on the front panel to enter the TRIGGER function menu.
- 2. Press the **Type** softkey; then use the **Universal Knob** to select **Video** and push down the knob to confirm.
- 3. Press the **Source** softkey; turn the **Universal Knob** to select **CH1** as the trigger source, and push down the knob to confirm.
- 4. Press the **Standard** softkey; turn the **Universal Knob** to select **Custom**, and push down the knob to confirm.
- 5. Press the **Setting** softkey to enter the custom setting function menu. Press the **Interlace** softkey; turn the **Universal Knob** to select the desired value.
- 6. Press the **Of Field** softkey; turn the **Universal Knob** to select the desired value.
- 7. Press the **Sync** softkey to enter the TRIG ON menu to set the line and field.
  - Press the **Type** softkey to select **Select** or **Any**.
  - If the Type option set to Select, press the Line softkey; turn the Universal Knob to select the desired value. Press the Field softkey; turn the Universal Knob to select the desired value.

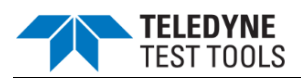

### Window Trigger

Windows trigger provides a high trigger level and a low trigger level. The instrument triggers when the input signal passes through the high trigger level or the low trigger level.

There are two kinds of window types: Absolute and Relative. They have different trigger level adjustment methods. Under Absolute window type, the lower and the upper trigger levels can be adjusted respectively via the Level knob; under Relative window type, adjust the Center value to set the window center; adjust the Delta value to set the window range, the lower and the upper trigger levels always move together.

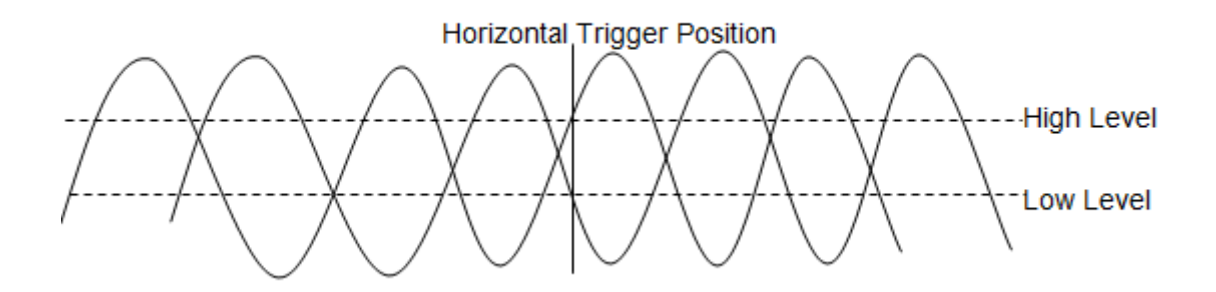

- Suppose the upper trigger level is within the waveform amplitude range while the lower trigger level is out of the waveform amplitude range. In that case, the oscilloscope will trigger on rising edge only.
- Suppose the lower trigger level is within the waveform amplitude range while the upper trigger level is out of the waveform amplitude range. In that case, the oscilloscope will trigger on falling edge only.

# To set window trigger via Absolute window type:

- 1. Press the **Trigger Setup** button on the front panel to enter the TRIGGER function menu.
- 2. Press the **Type** softkey; then use the **Universal Knob** to select **Window** and push down the knob to confirm.
- 3. Press the **Source** softkey; turn the **Universal Knob** to select CH1 or CH2 as the trigger source.
- 4. Press the Window **Type** softkey to select Absolute.
- 5. Press the Lower Upper softkey to select Lower or Upper trigger level; then press the Trigger Level button and turn the Universal Knob to adjust the position. The trigger level values are displayed at the upper right corner of the screen.
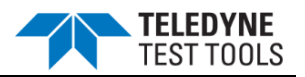

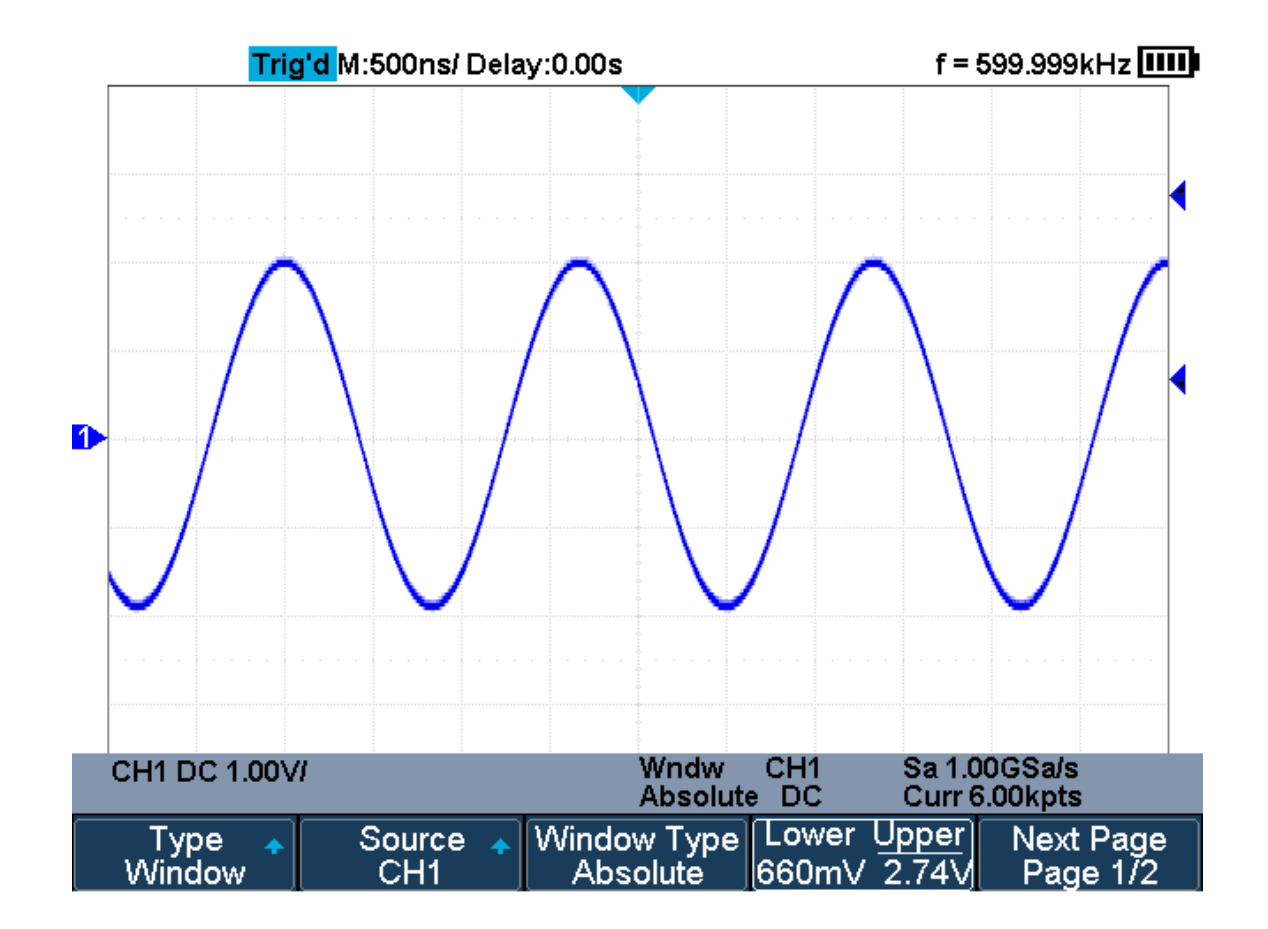

The Lower trigger level cannot be greater than the upper trigger level.

Absolute Window Trigger

#### To set window trigger via Relative window type:

- 1. Press the **Trigger Setup** button on the front panel to enter the TRIGGER system function menu.
- 2. Press the **Type** softkey; then use the **Universal Knob** to select **Window** and push down the knob to confirm.
- 3. Press the **Source** softkey; turn the **Universal Knob** to select CH1 or CH2 as the trigger source.
- 4. Press the **Window Type** softkey to select **Relative**.
- 5. Press the **Center Delta** softkey to select **Center** or **Delta** trigger level mode; then press the **Trigger Level** button and turn the **Universal Knob** to adjust the position.

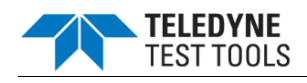

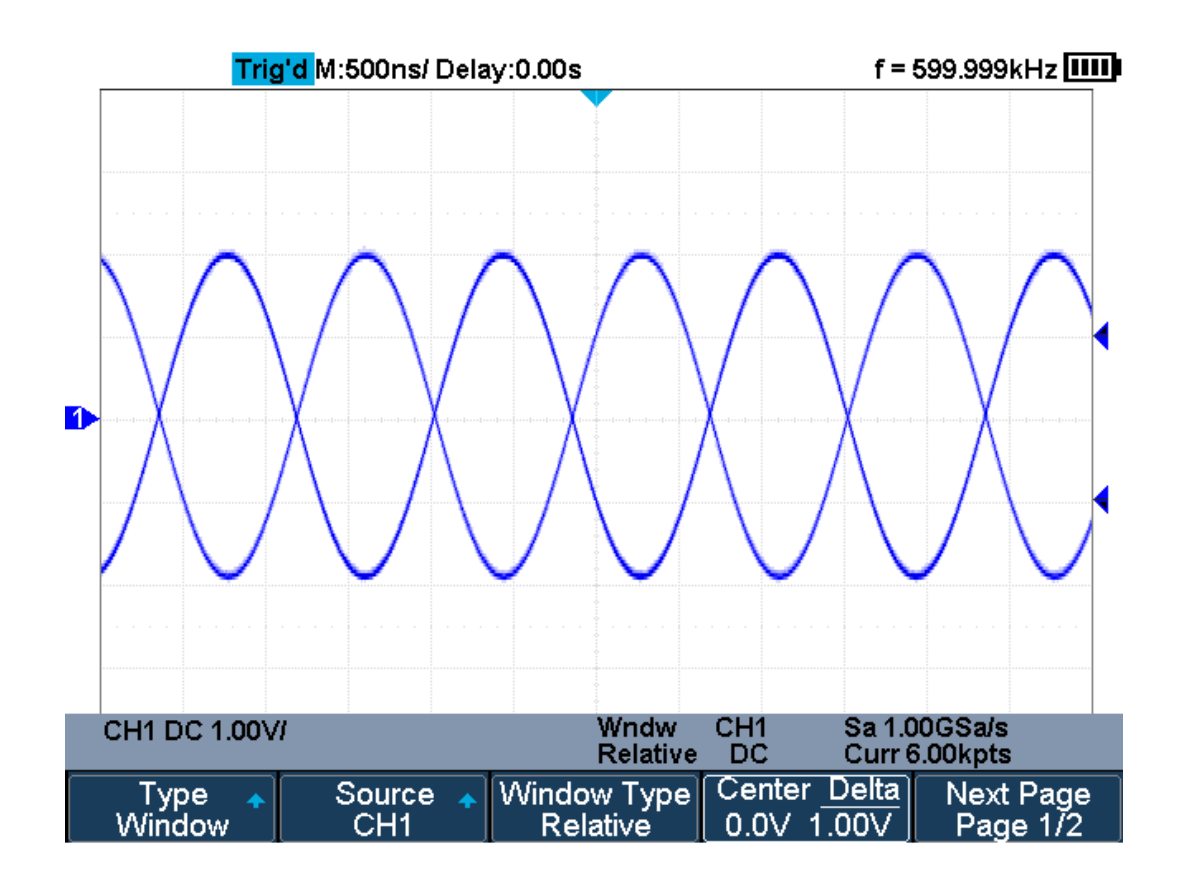

# **Relative Window Trigger**

Coupling and noise reject can be set in Window trigger, see the sections "Trigger Coupling" and "Noise Rejection" for details.

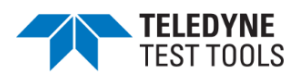

## **Interval Trigger**

Trigger when the times difference between the neighboring rising or falling edges meets the time limit (<=, >=, [--,--], --][--).

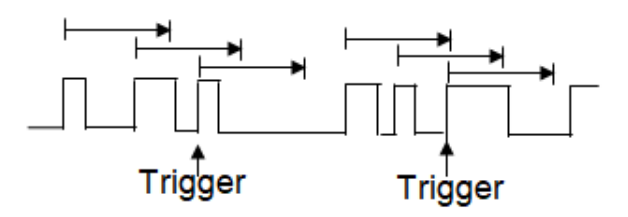

To set interval trigger:

- Press the Trigger Setup button on the front panel to enter the TRIGGER system function menu.
- 2. Press the **Type** softkey; then use the **Universal Knob** to select **Interval** and push down the knob to confirm.
- Press the Source softkey; turn the Universal Knob to select CH1 or CH2 as the trigger source.
- 4. Press the **Slope** softkey to select rising or falling edge.
- 5. Press the **Limit Range** softkey; turn the **Universal Knob** to select desired condition.
  - <= (less than a time value): trigger when the input signal's positive or negative pulse time is lower than the specified time value.
  - >= (greater than a time value): trigger when the input signal's positive or negative pulse time is greater than the specified time value.
  - [--,--] (within a range of time value):trigger when the input signal's positive or negative pulse time is greater than the specified lower limit of time and lower than the specified upper limit of time value.
  - --][-- (outside a range of time value): trigger when the input signal's positive or negative pulse time is greater than the specified upper limit of time and lower than the specified lower limit of time value.
- Press the **Time Setting** softkey (<=, >=, [--,--],--][--), turn the **Universal Knob** to select the desired value.

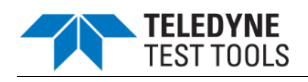

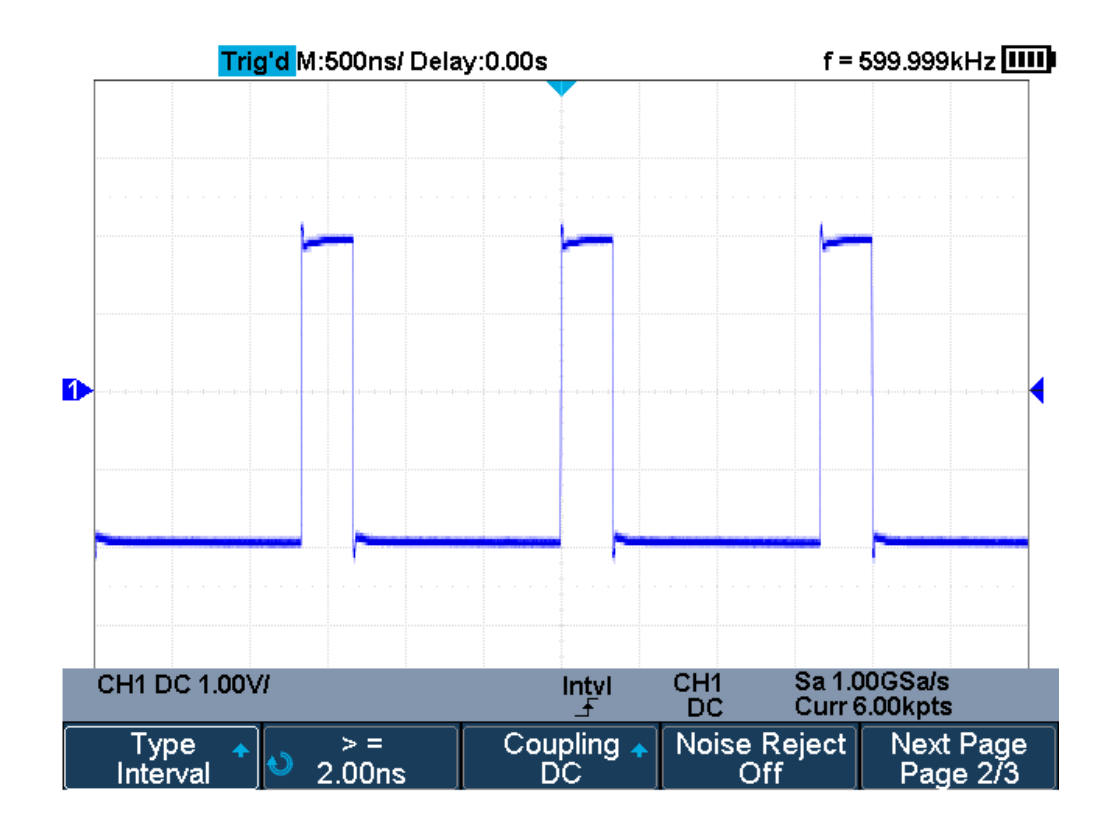

# **Interval Trigger**

Coupling and noise reject can be set in interval trigger, see the sections "Trigger Coupling" and "Noise Rejection" for details.

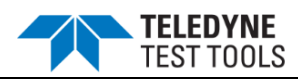

# **Dropout Trigger**

Dropout trigger includes two types: edge and state.

## Edge

Trigger when the time interval ( $\triangle$ T) from when the rising edge (or falling edge) of the input signal passes through the trigger level to when the neighboring rising edge (or falling edge) passes through the trigger level is greater than the timeout time set, as shown in the figure below.

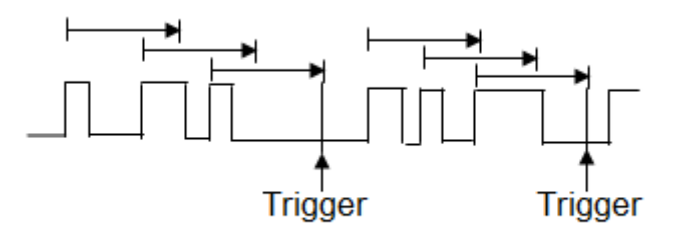

#### State

Trigger when the time interval ( $\Delta T$ ) from when the rising edge (or falling edge) of the input signal passes through the trigger level to when the neighboring falling edge (or rising edge) passes through the trigger level is greater than the timeout time set, as shown in the figure below.

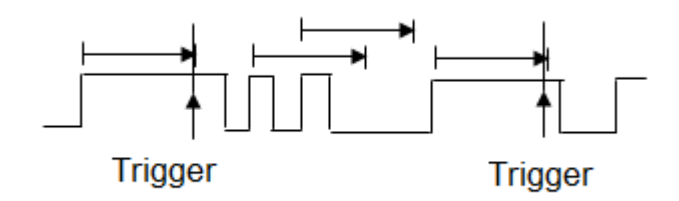

To set edge Dropout trigger:

- 1. Press the **Trigger Setup** button on the front panel to enter the TRIGGER system function menu.
- 2. Press the **Type** softkey; then use the **Universal Knob** to select **Dropout** and push down the knob to confirm.

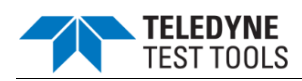

- 3. Press the **Source** softkey; turn the **Universal Knob** to select CH1 or CH2 as the trigger source. The current trigger source is displayed at the upper right corner of the screen. Select channel with signal input as trigger source to obtain stable trigger.
- 4. Press the **Slope** softkey to select rising or falling edge.
- 5. Press the **OverTime Type** softkey to select **Edge**.
- 6. Press the **Time** softkey; turn the **Universal Knob** to select the desired value.

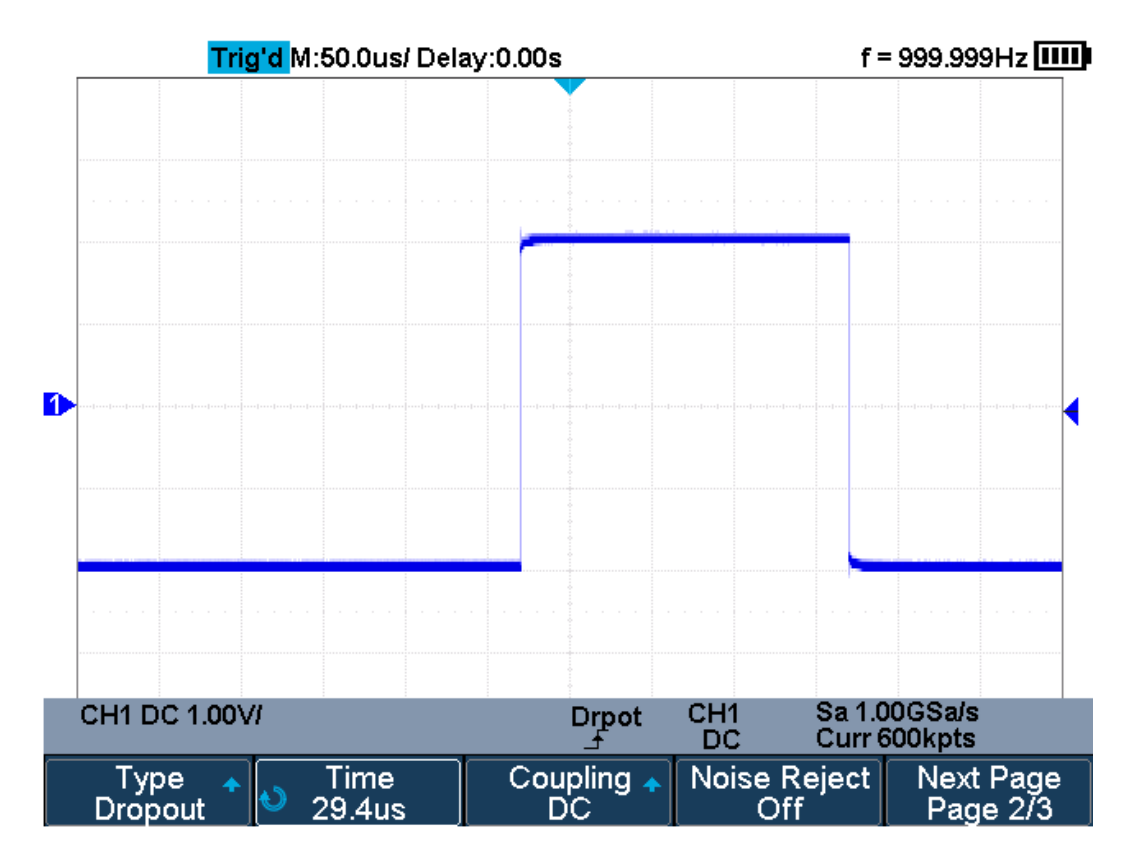

## Edge Dropout Trigger

To set state Dropout trigger:

Press the **Trigger Setup** button to enter the TRIGGER system function menu.

- 1. Press the **Type** softkey; then turn the **Universal Knob** to select **Dropout** and push down the knob to confirm.
- 2. Press the **Source** softkey; turn the **Universal Knob** to select CH1 or CH2 as the trigger source.
- 3. Press the **Slope** softkey to select rising or falling edge.
- 4. Press the **OverTime** Type softkey to select State.
- 5. Press the **Time** softkey; turn the **Universal Knob** to select the desired value.

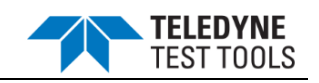

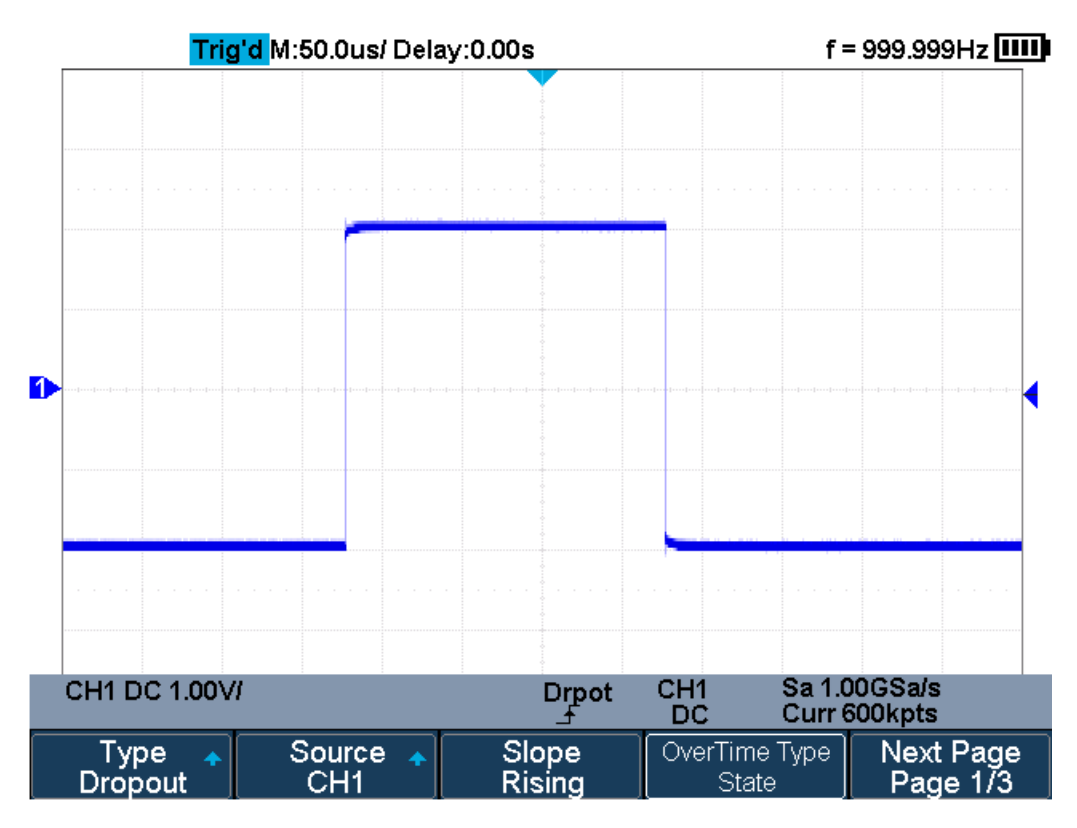

# State Dropout Trigger

Coupling and noise reject can be set in dropout trigger, see the sections "Trigger Coupling" and "Noise Rejection" for details.

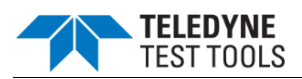

# Runt Trigger

The Runt trigger looks for pulses that cross one threshold but not another as shown in the picture below.

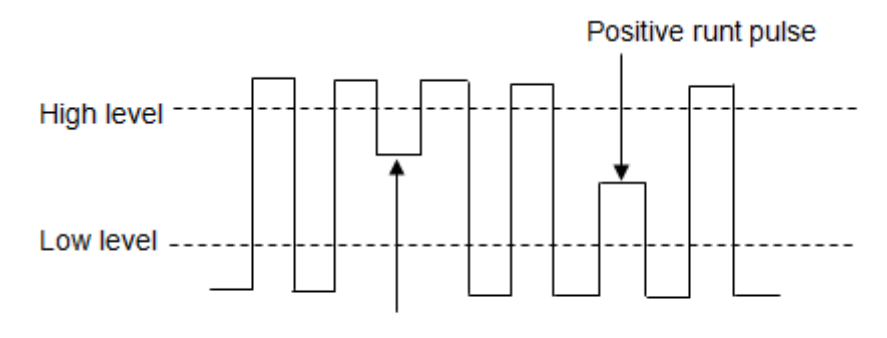

Negative runt pulse

- A positive runt pulse crosses through a lower threshold but not an upper threshold.
- A negative runt pulse crosses through an upper threshold but not a lower threshold.

To trigger on runt pulse:

- 1. Press the **Trigger Setup** button on the front panel to enter the **TRIGGER** system function menu.
- 2. Press the **Type** softkey; then turn the **Universal Knob** to select **Runt** and push down the knob to confirm.
- 3. Press the **Source** softkey; turn the **Universal Knob** to select CH1 or CH2 as the trigger source.
- 4. Press the **Polarity** softkey to select **Positive** or **Negative** pulse to trigger.
- 5. Press the **Limit Range** softkey; turn the **Universal Knob** to select the desired condition (<=, >=, [--,--] or --][--).
- 6. Press the **Time Setting** softkey, and then turn the **Universal Knob** to select the desired value.

Press the **Next Page** softkey to enter the second page of the TRIGGER system function menu. Press the **Lower Upper** softkey to select **Lower** or **Upper** trigger level, and press the **Trigger Level** button and turn the **Universal Knob** to set the position.

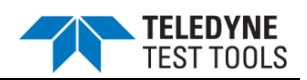

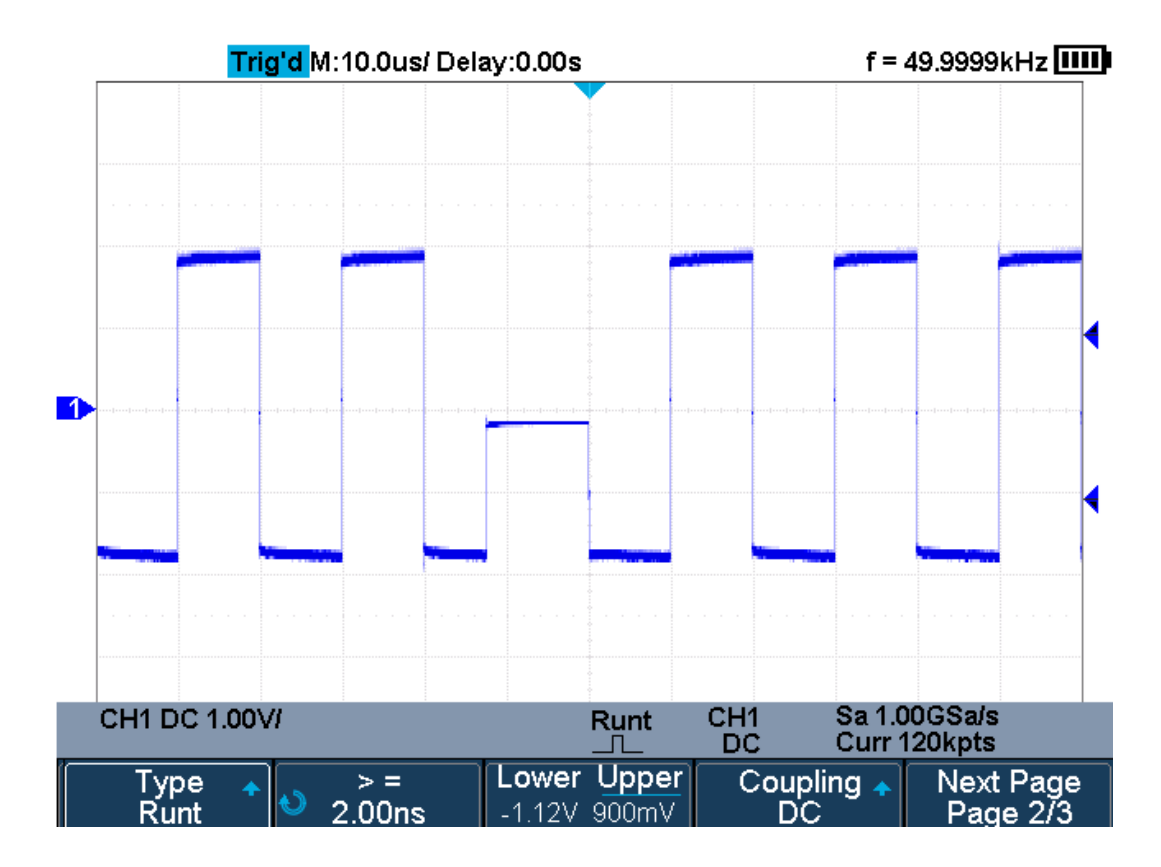

**Runt Trigger** 

Coupling and noise reject can be set in runt trigger, see the sections "Trigger Coupling" and "Noise Rejection" for details.

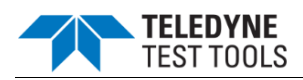

## Pattern Trigger

The Pattern trigger identifies a trigger condition by looking for a specified pattern. The pattern trigger can be expanded to incorporate delays similar to other triggers. Pattern durations are evaluated using a timer. The timer starts on the last edge that makes the pattern "true". Potential triggers occur on the first edge that makes the pattern false, provided that the time qualifier criterion has been met. The oscilloscope provides 4 patterns: logical AND, OR, NAND and NOR combination of the channels. Each channel can set to low, high or invalid.

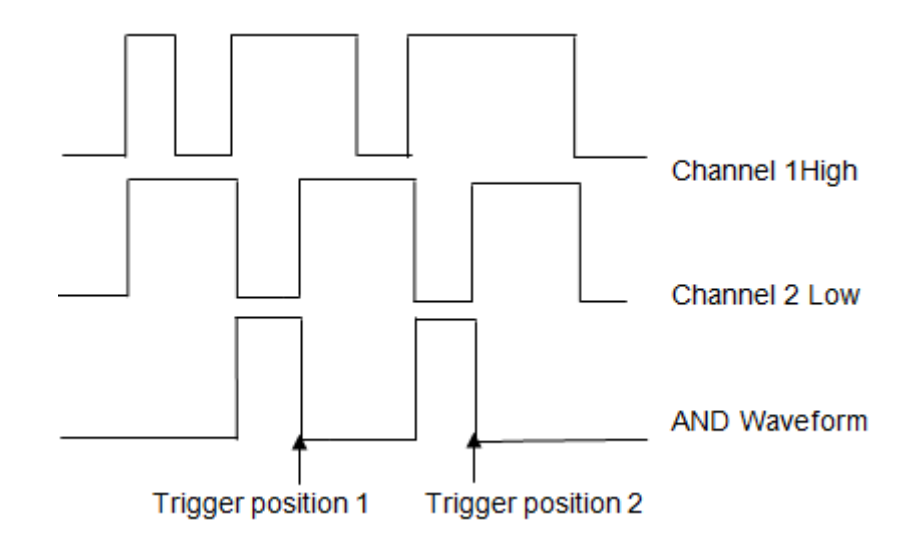

Do the following steps to set pattern trigger:

- 1. Press the **Trigger Setup** button on the front panel to enter the TRIGGER function menu.
- 2. Press the **Type** softkey; turn the **Universal Knob** to select **Pattern**, and then push down the knob to confirm.
- 3. Press the **Source** softkey to select channel, and then press the level type softkey to select **Don't care**, **High** or **Low**.
  - **Low** sets the pattern to low on the selected channel. A low is a voltage level that is less than the channel's trigger level or threshold level.
  - **High** sets the pattern to high on the selected channel. A high is a voltage level that is greater than the channel's trigger level or threshold level.
  - **Don't care** sets the pattern to don't care on the selected channel. Any channel set to don't care is ignored and is not used as part of the pattern.
  - However, if all channels in the pattern are set to **Don't care**, the oscilloscope will not trigger. Adjust the trigger level for the selected analog channel by

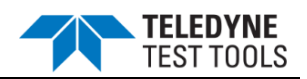

pressing the **Trigger Level** button and turning the **Universal Knob**. **Don't care** doesn't need to set trigger level.

- 4. Press the **Next Page** softkey to enter the second page of the pattern trigger menu.
- 5. Press the **Logic** softkey and then turn the **Universal Knob** to select the desired logic combination **AND**, **OR**, **NAND** or **NOR**.
- 6. Press the **Time** softkey; then turn the **Universal Knob** to select the desired time value.
- 7. Press the **Holdoff Close** softkey to turn on the Holdoff function; then turn the **Universal Knob** to select the desired value.

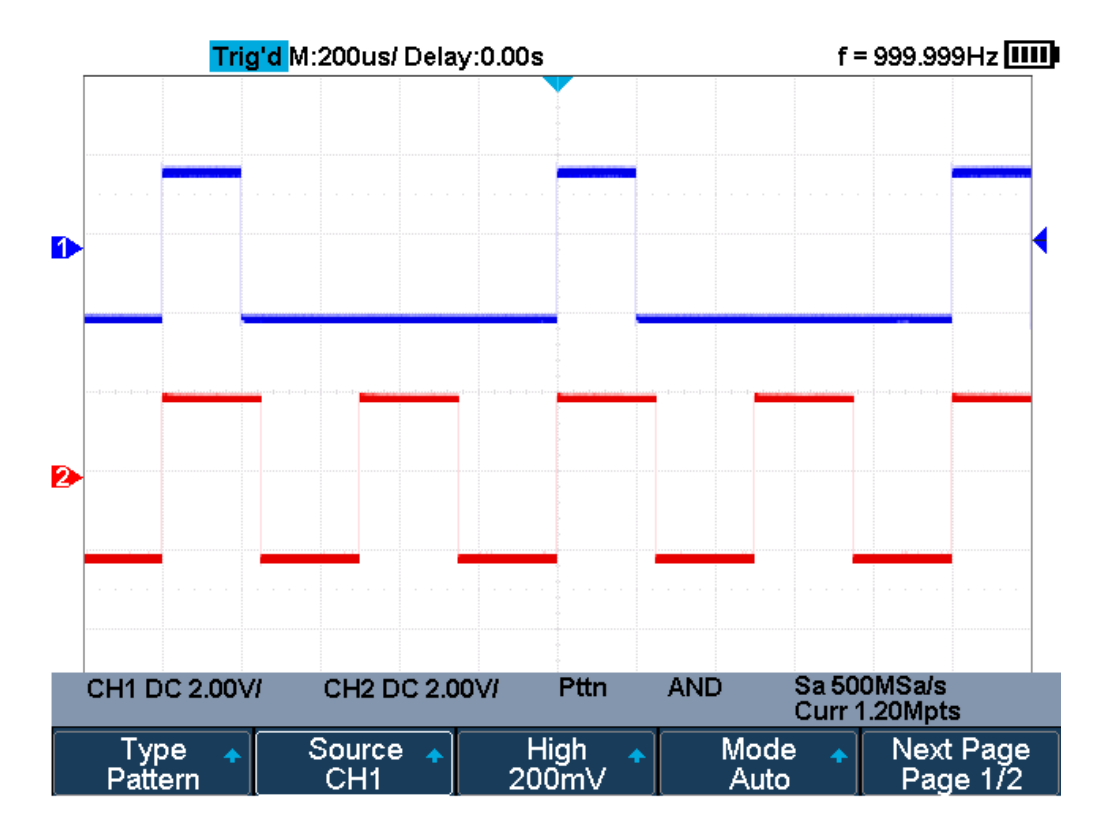

#### **Pattern Trigger**

Holdoff can be set in pattern trigger, see the sections "Trigger Holdoff" for details.

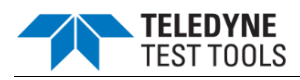

# Serial Trigger and Decode

The oscilloscope provides I2C, SPI, UART, CAN and LIN serial trigger and decode. This chapter introduces the method of triggering and decoding these serial signals in details.

- I2C Trigger and Decode
- SPI Trigger and Decode
- UART Trigger and Decode
- CAN Trigger and Decode
- LIN Trigger and Decode

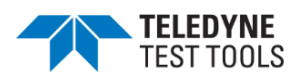

# I2C Trigger and Serial Decode

## Setup for I2C Signals

Setting the I2C (Inter-IC bus) signal includes two steps: connecting the serial data signal (SDA) and serial clock signal (SCK) to oscilloscope, specifying the threshold voltage of each input signal.

1. Press the **Shift** and **Print** button to enter the **DECODE** function menu as the image shown below.

| Decode<br>Decode 1 | Protocol 🔺<br>I2C | Signal 🔸        | Configure 🔸  | NextPage<br>Page 1/3 |
|--------------------|-------------------|-----------------|--------------|----------------------|
| Display<br>Off     | List 🔸            | Format 🔺<br>Hex | Copy Setting | NextPage<br>Page 2/3 |
| Tips Info<br>On    |                   |                 |              | NextPage<br>Page 3/3 |

## I2C DECODE Menu

- 2. Press the **Decode** softkey and select the desired slot (Decode1 or Decode2).
- 3. Press the **Protocol** softkey and then select **I2C** by turning **Universal Knob**.
- 4. Press the **Signal** softkey to enter the **SIGNAL** menu as **Error! Reference source not found.**the image shown below.

| SCL ↑ Threshold | SDA | ● Threshold | Ú |
|-----------------|-----|-------------|---|
| CH1 0.00V       | CH2 | 1.60V       |   |

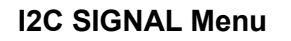

- 5. Set SCL (I2C's clock signal):
  - a. Press the **SCL** softkey to select the channel that is connected to the I2C clock signal.
  - b. Press the first **Threshold** softkey to set the I2C clock signal's threshold voltage level by **Universal Knob**. The threshold voltage level is for decoding, and the trigger voltage level will set the trigger type to serial.
- 6. Set SDA (I2C's data signal):
  - a. Press the **SDA** to select the channel that is connected to the I2C data signal.
  - b. Press the second **Threshold** softkey to set the I2C data signal's threshold voltage level by **Universal Knob**. The threshold voltage level is for decoding, and the trigger voltage level will set the trigger type to serial.

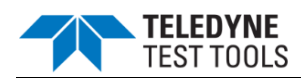

(Tips: SDA should keep stable during the whole high clock cycle, otherwise it will be interpreted as a start or stop condition (data transitioning while the clock is high))

7. Press the softkey to return previous menu.

## I2C Trigger

This part introduces the nine kinds of trigger conditions (Start, Stop, Restart, No Ack, EEPROM, 7 Addr&Data, 10 Addr&Data and Data Length) and the methods of setting them.

## **Trigger Conditions**

- **Start Condition** the oscilloscope will be triggered when SDA signal transitions from high to low while the SCL clock is high. If it is chosen as the trigger condition (including frame triggers), a restart will be treated as a "Start condition".
- **Stop Condition** the oscilloscope will be triggered when SDA transitions from low to high while the SCL is high.

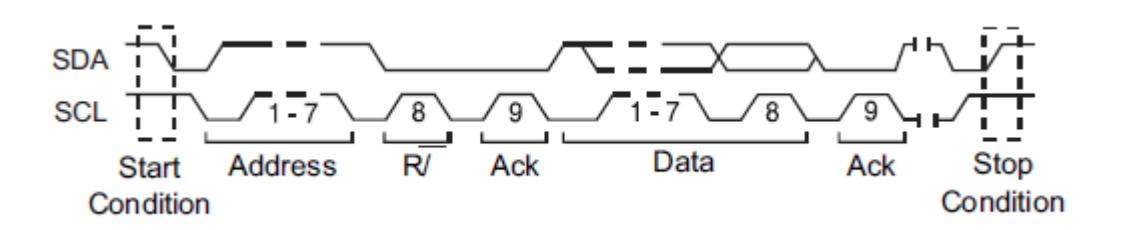

- **Restart** the oscilloscope will be triggered when another "Start condition" occurs before a "Stop condition".
- **No Ack** the oscilloscope will be triggered when SDA data is high during any SCL's ACK bit.
- EEPROM the trigger searches for EEPROM control byte (the value is 1010xxx) on the SDA bus. And there is a Read bit and an ACK bit behind EEPROM. Using Limit Range softkey to set the qualifier and Data1 softkey to set the data's value. If EEPROM's data is greater(less, equal) than Data1, the oscilloscope will be triggered at the edge of ACK bit behind Data byte. The Data byte musts don't have to follow the EEPROM.

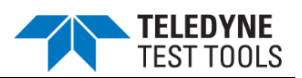

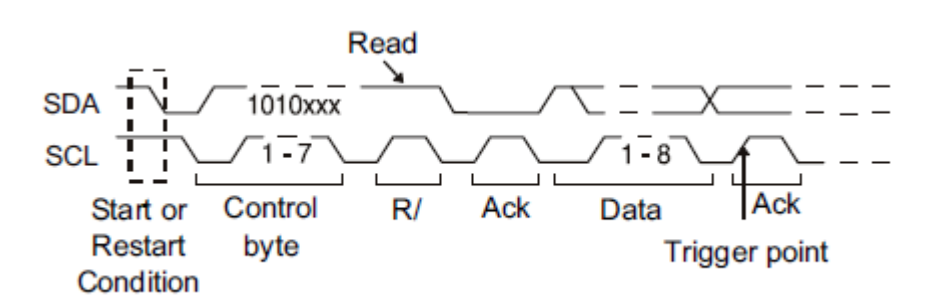

- **7 Address & Data** the oscilloscope will be triggered when the following conditions are satisfied.
  - The address's length must be 7 bits and the address's value is the same as set value.
  - If you have set either Data1's or Data2's value, and the signal has a data is the same as that value. If you have set both Data1's and Data2's value, the signal should has two consecutive data, the first data's value is Data1, second data value is Data2.

\*Note: If the data's value is 0xXX, any data value will be matched

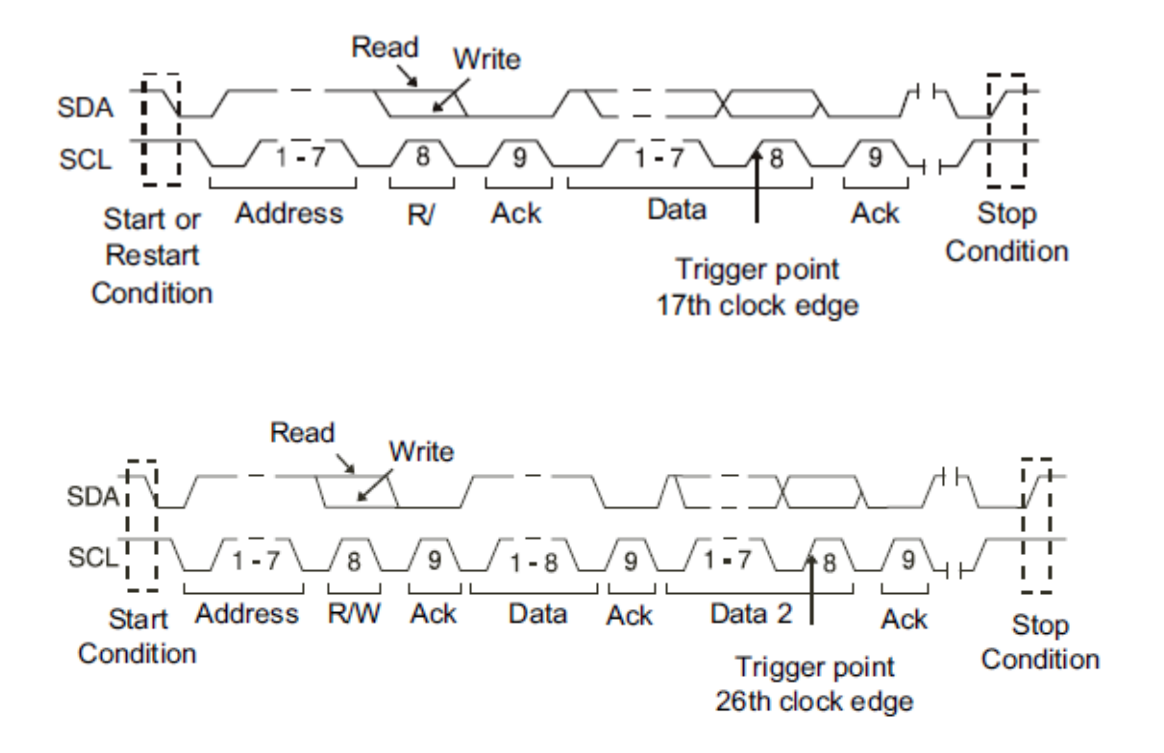

 10 Address & Data — the oscilloscope will be triggered when the following conditions are satisfied.

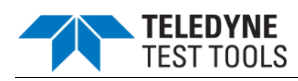

- The address's length must be 10 bits and the address's value is the same as set value.
- If you have set either Data1's or Data2's value, and the signal has a data is the same as that value. If you have set both Data1's and Data2's value, the signal should has two consecutive data, the first data's value is Data1, second data value is Data2.

\*Note: If the set value is 0xXX, any data value will be matched

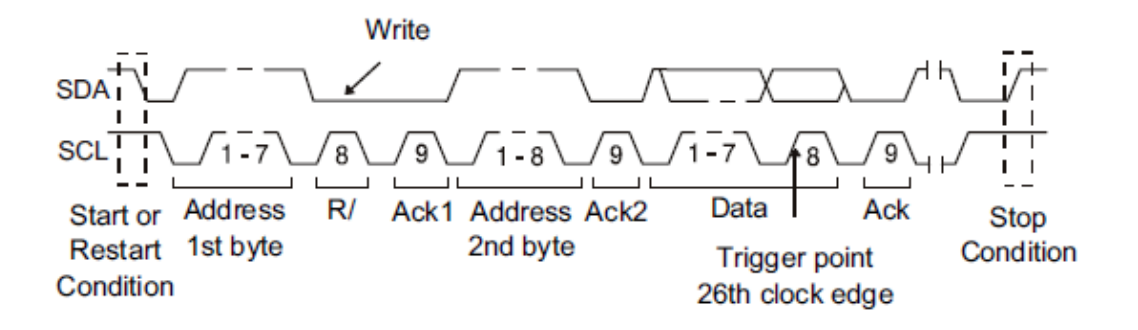

• **Data Length** — When SDA data's length is equal to the value of Byte Length and address's length is the same as set value, the oscilloscope will be triggered. Byte length is in the range of 1 to 12 bits.

#### **Operation Steps**

- 1. Press the **Trigger Setup** to enter the **TRIGGER** function menu.
- 2. Press the Type and select Serial.
- 3. Press the **Protocol** and select **I2C**.
- 4. Press the **Trigger Setting** softkey.

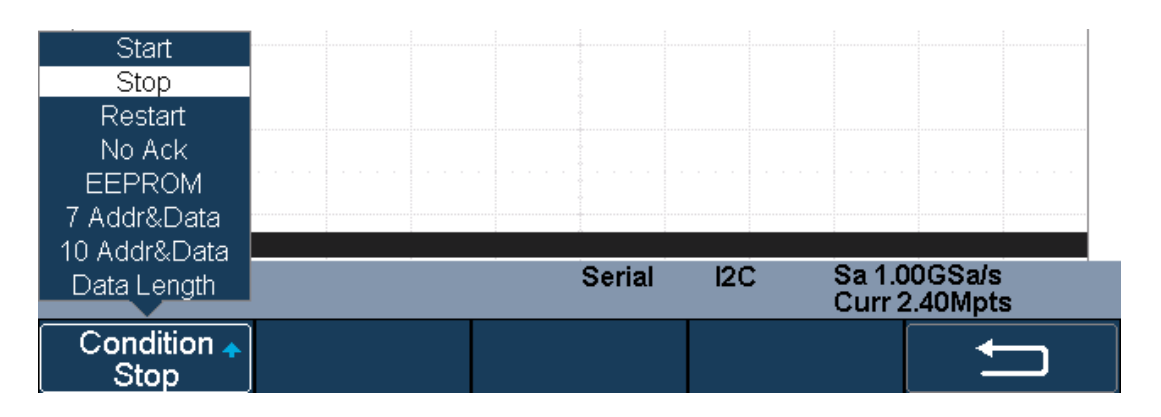

#### I2C TRIGGER Menu

• Press the **Condition** softkey and turn the **Universal Knob** to select the trigger condition:

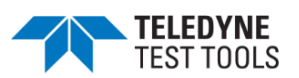

- If you select the **EEPROM** condition:
  - Press the Limit Range softkey to set the qualifier (=, < or >).
  - Press the **Data1** softkey and set its value by turning the **Universal Knob**.
- If you select **7 Addr & Data** or **10 Addr & Data** condition:
  - Press the Addr softkey and turn the Universal Knob to select the 7- bit or 10- bit device address.
  - Press the **Data1** or **Data2** softkey and set the value about them.
  - Press the **R/W bit** softkey and select write-frame or read-frame to trigger the oscilloscope.

(**Tips**: If device address is 7-bit, the value of address is in range of 0x00 to 0x7F. If device's address is 10-bit, the value of address is in range of 0x00 to 0x3FF.)

- If you select the **Data Length** condition:
  - Press the Address to set the SDA address length 7bit or 10 bit.
  - Press the **Byte Length** softkey and set the byte length by **Universal Knob**. The range of the Byte Length is 1 to 12.

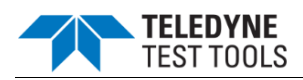

## I2C Serial Decode

After completing the setup of I2C signal and trigger, we will decode I2C signals. Operation steps as follows.

- Press Shift and Print → Decode. Select one of the options from the Decode1 and Decode2.
- 2. Press the **Display** and select **On** to display the result of decoding.
- 3. Press the **Configure** to turn on or off the read or write bit.
- 4. Press the **List** to enter the **LIST** function menu.
- Press the **Display** and choose the same options as the first step.
- Press the **Scroll** and turn the **Universal Knob** to view all frames.
- Press the **Lines** and set the number of lines by **Universal Knob**. The range of the lines is 1 to 7.
- When a packet of data is long, all decoded data are not displayed. Turn on the **Long Data** to display the complete data.
- Users can export the result list of the package to the external USB storage device in csv format (only when the USB flash disk is detected). Saving the data (\*.csv) is similar to the operation of setup files, see the section "Save and Recall File" for details.
- 1. Press the **Format** to change the character encoding format of the decoding's result.
- 2. Press the **Copy Setting** to enter the **COPY** function menu to synchronize the corresponding bus configuration and trigger configuration.
- 3. Press the **Tips Info** to turn on or off the decoding limit prompt. When the decoding frame number reaches the maximum, it will pop up "Decoding to maximum frame number limitation!"

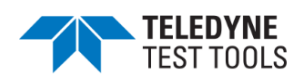

## Interpreting I2C Decode

#### The frames of decoding result:

- The address value is displayed at the beginning of a frame. The write address is displayed in green, and read address in yellow.
- W/R bit is represented by (W) and (R), following the address value.
- The data value is displayed in white.
- "~A" after a data or address bits indicates no acknowledgement. For example, DB~A.
- Indicates there is not enough space on the display to show the complete content of a frame, and some content is hidden.

| s <sub>1</sub> | 12C ———————————————————————————————————— |                   | ADDR=0x    | <u>3C3</u> <del>0=0</del> <del>0</del> | $\rightarrow$        |
|----------------|------------------------------------------|-------------------|------------|----------------------------------------|----------------------|
|                | CH1 DC 1.00V                             | / CH2 DC 1.0      | 0∨/ Serial | I2C Sa 50<br>Curr 6                    | 0MSa/s<br>500kpts    |
|                | Decode<br>Decode 1                       | Protocol 🔺<br>I2C | Signal 🔸   | Configure 🔸                            | NextPage<br>Page 1/3 |

I2C Decode Bus Display

#### The lists of decoding result:

- Time the horizontal displacement between current frame and trigger position.
- Address the address of a frame.
- R/W the type of a frame (write or read).
- Data the value of data.

| I2C | Time       | Address | R/W |           | Data(~A: no ack) |                                       |
|-----|------------|---------|-----|-----------|------------------|---------------------------------------|
| 1   | -2.52629ms | 0x50    | R   |           |                  |                                       |
| 2   | -2.11012ms | 0x3C3   | W   | 0×D2 E3   |                  | · · · · · · · · · · · · · · · · · · · |
| . 3 | -1,52629ms | 0×50    | . R | 0×B0 C1~A |                  |                                       |
| 4   | -1.11012ms | 0x3C3   | W   | 0×D2 E3   |                  |                                       |
| 5   | -526.288us | 0×50    | R   | 0×B0 C1~A |                  |                                       |
| 6   | -110.118us | 0x3C3   | W   | 0xD2 E3   |                  |                                       |
| 7   | 473.714us  | 0×50    | R   | 0×B0 C1~A |                  |                                       |

I2C Decode List Display

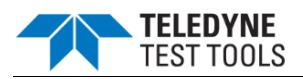

## SPI Trigger and Serial Decode

#### Setup for SPI Signals

Setting the SPI (Serial Peripheral Interface) signal includes two steps: connecting the CLK, MISO, MOSI and CS signals to oscilloscope; specifying the parameters of each input signal.

- 1. Press the **Shift** and **Print** button to enter the **DECODE** function menu.
- 2. Press the **Decode** softkey and select the desired slot (Decode1 or Decode2).
- 3. Press the **Protocol** softkey and then select **SPI** by turning **Universal Knob**.
- 4. Press the **Signal** softkey to enter the **SIGNAL** menu as the image shown below.

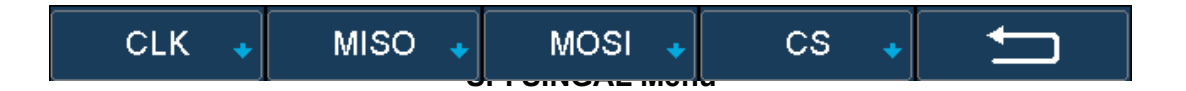

- 1. Set CLK (clock signal):
  - a. Press the CLK softkey to enter CLK menu.
  - b. Press the **CLK** softkey to select the channel that is connected to the SPI clock signal.
  - c. Press the **Threshold** softkey to set the SPI clock signal's threshold voltage level by **Universal Knob**. The threshold voltage level is for decoding, and the trigger voltage level will set the trigger type to serial.
  - d. Press the **Edge Select** softkey to set the oscilloscope will samples at clock signal's rising edge or falling edge.
  - e. Press the E softkey to return previous menu.

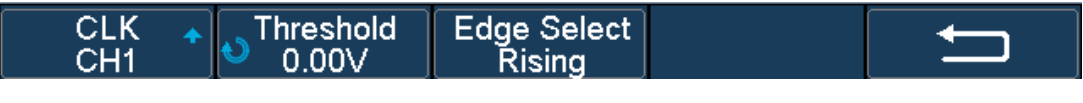

#### SPI CLK Menu

- 2. Set MISO:
  - a. Press the **MISO** softkey to enter the MISO menu.
  - Press the MISO softkey to select the channel that is connected to the SPI MISO signal.
  - c. Press the **Threshold** softkey to set the SPI MISO signal's threshold voltage level by **Universal Knob**. The threshold voltage level is for decoding, and it will be regard as the trigger voltage level when set the trigger type to serial.
  - d. Press the softkey to return previous menu.

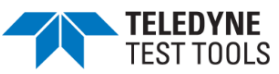

| MISO 🔶<br>CH2 | Threshold<br>1.60V |           | Ţ |
|---------------|--------------------|-----------|---|
|               |                    | MISO Menu |   |
|               |                    |           |   |

- 3. Set MOSI:
  - a. Press the **MOSI** softkey to enter the MOSI menu.
  - Press the MOSI softkey to select the channel that is connected to the SPI MOSI signal.
  - c. Press the **Threshold** softkey to set the SPI MOSI signal's threshold voltage level by **Universal Knob**. The threshold voltage level is for decoding, and the trigger voltage level will set the trigger type to serial. Press the softkey to return previous menu.

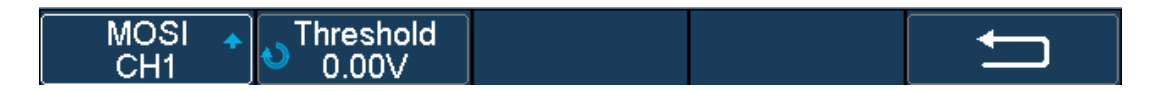

#### **MOSI Menu**

- 4. Set CS:
  - a. Press the **CS** softkey to enter the MOSI menu.
  - b. Press the **CS Type** softkey to select the chip select type.
  - c. Modify the Cs type's value.
  - d. Press the softkey to return previous menu.

| Function | Settings    | Explanation                                                                                                    |
|----------|-------------|----------------------------------------------------------------------------------------------------|
|          | ~CS         | low voltage level of CS signal is available                                                                                                    |
|          | CS          | high voltage level of CS signal is available                                                                                                    |
| CS Type  | CLK Timeout | If the time between two edges of clock signal is less than (or<br>equal to) the timeout value, the signal between the two edges is<br>treated as a frame. The range of clock timeout is 100ns-5ms. |
|          |             | This setting is suitable for case where CS signal is not connected, or the number of oscilloscope channels is insufficient.                                                                        |

## Menu Explanations of the CS Type Parameters

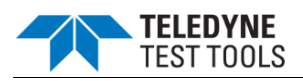

## Example:

Connect the data, CLK signals of a SPI bus respectively to C1, C2. Data width = 8-bit, Bit order = MSB, and 12 bytes are transmitted in one frame.

In the SPI trigger signal menu, set the source and threshold of CLK, MISO signals. Set the CS type to Clock Timeout, the clock idle time between frames is T3, the clock period is T1, then set the timeout to a value between T1 and T3:

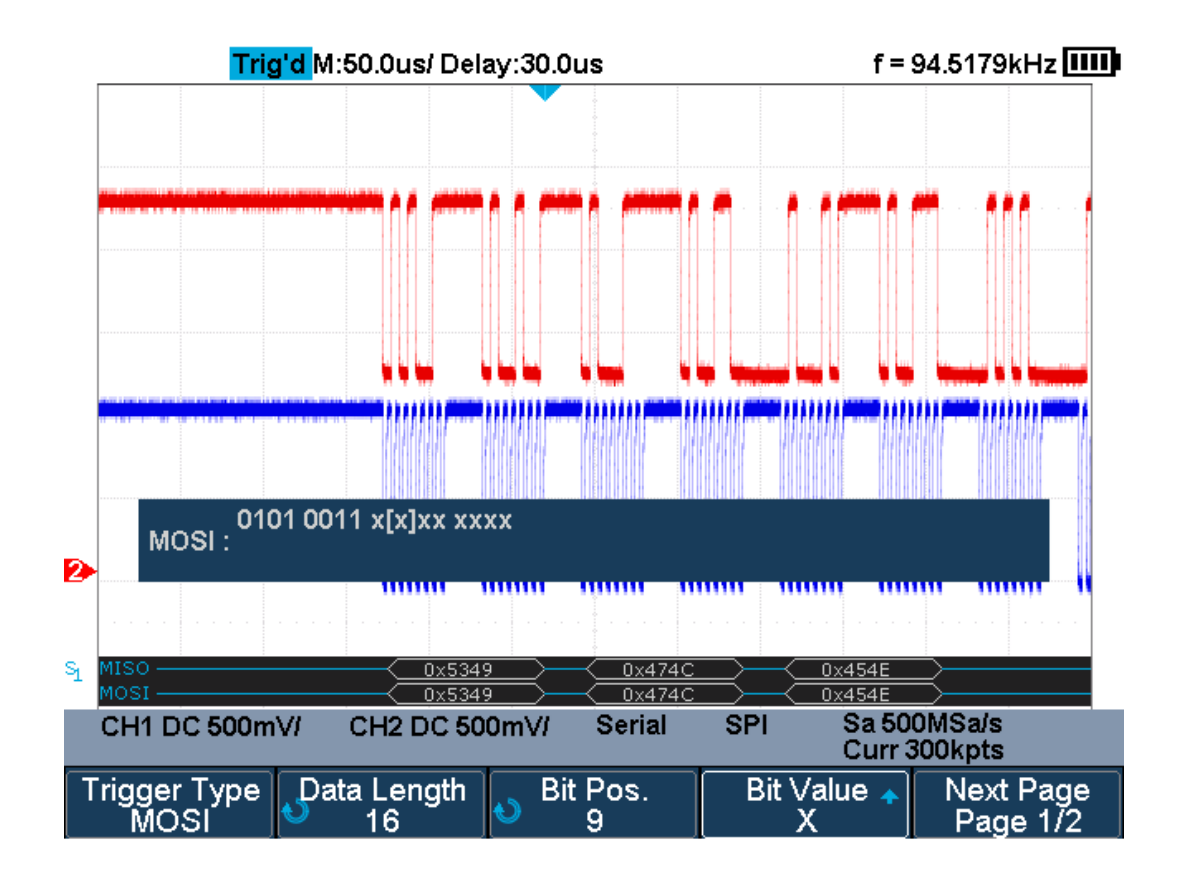

If the data width is set to be greater than 8 bits (such as 16 bits), the clock idle time between 8-bit data packets T2, and then set the timeout time to a value between T1/2+T2 and T3.

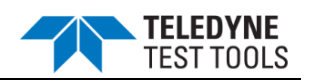

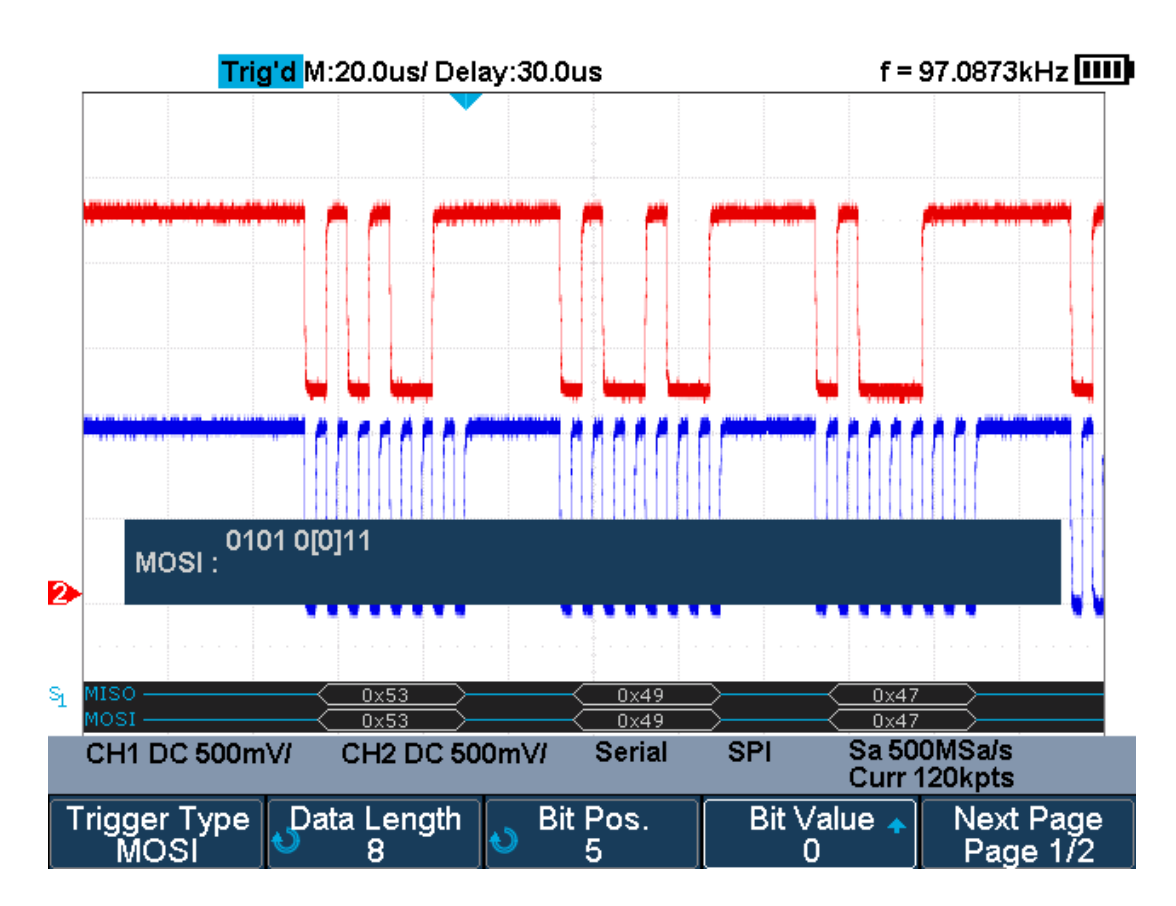

## **SPI Trigger**

This part will provide a brief introduction and description for the operation of the SPI trigger.

- 1. Press the Trigger Setup button to enter the TRIGGER function menu.
- 2. Press the **Type** and select **Serial**.
- 3. Press the **Protocol** and select **SPI**.
- 4. Press the **Trigger Setting** softkey.

| Trigger Type    | Data Length      | o Bit Pos. | Bit Value <b>▲</b> | Next Page             |
|-----------------|------------------|------------|--------------------|-----------------------|
| MISO            | 4                | 0 0        | X                  | Page 1/2              |
| All Same 🔺<br>X | Bit Order<br>LSB |            | Ú                  | Next Page<br>Page 2/2 |

#### SPI TRIG SET Menu

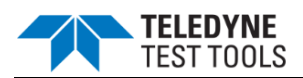

1. Press the **Trigger Type** softkey to select the trigger condition.

| Function | Settings | Explanation          |
|----------|----------|----------------------|
| Trigger  | MISO     | Master-In, Slave-Out |
| Туре     | MOSI     | Master-Out, Slave-In |

#### Menu Explanations of the SPI trigger type

- 2. Press the Data Length softkey, and turn the **Universal Knob** to set the length of a data. The range of data length is 4 to 96 bits.
- 3. Set the value of the trigger data.
  - a. Set the value of a bit:
    - i. Press the **Bit Roll** softkey to select a bit in data.
    - ii. Press the **Bit Value** softkey to set the value of the selected bit.
    - b. Set the value of all bits:
    - c. Press the All Same softkey to set the value of all bits.

| Function  | Settings | Explanation                  |
|-----------|----------|------------------------------|
|           | 0        | High voltage level           |
| Bit Value | 1        | Low voltage level            |
|           | Х        | Don't care the voltage level |

#### Menu Explanations of the SPI Bit value

- 4. Press the Next Page softkey.
- 5. Press the **Bit Order** softkey to set the bit order (MSB or LSB).

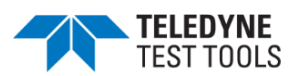

## **SPI Serial Decode**

After completing the setup of SPI signal and trigger, we will decode SPI signals. Operation steps as follows.

- 1. Press **Shift** and **Print**  $\rightarrow$  **Decode**. Select one of the options from the **Decode1** and **Decode2**.
- 2. Press the Configure to set the bit stream format and bits (4-32 bits)
- 3. Press the **Display** and select **On** to display the result of decoding.
- 4. Press the **Configure** to set bit order and data length.
- 5. Press the **List** to enter the **LIST** function menu.
  - Press the **Display** and choose the same options as the first step.
  - Press the Scroll and turn the Universal Knob to view all frames.
  - Press the **Lines** and set the number of lines by **Universal Knob**. The range of the lines is 1 to 7.
  - Users can export the result list of the package to the external USB storage device in csv format (only when the USB flash disk is detected). Saving the data (\*.csv) is similar to the operation of setup files, see the section "Save and Recall File" for details.
- 1. Press the **Format** to change the character encoding format of the decoding's result.
- 2. Press the **Copy Setting** to enter the **COPY** function menu to synchronize the corresponding bus configuration and trigger configuration.
- 3. Press the **Tips Info** to turn on or off the decoding limit prompt. When the decoding frame number reaches the maximum, it will pop up "Decoding to maximum frame number limitation!"

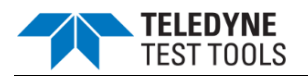

#### Interpreting SPI Decode

#### The frames of decoding result:

- The data values are displayed in frames and are shown in white. Support 4~96 bit data display.
- MISO the decoding result of "Master-In, Slave-Out" line.
- MOSI —the decoding result of "Master-Out, Slave-In" line.
- Indicates there is not enough space on the display to show the complete content of a frame, and some content is hidden.

| S1 | MISO ————<br>MOSI ———————————————————————————————————— | 0x5349<br>0x5349  | 0x474C     | 0x454E              | 3                    |
|----|--------------------------------------------------------|-------------------|------------|---------------------|----------------------|
|    | CH1 DC 500mV/                                          | CH2 DC 500        | mV/ Serial | SPI Sa 50<br>Curr 3 | 0MSa/s<br>800kpts    |
|    | Decode<br>Decode 1                                     | Protocol 🛧<br>SPI | Signal 🔸   | Configure 🔸         | NextPage<br>Page 1/3 |

# SPI Decode Bus Display

#### The lists of decoding result:

- Time the horizontal displacement between current frame and trigger position.
- MISO the decoding result of "Master-In, Slave-Out" line.
- MOSI —the decoding result of "Master-Out, Slave-In" line.

| SPI | Time      | MISO   | MOSI   |  |
|-----|-----------|--------|--------|--|
| 1   |           | 0x5349 |        |  |
| 2   | 84.9840us | 0x474C | 0x474C |  |
| . 3 | 204.950us | 0x454E | 0x454E |  |
| 4   | 324.944us | 0x545F | 0×545F |  |
| 5   | 444.910us | 0x0000 | 0×0000 |  |
| 6   | 564.964us | 0x0250 | 0×0250 |  |
|     |           |        |        |  |

SPI Decode List Display

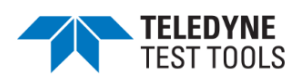

## UART Trigger and Serial Decode

#### Setup for UART Signals

- 1. Press the **Shift** and **Print** button to enter the **DECODE** function menu.
- 2. Press the **Decode** softkey and select the desired slot (Decode1 or Decode2).
- 3. Press the **Protocol** softkey and then select **UART** by turning **Universal Knob**.
- 4. Press the Signal softkey to enter the SIGNAL menu as below shows.

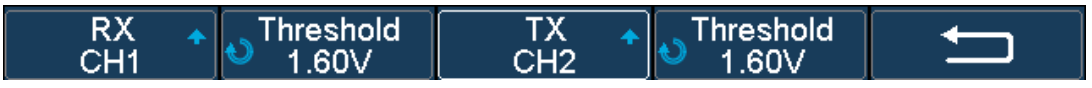

#### UART SIGNAL Menu

- 1. Set RX:
  - a. Press the **RX** to select the channel that is connected to the RX signal.
  - b. Press the first **Threshold** key to set the RX signal's threshold voltage level by **Universal Knob**. The threshold voltage level is for decoding, and the trigger voltage level will set the trigger type to serial.
- 2. Set TX:
  - a. Press the **TX** to select the channel that is connected to the TX signal.
  - b. Press the second Threshold key to set the TX signal's threshold voltage level by Universal Knob. The threshold voltage level is for decoding, and the trigger voltage level will set the trigger type to serial.
- 3. Press the **Softkey** to return previous menu.
- 4. Press the **Configure** softkey to enter **BUS CONFIG** menu.

| Baud 🔶     | Custom     | Data Length | Parity Check | NextPage |
|------------|------------|-------------|--------------|----------|
| custom     | 20000000   | 8           | Mark         | Page 1/2 |
| Stop Bit 🔺 | Idle Level | Bit Order   | Ú            | NextPage |
| 2          | High       | LSB         |              | Page 2/2 |

BUS CONFIG Menu

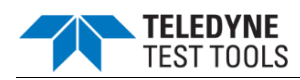

- 5. Press the **Baud** softkey to set baud rate.
  - a. The baud rate can be set as predefined value.
  - b. If the desired baud rate is not listed, press the **Baud** and select **custom** option, press the **Custom** and turn the **Universal Knob** to set the desired baud rate.
- 6. Press the **Data Length** softkey and set byte bits (5-8) by **Universal Knob**.
- 7. Press the **Parity Check** softkey to set the type of parity check (**Even, Odd, Mark, Space** or **None**).
- 8. Press the **Stop Bit** softkey to set the length of stop bit (1, 1.5 or 2 bits).
- 9. Press the **Next Page** softkey.
- 10. Press the **Bit Order** softkey to select the bit order (LSB or MSB).
- 11. Press the Idle Level softkey to set the idle level (LOW or HIGH).

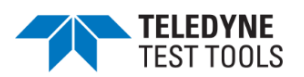

# UART Trigger

This part shows a brief introduction and description for the operation of the UART trigger.

- 1. Press the **Trigger Setup** button to enter the **TRIGGER** function menu.
- 2. Press the **Type** and select **Serial**.
- 3. Press the **Protocol** and select **UART**.
- 4. Press the **Trigger Setting** softkey to enter **UART TRIG SET** menu.

| Source Type<br>RX | Condition 🛧<br>Start |  | IJ |
|-------------------|----------------------|--|----|

# UART TRIG SET Menu

- 1. Press the **Source Type** softkey to select the source of trigger (RX or TX).
- 2. Press the **Condition** softkey and set up the desired trigger condition:
  - Start the oscilloscope will be triggered at the position of start bit.
  - **Stop** —the oscilloscope will be triggered at the position of stop bits.
  - **Data** the oscilloscope will be triggered when a byte is found equal to (greater or less than) the specified data.
  - a. Press the **Compare Type** softkey and choose an equality qualifier (>, < or</li>
    =).
  - b. Press the **Value** softkey to set data's value. Data's value is in range of 0x00 to 0xff.
  - **ERROR** if the parity check has been set, and the bit of parity check is error, the oscilloscope will be triggered.

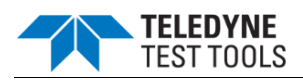

## UART Serial Decode

After completing the setup of UART signal and trigger, we will decode UART signals. Operation steps as follows.

- 1. Press **Shift** and **Print**  $\rightarrow$  **Decode**. Select one of the options from the **Decode1** and **Decode2**.
- 2. Press the **Display** and select **On** to display the result of decoding.
- 3. Press the **Configure** to set the baud rate, data length, parity check, stop bit, idle level and bit order. Refer to "Setup for UART Signals" to set parameters.
- 4. Press the **List** to enter the **LIST** function menu.
  - Press the **Display** and choose the same options as the first step.
  - Press the **Scroll** and turn the **Universal Knob** to view all frames.
  - Press the **Lines** and set the number of lines by **Universal Knob**. The range of the lines is 1 to 7.
  - Users can export the result list of the package to the external USB storage device in csv format (only when the USB flash disk is detected). Saving the data (\*.csv) is similar to the operation of setup files, see the section "Save and Recall File" for details.
- 1. Press the **Format** to change the character encoding format of the decoding's result.
- 2. Press the **Copy Setting** to enter the **COPY** function menu to synchronize the corresponding bus configuration and trigger configuration.

Press the **Tips Info** to turn on or off the decoding limit prompt. When the decoding frame number reaches the maximum, it will pop up "Decoding to maximum frame number limitation!"

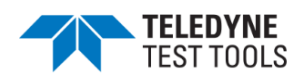

#### Interpreting UART Decode

#### The frames of decoding result:

- RX the decoding result of the data received.
- TX the decoding result of the data transmitted.
- Indicates there is not enough space on the display to show the complete content of a frame, and some content is hidden.

| s <sub>1</sub> | RX                |                    | 0x53<br>0x53 |   |                       | 9                            |  |
|----------------|-------------------|--------------------|--------------|---|-----------------------|------------------------------|--|
|                | CH1 DC 500mV/     |                    | Serial UART  |   | JART Sa 1.0<br>Curr 2 | Sa 1.00GSa/s<br>Curr 240kpts |  |
|                | Type _▲<br>Serial | Protocol 🔺<br>UART | Signal       | • | Trigger Setting       | Next Page<br>Page 1/2 *      |  |

## UART Decode Bus Display

#### The lists of decoding result:

- Time— the horizontal displacement between current frame and trigger position.
- RX the receiving channel.
- TX the transmitting channel.
- RX Err— Parity error or unknown error in the data received.
- TX Err— Parity error or unknown error in the data transmitted.

| UART | Time       | RX   | RX Err     | TX   | TX Err |  |
|------|------------|------|------------|------|--------|--|
| 1    | -24.1920us | 0x53 |            |      |        |  |
| 2    | -24.1920us |      |            | 0×53 | <br>   |  |
| . 3  | 65.4360us  |      |            |      | <br>   |  |
| 4    | 65.4360us  |      | ÷          | 0x49 |        |  |
| 5    | 154.975us  | 0x47 |            |      |        |  |
| 6    | 154.975us  |      |            | 0x47 |        |  |
| 7    | 244.575us  | 0x4C | Parity Err |      |        |  |

UART Decode List Display

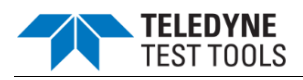

## CAN Trigger and Serial Decode

#### **Setup for CAN Signals**

- 1. Press the **Shift** and **Print** button to enter the **DECODE** function menu.
- 2. Press the **Decode** softkey and select the desired slot (Decode1 or Decode2).
- 3. Press the **Protocol** softkey and then select **CAN** by turning **Universal Knob**.
- 4. Press the **Signal** softkey to enter the **SIGNAL** menu as below shows.

| Source 🔺<br>CH1 | ● Threshold<br>0.00V |  |  |
|-----------------|----------------------|--|--|
|                 |                      |  |  |

## CAN SIGNAL Menu

- a. Press the **Source** softkey to select the channel that is connected to the CAN signal.
- b. Press the **Threshold** key to set the CAN signal's threshold voltage level by **Universal Knob**. The threshold voltage level is for decoding, and it will be regard as the trigger voltage level when set the trigger type to serial.
- 1. Press the **Configure** softkey to enter the **BUS CONFIG** menu.
- 2. Press the **Baud** to set baud rate by **Universal Knob**.
  - The baud rate can be set as predefined value (from 5kb/s to 1Mb/s) or custom value (from 5kb/s to 1Mb/s).
  - If the desired baud rate is not listed, press **Baud** and select **custom** option, press the **Custom** and turn the **Universal Knob** to set the desired baud rate.

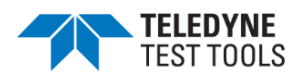

# **CAN Trigger**

This part will provide a brief introduction and description for the operation of the CAN trigger.

## Trigger Conditions

- **Start** the oscilloscope will be triggered at the start bit of a frame.
- **Remote** the oscilloscope will be triggered by a remote frame with specified ID.
- **ID** the oscilloscope will be triggered by a frame with specified ID.
- **ID+DATA** the oscilloscope will be triggered by data frame that have specified ID and data.
- **Error** the oscilloscope will be triggered by an error frame.

#### **Operation Steps**

- 1. Press the **Trigger Setup** to enter the **TRIGGER** function menu.
- 2. Press the **Type** and select **Serial**.
- 3. Press the **Protocol** and select **CAN**.
- 4. Press the **Trigger Setting** to enter the **CAN TRIG SET** menu.
- 5. Press the **Condition** and select the trigger condition by **Universal Knob**:
  - If you select the **REMOTE** and **ID** condition:
    - a. Press the **ID Bits** to set the length of ID (11bits or 29 bits).
    - b. Press the **Curr ID Byte** and use the **Universal Knob** to select the byte that you want to set.
    - c. Press the ID and set the ID's value by the Universal Knob.

(**Tips**: In order to make it convenient for the operation, ID is split into several bytes. For example, if the ID's length is 11 bits, it will be split into two bytes, a byte includes 8 bits. If "1st byte" is selected, only the 8 least significant bits can be changed.)

- If you select the **ID+DATA** condition:
  - a. Press the **ID bits** softkey to select the ID's length (11 or 29 bits).
  - b. Press the **Curr ID Byte** softkey and use **Universal Knob** to select the byte that you want to modify.
  - c. Press the ID softkey and set the ID's value by Universal Knob.
  - d. Press the **Data** softkey and set the value of the first byte by **Universal** Knob.

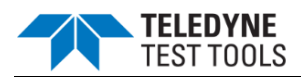

## **CAN Serial Decode**

After completing the setup of can signal and trigger, we will decode CAN signals. Operation steps as follows.

- 1. Press **Shift** and **Print**  $\rightarrow$  **Decode**. Select one of the options from the **Decode1** and **Decode2**.
- 2. Press the **Display** and select **On** to display the result of decoding.
- 3. Press the **Configure** to set the baud rate.
- 4. Press the **List** to enter the **LIST** function menu.
  - Press the **Display** and choose the same options as the first step.
  - Press the **Scroll** and turn the **Universal Knob** to view all frames.
  - Press the **Lines** and set the number of lines by **Universal Knob**. The range of the lines is 1 to 7.
  - Users can export the result list of the package to the external USB storage device in csv format (only when the USB flash disk is detected). Saving the data (\*.csv) is similar to the operation of setup files, see the section "Save and Recall File" for details.
- 1. Press the **Format** to change the character encoding format of the decoding's result.
- 2. Press the **Copy Setting** to enter the **COPY** function menu to synchronize the corresponding bus configuration and trigger configuration.
- 3. Press the **Tips Info** to turn on or off the decoding limit prompt. When the decoding frame number reaches the maximum, it will pop up "Decoding to maximum frame number limitation!"

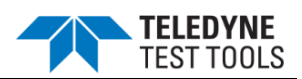

## Interpreting CAN Decode.

#### The frame of decoding result:

- Arbitration field is displayed in frame
- Control field is displayed in frame
- Data field is displayed in frame
- CRC field is displayed in frame
- Indicates there is not enough space on the display to show complete content of a frame and some content is hidden.

| $s_1$ |                    | D=0x07859E51      |          |                      | D=0xC=0x7543X        |
|-------|--------------------|-------------------|----------|----------------------|----------------------|
|       | CH1 DC 500m        | VI                | Serial   | CAN Sa 1.0<br>Curr 6 | 0GSa/s<br>500kpts    |
|       | Decode<br>Decode 1 | Protocol 🔺<br>CAN | Signal 🔸 | Configure 🔸          | NextPage<br>Page 1/3 |

## CAN Decode Bus Display

#### The list of decoding result:

- Time— the horizontal displacement between current frame and trigger position.
- Type the type of frames, "D" represents data frame, "R" represents remote frame.
- ID the id of frames, the oscilloscope can automatically detect the length of frame's id (11 bits or 27 bits).
- Length the length of data field.
- Data the value of data field.
- CRC the value of CRC (Cyclic Redundancy Check) field.
- ACK Acknowledgment bit.

| CAN | Time       | Туре | ID         | Length | Data                      | CRC    | АСК  |   |
|-----|------------|------|------------|--------|---------------------------|--------|------|---|
| 1   |            |      |            |        |                           |        | yes  |   |
| 2   | -9.05500us | Ext  | 0x07819F51 | 0x08   | 0x53 49 47 4C 45 4E 54 5F | 0x7541 | yes: |   |
| . 3 | 990.946us  | Ext  | 0x07819F51 | 0x08   | 0x53                      | <br>   |      |   |
|     |            |      |            |        |                           |        |      |   |
|     |            |      |            |        |                           |        |      |   |
|     |            |      |            |        |                           |        |      |   |
|     |            |      |            |        |                           |        |      | • |

CAN Decode List Display

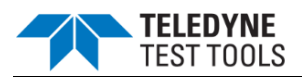

## LIN Trigger and Serial Decode

## Setup for LIN Signals

There are two steps of setting the LIN signal, connecting the signal to oscilloscope, and specifying each input signal's parameters.

- 1. Press the **Shift** and **Print** button to enter the DECODE function menu.
- 2. Press the **Decode** softkey and select the desired slot (Decode1 or Decode2).
- 3. Press the **Protocol** softkey and then select **LIN** by turning **Universal Knob**.
- 4. Press the **Signal** softkey to enter the **SIGNAL** menu as below shows.

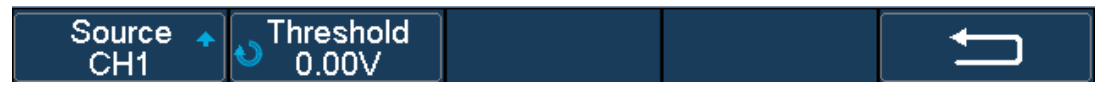

## LIN SIGNAL Menu

- 1. Press the **Source** softkey to select the channel that is connected to the LIN signal.
- Press the Threshold softkey and set the LIN signal's threshold voltage level by Universal Knob. The threshold voltage level is for decoding, and it will be regard as the trigger voltage level when set the trigger type to serial.
- 3. Press the softkey to return previous menu.
- 4. Press the **Configure** softkey to enter the **BUS CONFIG** menu.
- 5. Press the **Baud** softkey to set baud rate.
  - The baud rate can be set as predefined value.
  - If the desired baud rate is not listed, select **Custom** option, press the **Custom** and turn the **Universal Knob** to set the desired baud rate.
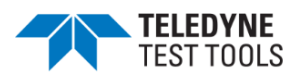

## LIN Trigger

This part will provide a brief introduction and description for the operation of the LIN trigger.

## **Trigger Conditions**

- **Break** the oscilloscope will be triggered at the position of break field's break delimiter.
- **ID** (Frame ID) the oscilloscope will be triggered at the position of identifier field's stop bit, if the value of a frame's ID is equal to specified value.
- \*Note: If the data's value is 0xXX, any data value will be matched
- **ID** + **Data** (Frame ID and Data) the oscilloscope triggers when a frame with an ID and data equal to the selected values is detected. Use the **Universal Knob** to select the value for the ID, Data1 and Data2.
  - a. The ID's value is the same as set value.
  - b. If you have set either Data1's or Data2's value, and the signal has a data is the same as that value. If you have set both Data1's and Data2's value, the signal should has two consecutive data, the first data's value is Data1, second data value is Data2.

\*Note: If the data's value is 0xXX, any data value will be matched

• **Data Error** —the oscilloscope will be triggered when errors (ID check, checksum, and sync byte field errors) are detected.

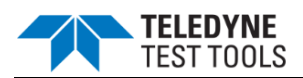

## **Operation Steps**

- 1. Press the **Trigger Setup** button to enter the **TRIGGER** function menu.
- 2. Press the **Type** and select **Serial**.
- 3. Press the **Protocol** and select **I2C**.
- 4. Press the Trigger Setting softkey to enter LIN TRIG SET menu.
- 5. Press the **Condition** and select the trigger condition by **Universal Knob**:
  - If you select **ID** condition:
    - a) Press the **ID** softkey and set its value by turning the **Universal Knob**.
  - If you select **ID+DATA** condition:
    - a) Press the **ID** softkey and set its value by turning the **Universal Knob**.
    - b) Press the **DATA1** softkey and set its value by turning the **Universal Knob**.
    - c) Press the **DATA2** softkey and set its value by turning the **Universal Knob**.

#### LIN Serial Decode

After completing the setup of LIN signal and trigger, we will decode LIN signals. Operation steps as follows.

- 1. Press **Shift** and **Print**  $\rightarrow$  **Decode**. Select one of the options from the **Decode1** and **Decode2**.
- 2. Press the **Display** and select **On** to display the result of decoding.
- 3. Press the **Configure** to set the baud rate.
- 4. Press the **List** to enter the **LIST** function menu.
  - Press the **Display** and choose the same options as the first step.
  - Press the Scroll and turn the Universal Knob to view all frames.
  - Press the **Lines** and set the number of lines by **Universal Knob**. The range of the lines is 1 to 7.
  - Users can export the result list of the package to the external USB storage device in csv format (only when the USB flash disk is detected). Saving the data (\*.csv) is similar to the operation of setup files, see the section "Save and Recall File" for details.
- 5. Press the **Format** to change the character encoding format of the decoding's result.
- 6. Press the **Copy Setting** to enter the **COPY** function menu to synchronize the corresponding bus configuration and trigger configuration.
- 7. Press the **Tips Info** to turn on or off the decoding limit prompt. When the decoding frame number reaches the maximum, it will pop up "Decoding to maximum frame number limitation!"

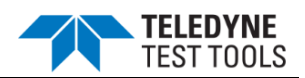

#### Interpreting LIN Decode

### The frame of decoding result:

- Protected Identifier Field is displayed in frame
- Data Length is displayed in frame
- Data Field is displayed in frame.
- Checksum Field is displayed in frame.
- Indicates there is not enough space on the display to show complete content of a frame and some content is hidden

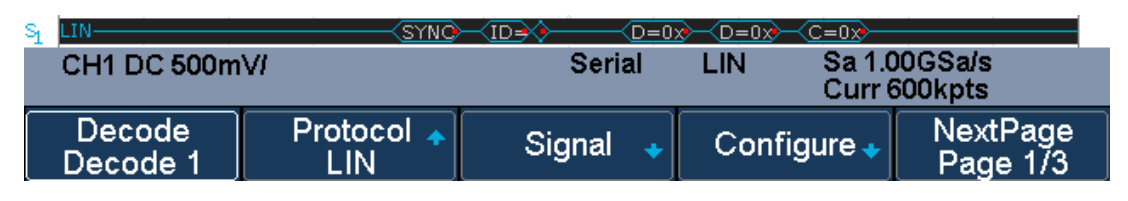

LIN Decode Bus Display

#### The list of decoding result:

- Time— the horizontal displacement between current frame and trigger position.
- ID the value of frame's Protected Identifier Field.
- Data Length the length of Data Field.
- ID Parity the two check bits of Protected Identifier Field.
- Data the value of Data Field.
- Checksum— the value of Checksum Field.

| LIN | Time       | ID    | Data Length | ID Parity |      | Data | Checksum |   |
|-----|------------|-------|-------------|-----------|------|------|----------|---|
| 1   | -2.07519ms | 0x06  | 2           | 0         | 0x54 | 5F   | 0x46     |   |
| 2   | -1:07519ms | 0x06  | 2           | 0         | 0x54 | - 5F | <br>0x46 |   |
| . 3 | -75,1870us | .0x06 | 2           | 0         | 0×54 | 5F   | <br>0x46 |   |
| 4   | 924.814us  | 0x06  | 2           | 0         | 0x54 | - 5F | 0x46     |   |
| 5   | 1.92481ms  | 0x06  | 2           | 0         | 0x54 | · 5F | 0x46     |   |
|     |            |       |             |           |      |      |          |   |
|     |            |       |             |           |      |      | <br>     | V |

## LIN Decode List Display

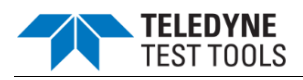

# **Reference Waveform**

The oscilloscope can save the analog channel waveform or math waveform to the reference waveform position in the oscilloscope. Then, a reference waveform can be displayed and compared against other waveforms. All reference waveforms can be displayed at the same time.

- Save REF Waveform to Internal Memory
- Display REF Waveform
- Adjust REF Waveform
- Clear REF Waveform

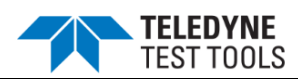

#### Save REF Waveform to Internal Memory

Do the following steps to save the REF waveform to internal memory:

- 1. Press the **Shift** and **Hide Menu** button on the front panel to enter the REF WAVE function menu. Note that when the time horizontal format is in X-Y mode, REF function cannot be enabled.
- 2. Press the **Source** softkey; then, turn the **Universal Knob** to select the source of reference channel. The source includes analog channel and math waveforms.
- 3. Press the **Location** softkey; then, turn the **Universal Knob** to select the position to save the REF waveform. The source includes analog channel and math waveforms.
- 4. Press the Save softkey to save the channel or math waveform to the appointed location. The vertical scale information and the vertical offset of the waveform will be saved at the same time. It will pop out the message "Saved to internal file REF\*" when the waveform has been saved successfully.

\*Note: The REF waveforms are non-volatile. The REF waveform can still be saved after restarts or default operation.

#### **Display REF Waveform**

Do the following steps to display REF waveform:

- 1. Press the **Shift** and **Hide Menu** button on the front panel to enter the REF WAVE function menu.
- 2. Press the **Location** softkey; then, turn the **Universal Knob** to select the REF waveform that you want to display.
- 3. Press the **Display** softkey to select **On** to display the REF waveform on the screen. Only saved location can be displayed. The oscilloscope can display all reference waveforms at the same time.

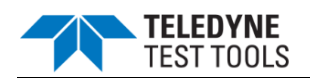

## Adjust REF Waveform

- 1. Please refer to the "**Display REF Waveform**" above to display the desired reference waveform.
- 2. Press the **Scale** and **Position** softkey and turn the **Universal Knob** to adjust the vertical scale and position of the reference waveform. The vertical scale and position information display at the middle of the screen.

The initial values display at the middle of the screen is the setup when the reference waveform is saved.

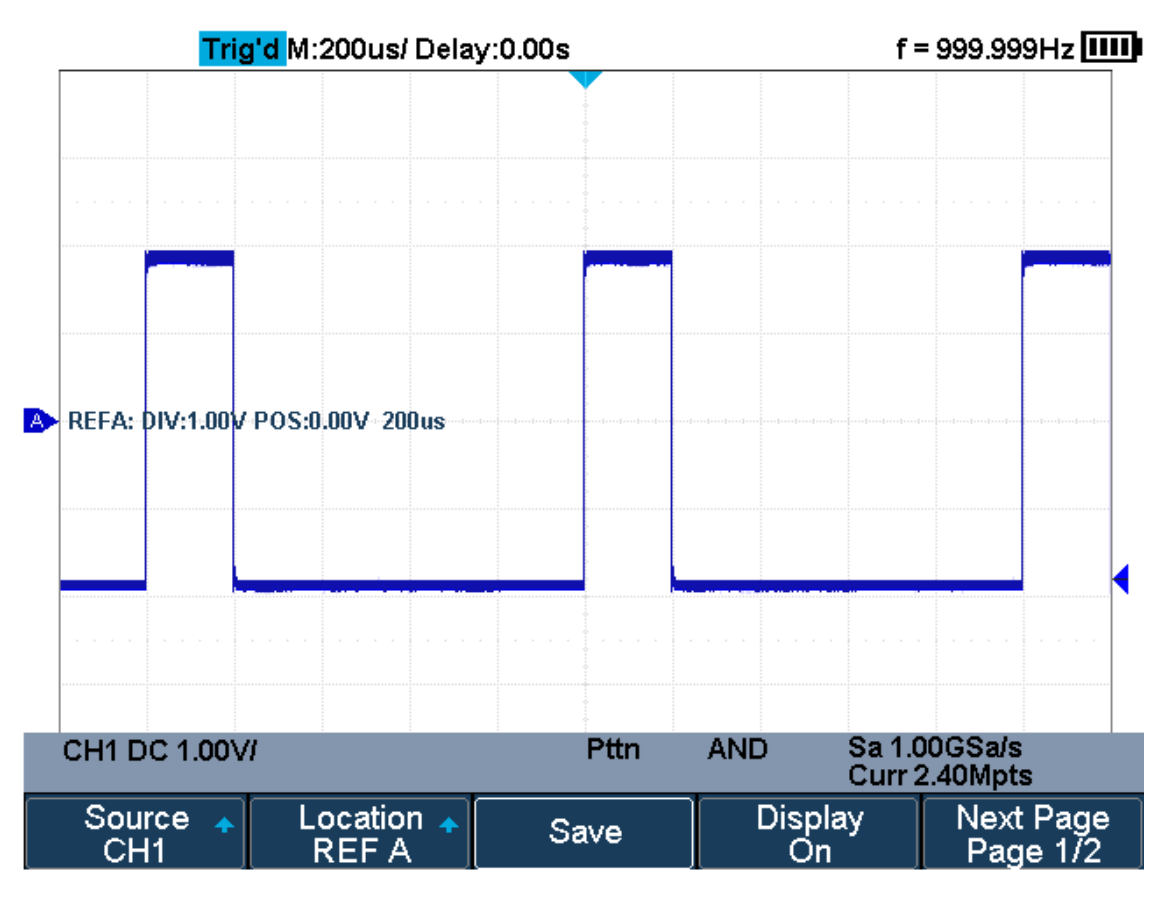

#### **Reference Waveform**

#### Clear REF Waveform

The oscilloscope does not have the "Clear" option under the REF WAVE function menu. To clear the appointed reference waveform, you can save a new reference waveform to the same location to cover it. Or follow the **Shift** + **Cursors**  $\rightarrow$  **Recall**  $\rightarrow$  **Type** and select **Security Erase** to clear the stored waveform.

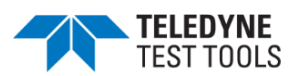

## Math

The oscilloscope supports many math operations between analog channels including addition (+), subtraction (-), multiplication (\*), division (/), FFT, differential (d/dt), integral ( $\int dt$ ), square root ( $\sqrt{}$ ). The resulting math waveform is displayed in white and labeled with "M". You can use cursors to measure it.

- Units for Math Waveforms
- Math Operators

\*Note: if the analog channel or the math function is cut off (waveforms do not display on the screen completely), the resulting math will also be cut off.

#### **Units for Math Waveforms**

Use the channel function menu to set the unit of each channel to "**V**" or "**A**". The oscilloscope math operation includes units as below:

| Math Operation                 | Unit                            |
|--------------------------------|---------------------------------|
| Addition (+)or subtraction (-) | V, A                            |
| multiplication (*)             | V^2, A^2 or W                   |
| division (/)                   | None, V*A^-1 or V^-1*A          |
| FFT                            | dBVrms, Vrms, dBm, dBArms, Arms |
| differential (d/dt)            | V*S^-1 or A*S^-1                |
| integral (ĺdt)                 | Wb, C                           |
| square root ( $$ )             | V^1/2 or A^1/2                  |

## Math Operators

The oscilloscope supports math count operation (Addition, subtraction, multiplication, division), FFT (Fourier transform) operation and math function operation (differential, integral, square root).

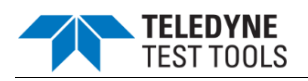

### Addition or Subtraction

Math operators perform arithmetic operations add or subtract operation on any two analog input channels. When you select addition or subtraction, the **Source A** and **Source B** values are added or subtracted point by point, and the result is displayed.

- 1. Press the **Shift** and **Measure** button on the front panel to enter the MATH function menu.
- 2. Press the **Source A** and **Source B** softkey respectively, and then turn the **Universal Knob** to select the source for math operation. Addition or Subtraction can be applied between analog channels.
- 3. Press the **Operator** softkey and then turn the **Universal Knob** to select **+** or **-** to make addition or subtraction operation. The resulting math waveform is displayed in white and labeled with "M".

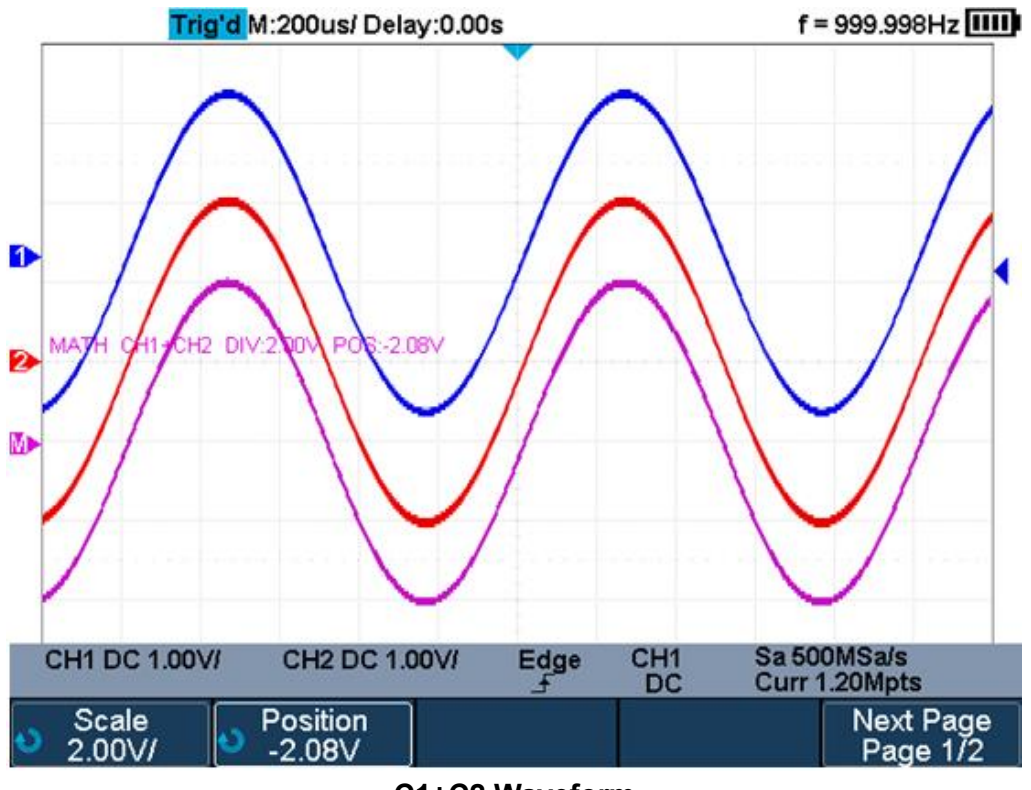

C1+C2 Waveform

4. If you want to invert the math waveform, press the **Invert** button and set the option to **On** to invert the display of the math waveform.

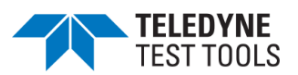

#### **Multiplication and Division**

Math operators perform arithmetic operations multiplication or division operation on any two analog input channels. When you select multiplication or division, the Source A and Source B values are multiplied or divided point by point and the result is displayed.

- 1. Press the Shift and Measure button on the front panel to enter the MATH function menu.
- 2. Press the Source A and Source B softkey respectively, and then turn the Universal Knob to select the source for math operation. Multiplication or Division can be applied between analog channels.
- 3. Press the Operator softkey and then turn the Universal Knob to select \* or / to make multiplication or division operation. The resulting math waveform is displayed in white and labeled with "M".

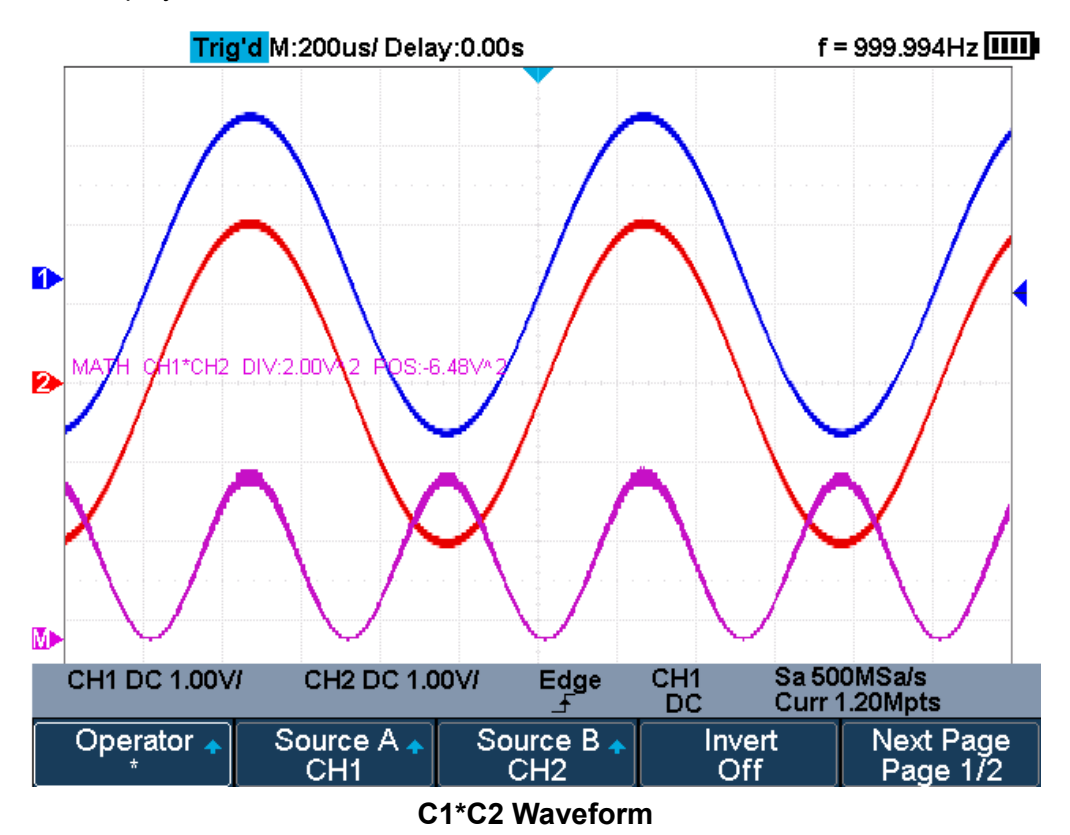

4. If you want to invert the math waveform, press the **Invert** button and set the option to **On** to invert the display of the math waveform.

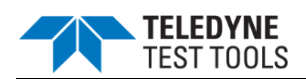

## FFT Operation

FFT is used to compute the fast Fourier transform using analog input channels. FFT takes the digitized time record of the specified source and transforms it to the frequency domain. When the FFT function is selected, the FFT spectrum is plotted on the oscilloscope display as magnitude in dBV versus frequency. The readout for the horizontal axis changes from time to frequency (Hertz) and the vertical readout changes from V to dB.

FFT operation can facilitate the following works:

- Measure harmonic components and distortion in the device under test
- Measure the characteristics of the noise in DC power
- Analyze vibration

#### To display a FFT waveform:

- 1. Press the **Shift** and **Measure** button on the front panel to open the MATH function menu.
- 2. Press the **Operator** softkey and then turn the **Universal Knob** to select **FFT**. The resulting math waveform is displayed in white and labeled with "M".

| Operator 🛧<br>FFT | Source 🔺<br>CH1 | Config 🔸 | Vertical 🔸 | Next Page<br>Page 1/2 |
|-------------------|-----------------|----------|------------|-----------------------|
| Horizontal 🔸      | Tools 🔸         |          |            | Next Page<br>Page 2/2 |

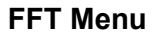

- 3. Press the **Source** softkey, and then turn the **Universal Knob** to select the source to do FFT operation. Analog channels can be used as the source.
- 4. Press the **Config** softkey to enter CONFIG menu.

| Maximum poin <b>ts</b> | Window 🔺 | AUTO SET | Display 🔺    | Next Page             |
|------------------------|----------|----------|--------------|-----------------------|
| 1M                     | Hanning  |          | Split Screen | Page 1/2              |
| Mode 🔺<br>Normal       |          |          | Ú            | Next Page<br>Page 2/2 |

## FFT CONFIG Menu

 Press the Maximum points softkey, and then turn the Universal Knob to select the Maximum points.

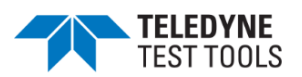

• Press the **Window** softkey, and then turn the **Universal Knob** to select an appropriate window.

Spectral leakage can be considerably decreased when a window function is used. The oscilloscope provides five windows (Rectangle, Blackman, Hanning, Hamming and Flattop) which have different characteristics and are applicable to measure different waveforms. You need to select the window function according to different waveforms and their characteristics. Please read the table below carefully to make an appropriate option according to the input signal.

| Window    | Applications and Characteristics                                                                                                    |
|-----------|----------------------------------------------------------------------------------------------------|
| Rectangle | These are normally used when the signal is transient (completely contained<br>in the time-domain window) or known to have a fundamental frequency<br>component that is an integer multiple of the fundamental frequency of the<br>window. Signals other than these types will show varying amounts of spectral<br>leakage and scallop loss, which can be corrected by selecting another type<br>of window. |
| Hanning   | These reduce leakage and improve amplitude accuracy. However, frequency resolution is also reduced.                                                                                                    |
| Hamming   | These reduce leakage and improve amplitude accuracy. However, frequency resolution is also reduced.                                                                                                    |
| Flat Top  | This window provides excellent amplitude accuracy with moderate reduction of leakage, but with reduced frequency resolution.                                                                                                    |
| Blackman  | It reduces the leakage to a minimum, but with reduced frequency resolution.                                                                                                    |

- Press the Auto Set softkey to automatically set the appropriate parameters for the FFT measurement.
- Press the **Display** softkey to select **Split Screen**, **Full Screen or Exclusive** display mode.
  - Split Screen: Time domain waveform and frequency domain waveform are displayed separately. The time domain waveform is on the upper half screen, while the frequency domain waveform is located within the lower half of the display. In Split mode, if Zoom is enabled, the zoom waveform and the frequency domain waveform are displayed on the lower half screen together.
  - **Full Screen:** Time-domain waveform and frequency-domain waveform are displayed together.
  - **Exclusive:** Only the frequency-domain waveform is displayed.

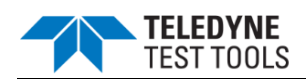

- Press the **Mode** softkey to select **Normal**, **Max-Hold** or **Average**. When you select **Average**, it is necessary to set the average times.
- 5. Press the **Vertical** softkey to enter VERTICAL menu.

| Scale       | Ref Level | Unit 🔶 | ● Ext Load | IJ |
|-------------|-----------|--------|------------|----|
| ● 20.0dB/ ● | 17.0dBm   | dBm    | 50Ω        |    |

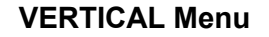

- Press the **Scale** softkey, and then turn the **Universal Knob** to select the desired vertical FFT scale
- Press the **Ref Level** softkey, and then turn the **Universal Knob** to select the desired vertical FFT offset.
- Press the **Unit** softkey to select the unit of vertical axis. The vertical axis units can be dBVrms, dBm, Vrms or dBArms, Arms, which use a logarithmic scale or a linear scale to display vertical amplitude respectively.
- Press the **Ext Lode** softkey and then turn the **Universal Knob** to select the external load value.
- 6. Press the **Horizontal** softkey to enter HORIZONTAL menu.

|                    |                    |  | · · · · · · · · · · · · · · · · · · · |
|--------------------|--------------------|--|---------------------------------------|
| Center<br>2.000MHz | Span<br>⁰50.00MHz/ |  |                                       |

#### HORIZONTAL Menu

- Press the **Center** softkey, and then turn the **Universal Knob** to select the desired center frequency.
- Press the **Span** softkey, and then turn the **Universal Knob** to select the desired span frequency.
- 7. Press the **Tools** softkey to enter TOOLS menu. Press **Type** softkey to select the type of tools. The type of the tools can be **Peaks**, **Markers**, or **Off**.

**Peaks:** Automatically mark the peak of the current FFT waveform according to the search configuration.

| Type 🔺        | Show Table | Show Frequency | Sort By   | Next Page             |
|---------------|------------|----------------|-----------|-----------------------|
| Peaks         | Off        | Off            | Amplitude | Page 1/2              |
| Search Config |            |                | Ú         | Next Page<br>Page 2/2 |

#### **FFT Peaks Menu**

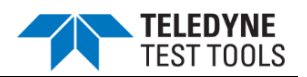

- Press the Show Table softkey to display a table of peak, and press Show
   Frequency softkey to display the frequency value of the peak. Press the
   Sort By softkey continuously to set the table sorting by Amplitude or
   Frequency.
- Press the Search Config softkey to set search configuration.

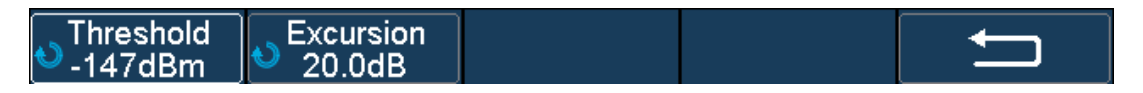

#### SEARCH Menu

- Press the **Threshold** softkey and turn the **Universal knob** to set the minimum peak amplitude. Only peaks larger than the peak limit can be judged as peaks.
- Press the **Excursion** softkey and turn the **Universal knob** to set the difference between the peak value and the minimum Amplitude on both sides. Only when the difference is greater than the peak value of peak offset can the peak value be determined.

**Markers:** Customize the marker locations on the FFT waveform based on search configuration.

| Type ▲<br>Markers       | Marker Control    | Search Config         | Markers<br>on Peaks | Next Page<br>Page 1/3 |
|-------------------------|-------------------|-----------------------|---------------------|-----------------------|
| Markers<br>on Harmonics | Show Table<br>Off | Show Frequency<br>Off | Show Delta<br>Off   | Next Page<br>Page 2/3 |
|                         |                   |                       | Ú                   | Next Page<br>Page 3/3 |

#### FFT Markers Menu

• Press Markers Control softkey to enter MARKER Menu.

| Marker 🔺       | Show Marker | ♦ Frequency | Next Peak | Next Page             |
|----------------|-------------|-------------|-----------|-----------------------|
| No.1           | On          | 8.423MHz    |           | Page 1/2              |
| Next Amplitude |             |             | Ú         | Next Page<br>Page 2/2 |

#### Marker Control Menu

- Press the Marker softkey continuously to select the marker number from NO.1~NO.8
- Press the Show Marker softkey continuously to turn on or off the selected mark.

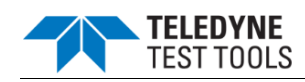

- Press the **Frequency** softkey to set the frequency value of the selected marker.
- Press the Next Peak softkey to move the selected mark to the next peak. And press the Next Amplitude softkey to move the selected marker to the next peak with lower amplitude.(Up to 20 peaks are supported)
- Press the **Search Config** softkey to enter the SEARCH menu. Similar to the **Search Config** for peaks.
- Press the **Markers on Peaks** softkey to set the markers on peaks, and press the **Markers on Harmonics** softkey to set the markers on harmonics.
- •
- Press the **Show Table** softkey to show the amplitude of the markers; press the **Show Frequency** softkey to show the frequency value of the markers, and press the **Show Delta** softkey to show the delta amplitude between markers.

The following figure shows the FFT waveform displayed on the split screen and the peak tool is turned on:

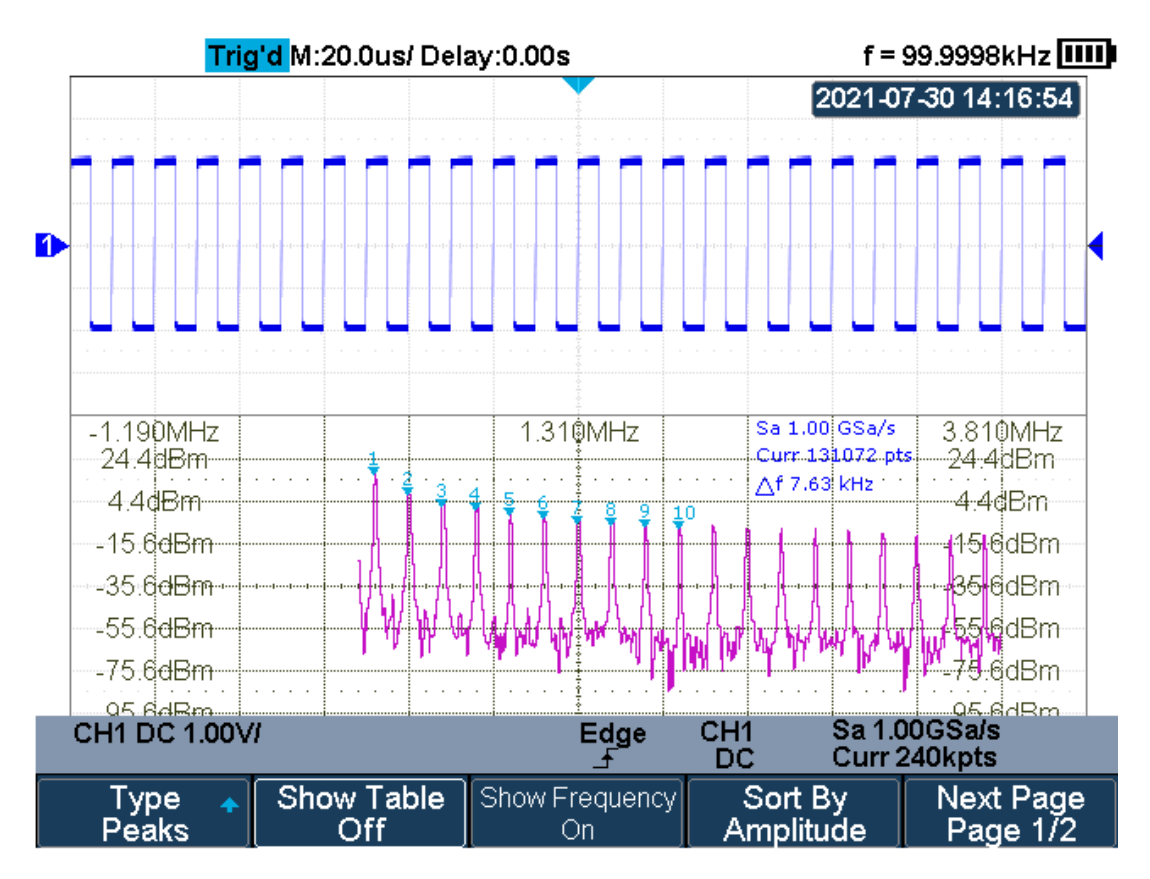

FFT Waveform

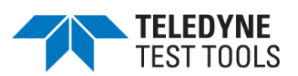

\*Note:

- Signals with DC components or deviation would cause error or deviation of the FFT waveform components. To reduce the DC components, set the Channel Coupling to AC.
- To reduce the random noise and aliasing frequency components of repetitive or single pulse, set the **Acquisition** of the oscilloscope to Average.

## To measure FFT waveform:

- To make cursor measurements, press the Cursors button, and then press the Mode softkey to select On to turn the cursors, Use the X1 and X2 cursors to measure frequency values and the difference between two frequency values (ΔX). Use the Y1 and Y2 cursors to measure amplitude in dB and difference in amplitude (ΔY).
- You can find the frequency value at the first occurrence of the waveform maximum by using the X at Max Y measurement.

Note: please refer to the cursors chapter to obtain the method of using cursors.

## Math Function Operation

The oscilloscope supports math function operation including differential (d/dt), integral (ldt) and square root ( $_{\label{eq:linear}}$ ).

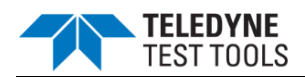

## Differentiate

d/dt (differentiate) calculates the discrete time derivative of the selected source.

$$di = \frac{y(i + dx) - y(i)}{dx}$$

Where:

- d = differential waveform
- y = voltage value of data point
- i = data point index
- dx = point- to- point time difference

The **dx** option under d/dt math function operation menu indicates data points. The minimum value is 4, and the unit is points.

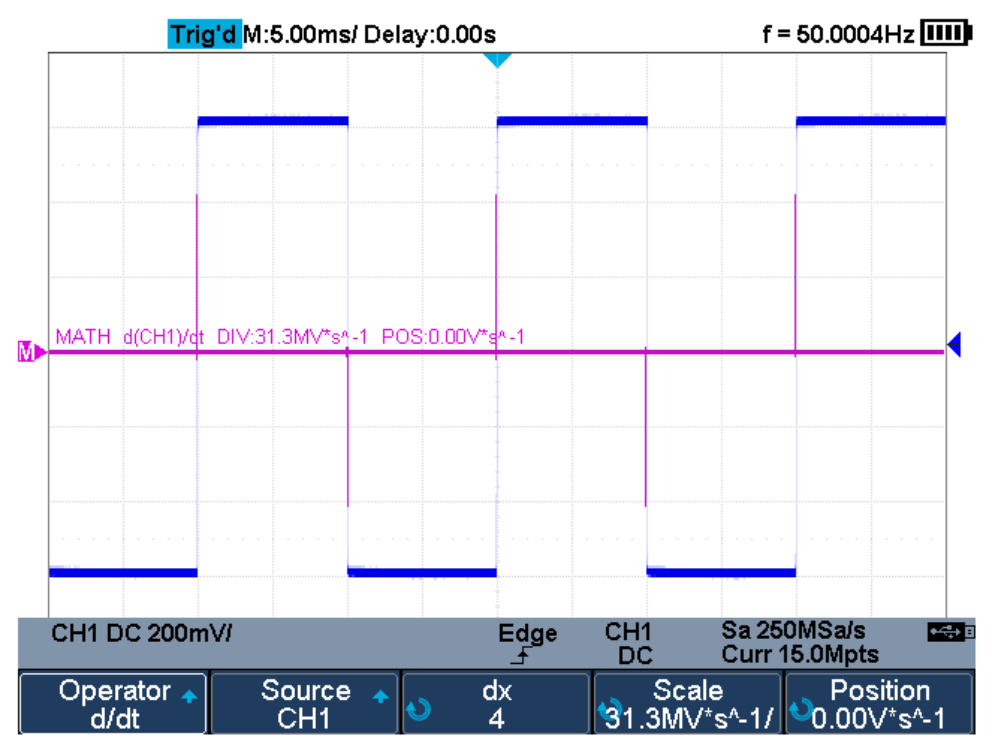

**Difference Function Operation** 

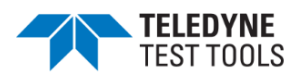

You can use differentiate to measure the instantaneous slope of a waveform. For example, the slew rate of an operational amplifier may be measured using the differentiate function.

\*Note: Because differentiation is very sensitive to noise, it is helpful to set acquisition mode to **Average**.

#### Integrate

dt (integrate) calculates the integral of the selected source. You can use integrate to calculate the energy of a pulse in volt- seconds or measure the area under a waveform.

dt plots the integral of the source using the "Trapezoidal Rule". The equation is:

$$I_n = c_0 + \Delta t \sum_{i=0}^n y_i$$

Where:

- I = integrated waveform
- $\Delta t$  = point- to- point time difference
- y = channel 1, 2, 3, or 4 data points
- c<sub>o</sub> = arbitrary constant
- i = data point index

The integrate operator provides an **Offset** softkey that lets you enter a DC offset correction factor for the input signal. Small DC offset in the integrate function input (or even small oscilloscope calibration errors) can cause the integrate function output to "ramp" up or down. This DC offset correction lets you level the integrate waveform.

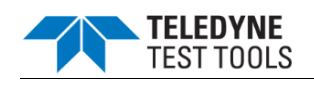

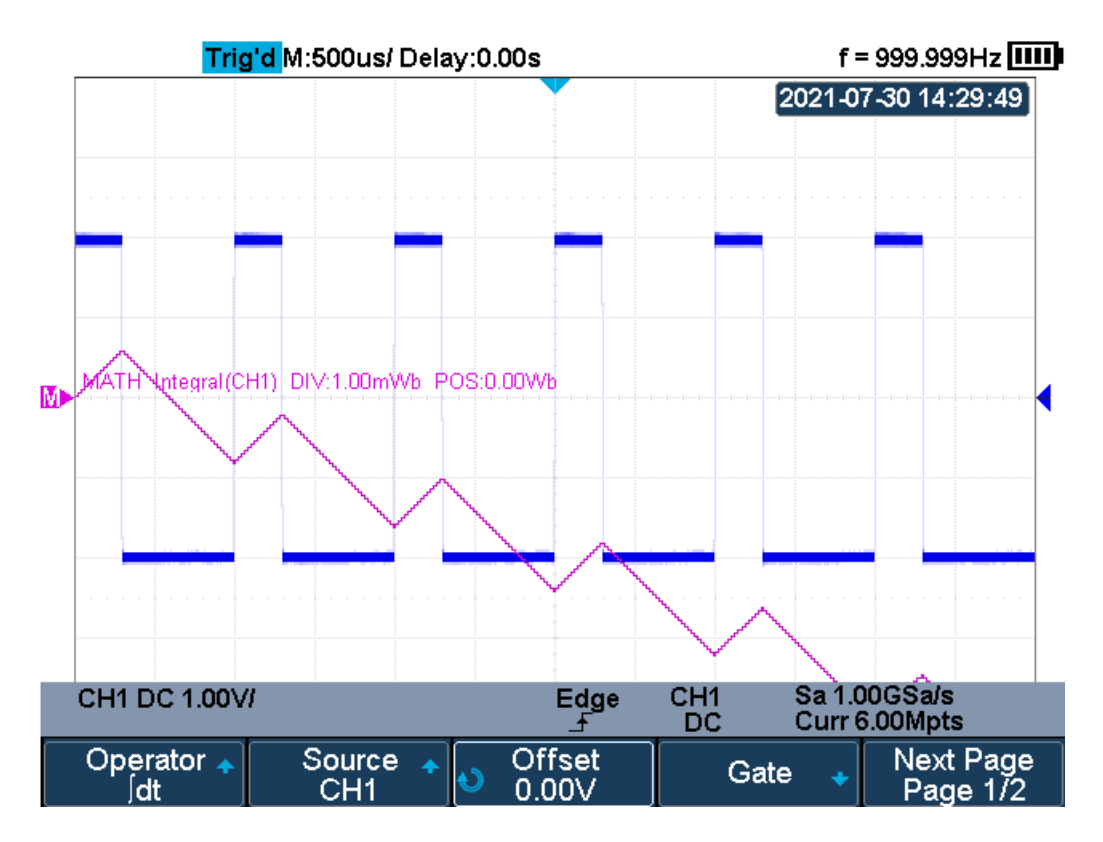

## Integral without Offset

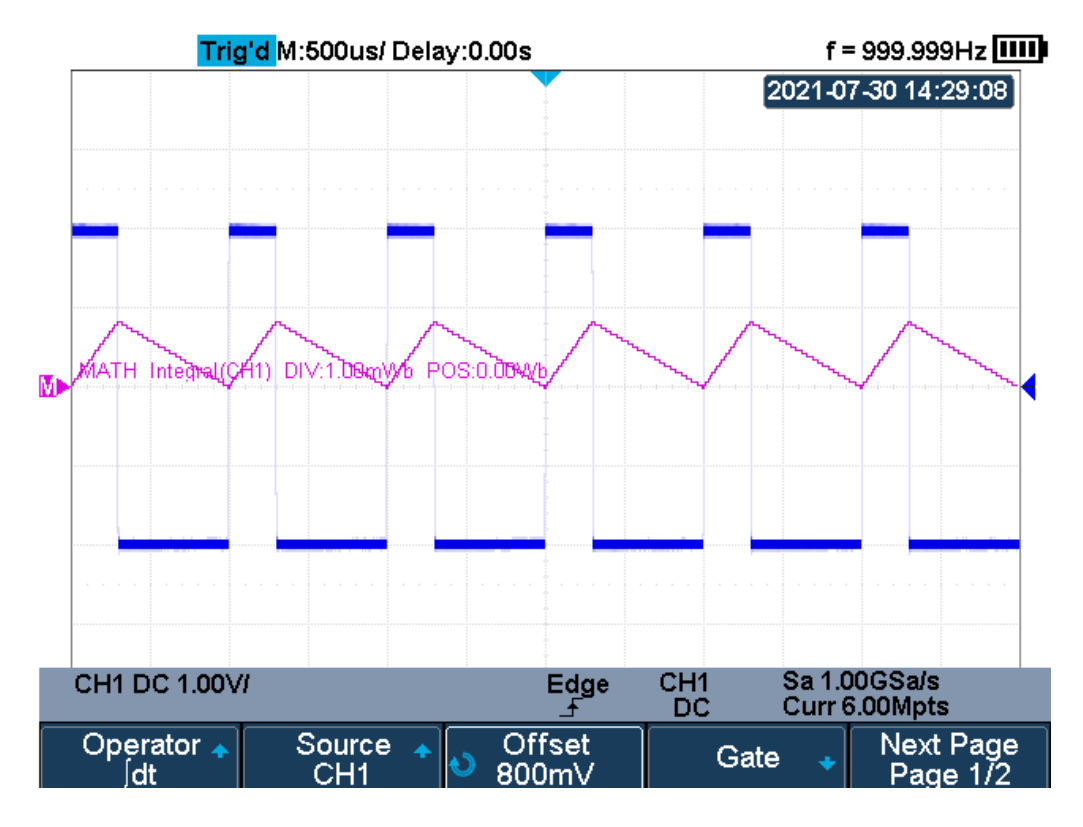

## Integral with Offset

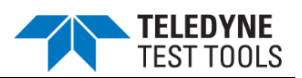

## Square Root

Square root (  $_{\sqrt{\phantom{a}}}$  ) calculates the square root of the selected source.

Where the transform is undefined for a particular input, holes (zero values) appear in the function output.

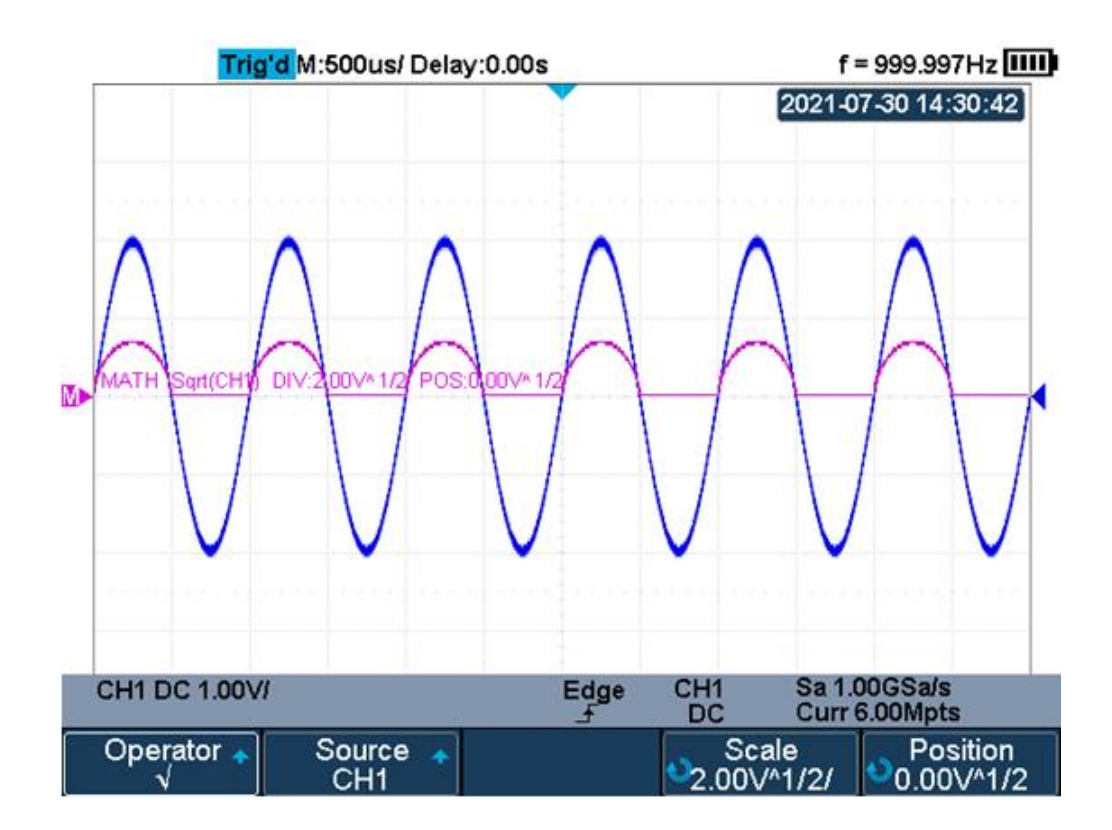

**Square Root** 

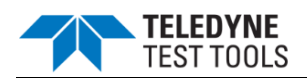

## Cursors

Cursors are horizontal and vertical markers that indicate X- axis values and Y- axis values on a selected waveform source. You can use cursors to make custom voltage, time measurements on oscilloscope signals.

## X Cursors

X cursors are vertical dashed lines that adjust horizontally and can be used to measure time (when the source is FFT waveform, X cursors measure frequency).

X1 cursor is the left (default position) vertical dotted line; it can be moved to any place of the screen.

X2 cursor is the right (default position) vertical dotted line; it can be moved to any place of the screen.

Use the **Universal Knob** to set the X1 and X2 cursor values and the values are displayed in the cursors box in the upper-left corner of the screen along with the difference between X1 and X2 ( $\Delta$ T) and 1/ $\Delta$ T.

When set cursor type to X2-X1, use **Universal Knob** will move the X1 and X2 cursors together. The value under the menu option is the difference between the X1 and X2 cursors.

## Y Cursors

Y cursors are horizontal dotted lines that adjust vertically and can be used to measure voltage (V) or current (A). When the cursors source is the math function, the unit will match the math function.

Y1 cursor is the top (default position) horizontal dotted line; it can be moved to any vertical place of the screen.

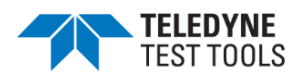

Y2 cursor is the down (default position) horizontal dotted line; it can be moved to any vertical place of the screen.

Use the **Universal Knob** to set the Y1 and Y2 cursor values and the values are displayed in the cursors box in the top left corner of the screen along with the difference between Y1 and Y2 ( $\triangle$ Y).

When set cursor type to Y2-Y1, use **Universal Knob** will move the Y1 and Y2 cursors together. The value under the menu option is the difference between the Y1 and Y2 cursors.

#### Make Cursor Measurements

- Press the **Cursors** button on the front panel to enter the CURSOR function menu.
- 2. Press the **Mode** softkey and set the cursors mode to **Manual** or **Track**.
- 3. Press the **Source** softkey, and then use the **Universal Knob** to select the desired source. Only analog channels, math waveforms and reference waveforms that are displayed are available for cursors.
- 4. Press the **X Ref** and **Y Ref** softkey to set the reference of X cursors and Y cursors.
- **Position**: when the horizontal/vertical scale is changed, the X/Y cursors remain fixed to the grid position on the display.
- **Delay/Offset**: when the horizontal/vertical is changed, the value of X/Y cursors remain fixed.
- 5. To make cursor measurements:
- To measure the horizontal time, use the **Universal Knob** to move the X1 and X2 cursors to desired place. If necessary, set the cursor type to **X2-X1**, move X1 and X2 cursors together.
- To measure vertical voltage or current, use the **Universal Knob** to move the Y1 and Y2 cursors to desired place. If necessary, set the cursor type to "Y2-Y1", move Y1 and Y2 cursors together.
- To adjust the transparence of the cursors message box, press the Display/Persist button and go to the second page, press the Transparence (20% to 80%) softkey and then turn the Universal Knob to adjust the transparence to the desired value.

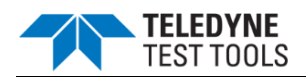

Cursor examples:

Use cursors to measure pulse width:

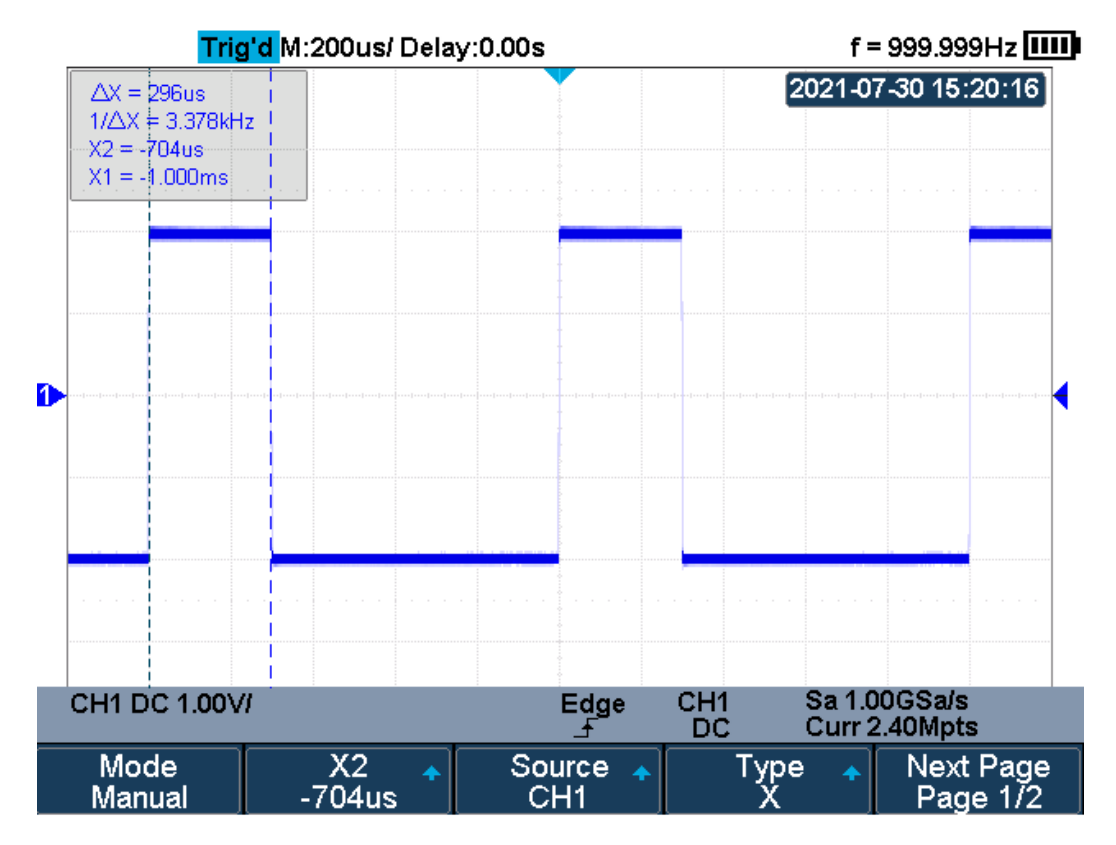

**Measure Pulse Width** 

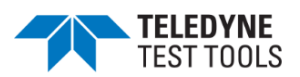

## Measure

The oscilloscope provides measurements of 38 waveform parameters and the statistics. It contains voltage, time and delay parameters.

Voltage and time parameters are under Type option. The results of the last four selected measurements are displayed at the bottom of screen and above the menu. Delay parameters are under the **All Measure** submenu. Set the Delay option to On to display all the delay parameters.

- Type of measurement
- Add measurement
- Clear measurement
- All measurement
- Gate measurement

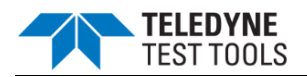

### Type of Measurement

#### **Voltage Measurements**

Voltage measurements include 17 kinds of voltage parameter measurements.

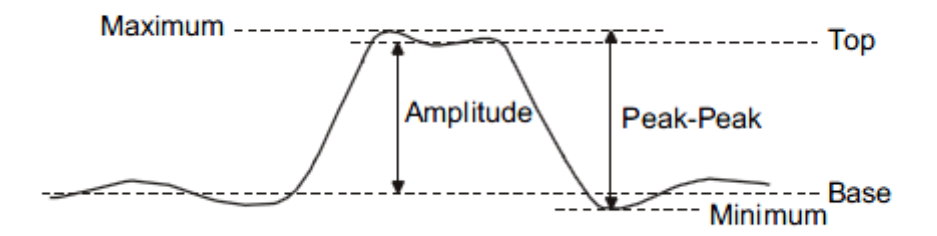

Voltage Measurements

- 1. **Peak-Peak:** Difference between maximum and minimum data values.
- 2. Maximum: Highest value in input waveform.
- 3. Minimum: Lowest value in input waveform.
- 4. **Amplitude:** Difference between top and base in a bimodal signal, or between max and min in a unimodal signal.
- 5. **Top:** Value of most probable higher state in a bimodal waveform.
- 6. Base: Value of most probable lower state in a bimodal waveform.
- 7. Mean: Average of all data values
- 8. Cycle mean: Average of data values in the first cycle.
- 9. Stdev: Standard deviation of all data values
- 10. Cycle Stdev: Standard deviation of all data values in the first cycle
- 11. **Rms:** Root mean square of all data values.
- 12. Cycle RMS: Root mean square of all data values in the first cycle.
- 13. **Overshoot:** Overshoot is distortion that follows a major edge transition expressed as a percentage of Amplitude. ROV means rising edge overshoot and FOV means falling edge overshoot.

$$Rising edge overshoot = \frac{local Maximum - D Top}{Amplitude} X 100$$

$$Falling edge overshoot = \frac{Base - D local Minimum}{Amplitude} X 100$$

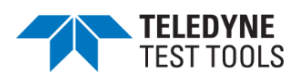

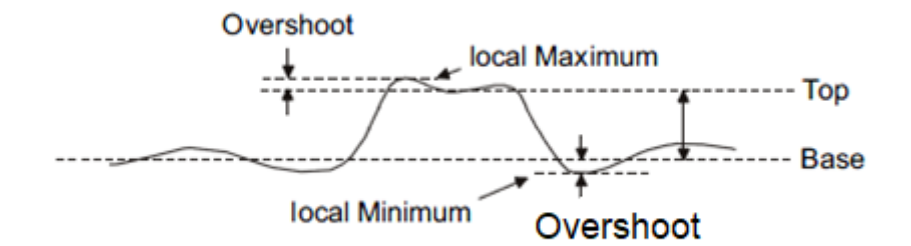

#### Overshoot

14. **Preshoot:** Preshoot is distortion that precedes a major edge transition expressed as a percentage of Amplitude. The X cursors show which edge is being measured (edge closest to the trigger reference point).

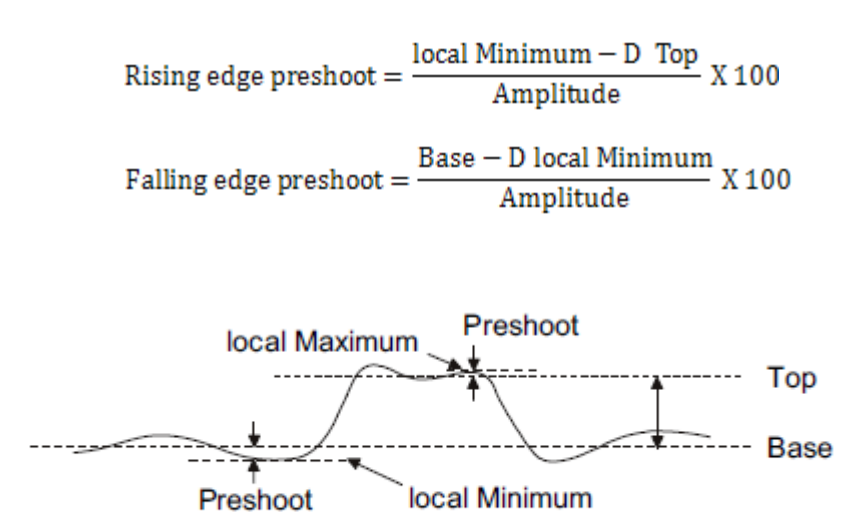

Preshoot

15. Level@X: the voltage value between the trigger point and the vertical position of the channel

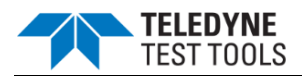

### **Time Measurements**

Time measurements include 11 kinds of time parameter measurements.

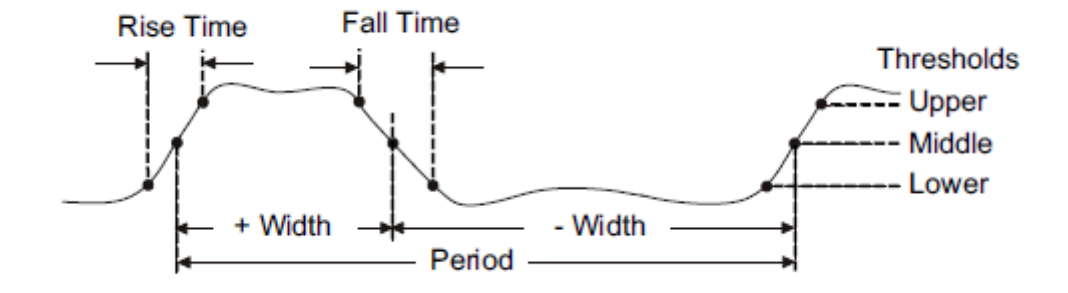

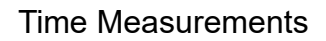

- 1. **Period:** Period for every cycle in waveform at the 50% level, and positive slope.
- 2. **Frequency:** Frequency for every cycle in waveform at the 50% level ,and positive slope
- 3. + Width: Width measured at 50% level and positive slope.
- 4. Width: Width measured at 50% level and negative slope.
- 5. **Rise Time:** Duration of rising edge from 10-90%.
- 6. **Fall Time:** Duration of falling edge from 90-10%.
- 7. **BWid**: Time from the first rising edge to the last falling edge, or the first falling edge to the last rising edge at the 50% crossing.
- 8. + Duty: Ratio of positive width to period.
- 9.  **Duty:** Ratio of negative width to period.
- 10. **Delay:** Time from the trigger to the first transition at the 50% crossing.
- 11. **T@L:** Time from trigger of each transition at a specific level and slope, include: Current, Max, Min, Mean, and Std-dev.

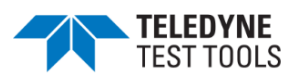

#### **Delay Measurements**

Delay measurements measure the time different between arbitrary two channels, including 10 kinds of delay measurements.

- 1. Phase: Calculate the phase difference between two edges.
- 2. FRFR: Time between the first rising edges of the two channels.
- 3. **FRFF:** Time from the first rising edge of channel A to the first falling edge of channel B.
- 4. **FFFR:** Time from the first falling edge of channel A to the first rising edge of channel B.
- 5. **FFFF:** Time from the first falling edge of channel A to the first falling edge of channel B.
- 6. **FRLR:** Time from the first rising edge of channel A to the last rising edge of channel B.
- 7. **FRLF:** Time from the first rising edge of channel A to the last falling edge of channel B.
- 8. **FFLR:** Time from the first falling edge of channel A to the last rising edge of channel B.
- 9. **FFLF:** Time from the first falling edge of channel A to the last falling edge of channel B.
- 10. Skew: Time of source A edge minus time of nearest source B edge.

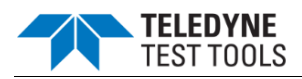

#### Add Measurement

Perform the steps below and select voltage or time parameters to make automatic measurement.

- 1. Press the **Measure** button on the front panel to enter the MEASURE function menu. At the same, the frequency and period are enabled with the current trigger channel, the statistics also was enabled.
- Press the Source softkey, and then use the Universal Knob to select the desired channel. Only analog channels that are displayed are available for measurements.
- 3. To select and display measurement parameters. Press the **Type** softkey, and then turn the **Universal Knob** to select the desired measurement parameter.
- 4. Press the **Universal Knob** to add the measurement parameter, the parameters and value will be shown above the menu, and the statistics status will update.
- 5. To turn off the statistic function, press the Statistics softkey to select Off.

The measurement display area can display 4 measurement parameters at most, which will be arranged according to the selecting order. If add the fifth measurement parameter, it will delete the first measurement.

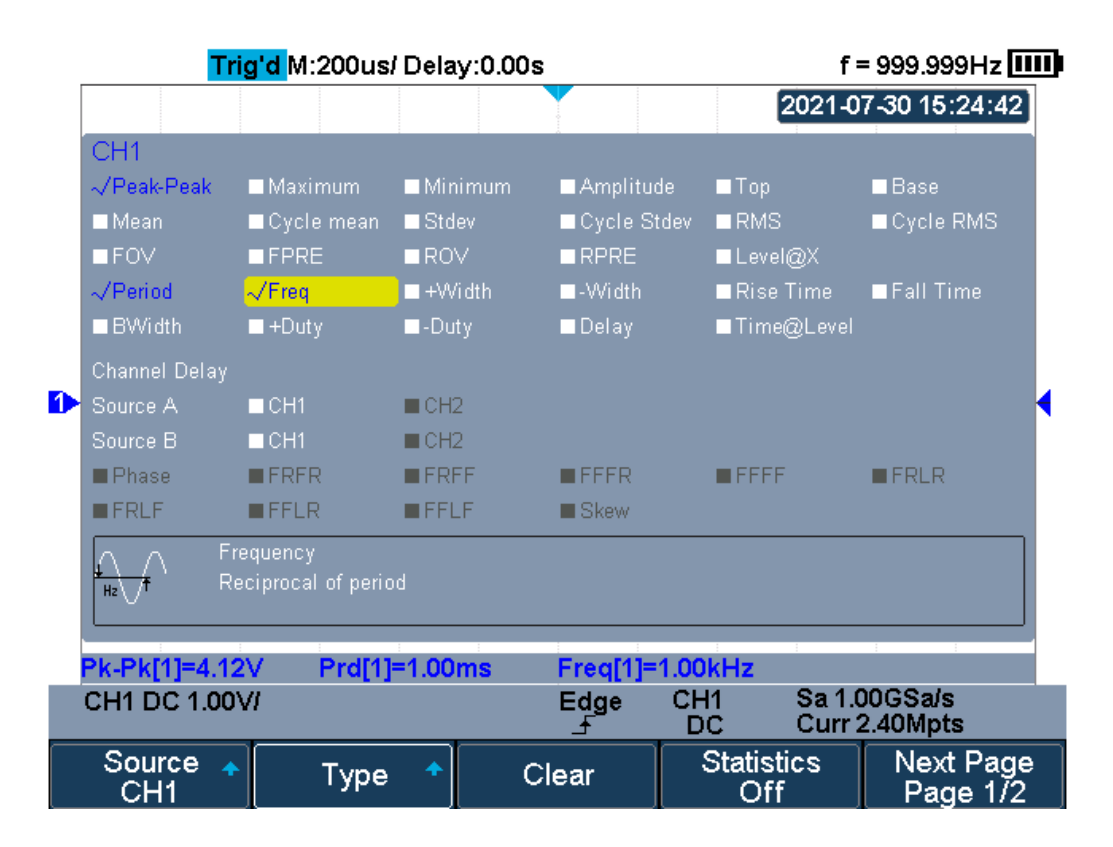

Select the Measurement Parameter

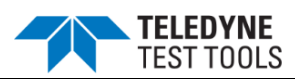

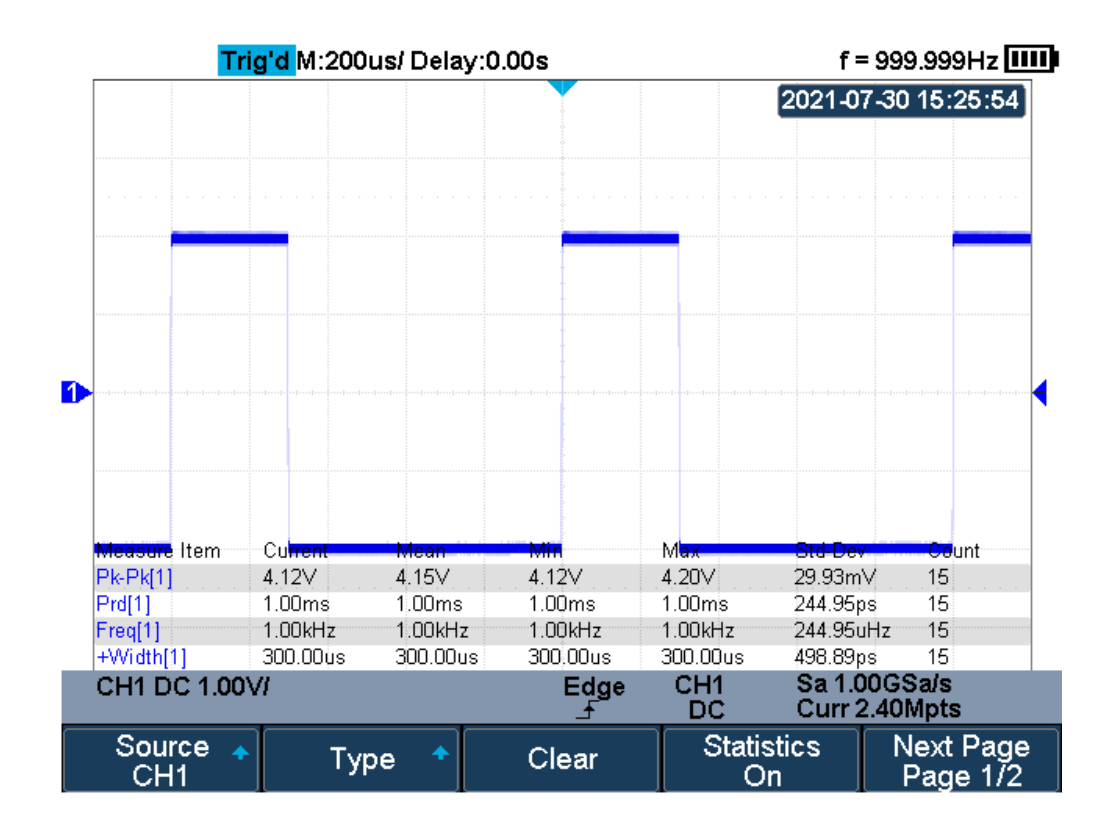

#### Added the Measurement

\*Note: if the parameter does not match the measure condition, it will display as "\*\*\*\*".

#### Clear Measurement

Press the **Clear** softkey to clear all the measurement parameters that are displaying on the screen.

#### All Measurement

All measurement could measure all the voltage and time parameters of the current measurement source and display the results on the screen.

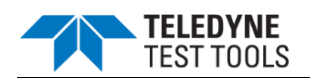

|   | Trig'd /                                                          | M:200us/ Delay:0.00                                | )s                                |                            | f = 9                   | 99.999Hz          | . IIII    |
|---|-------------------------------------------------------------------|----------------------------------------------------|-----------------------------------|----------------------------|-------------------------|-------------------|-----------|
|   | CH1                                                               |                                                    |                                   |                            | 2021-07-3               | 80 15:27:0        | 04        |
|   | Pk-Pk = 4.16V<br>Ton = 1.96V                                      | Max = 2.08∨<br>Base = -2.00∨                       | Min = -2.0<br>Mean = -6           | 8∨<br>73 39mV              | Ampl = 3.<br>Cmean =    | 96∨<br>-805.42mV  |           |
|   | Stdev = $1.86V$                                                   | Cstd = 1.81V<br>EPRE = 2.02%                       | RMS = 1.9<br>ROV = 2.0            | 78.00111<br>38V            | Crms = 1.               | 98V               |           |
|   | L@X = 240.00m∨<br>Prd = 1.00ms<br>Rise = 3.00ns<br>-Duty = 70.00% | Freq = 1.00kHz<br>Fall = 3.00ns<br>Delay = -1.00ms | +Width =<br>Bwidth =<br>T@L = 1.0 | 300.00us<br>1.30ms<br>00ms | -Width = 3<br>+Duty = 3 | 700.00us<br>0.00% |           |
| 1 | •                                                                 |                                                    |                                   |                            |                         |                   |           |
|   |                                                                   |                                                    |                                   |                            |                         |                   |           |
|   |                                                                   |                                                    |                                   |                            |                         |                   |           |
|   | CH1 DC 1.00V/                                                     |                                                    | Edge                              | CH1                        | Sa 1.000                | GSa/s<br>OMpts    |           |
| 7 | All Measure<br>On                                                 |                                                    |                                   |                            |                         | Next Pa<br>Page 2 | ige<br>/2 |

All Parameters Measurement

Do the following steps to make all parameters measurement.

Press the **Measure** button on the front panel to enter the MEASURE function menu.

Press the All Measure softkey to select On.

Press the **Source** softkey to select the measure source.

Gate Measurement

The T3DSOH1000/T3DSOH1000-ISO support gate measurement and perform the selected measurement within the upper and lower limits of the gate. Setting the gate will affect the measurement of all voltage, time, and delay parameters.

Press **Measure**  $\rightarrow$  **Gate**  $\rightarrow$  **On** to open the gate measurement.

Press the **Gate A** to move the position of gate A by the **Universal Knob**.

Press the **Gate B** to move the position of gate B by the **Universal Knob**.

Press the **Gate A-B** to move the gate A and B positions of the simultaneously by the **Universal Knob**.

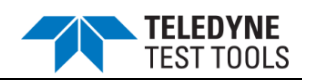

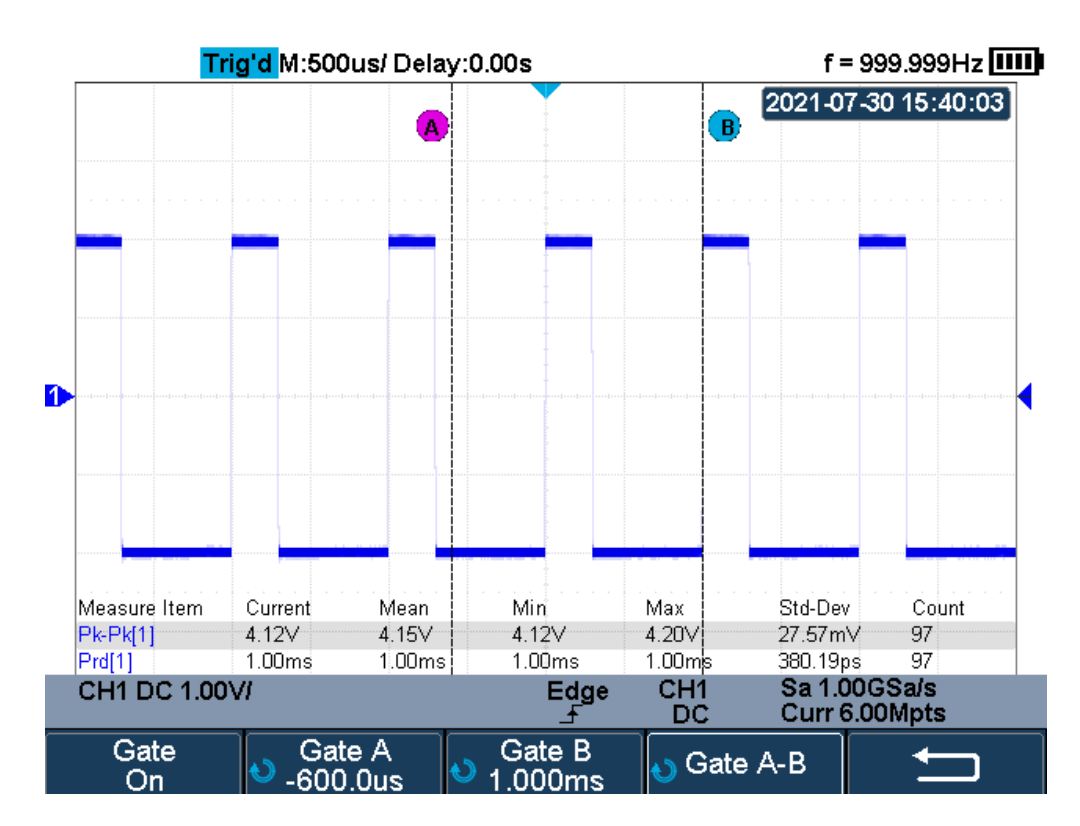

**Gate Measurement** 

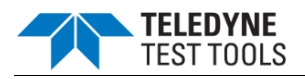

# Display

You can set the display type, color, persistence, grid type, waveform intensity, grid brightness and transparence.

- Display Type
- Color Grade
- Persistence
- Clear Display
- Grid Type
- Intensity
- Grid Brightness
- Transparence
- LCD Light

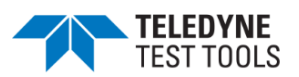

## Display Type

Press the **Display/Persist** button on the front panel, and then press the **Type** softkey to select **Vectors** or **Dots** display type.

- **Vectors:** the sample points are connected by lines and displayed. Normally, this mode can provide the most vivid waveform to view the steep edge of the waveform (such as square waveform).
- **Dots:** display the sample points directly. You can directly view each sample point and use the cursor to measure the X and Y values of the sample point.

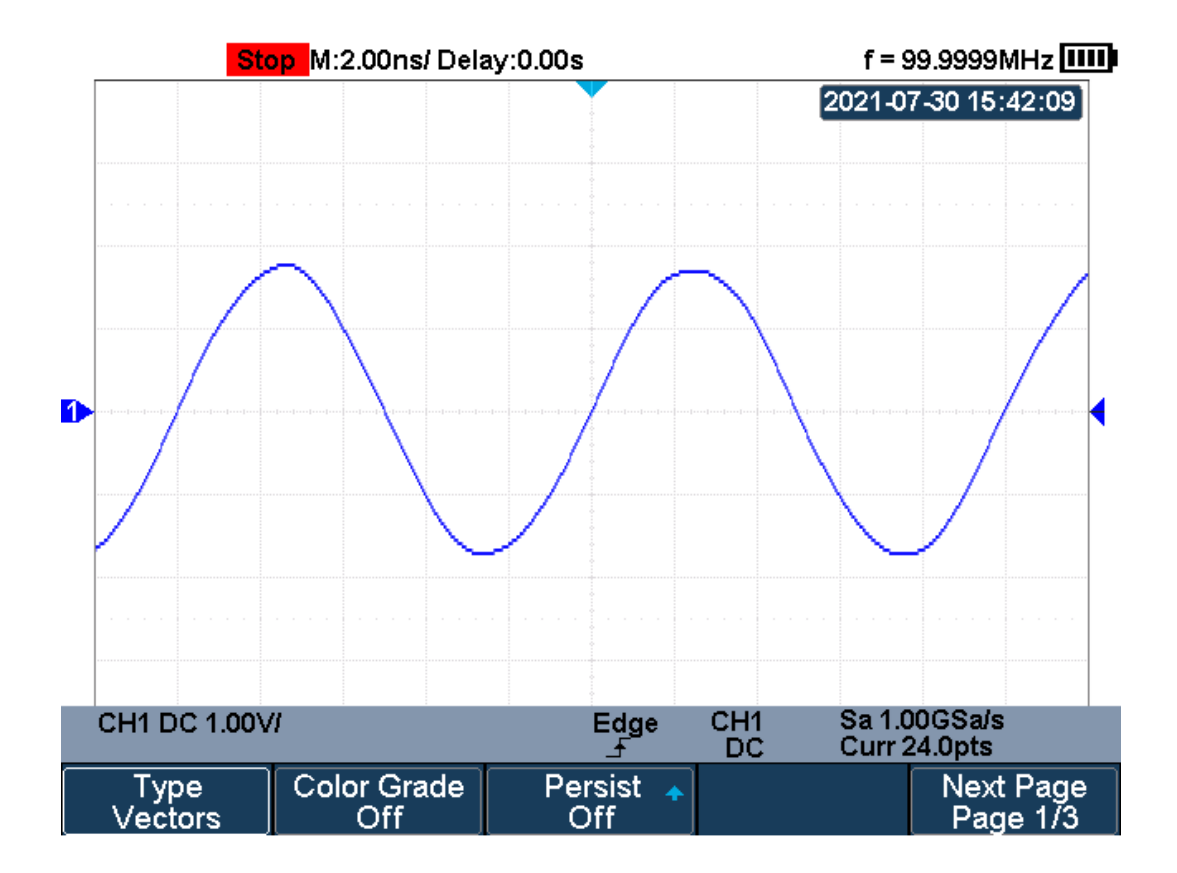

**Vectors Display** 

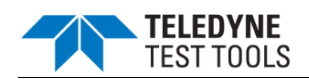

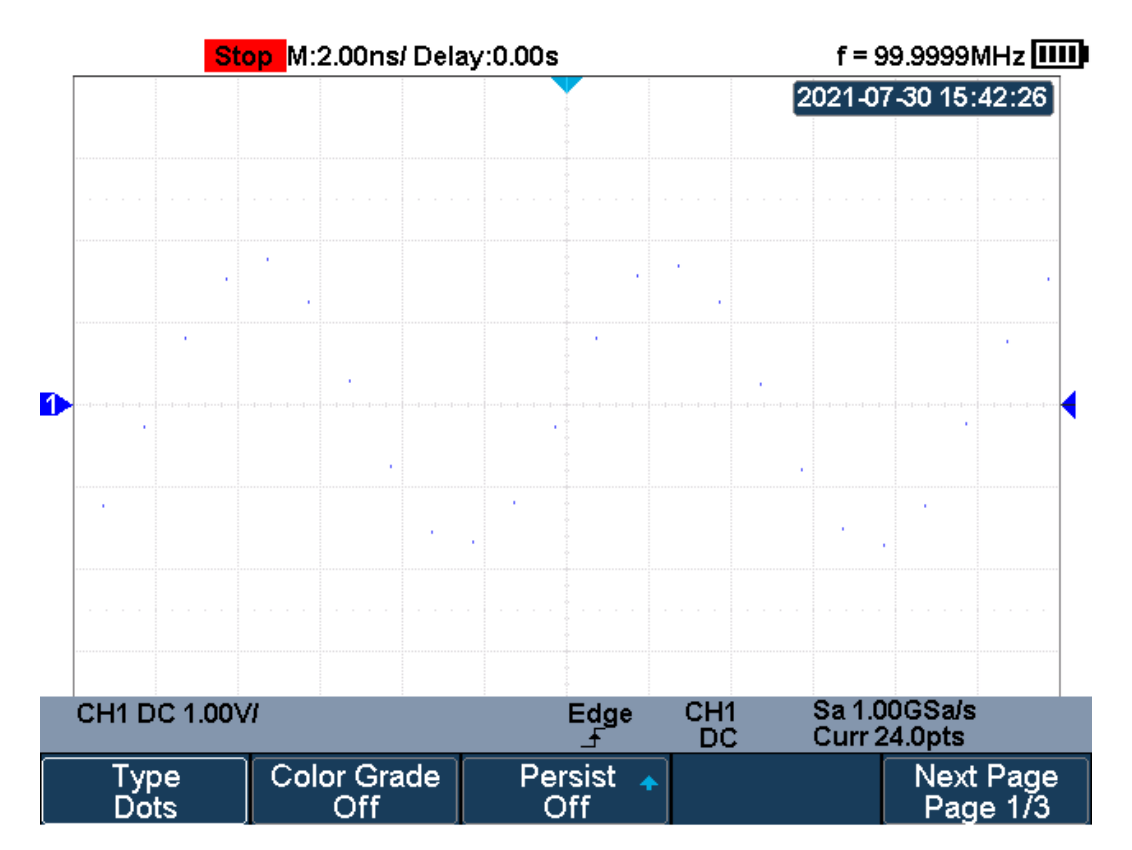

## **Dots Display**

## Color Grade

Color temperature adopts the change of waveforms' color to reflect the change of the waveforms' appearing probability. The greater the probability that the waveform appears, the warmer the color is; the smaller the waveform appears, the colder the color is.

The picture below shows the change of color from cold to warm. Press the **Display/Persist** button on the front panel, and then press the **Color Grade** softkey and set the option to **On** to turn on the color temperature function. You can compare the waveform's color with the picture below to just the probability that the waveform appears.

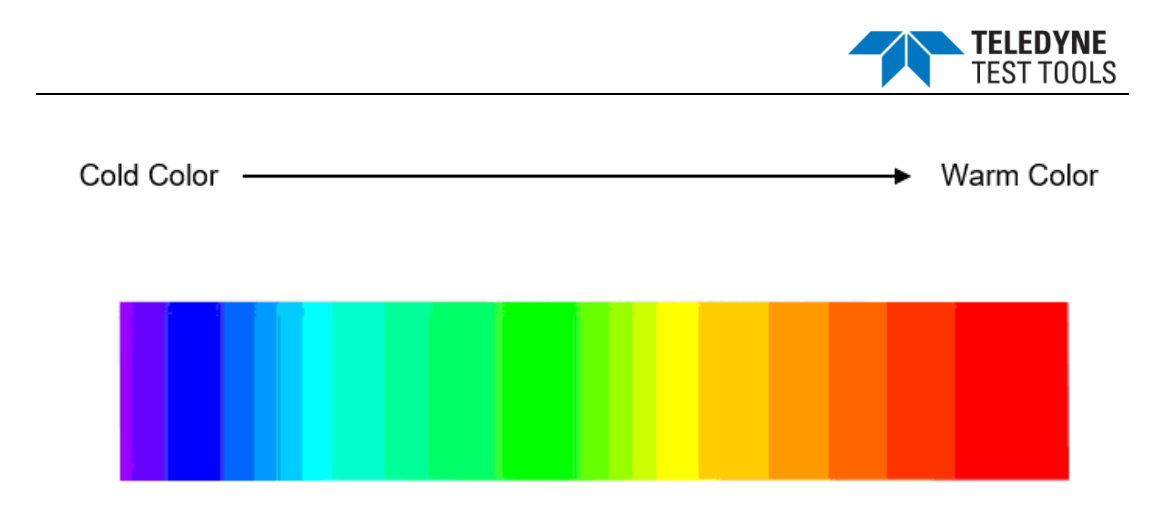

## **Color Temperature**

## Persistence

With persistence, the oscilloscope updates the display with new acquisitions, but does not immediately erase the results of previous acquisitions. All previous acquisitions are displayed with reduced intensity. New acquisitions are shown in their normal color with normal intensity.

Do the following steps to set and clear persistence:

- 1. Press the **Display/Persist** button on the front panel to enter the DISPLAY function menu.
- 2. Press the **Persist** softkey; then turn the **Universal Knob** to select the desires option.
  - Off —turn of persistence.
  - Variable persistence time (1 second, 5 seconds, 10 seconds, 30 seconds)

     select different persistence time, the results of previous acquisitions are erased after a certain amount of time
  - Infinite —select "Infinite" Results of previous acquisitions are never erased. Use infinite persistence to measure noise and jitter, see the worst-case extremes of varying waveforms, look for timing violations, or capture events that occur infrequently.

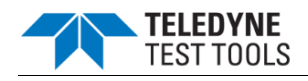

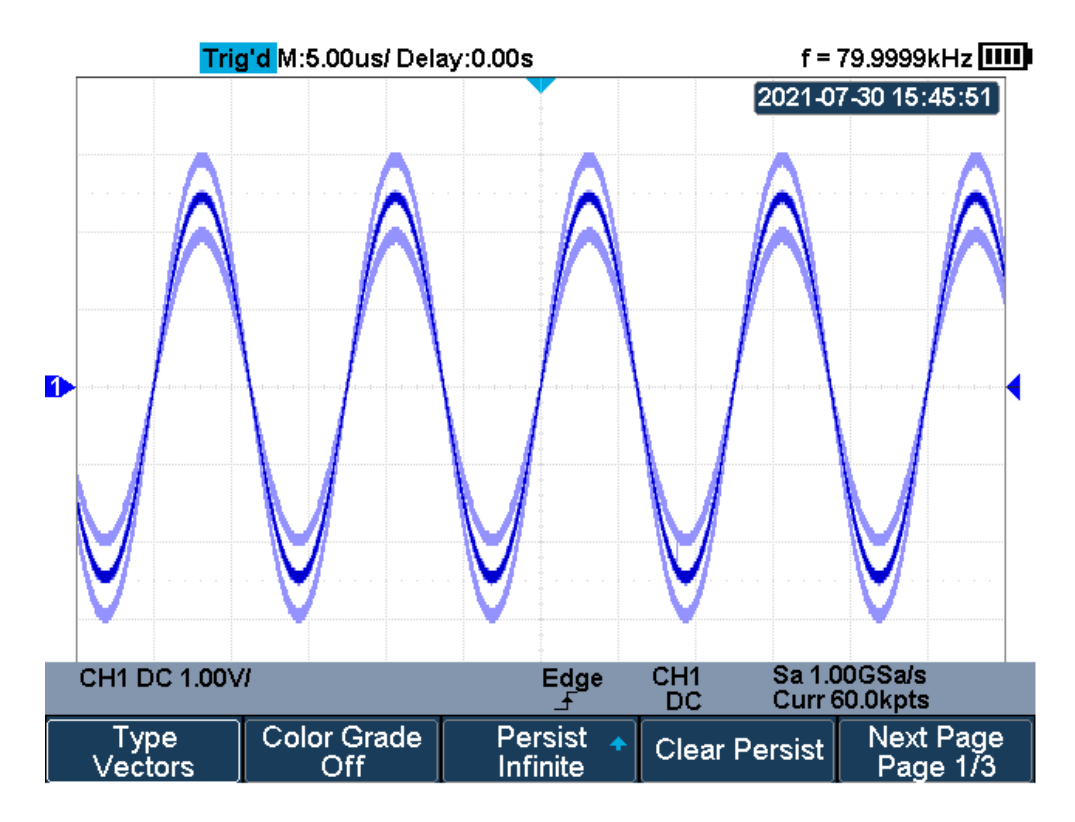

Persist Set to Infinite

- 3. When the **Persist** is **On**, press the **Clear Persist** softkey to erase the results of previous acquisitions from the display. The oscilloscope will start to accumulate acquisitions again.
- 4. To return to the normal display mode, turn off persist and the previous acquisitions will be clear at once.

#### **Clear Display**

Press the **Display/Persist** button on the front panel to enter the DISPLAY function menu; press the **Clear Display** softkey to clear all the waveforms displaying on the screen and acquire and display new waveforms.
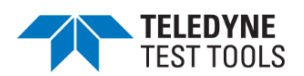

## Grid Type

To select grid type

- 1. Press the **Display/Persist** button on the front panel to enter the DISPLAY function menu.
- 2. Press the **Next Page** softkey to go to the second page of the Display function menu.
- 3. Press the **Grid** softkey; and then turn the **Universal Knob** to select the desired grid type. Press the **Grid** softkey continually can also select the grid type.

3 kinds of grid types are available. Select the grid type according to your really demand.

| Display 12X8 grid type |
|------------------------|
| Display 2X2 grid type  |

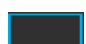

Display without grid

#### Intensity

Do the following steps to adjust waveform intensity:

- 1. Press the **Display/Persist** button on the front panel to enter the DISPLAY function menu.
- 2. Press the **Next Page** softkey to go to the second page of the Display function menu.
- 3. Press the **Intensity** softkey; and then turn the **Universal Knob** to select the desired value. The default value is 50%, and the range is from 0% to 100%.

Increasing the intensity lets you see the maximum amount of noise and infrequently occurring events. Reducing the intensity can expose more detail in complex signals as shown in the following figures.

\*Note: Waveform intensity adjustment affects analog channel waveforms only (not math waveforms, reference waveforms, digital waveforms, etc.).

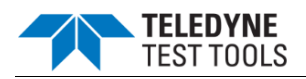

## **Grid Brightness**

Do the following steps to adjust the grid brightness:

- 1. Press the **Display/Persist** button on the front panel to enter the DISPLAY function menu.
- 2. Press the **Next Page** softkey to go to the second page of the Display function menu.
- 3. Press the **Graticule** softkey; and then turn the **Universal Knob** to select the desired value. The default value is 20%, and the range is from 0% to 100%.

### Transparence

Transparence can be used to adjust the transparence of the message box of cursor, measure, Pass/Fail and all pop-up menus to an appropriate value to observe the date more conveniently.

Under Cursor or Measure or any other menu operation, if want to change the transparence of the message box, do the following steps:

- 1. Press the **Display/Persist** button on the front panel to enter the DISPLAY function menu.
- 2. Press the **Next Page** softkey to go to the second page of the Display function menu.
- 3. Press the **Transparence** softkey; and then turn the **Universal Knob** to select the desired value. The default value is 80%, and the range is from 20% to 80%.

## LCD Light

Do the following steps to adjust the LCD Light:

- 1. Press the **Display/Persist** button on the front panel to enter the DISPLAY function menu.
- 2. Press the **Next Page** softkey to go to the third page of the Display function menu.
- 3. Press the **LCD Light** softkey; and then turn the Universal Knob to select the desired value.

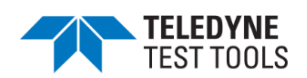

# Save and Recall

Oscilloscope setups, waveforms, pictures, and CSV files can be saved to internal oscilloscope memory or to a USB storage device. The saved setups, waveforms can be recalled later. The oscilloscope provides an USB Host interface on the side panel to connect an USB device for external storage.

- Save Type
- Save and Recall File
- File Manager

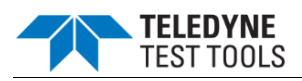

## Save Type

The oscilloscope supports setups, waveforms, images and CSV files storage. The default save type is setups.

### 1. Setups

It's the default storage type of the oscilloscope. It saves the settings of the oscilloscope in internal or external memory in "\*.xml" format. The stored settings can be recalled.

### 2. Reference

The oscilloscope saves the waveform data in "\*.REF" format. The data of the channel is your select channel. At recall, the data will be displayed on the screen by REFA or REFB.

#### 3. BMP

The oscilloscope saves the screen image in "\*.bmp" format. You can specify the file name and saving directory under the same directory using the same file name. The recall of image is not supported.

#### 4. JPG

The oscilloscope saves the screen image in "\*.jpg" format. You can specify the file name and saving directory under the same directory using the same file name. The recall of image is not supported.

#### 5. PNG

The oscilloscope saves the screen image in "\*.png" format. You can specify the file name and saving directory under the same directory using the same file name. The recall of image is not supported.

#### 6. Binary

The oscilloscope saves the waveform data in "\*.BIN" format. The data of all the channels turned on can be saved in the same file. The recall of binary is not supported.

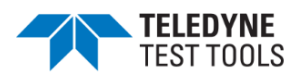

## 7. CSV

The oscilloscope saves the waveform data in "\*.CSV" format. The stored files contain the waveform data of the displayed analog channels and the main setting information of the oscilloscope. The recall of CSV file is not supported.

Set the save type to **CSV**, and set the **Param Save** option to **On** or **Off** to turn on the parameters storage function.

#### 8. Matlab

The oscilloscope saves the waveform data in "\*.DAT" format. The data of all the channels turned on can be saved in the same file. The recall of Matlab file is not supported.

#### 9. To Default Key

The oscilloscope saves the factory config and user set config. Then you can select the default function is the factory config or user set config.

#### 10. File Converter

The mini tool converts stored binary files to CSV format for viewing with a spreadsheet program. It supports for file of waveform data (\*.bin), file of sample logger(\*.slg) and file of measure logger (\*.mlg) to convert.

This is ideal when collecting large datasets. For a waveform frame with deep memory such as 12 Mpts, to save directly as a CSV file will take long time and will occupy a large amount of memory on a USB storage device. It's recommended to save the data as binary file and then convert it to CSV file on a computer.

#### Save and Recall File

The Oscilloscope can store files to internal memory or external USB storage device. External storage supports all the save types of files, but in recall, images and CSV are not supported.

If you want to save it externally, insert the USB flash drive into the USB Host interface of the side panel. If the USB flash drive is successfully identified, message "USB flash drive detected".

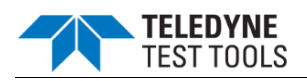

Save file

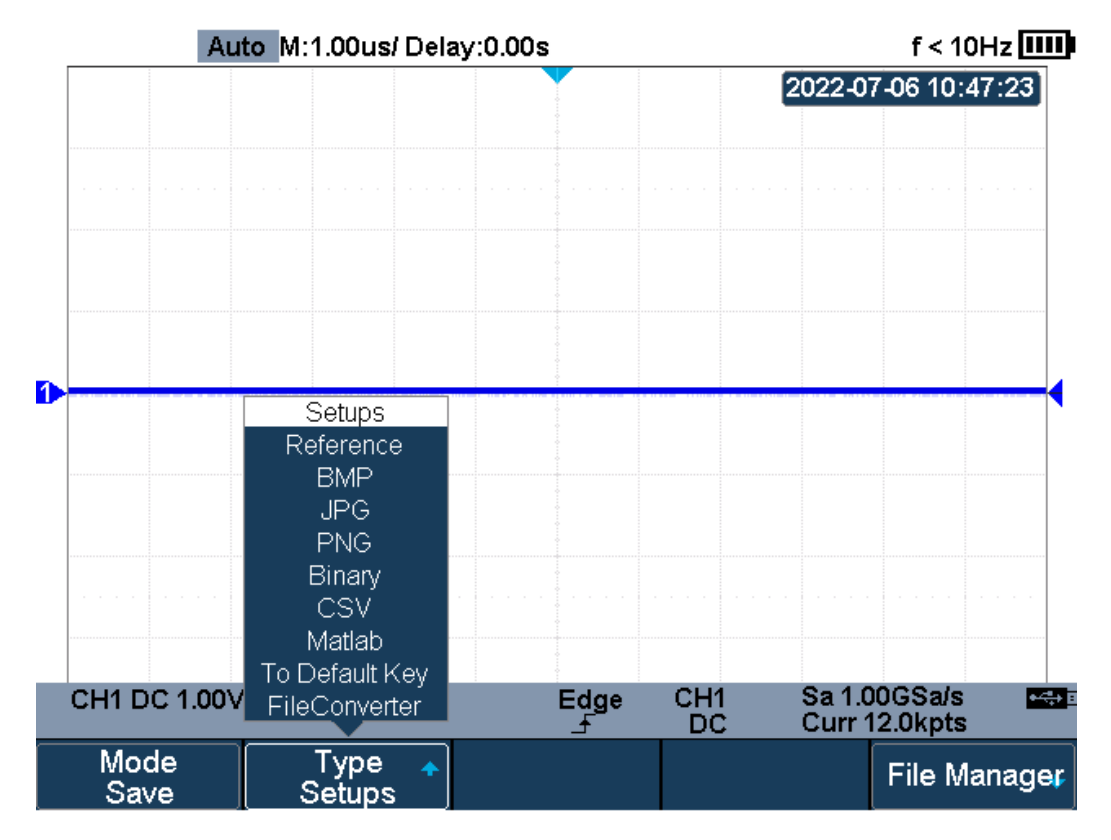

Save Type

Press **Shift** and **Cursors** button on the front panel to enter the SAVE/RECALL function menu.

Press the **Mode** softkey to select "Save". Then press the **Type** softkey, and turn the **Universal Knob** to select save type.

Press the **File Manager** softkey to enter the file manager interface, turn the **Universal Knob** to select the path, and press the **Press to Save** softkey to save the file. When the save type is "To Default Key", press **F3** to select "Current Setup" or "Factory Setup", and then press the **Press to Save** softkey to save.

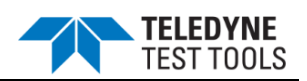

## Recall file

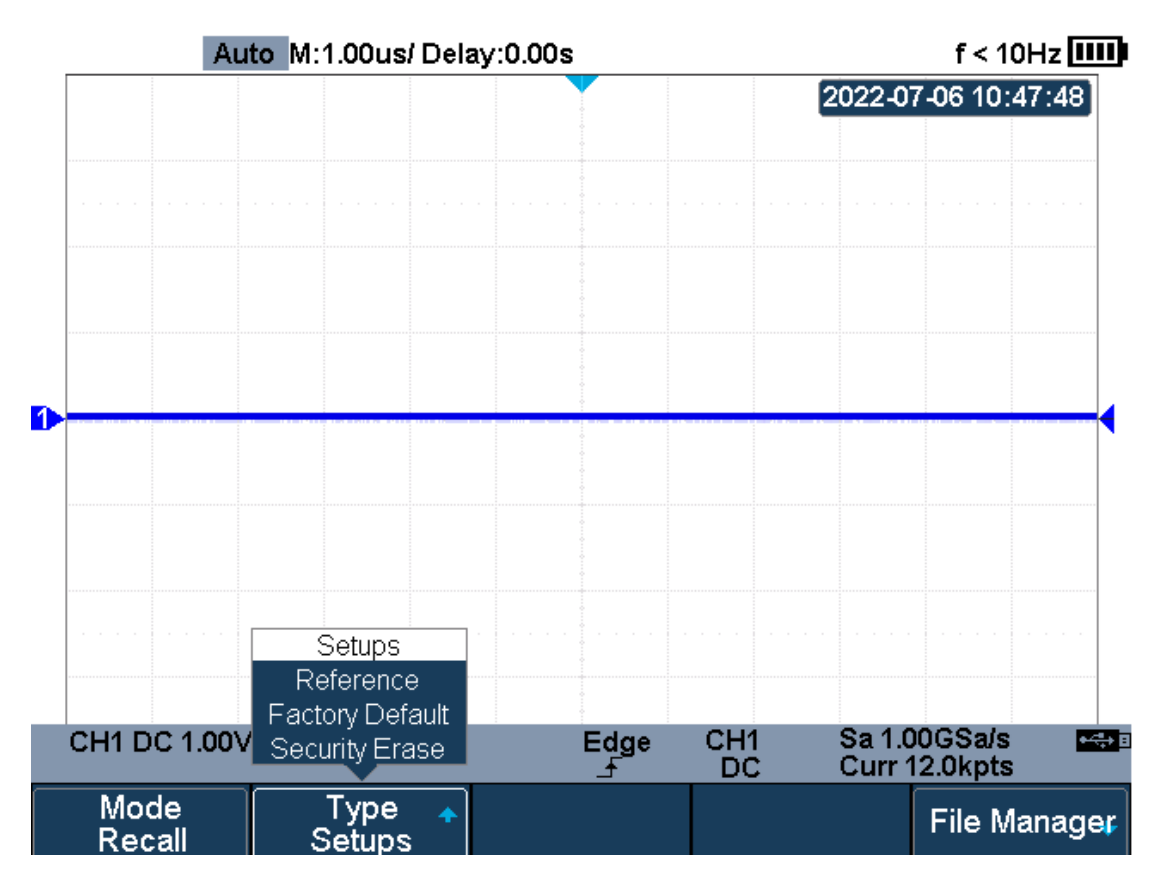

## **Recall Type**

Press **Shift** and **Cursors** button on the front panel to enter the SAVE/RECALL function menu.

Press the **Mode** softkey to select "Recall". Then press the **Type** softkey, and turn the **Universal Knob** to select recall type.

Press the **File Manager** softkey to enter the file manager interface, and then turn the **Universal Knob** to select a file (\*.xml or \*.ref). Press the **Press to Recall** softkey to recall file, it will pop-up the message "**Recalled file successfully!**". The format of the selected file should be consistent with the recall type. Otherwise, it will pop-up the prompt "**File format is illegal!**".

When the recall type is "Factory Default", press the **Press to Recall** softkey to recall the factory settings, and it will pop up the prompt "Factory default setting recalled".

When the recall type is "Security Erase", press the **Press to Recall** softkey to delete all files in the local internal memory, and it will pop up the prompt "Security erase completed".

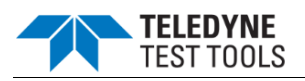

#### File Manager

In addition to save and recall files, the file manager also supports the operations of creating, deleting, renaming, copying, cutting and pasting files.

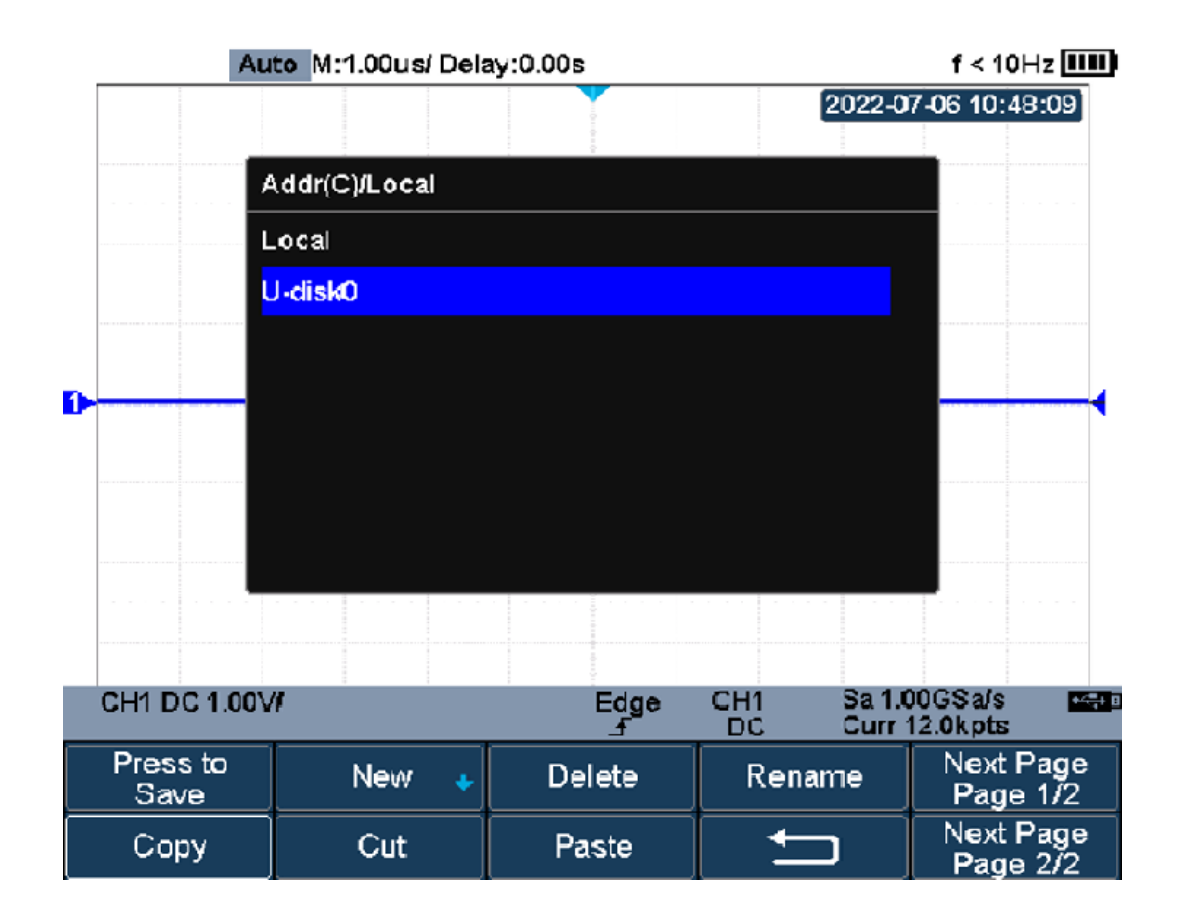

File Manager

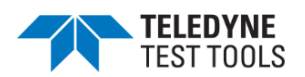

#### > Create new file and folder

The oscilloscope supports English input method. The file name or folder name can contain letters, numbers, underscores and spaces.

Example: create a file or folder named "T3DSOH1000\_TEST"

Press the File Manager softkey to enter the file manager.

Press the **New** softkey to enter the menu. Press the **Directory** or **File** to recall the box as shown as the figure below.

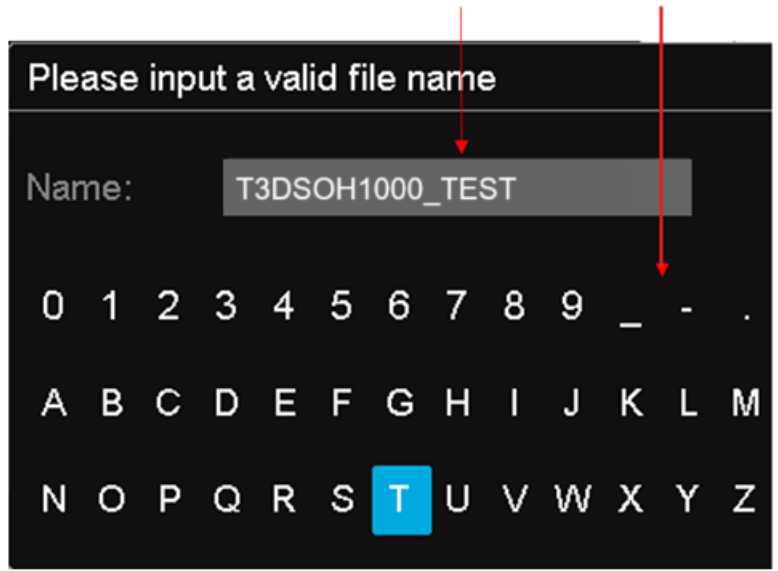

Name Input Area Keyboard Area

#### Input Keyboard

To delete the name in the name input area, press the **Backspace** softkey continuously to delete the character one by one.

Turn the Universal Knob to enter a new name, and then select "T3DSOH1000\_TEST".

Press the **Press to Save** softkey, and the oscilloscope will create a folder or a specified type of file in the current path with the file name.

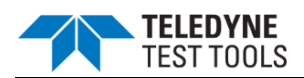

### > Delete file and folder

- 1. Press the **File Manager** softkey to enter the file manager.
- 2. Turn the **Universal Knob** to select the file or folder to be deleted, and press the **Delete** softkey. Then the file or folder will be deleted.

### Rename file and folder

- 1. Press the **File Manager** softkey to enter the file manager.
- 2. Turn the **Universal Knob** to select the file or folder to be renamed, and press the **Rename** softkey.
- 3. Edit the file or folder name in the input keyboard that pops up.
- 4. Press the **Press to Rename** softkey to confirm the modification of the file or folder name.

### Copy file and folder

- 1. Press the File Manager softkey to enter the file manager.
- 2. Turn the **Universal Knob** to select the file or folder to be copied, and press the **Copy** softkey.
- 3. Turn and press the Universal Knob to select the desired location.
- 4. Press the **Paste** softkey, and the file or folder will be copied successfully.

#### Cut file and folder

- 1. Press the **File Manager** softkey to enter the file manager.
- 2. Turn the **Universal Knob** to select the file or folder to be cut, and press the **Cut** softkey.
- 3. Turn and press the **Universal Knob** to select the desired location.
- 4. Press the **Paste** softkey, and the file or folder will be cut successfully and the source file is deleted.

\*Note: When renaming or copying a file, if there is a file with the same name under the target directory, the file will be directly overwritten.

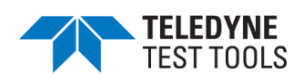

# **System Setting**

This function module supports the oscilloscope's system-related function, such as system status, language, sound, and other advanced settings, such as do self-cal, update and remote interface configure.

- View System Status
- Do Self Cal
- Quick-Cal
- Sound
- Language
- Update Firmware and configuration
- Do self-Test
- Screen Saver
- Date/Time
- Reference Position

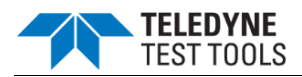

## **View System Status**

Do the following steps to view the system status:

- 1. Press the **Utility** button on the front to enter the UTILITY function menu.
- 2. Press the **System Status** softkey to view the system status of the oscilloscope. The system status includes the information below:
  - **Startup Times:** record the boot-strap times of the oscilloscope.
  - Software Version: list the current software version of the oscilloscope.
  - **Uboot-OS Version:** list the current Uboot and OS version of the oscilloscope
  - **FPGA Version:** list the current fpga version of the oscilloscope.
  - Hardware Version: list the current hardware version of the oscilloscope.
  - **Product Type:** display the product type of the oscilloscope.
  - Serial No.: list the serial number of the oscilloscope.

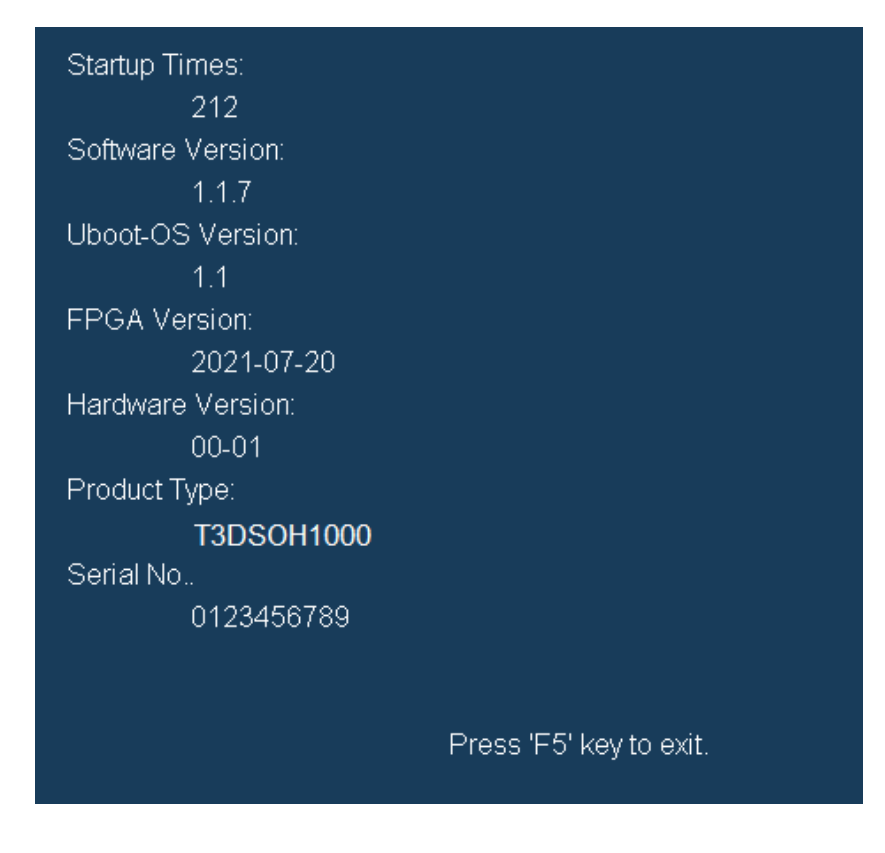

## System Status

3. Press the **F5** button on the front panel to exit.

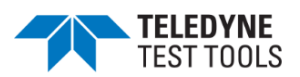

## Do Self Cal

The self-calibration program can quickly make the oscilloscope reach the best working state to get the most precise measurement values. You can perform self-calibration at any time, especially when the environment temperature change is up to or more than 5 °C. Ensure that the oscilloscope has been warmed up or operated for more than 30 minutes before the self-calibration.

Do the following steps to do self-calibration:

- 1. Disconnect all the input channels.
- 2. Press the **Utility** button on the front panel, and then press the **Do Self Cal** softkey, and the oscilloscope will pop-out the message box shown as below:

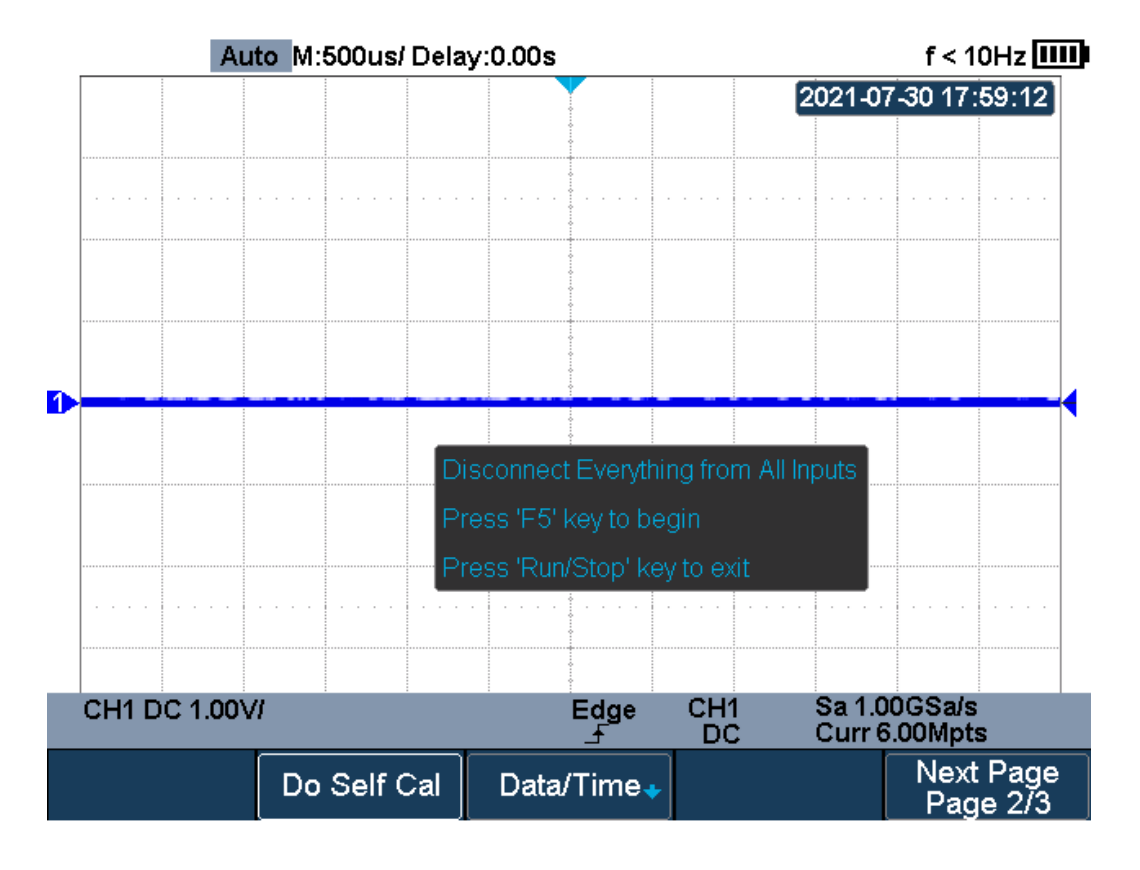

## Do Self Cal

- 3. Press the **F5** button on the front panel to perform the self-calibration program. During the calibration, most of the keys are disabled.
- When the self-calibration program is finished, it will pop-out the message "Press Run/Stop key to exit". Press the Run/Stop button on the front panel to exit the calibration interface.

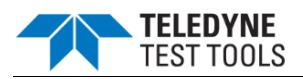

## Quick-Cal

Quick calibration can correct the measurement deviation caused by temperature to get more accurate measurements.

If the ambient temperature of your current operating oscilloscope is unstable, press  $\boxed{\text{Utility}} \rightarrow \boxed{\text{Quick-Cal}}$  softkey to select **On** to enable quick calibration

#### Sound

When the sound is enabled, you can hear the sound of the beeper when you press a function key or a menu softkey or when the prompt message pops up.

Press the **Utility** button on the front panel to enter the UTILITY function menu; then press **Sound** softkey to select

#### Language

The oscilloscope supports multiple language menu, Chinese/English help and prompt messages.

- 1. Press the **Utility** button on the front panel to enter the UTILITY Function menu.
- 2. Press the **Language** softkey; and then turn the **Universal Knob** to select the desired language. Then push down the knob to select the language.

The currently available languages are Simplified Chinese, Traditional Chinese, English, French, German, Spanish, Russian, Italian, and Portuguese.

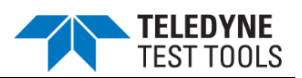

## Update Firmware and Configuration

The firmware and configuration can be updated directly via USB flash driver.

Do the following steps to update the firmware:

- 1. Insert the USB flash driver which with the firmware and the configure files inside into the USB host interface on the side panel of the oscilloscope.
- 2. Press the **Utility** button on the front panel to enter the UTILITY function menu.
- 3. Press the Next Page softkey to go to the third page of the UTILITY function menu.
- 4. Press the **Update** softkey to enter the UPDATE function menu.
- 5. Press the **Firmware** softkey to open the file manager.
- 6. Turn the Universal Knob to select the update file with an ADS postfix; and then press the Press to Update softkey to start updating the firmware. The process needs about 4 minutes. And during the update, do not remove power to the oscilloscope, otherwise the oscilloscope may be permanently damaged and may not restart again.
- 7. After the update, the screen will pop-out the message "Firmware decompressed. Please restart and wait...".
- 8. Restart the oscilloscope to finish the firmware update.

Do the following steps to update the configuration:

- 1. Insert the USB flash driver which with the firmware and the configure files inside into the USB host interface on the side panel of the oscilloscope.
- 2. Press the **Utility** button on the front panel to enter the UTILITY function menu.
- 3. Press the **Next Page** softkey to go to the third page of the UTILITY function menu.
- 4. Press the **Update** softkey to enter the UPDATE function menu.
- 5. Press the **Configure** softkey to open the file manager.
- 6. Turn the **Universal Knob** to select the update file (\*.CFG file extension) and then press the **Press to Update** softkey to start the configuration update. The process will take about 30 seconds.
- 7. After the update, the screen will pop-out the message "Firmware decompressed. Please restart and wait..."
- 8. Restart the oscilloscope to finish the configuration update.

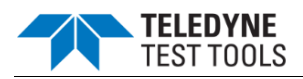

## Do Self-Test

Self-tests include screen test, keyboard test, and LED test. Self-tests used to test the screen, buttons, knobs and LED lights whether works well.

#### Screen Test

- 1. Press the **Utility** button on the front panel to enter the UTILITY function menu.
- 2. Press the **Next Page** softkey to go to the third page of the UTILITY function menu.
- 3. Press the **Do Self Test** softkey to enter the SELFTEST function menu.
- 4. Press the **Screen Test** softkey to enter the screen test interface, as the figure shown below, the screen display pure red.

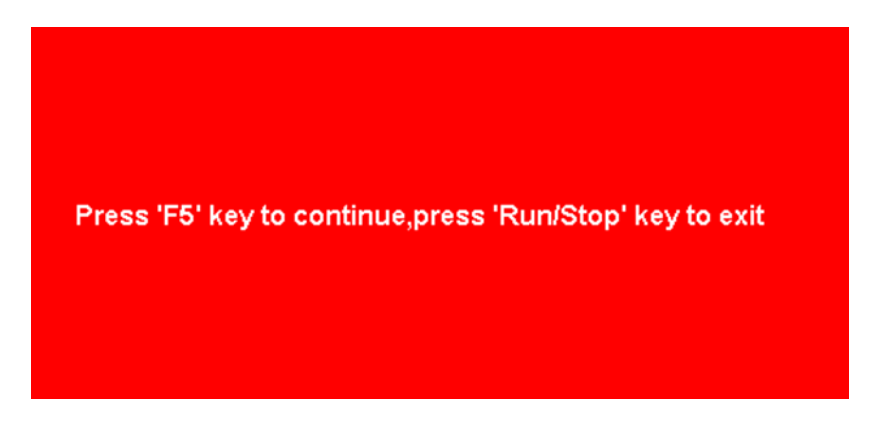

#### **Screen Test**

- 5. Press the **F5** button on the front panel continually as it says in the picture above. The screen displays green, blue and red again. It is easy to check chromatic aberration, stain and scratch of the screen under the condition.
- 6. Press the **Run/Stop** button on the front panel to exit the screen test program.

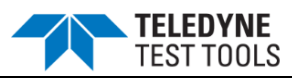

## **Keyboard Test**

Keyboard test is used to test that if the keys or the knobs work well.

Do the following steps to do keyboard test:

- 1. Press the **Utility** button on the front panel to enter the UTILITY function menu.
- 2. Press the **Next Page** softkey to go to the third page of the UTILITY function menu.
- 3. Press the **Do Self Test** softkey to enter the SELFTEST function menu.
- 4. Press the **Keyboard Test** softkey to enter the keyboard test interface, as the picture shown below.

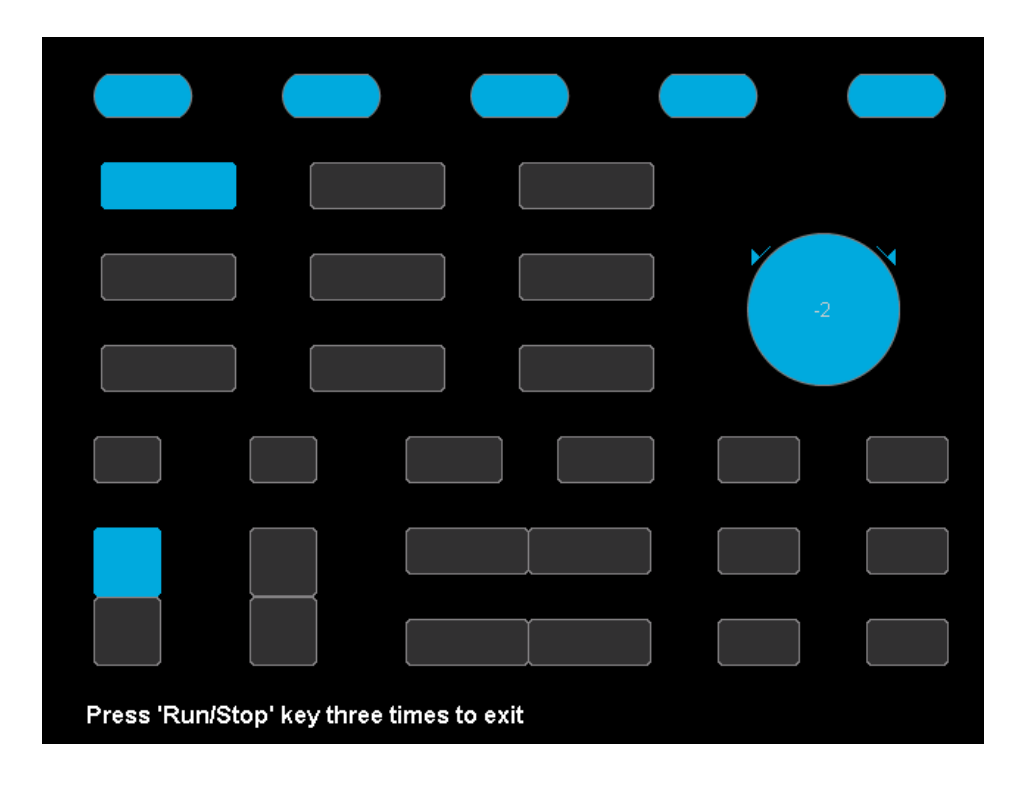

## **Keyboard Test**

- 5. To perform the knobs and the buttons test.
- 6. Knobs test: the default value is 0. Turn left to increase the value while turn right to decrease; push the knob to set the value to 0.
- 7. Keys test: the first time pressing the key to light it up, and a second pressing to die out. Test every button randomly.
- 8. Press the **Run/Stop** button 3 times to exit the keyboard test program.

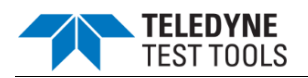

## LED Test

LED test is used to test that if the button lights work well.

- 1. Press the **Utility** button on the front panel to enter the UTILITY function menu.
- 2. Press the **Next Page** softkey to go to the third page of the UTILITY function menu.
- 3. Press the **Do Self Test** softkey to enter the SELFTEST function menu.

Press the LED Test softkey to enter the keyboard test interface, as the picture shown below.

| Press 'F5' key to continue,press 'Run/Stop' key to exit |  |  |  |  |
|---------------------------------------------------------|--|--|--|--|

## LED Test

- 4. According to the prompting information displaying on the screen, press the F5 button continually to light the button lights one by one. The first time to light the Run/Stop button, it displays as yellow, and the second press the Run/Stop button displays as red. At last all the lights will be lighted at the same time.
- 5. Press the **Run/Stop** button to exit the LED test program.

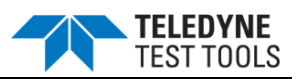

#### Screen Saver

When the oscilloscope enters the idle state and holds for a certain period of time, the screen saver program will be enabled.

Do the following steps to set the screen saver time:

- 1. Press the **Utility** button on the front panel to enter the UTILITY function menu.
- 2. Press the **Next Page** softkey to go to the third page of the UTILITY function menu.
- Press the Screen Saver softkey; and then turn the Universal Knob to select the desired screen saver time. The screen saver time can be set to 1min, 5min, 10min, 30min, and 1hour. Also you can select Off to turn off the screen saver function.

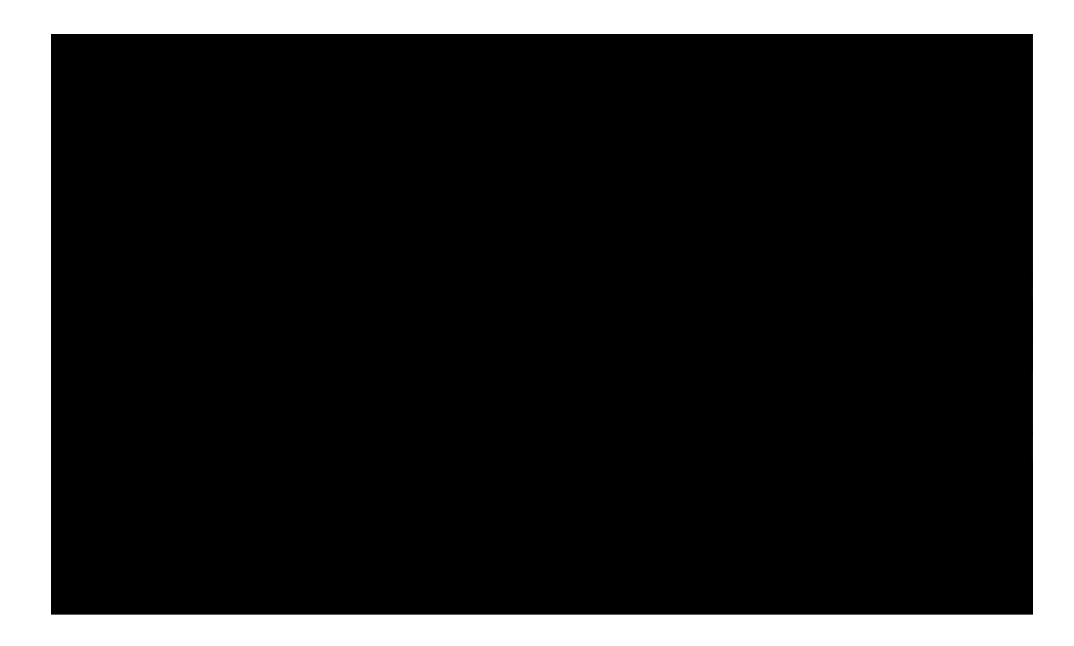

## Screen Saver Interface

4. Press the any button on the front to exit the screen saver program.

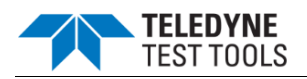

## Date/Time

T3DSOH1000/ T3DSOH1000-ISO supports setting date and time. After restarting the oscilloscope, you need to reset the system time.

- 1. Press **Utility**  $\rightarrow$  **NextPage2/3**  $\rightarrow$  **Date/Time** to enter the DATE/TIME function menu.
- 2. Press the **Display** softkey to select **On** to display the date and time.

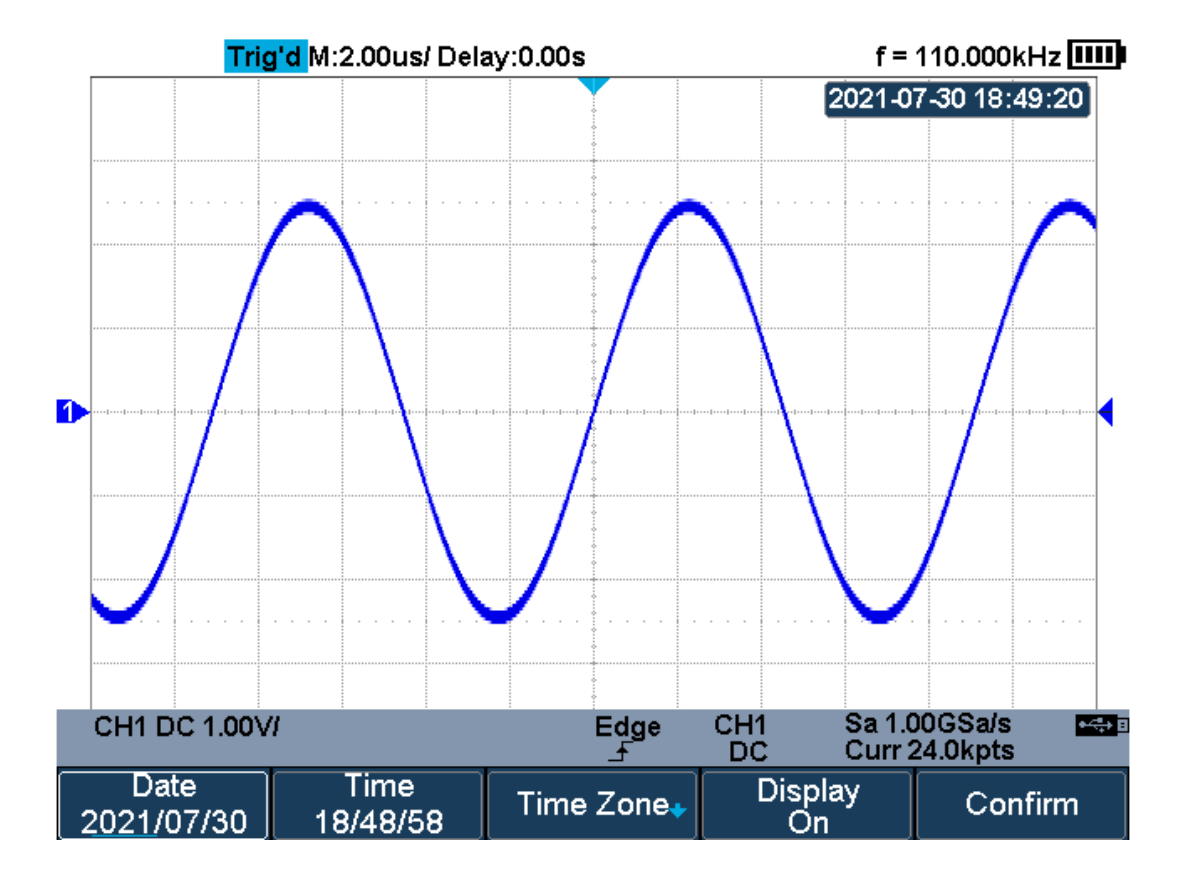

## **Date/Time Function Interface**

## Set Date/Time

Press the **Date/Time** softkey to enter the Data/Time setting menu. Press the **Date** softkey and press the **Universal Knob** to select year, month or day, then rotate the **Universal Knob** to change value. Modifying the time is similar to the date.

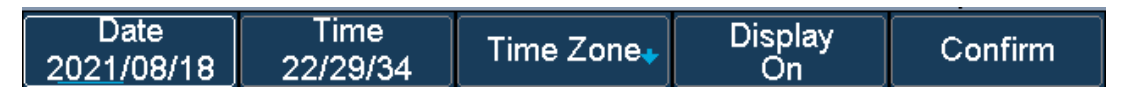

Setting Date/Time

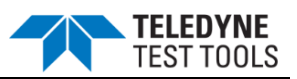

## Set Time Zone

- 1. Press the **Time Zone** softkey to enter the Time Zone function menu, and pop up time zone page.
- 2. Rotate the **Universal Knob** to select the time zone.
- 3. Press the **Confirm** softkey to confirm the selection.

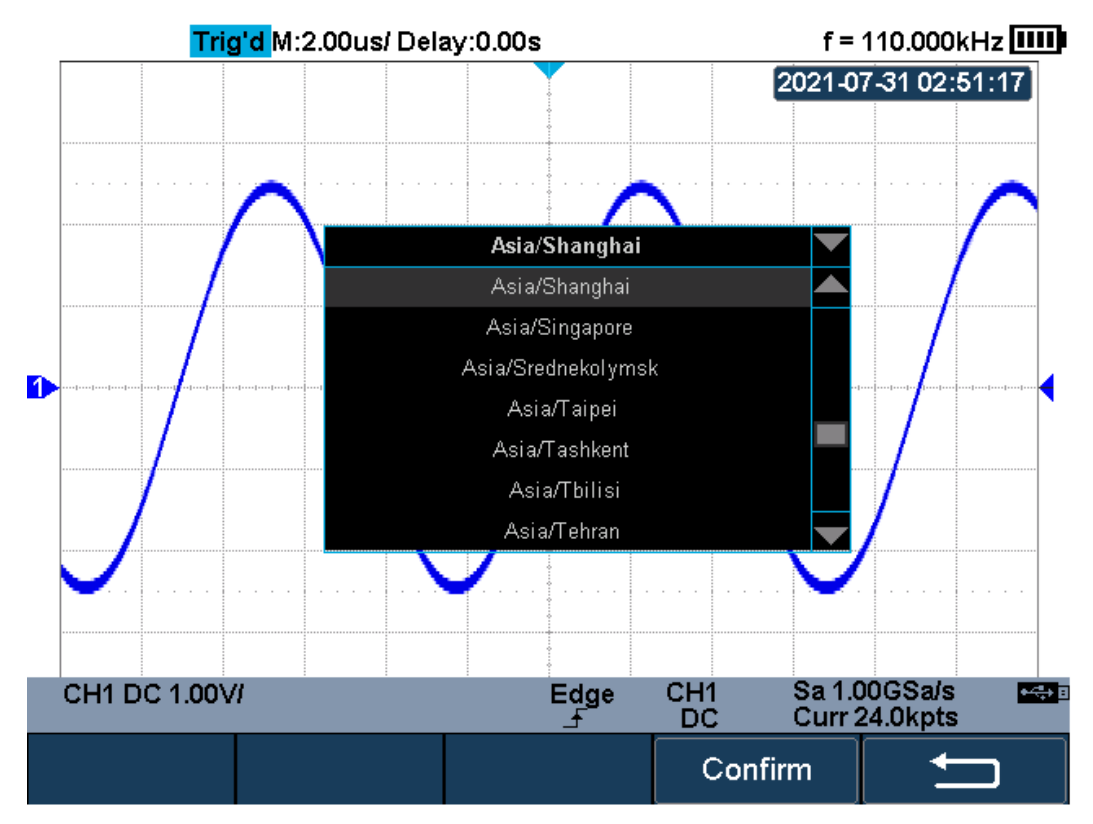

Time Zone Setting Interface

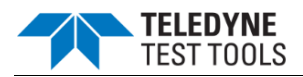

## **Reference Position**

The reference position setting determines the physical point that the oscilloscope uses during vertical and horizontal scale changes. In some situations, it is more convenient to use a fixed position on the display.

Press the **Utility** button on the front panel and then press the **Reference Pos.** softkey to enter the Reference POS menu.

Press the Vertical softkey to select Fixed Offset or Fixed Position.

**Fixed Position**: The oscilloscope will keep the vertical offset level indicator stationary when the vertical gain is changed.

**Fixed offset**: The oscilloscope will have the vertical offset level indicator move with the actual voltage level when the vertical gain is changed.

Press the Horizontal softkey to select Fixed Delay or Fixed Position.

**Fixed Position**: when the timebase changes, the oscilloscope will keep the horizontal offset indicator stationary.

**Fixed Delay**: when the timebase changes, the oscilloscope will have the horizontal offset indicator move with the trigger point.

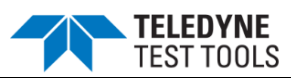

# Search

T3DSOH1000/ T3DSOH1000-ISO provides search function. This function can search for the events that users specify in the acquired data, the results are displayed with black triangle symbol. In the YT mode or the Roll mode with the acquisition in stop, the maximum search events number is 600. In the Roll mode with acquisition in run, the maximum search events number is unlimited. The waveform can be zoomed when search function is enabled.

## Setting

- 1. Press the **Shift** and **Scope** button on the front panel to enter the SEARCH function menu.
- Press the Mode softkey and then use the Universal Knob to select the desired search type. T3DSOH1000/ T3DSOH1000-ISO provides five search types: Edge, Slope, Pulse, Interval and Runt.

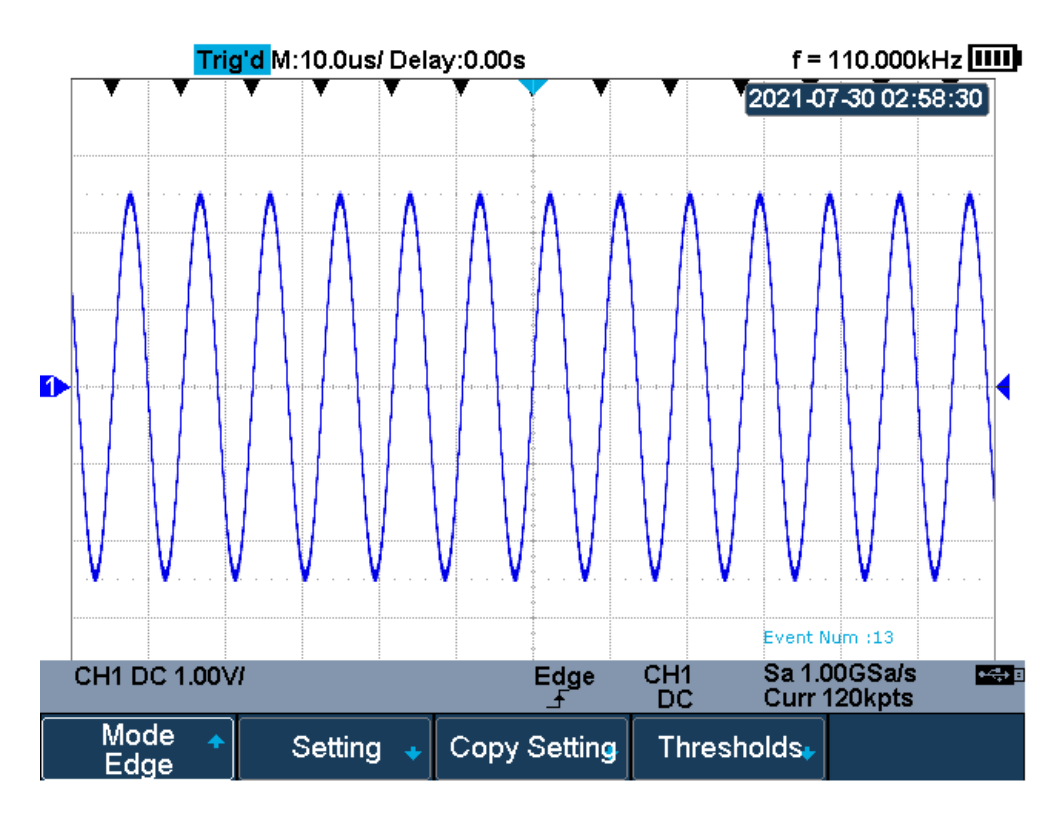

#### Search Menu

3. Press the **Setting** softkey to enter the SETTING function menu. The setting menu is different according to every search type. The details show as the following table.

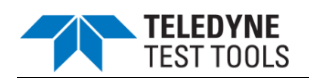

| Search Mode | Setting Menu Description                                                                                              |
|-------------|----------------------------------------------------------------------------------------------------|
| Edge        | Slope includes Rising, Falling, Either.                                                                               |
| Slope       | Slope includes Rising, Falling                                                                                        |
|             | Limit Range includes four types: <=, >=, [,] and] [, Users can select the desired type and then input the time value. |
| Pulse       | Polarity includes Positive and Negative                                                                               |
|             | Limit Range includes four types: <=, >=, [,] and] [, Users can select the desired type and then input the time value. |
| Interval    | Slope includes Rising, Falling                                                                                        |
|             | Limit Range includes four types: <=, >=, [,] and] [, Users can select the desired type and then input the time value. |
| Runt        | Polarity includes Positive and Negative                                                                               |
|             | Limit Range includes four types: <=, >=, [,] and][ , Users can select the desired type and then input the time value  |

- 4. Press the **Copy Setting** softkey to enter COPY function menu.
  - **Copy from Trig**: copy the trigger setup for the selected search type to the search setup.
  - **Copy to Trig**: copy the setup for the selected search type to the same trigger type.
  - Cancel Copy: undo a copy.
- 5. Press the **Thresholds** softkey to enter THRESHOLDS function menu, then, to set channel search thresholds.

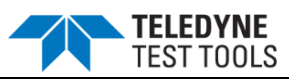

## Results

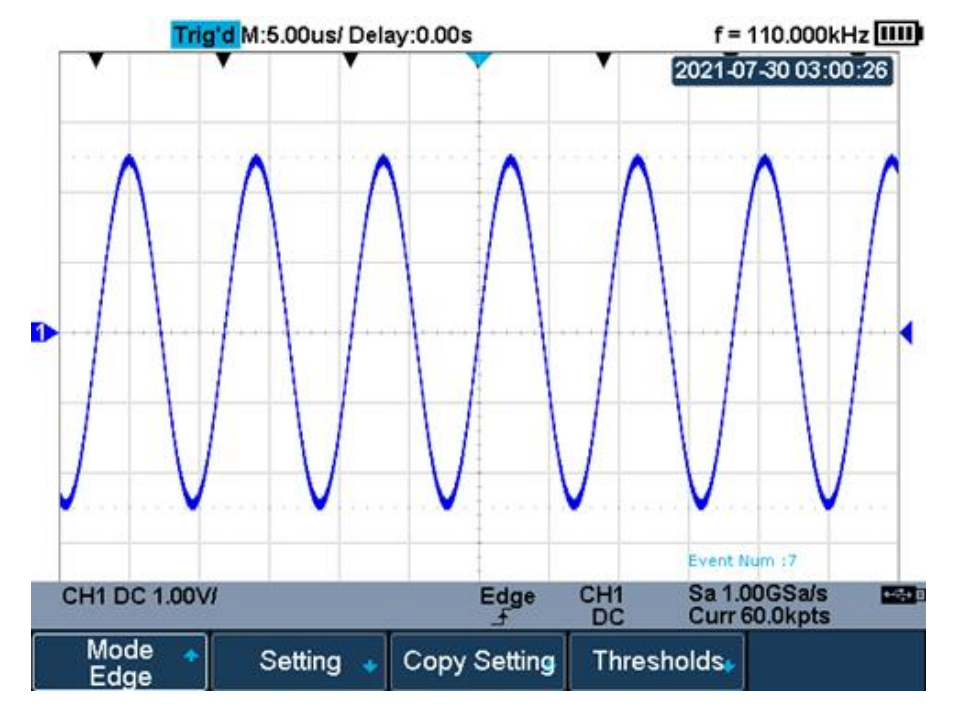

When the acquisition is started, "EVENT NUM: 7" means total events number.

#### Search in Run

When the acquisition is stop, "EVENT NUM: 4/7" means current event number/total events number, the current event is the closest event to the middle of the screen.

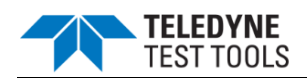

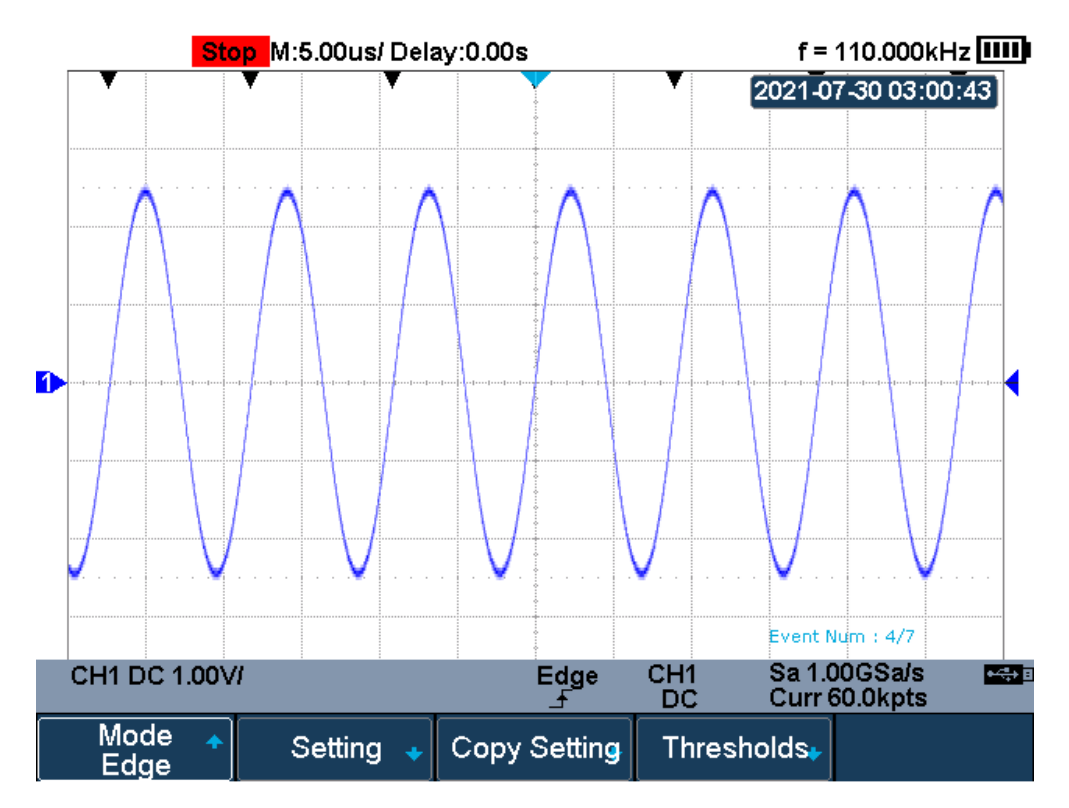

## Search in Stop

## Navigate

T3DSOH1000/T3DSOH1000-ISO provides three navigate type: Search Event, Time, History Frame.

#### **Time Navigate**

- 1. Press the **Shift** and **Recorder** button on the front panel to enter the NAVIGATE function menu.
- 2. Press the **Type** softkey In the NAVIGATE function menu, then select **Time**.
- 3. There are two ways to navigate time.
  - a. Press the **Time** softkey, then, turn the **Universal Knob** to select the desired value or press the **Universal Knob** then enter the value by the pop keyboard.
  - b. Press the softkeys ▲ □ ▶ to play backward, stop, or play forward in time. You can press the ▲ or ▶ key multiple times to speed up the playback. There are three speed levels: Low Speed, Medium Speed, and High Speed.

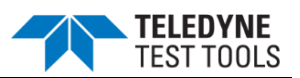

## History Frame Navigate

You can use the navigation controls to play through the acquired frames when the History function is enabled.

- 1. Press the **Shift** and **Recorder** button on the front panel to enter the NAVIGATE function menu.
- 2. Press the **Type** softkey in the Navigate Menu, then select **History Frame**.
- 3. Press the **Frame Num** softkey, then there are two ways to navigate history frames.
  - a. Turn the **Universal Knob** to select the desired number or press the **Universal Knob** then enter the number by the pop keyboard.
  - b. Press the softkeys 🚺 🔟 🖸 to play backward, stop, or play forward.

### Search Event Navigate

When the Search function is enabled and acquisitions are stopped, you can use the navigation controls to go to found search events

- 1. Press the **Shift** and **Recorder** button on the front panel to enter the NAVIGATE function menu.
- 2. Press the **Type** softkey in the NAVIGATE function menu, then select **Search Event**.
- 3. There are two ways to navigate search events.
  - a. Press the **Event Num** softkey, then, turn the **Universal Knob** to select the desired value or press the **Universal Knob** then enter the value by the pop keyboard.
  - b. Press the softkeys **I** b to go to the previous or next search event.

#### History

The history function can record the waveforms of the input channels before press the **Run/Stop** button. In run state, the oscilloscope records input waveform continually; when fill up the memory (reach the maximal frame), the new frames will cover the old frames and keep the latest frames.

To use the History function, the HORIZONTAL Format must be set to YT.

Do the following steps to record and replay waveform:

- 1. Press the **Shift** and **Meter** button on the front panel to enable the History function.
  - When in run state, the waveform will enter the stop state.
  - When in stop state, and then enable the History function, the oscilloscope will keep the

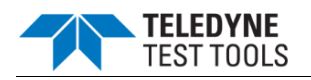

stop state.

- Press **Shift** and **Meter** button again to turn off History function.
- 2. Press the **List** softkey to turn on or off the list display. The list records the timestamp of every frame. It is accurate to microseconds.

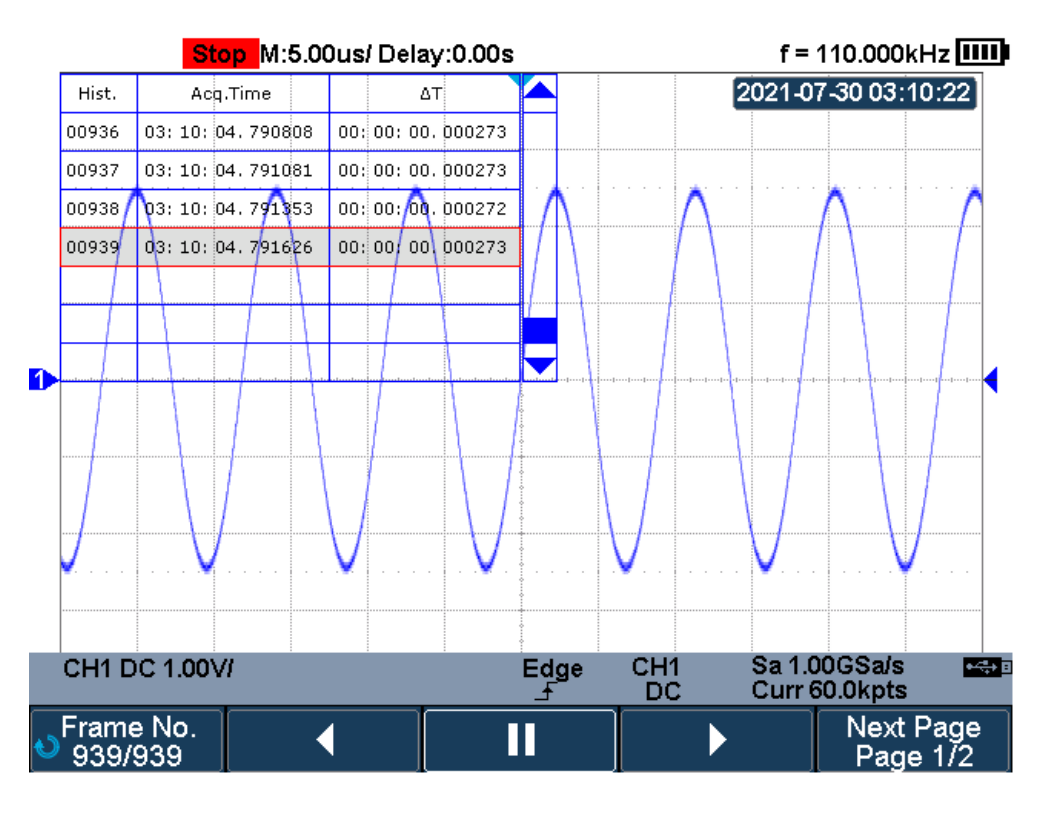

History

- 3. Press the **Frame No.** softkey; then turn the **Universal Knob** to select the frame to display.
  - The Frame format is A/B; A is the frames number that displays on the screen and B is the maximal frame number you can set.
  - The maximal frame number is determined by the current sampling point (**Curr** value) and sampling rate.
  - When press the **Run/Stop** button or enable the history function, you may not get the maximal frames, because the memory is not filled. So if you want to get the maximal frames, please wait for enough time for acquisition.
- 4. Press the **S** softkey to replay the waveform from the current frame to 1.
- 5. Press the 🛄 softkey to stop replay.
- 6. Press the **D** softkey to replay the waveform from the current frame to the last frame.

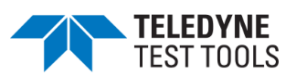

#### Meter

This chapter provides a step-by-step introduction to the multimeter functions of T3DSOH1000/ T3DSOH1000-ISO Handheld Digital Oscilloscope. The introduction gives basic examples to show how to use the menus and perform basic operations.

The digital multimeter provides the following measurements: DC voltage, AC voltage, resistance, diode, continuity, capacitance, DC current, and AC current.

Press the **Meter** button to enter the Meter function menu.

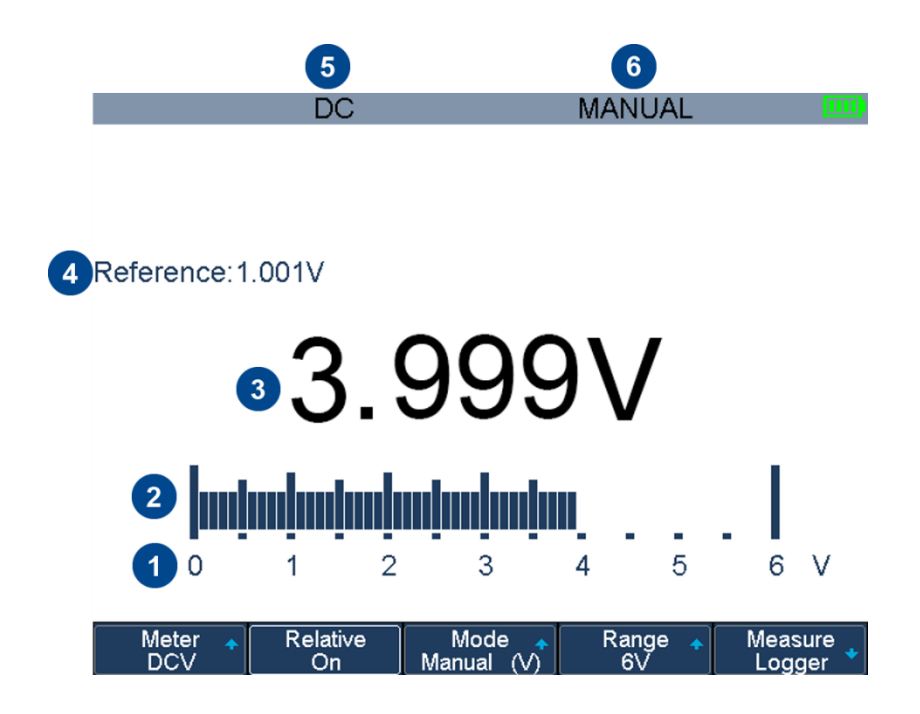

| No. | Description                             | No. | Description      |
|-----|-----------------------------------------|-----|------------------|
| 1   | Range of the multimeter                 | 4   | Relative value   |
| 2   | Bar graph displaying the measured value | 5   | Measurement type |
| 3   | Reading value                           | 6   | Measurement mode |

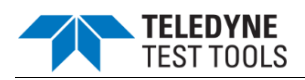

## DCV/ACV

The Multimeter enables to measure voltage according to the measurement catalog.

When applied in CATII, the maximum input voltage is 1000VDC/ 750VAC for the T3DSOH1000/ T3DSOH1000-ISO series. When applied in CATIII, the maximum input voltage is 600VDC/ VAC for the T3DSOH1000/T3DSOH1000-ISO series.

When applied in CATII, the maximum input voltage is 600VDC/ VAC for the T3DSOH1000/ T3DSOH1000-ISO series. When applied in CATIII, the maximum input voltage is 300VDC/ VAC for the T3DSOH1000/T3DSOH1000-ISO series.

The method to connect and measure DC/AC Voltage will be introduced in details as the following steps:

- 1. Press **Meter** to enter multimeter mode, press the **F1** softkey to choose **DCV**, **ACV** measurement.
- 2. Insert the red probe to the **V.Ω.C** banana jack input and the black probe to the **COM**. Connect the other end of probes to the power or load to be measured.
- 3. Activate or deactivates the **relative** measurement according to the real demand.
- Choose Manual or Auto range according to the real demand. If you are in manual range mode, press the F4 softkey to adjust the measurement range, or press the middle button of the universal knob to quickly switch the range.
- 5. Read voltage value.

Press the **Run/Stop** button to stop the meter measurement. The status "HOLD" is displayed on the upper left of the screen. Press the **Run/Stop** button again to continue the measurement.

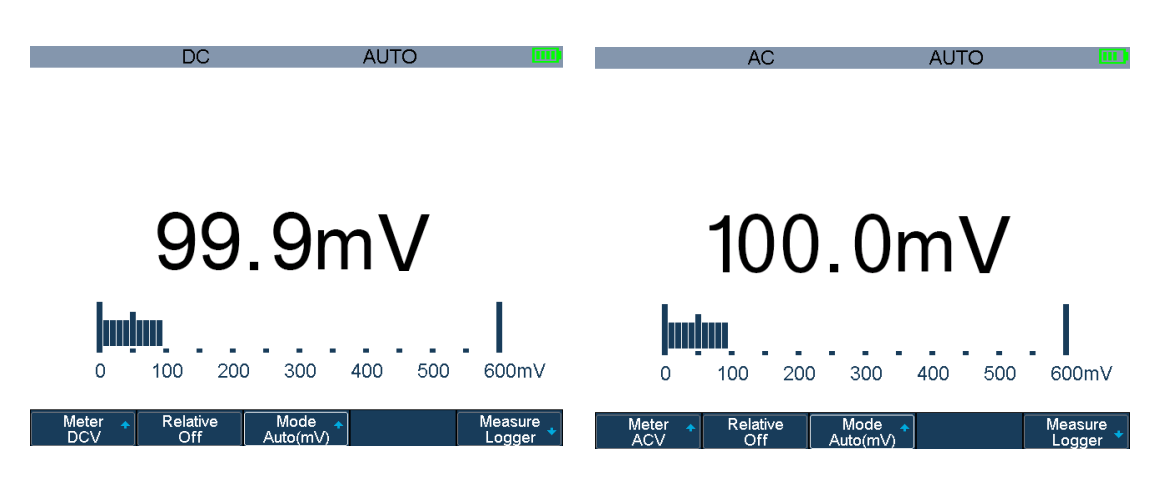

**DC Voltage Measurement** 

**AC Voltage Measurement** 

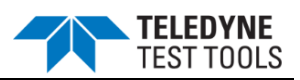

# DC and AC Function Menu

| Option         | Setting      | Description                                                                                                    |  |  |
|----------------|--------------|----------------------------------------------------------------------------------------------------|--|--|
| Relative       | On           | Save the current input value as a reference and record<br>again. Real value equals relative value plus<br>measurement value |  |  |
|                | Off          | Real value equals measurement value                                                                                         |  |  |
| Mode           | Auto(V/mV)   | Choose the best measurement scale automatically                                                                             |  |  |
|                | Manual(V/mV) | Choose measurement scale manually                                                                                           |  |  |
| Range          | 60mV         |                                                                                                    |  |  |
|                | 600mV        |                                                                                                    |  |  |
|                | 600mV        |                                                                                                    |  |  |
|                | 6V           | In manual mode, choose measurement scale manually<br>and there will be a warring when over the scale.                       |  |  |
|                | 60V          |                                                                                                    |  |  |
|                | 600V         |                                                                                                    |  |  |
|                | 1000V        |                                                                                                    |  |  |
| Measure Logger | On           | Plot with the measurements according to time. See the<br>"Measure Logger" section of the "Recorder" for the<br>details.     |  |  |

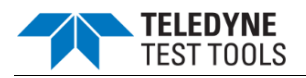

## Resistance

The method to test resistance will be introduced in details as the following steps.

- 1. Press Meter to enter multimeter mode, press the F1 softkey to choose Res. measurement.
- 2. Insert the red probe to the **V.Ω.C** banana jack input and the black probe to the **COM**. Connect the other end of probes to the power or load to be measured.
- 3. Activate or deactivates the **relative** measurement according to the real demand.
- Choose Manual or Auto range according to the real demand. If you are in manual range mode, press the F4 softkey to adjust the measurement range, or press the middle button of the universal knob to quickly switch the range.
- 5. Read resistance value.
- 6. Press the **Run/Stop** button to stop the meter measurement. The status "HOLD" is displayed on the upper left of the screen. Press the **Run/Stop** button again to continue the measurement.

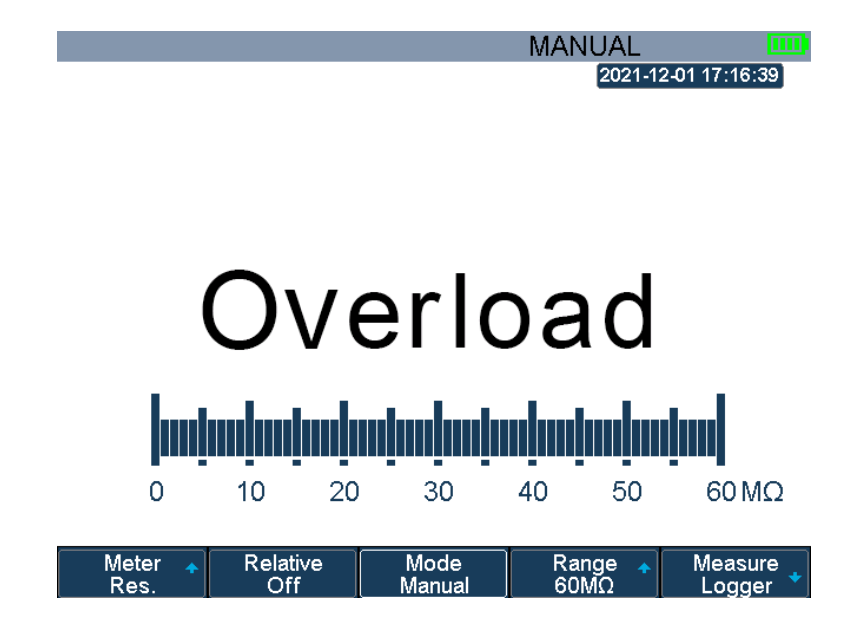

## **Resistance Measurement**

\*Note: When measuring resistance, please make sure that the circuit is power off and the capacitance is discharged to avoid damage to the T3DSOH1000/T3DSOH1000-ISO.

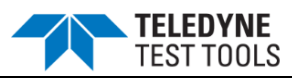

## Diode

The method to test Diode will be introduced in details as the following steps.

- 1. Press Meter to enter multimeter mode, press the F1 softkey to choose Diode measurement.
- 2. Insert the red probe to the **V.Ω.C** banana jack input and the black probe to the **COM**. Connect the other end of probes to the diode to be measured.

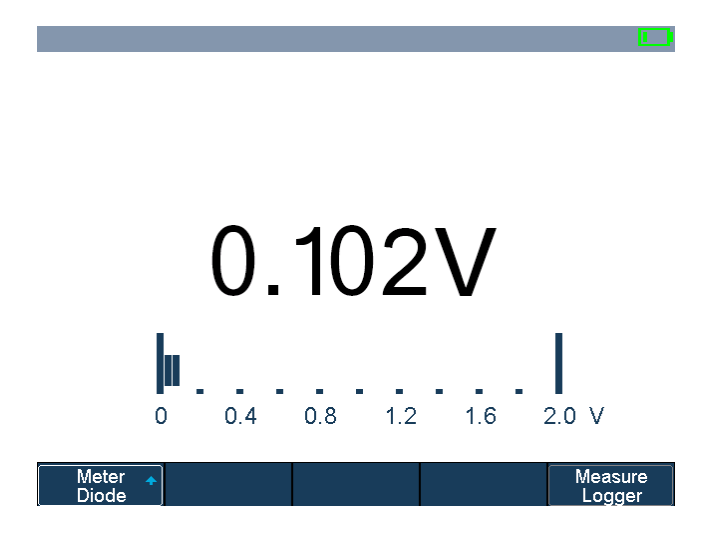

**Diode Measurement** 

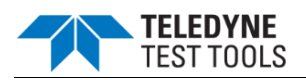

# Continuity

Continuity test uses double leads method to measure the resistance of the measured circuit via about 0.2mA current. When the measured resistance in circuit is lower than the selected one, it is considered being connected with instrument.

The method to test continuity will be introduced in details as the following steps.

- 1. Press Meter to enter multimeter mode, press the F1 softkey to choose Continuity measurement.
- 2. Insert the red probe to the **V.Ω.C** banana jack input and the black probe to the **COM**. Connect the other end of probes to the object to be measured.
- 3. When the measured object is under  $50\Omega$ , the multimeter will alarm and read value.
- 4. When the measured object is above  $50\Omega$ , the multimeter will not alarm but read value.

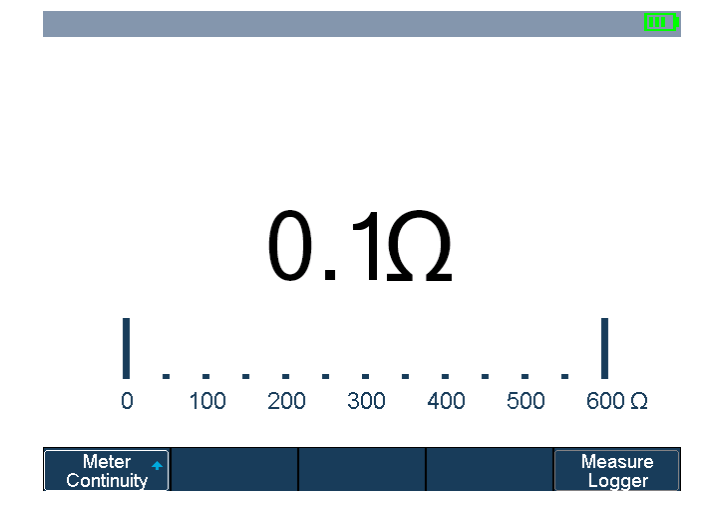

**Continuity Measurement** 

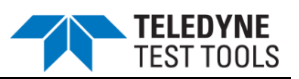

## Capacitance

The Multimeter enables to measure Capacitance up to  $400\mu$ F. The method to measure capacitance will be introduced in details as the following steps.

- 1. Press **Meter** to enter multimeter mode, press the **F1** softkey to choose **Cap.** measurement.
- 2. Insert the red probe to the **V.Ω.C** banana jack input and the black probe to the **COM**. Connect the other end of probes to the measured object.
- 3. Activate or deactivates the **relative** measurement according to the real demand.
- 4. Read measurement value.

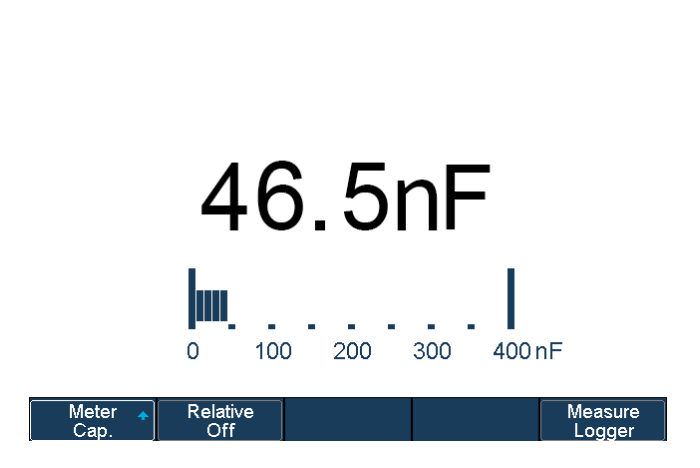

**Capacitance Measurement** 

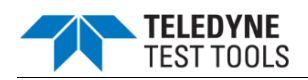

## DCI/ACI

The Multimeter enables to measure DC/AC Current up to 10A by using the accessory SCD10A. The Multimeter enables to measure DC/AC Current up to 600mA by using the accessory SCD600MA.

When using the above two accessories, the voltage of the measured circuit shall not exceed 60VDC/ VAC.

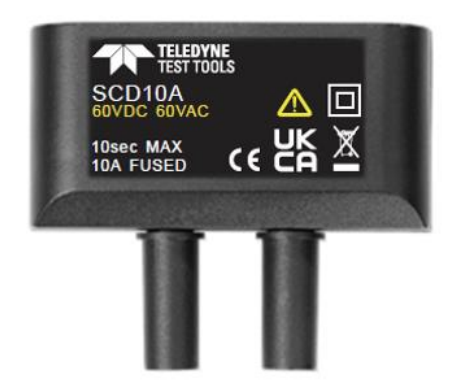

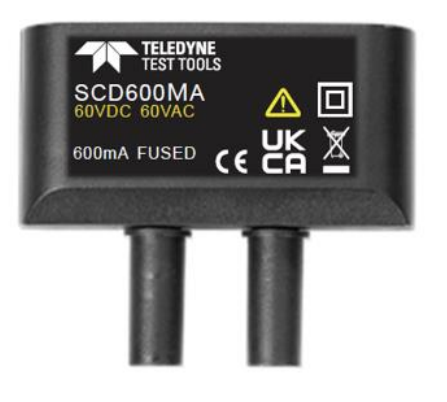

SCD10A

SCD600MA

The method to measure DC/AC Current will be introduced in details as the following steps.

- 1. Press Meter to enter multimeter mode, press the F1 softkey to choose DCI/ACI measurement.
- 2. Insert the SCD10A/SCD600MA to the Multimeter inputs.
- 3. Insert the red probe to the "+" banana jack input and the black probe to the "-" banana jack input. Connect the other end of probes to the power or load to be measured in series.
- 4. Activate or deactivates the **relative** measurement according to the real demand.
- Choose Manual or Auto range according to the real demand. If you are in manual range mode, press the F4 softkey to adjust the measurement range, or press the middle button of the universal knob to quickly switch the range.
- 6. Read current value.
- Press the Run/Stop button to stop the meter measurement. The status "HOLD" is displayed on the upper left of the screen. Press the Run/Stop button again to continue the measurement.
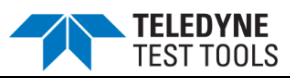

| DC                                 | AUTO              |                     | AC          | AUTO         |                     |
|------------------------------------|-------------------|---------------------|-------------|--------------|---------------------|
|                                    |                   |                     |             |              |                     |
|                                    |                   |                     |             |              |                     |
|                                    |                   |                     |             |              |                     |
| 100                                | $\int Om \Lambda$ |                     | 100         | $0m\Lambda$  |                     |
| 100                                | J.UIIA            |                     | 100.        | UIIIA        |                     |
| luniuni                            |                   |                     | mim.        |              | .                   |
| 0 100 20                           | 00 300 400 500 0  | 600mA               | 0 100 200 3 | 400 500      | 600mA               |
| Meter <b>→</b> Relative<br>DCI Off | Mode 🔶 Muto(mA)   | leasure<br>Logger ◆ | Meter       | ode<br>o(mA) | Measure<br>Logger * |

**DC Current Measurement** 

AC Current Measurement

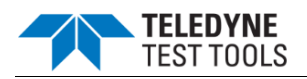

## Recorder

T3DSOH1000/ T3DSOH1000-ISO supports Sample logger and Measure logger, which can record waveform data and measurement value.

Press the **Recorder** button to enter the RECORDER function menu.

| Sample<br>Logger 🔸 | Measure<br>Logger 🔸 |  |  |  |
|--------------------|---------------------|--|--|--|
|--------------------|---------------------|--|--|--|

#### **Recorder Menu**

## Sample Logger

The Sample logger can record the original waveform points in real time at equal intervals to realize the long-time observation of low-speed signals. The recorded data can be stored in the internal or external storage device in real time. After stopping recording, users can replay the waveform on the oscilloscope, also can export the recorded data and then analyze on the PC.

Press the **Sample Logger** softkey to enter the sample logger interface. At this time, all the buttons on the front panel will not respond (except for the menu softkey, **Meter**, **Scope**, **Hide Menu** and **Universal Knob**). Press the **Exit** softkey to exit the sample logger.

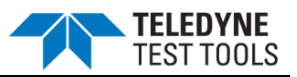

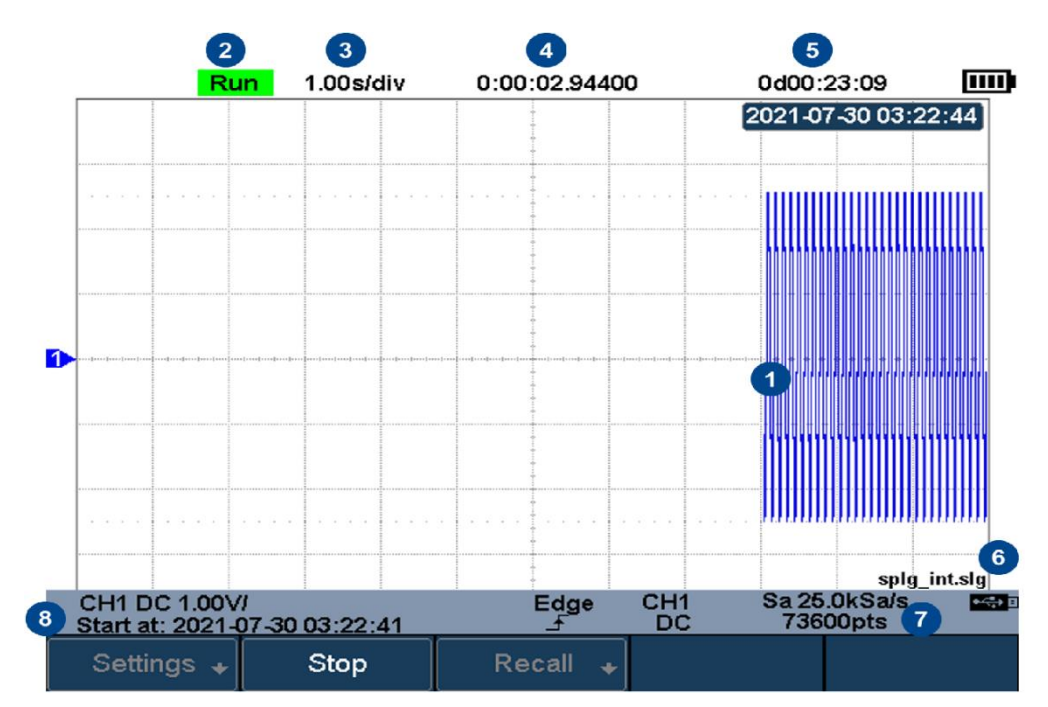

Sample Logger Interface

| No. | Description                                 |
|-----|---------------------------------------------|
| 1   | Recorded waveform                           |
| 2   | Record status (Run/Stop)                    |
| 3   | Horizontal scale                            |
| 4   | Recorded time                               |
| 5   | Remaining recordable time                   |
| 6   | Storage location                            |
| 7   | Sample rate and recorded points of waveform |
| 8   | Start time                                  |

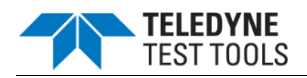

### **Record Waveform**

- 1. Press the **Record** softkey to enter the RECORD function menu.
- Press the Setting softkey to enter the SETTINGS function menu. Press the Rate softkey to set the sampling rate of the waveform. Press the Record to softkey to set the storage location of the recorded data:
  - **Internal**: Record the data to internal, the last recorded internal data will be overwritten. Please confirm the operation when start to record.
  - **External**: Record the data to external storage device, and set the external storage path.

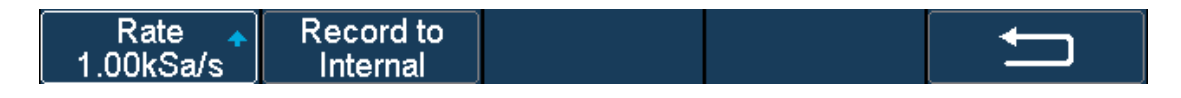

## **Settings Interface**

- 3. Press the **Return** softkey to return to the RECORD function menu.
- 4. Press the **Start** softkey to start to record, and the record status in the top information bar is displayed as "Run".

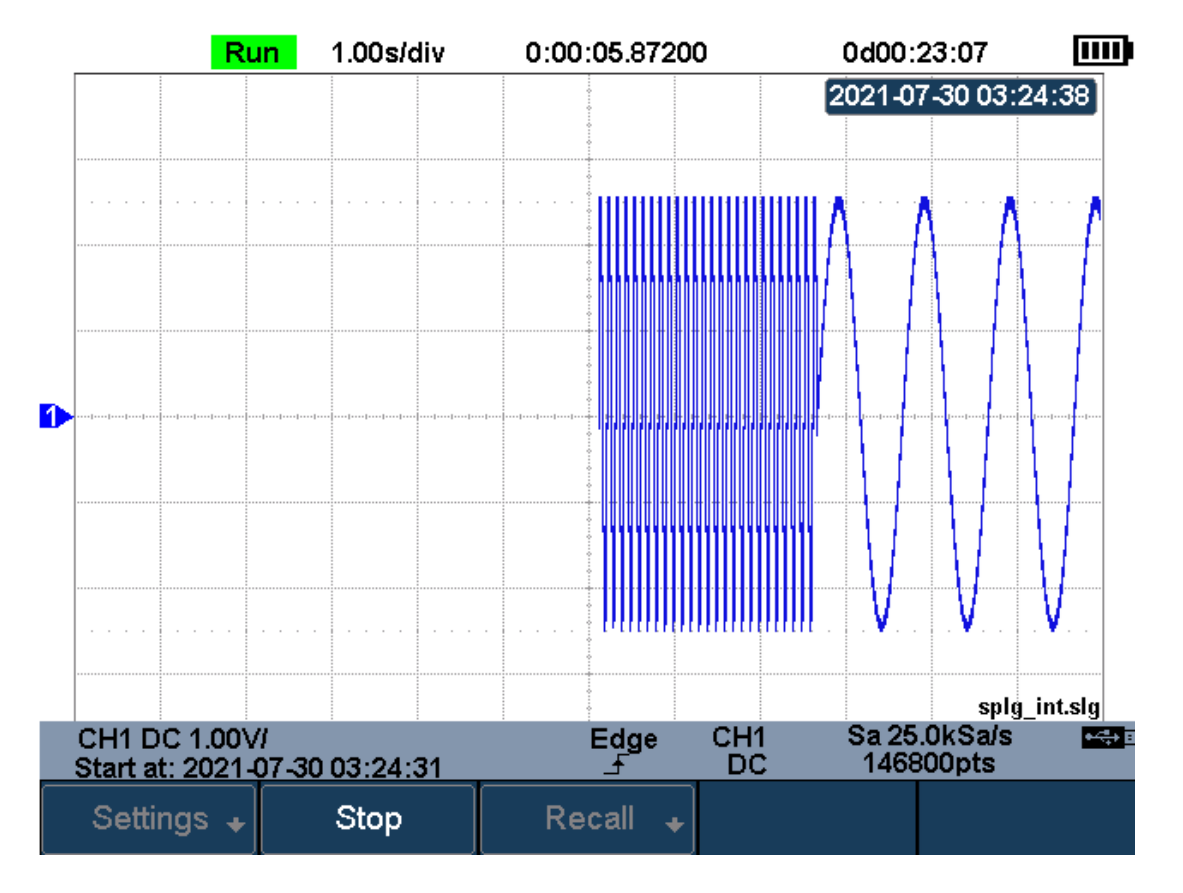

Start Recording Waveform

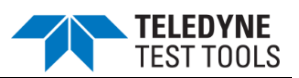

- 5. Press the **Stop** softkey to stop recording, and the record status in the top information bar is displayed as "Stop", the data is automatically stored in the storage location.
- 6. Press the **Recall** softkey to look back and analyze the waveform.

\*Note: When recording to external, the waveform data will be stored to the external in real time. Please do not pull out the U disk during the recording process.

## Recall Recorded Waveform

- 1. Press the **Recall** softkey to enter the RECALL function menu.
- 2. Press the **Recall from** softkey to select the storage path.
- 3. Press the **Press to Recall** softkey to recall the recorded waveform data and enter the CONTROL menu automatically.

## Display Control

- 1. Press the **Horizontal Ref** softkey to set the horizontal reference position.
- 2. Press the **Horizontal Scale** button to zoom the waveform with the horizontal reference as the center. Press the **Horizontal Position** button to move the waveform.
- 3. Press the **View all** softkey to return to the initial configuration to view all waveforms.
- 4. After recalling the waveform, press the **Cursors** button to turn on the cursor function to measure and analyze the waveform on the screen. Please refer to the "Cursors" section for operation.

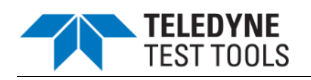

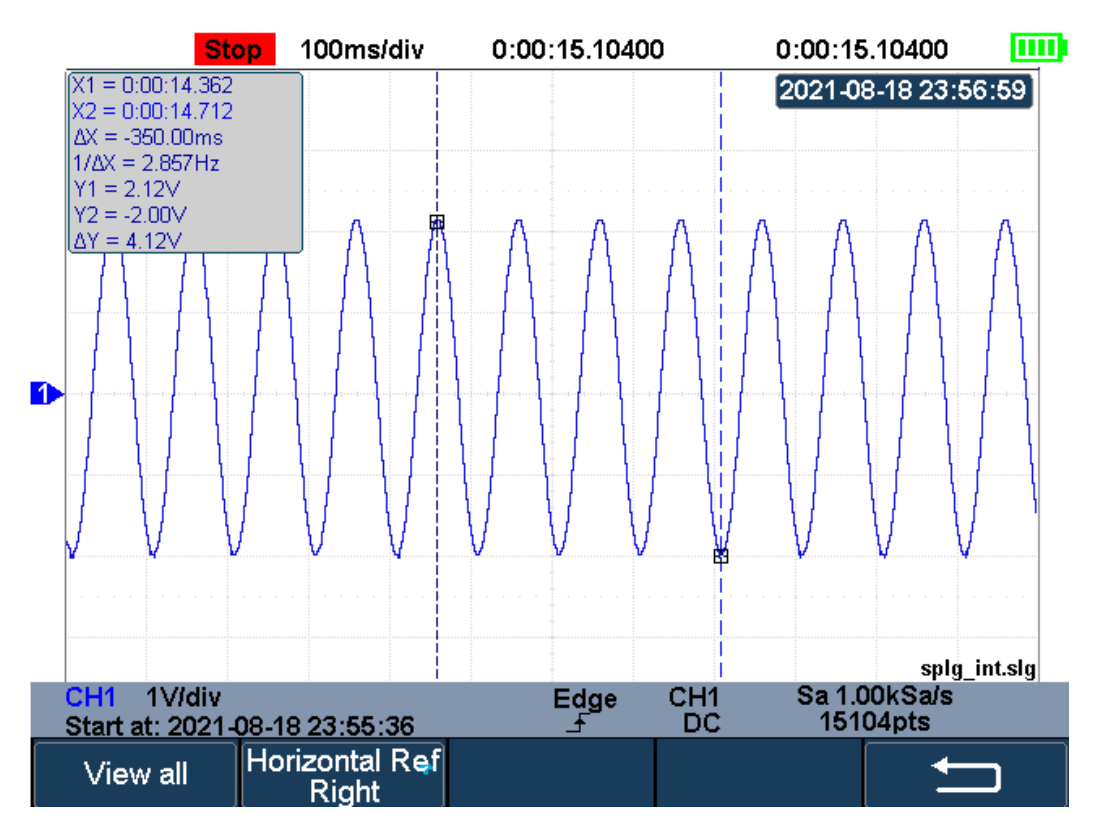

View Recorded Waveform

## Manage Internal Record

- 1. Press the **Manage** softkey to enter the MANAGE function menu.
- 2. Press the Export Internal Data softkey to export the internal record to the external storage device. See the section "Save and Recall" for operation. The file format (\*.trc) is described in detail in the document "How to Extract Data from the Binary File.docx". Please download from TELEDYNE LECROY website. The oscilloscope provides a tool named file converter to convert the waveform file (\*.trc) to CSV format. You can download it from the Save/Recall menu.
- 3. Press the Delete Internal Data softkey to delete the internal record.

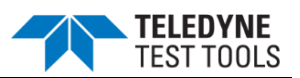

#### Measure Logger

The Measure logger can record the measured value of waveform in real time to realize the long-time measurement trend observation of low-speed signal. The measurement data is recorded in the internal, and can be stored to the internal or external storage device after stopping recording. It can support up to 4 traces of data at the same time.

Turn on the measure function under the scope interface, add measurement items, then press  $\mathbf{Recorder} \rightarrow \mathbf{Measured \ Logger}$  to turn on the measure logger; Press the **Exit** softkey to exit the measure logger.

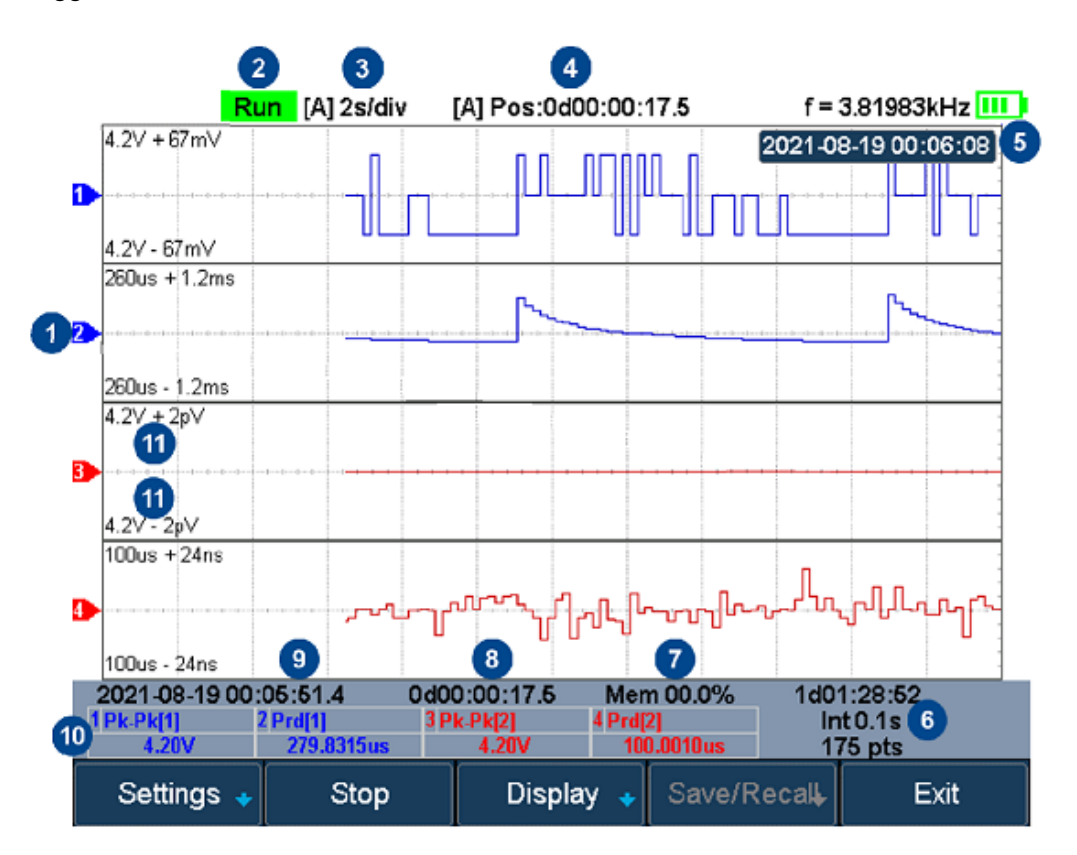

Measure Logger Interface

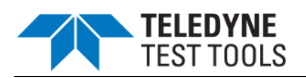

| No. | Description                                                                             |
|-----|-----------------------------------------------------------------------------------------|
| 1   | Record trace                                                                            |
| 2   | Record status (Run/Stop)                                                                |
| 3   | [Auto/Manual] Horizontal scale                                                          |
| 4   | [Auto/Manual] Time value of the first point (centered on horizontal reference position) |
| 5   | Horizontal reference position                                                           |
| 6   | Remaining recordable time, Recording interval, Number of recorded points                |
| 7   | Used memory                                                                             |
| 8   | Recorded time                                                                           |
| 9   | Start time                                                                              |
| 10  | The current value of measurement items                                                  |
| 11  | Upper and lower scale of the trace                                                      |

## Start/Stop Recording

1. Press the **Setting** softkey to enter the SETTINGS function menu. Set record interval, record trace and the corresponding measurement item.

| Log Interval S | elect 🔺 Mea | asure Item | Ţ |
|----------------|-------------|------------|---|
| 0.1s Tr        | ace 1 🛛 🗍   | Pk-Pk[1]   |   |

### **Settings Interface**

- 2. After setting, press the **Return** softkey to return to the previous menu.
- 3. Press the Start softkey to start to record, the record status in the top information bar is displayed as "Run". During the recording process, the measure logger automatically adjusts the horizontal scale to show the trace. Users also can turn the Horizontal Scale/Position button to enter the manual mode to zoom and move the recording trace.

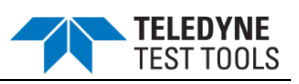

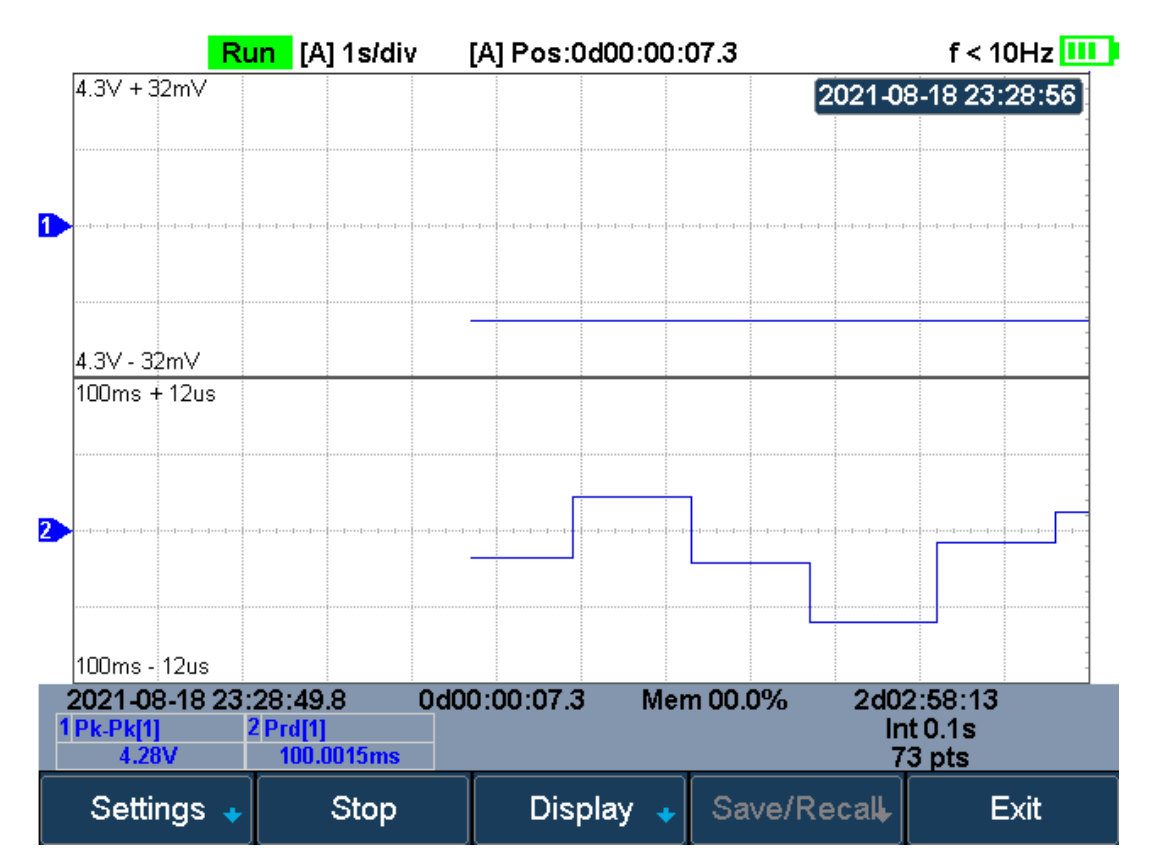

Start to Record Measurement Data

4. Press the **Stop** softkey to stop recording, the record status in the top information bar is displayed as "Stop".

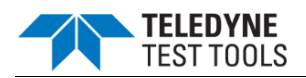

## Display Control

1. Press the **Display** softkey to enter the DISPLAY settings menu.

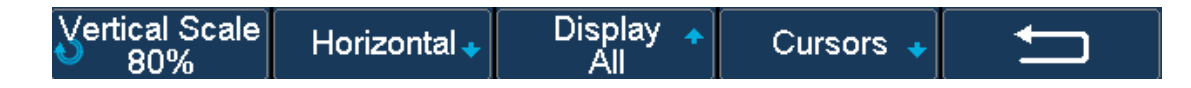

- Press the Vertical Scale softkey and turn the Universal Knob to set the vertical scale of the trace. Users can also adjust the scale through the vertical scale button of the channel (mV) or V) on the front panel.
- 3. Press the **Horizontal** softkey to enter the horizontal display settings menu. Users can zoom and move the logger trace and set the horizontal reference position. Press the **Auto Set** softkey to recover the default state.
- 4. Press the **Display** softkey and select **All**, all traces are displayed in the waveform area. When a trace is selected, only the selected trace is displayed in the waveform area. Press the channel button corresponding to the trace to switch all/individual display.

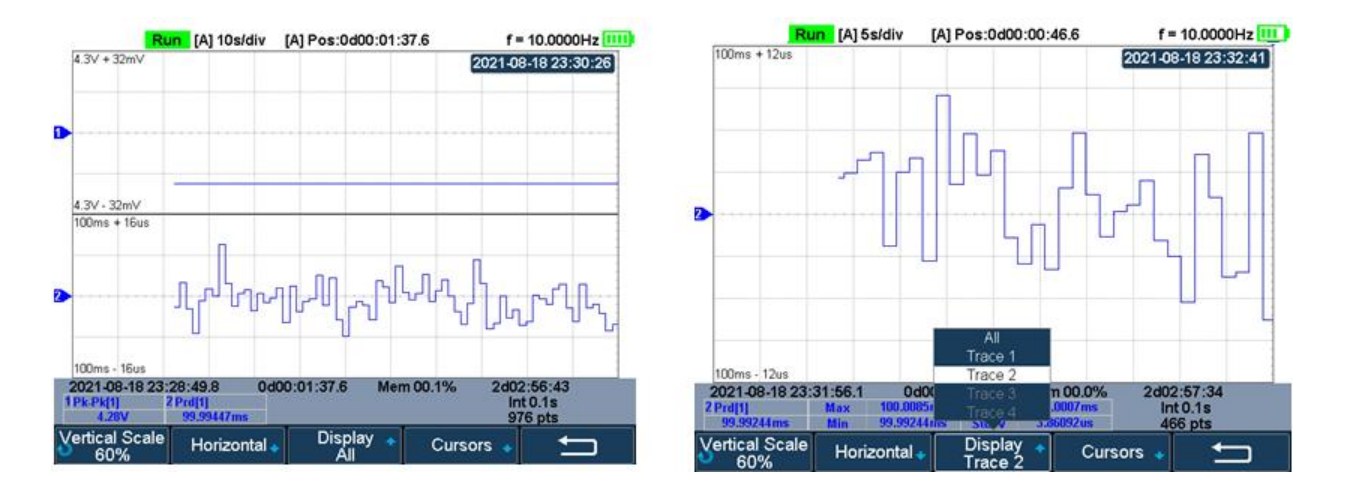

## All Traces Display

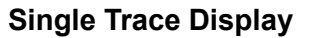

- 5. Press the **Cursors** softkey to enter the cursors function menu. Move the cursor to obtain the measured value of each point.
  - a. Press the **Status** softkey and select **ON** to turn on the function. Users also can press the **Cursors** button to turn on it.
  - b. Press the Select softkey to select the cursor T1, T2 or T1-T2.
  - c. Press the **Strategy** softkey to choose the behavior of cursors when horizontal scale or position is changed.
  - Fixed Position: cursors remain fixed to the grid position on the display
  - **Fixed Time**: the value of cursors remain fixed.

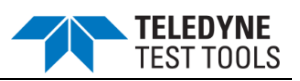

- d. Press the Track Mode softkey to select the track mode of T-Cursors.
  - Normal: Track the data at the time of T-Cursors
  - **Maximum**: Track the maximum value of the data within a pixel where T-Cursors are located.
  - Average: Track the average value of the data within a pixel where T-Cursors are located.
  - **Minimum**: Track the minimum value of the data within a pixel where T-Cursors are located.
  - **Peak**: Track the data with the maximum deviation from the overall average value in a pixel where T-Cursors are located. When two cursors are at the same position, T1 will track the maximum value and T2 will track the minimum value.

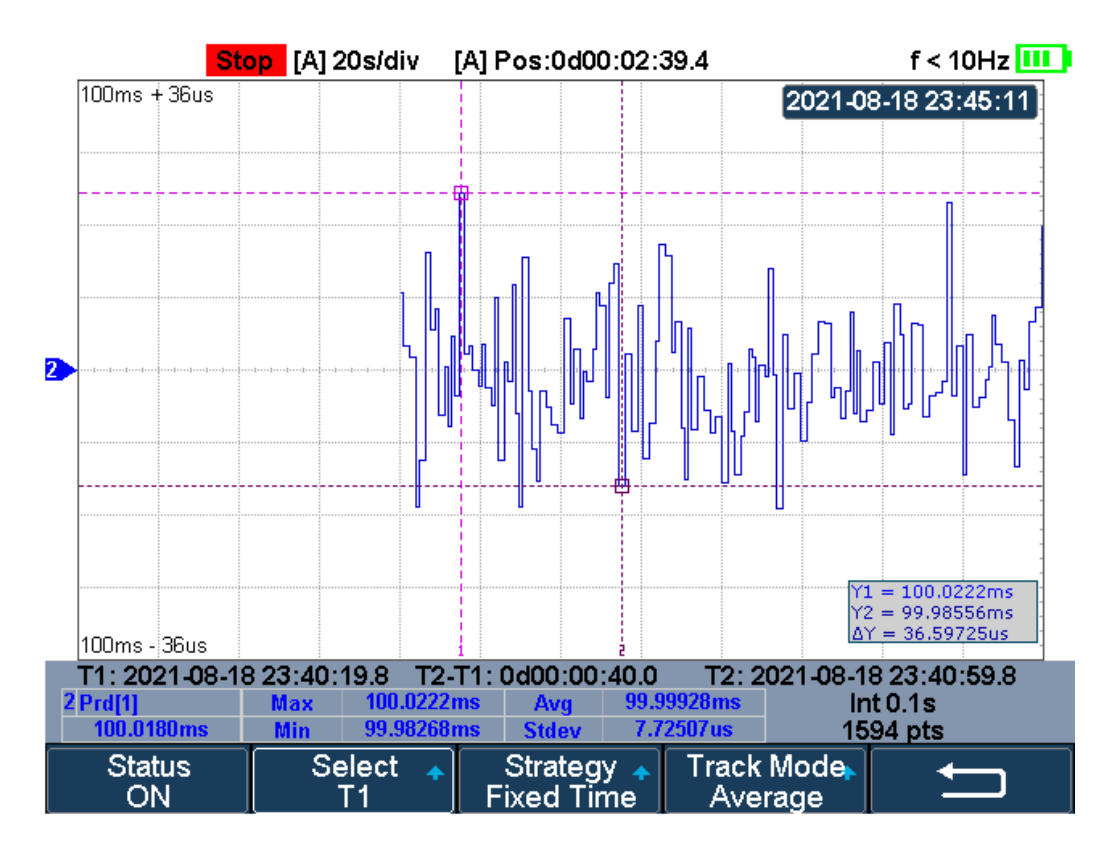

**Cursors of Measure Logger** 

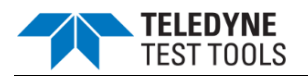

#### Storage Measurement Record

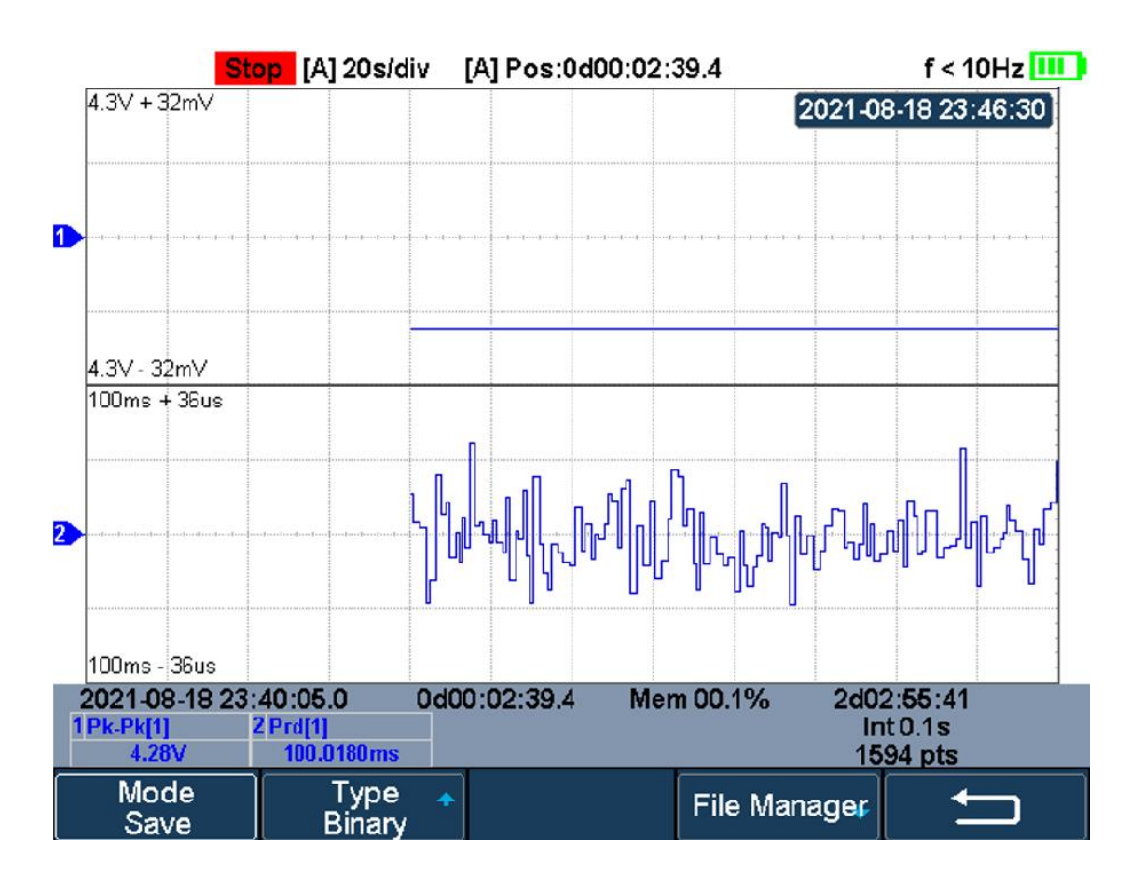

1. Press the **Save/Recall** softkey to enter the SAVE/RECALL function menu.

## Save/Recall of Measure Logger

- 2. Press the **Type** softkey to select the data type to be saved. The measurement data can be saved as binary data(\*.mlg), CSV data or MATLAB data.
- 3. Press the **File Manager** softkey to enter the file manager, and save the current record in the internal or external memory. Please refer to the section "File Manager" for details.

#### Recall Measurement Record

- 1. Press the **Save/Recall** softkey to enter the SAVE/RECALL function menu.
- 2. Press the **Mode** softkey to select "Recall", and press the **Type** softkey to select the data type: binary files or MATLAB files.
- 3. Press the **File Manager** softkey to enter the file manager, and recall the measurement record from internal or external storage. Please refer to the section "File Manager" for details.

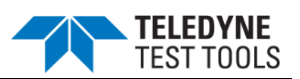

## Factory Setup

Press **Shift** and **Save/Recall** button to enter the save/recall function menu, then press **Save** menu select **To Default Key** and save the type to **Factory Setup**. Then press the **Default** button on the front panel to set the oscilloscope to the leave factory setup. Another way is press **Shift** and **Save/Recall** button, then press **Recall** menu select **Factory Default** to recall.

## Troubleshooting

The general failures and consequential solutions are listed below. If the problem proves to be unsolvable, please contact **Teledyne LeCroy** as soon as possible.

## 1. The screen remains dark after power on:

- a. Check if the battery/adapter is correctly connected.
- b. Check if the power switch is faulted.
- c. Check whether the fuse is burned out. If the fuse needs to be changed, please contact Teledyne LeCroy as soon as possible, to have it repaired by Teledyne LeCroy authorized service personnel.
- d. Restart the instrument after completing inspections above.
- e. If it still does not work normally, please contact **Teledyne LeCroy.**
- 2. After the signal is sampled, there is no corresponding waveform displaying:
  - a. Check if the probe is correctly connected to the signal connecting cord.
  - b. Check if the signal connecting cord is correctly connected to BNC.
  - c. Check if the probe is correctly connected to the item under test.
  - d. Check if there are signal generated from the item under test.
  - e. Resample the signal.

# 3. The voltage amplitude measured is higher or lower than the actual value (the error usually occurs in use of the probe):

Check if the attenuation coefficient of the current channel matches with the probe's attenuation ratio.

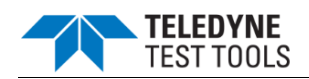

### 4. There is waveform displaying but not stable:

- a. Check the trigger source: check whether the "Source" in menu of "TRIG" is the actual operating channel.
- b. Check if the waveform is wrong: it is easy to regard the wrong waveform as the real when a high frequency signal is connected to the instrument. Ensure the current time base is correct.
- c. Check the trigger type: "Edge" trigger suits to general signal and "Video" trigger suits to video signal. Only in correct trigger type can the waveform stably display.
- d. Change the setting of trigger hold-off.

## 5. No display after pressing Run Stop

Check whether the trigger Mode is "Normal" or "Single", and if the trigger level exceeds the waveform range. If yes, set the trigger level to the middle or change the trigger Mode to "Auto".

2

Note: press "Auto Setup" could automatically replace the above setting.

## 6. The waveform displays like ladder:

- a. The horizontal time scale may be too low, you can increase it to improve the horizontal resolution to display the waveform better.
- b. The lines between the sample points may also cause ladder-like displaying if the "Type " in menu of " DISPLAY " is "Vectors". Please turn the "Type " to " Dots " to solve the problem.

## 7. USB storage can't be recognized:

- a. Check if the USB flash disk can work normally.
- b. Check if the USB Device Host can work normally.
- c. Make sure the USB disk being used is of flash type, the instrument does not support USB of hardware type.
- d. Restart the instrument and then insert the USB to check it.
- e. If it is still in abnormal use, please contact with **Teledyne LeCroy**.

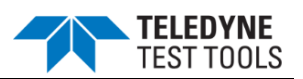

## **Compliance Information**

This section lists all the applicable Safety, Electromagnetic Compatibility (EMC), and Environmental standards with which the instrument complies as well as the end-of-life handling requirements for proper disposal of the instrument. This product is intended for use by professionals and trained personnel only; it is not designed for use in households or by children. The following certifications and compliance markings are applicable to the product.

# CE Certification

CE marking is a certification mark that indicates conformity with health, safety, and environmental protection standards for products sold within the European Economic Area.

The product meets intent of the European Council Directives 2014/35/EU for Product Safety, 2014/30/EU for Electromagnetic Compatibility (EMC) and 2011/65/EU for Restriction of Hazardous Substances (RoHS). Compliance was demonstrated to the following specifications as listed in the Official Journal of the European Communities:

#### Safety Compliance:

- EN 61010-1:2010+AMD1:2016 Safety requirements for electrical equipment for measurement, control and laboratory use.
- EN 61010-2-030:2017 Particular requirements for testing and measuring circuits.

#### **EMC** Compliance:

- EN 61326-1:2021 EMC requirements for electrical equipment for measurement, control, and laboratory use.
- EN 61326-2-1:2021 Particular requirements for sensitive test and measurement equipment for EMC unprotected applications.

#### **RoHS Compliance:**

• EN 63000:2018 Technical documentation for the assessment of electrical and electronic products with respect to the restriction of hazardous substances

Unless otherwise specified, all the materials and processes are compliant with the Restriction of Hazardous Substances (RoHS) Directive 2011/65/EU in its entirety, inclusive of any further amendments or modifications of said Directive.

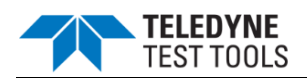

## Nationally Recognized Testing Laboratory (NRTL) Certification

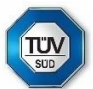

TUV marking is a certification mark that indicates that a sample of the product has

been independently tested and certified to meet recognized standards for product safety

## or performance.

The product has been certified by TUV SUD to conform to the following safety standards:

The product has been certified by TUV SUD to conform to the following IEC, UL and CSA Standards:

- IEC 61010-1:2010 Third Edition, Safety standard for electrical measuring and test equipment
- IEC 61010-2-030:2010 Particular requirements for equipment having testing and measuring circuits.
- UL 61010-1 Third Edition Safety standard for electrical measuring and test equipment.
- UL 61010-2-030 Ed. 2-2018 Particular requirements for equipment having testing or measuring circuits.
- CAN/CSA-C22.2 No. 61010-1-12 Safety requirements for electrical equipment for measurement, control and laboratory use.
- CAN/CSA-C22.2 No. 61010-2-030:18 Particular requirements for equipment having testing or measuring circuits.

# UKCA Certification

UKCA (UK Conformity Assessed) marking is a new UK certification mark that indicates conformity with health, safety, and environmental protection standards for products sold within Great Britain (England, Wales and Scotland).

The design of the instrument has been verified to conform to the applicable harmonized standards and technical specifications and is in conformity with the relevant Union harmonization legislation below:

| UK SI 2016 No. 1101 | The Electrical Equipment (Safety) Regulations 2016                       |
|---------------------|--------------------------------------------------------------------------|
| UK SI 2016 No. 1091 | Electromagnetic Compatibility Regulations 2016                           |
| UK SI 2012 No. 3032 | Restriction of the Use of Certain Hazardous Substances in electrical and |
|                     | Electronic Equipment Regulations 2012                                    |

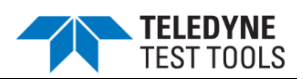

## AUSTRALIA & NEW ZEALAND DECLARATION OF CONFORMITY – EMC

The instrument complies with the EMC provision of the Radio Communications Act per the following standards, in accordance with requirements imposed by Australian Communication and Media Authority (ACMA):

AS/NZS CISPR 11:2015 Radiated and Conducted Emissions, Group 1, Class A.

#### Australia / New Zealand Contacts:\*

| RS Components Pty Ltd.          | RS Components Ltd.             |
|---------------------------------|--------------------------------|
| Suite 326 The Parade West       | Units 30 & 31 Warehouse World  |
| Kent Town, South Australia 5067 | 761 Great South Road           |
|                                 | Penrose, Auckland, New Zealand |

\* Visit teledynelecroy.com/support/contact for the latest contact information.

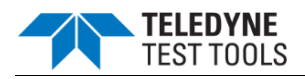

#### END-OF-LIFE HANDLING

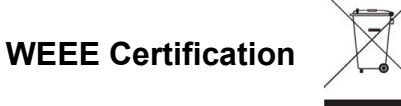

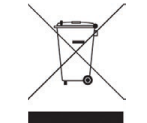

WEEE marking indicating separate collection for WEEE- Waste of electrical and electronic equipment. The instrument is marked with this symbol to indicate that it complies with the applicable European Union requirements of Directives 2012/19/EU and 2006/66/EC on Waste Electrical and Electronic Equipment (WEEE) and Batteries.

The instrument is subject to disposal and recycling regulations that vary by country and region. Many countries prohibit the disposal of waste electronic equipment in standard waste receptacles. For more information about proper disposal and recycling of your Teledyne LeCroy product, please visit teledynelecroy.com/recycle.

## **CHINA RoHS Certification**

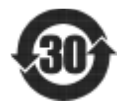

China RoHS 30 marking is a certification mark that indicates conformity with the Chinese government regulation to control the restriction of hazardous substances for products shipped to China.

Unless otherwise specified, all the materials and processes are compliant with the latest requirements of China RoHS 2. The hazardous substances contained in the instrument are disclosed in accordance with the standards SJ/T 11364-2014 (Marking for the restricted use of hazardous substances in electronic and electrical products) and GB/T 26572-2011 (Requirements on concentration limits for certain restricted substances in electrical and electronic products). The instrument is marked with an appropriate Environment Friendly Use Period (EFUP) symbol. The packaging materials include the appropriate recycling labels. The below substance disclosure tables (in Chinese and English languages) provide the required compliance information.

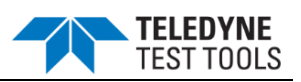

|                                                       |      |      | 有毒有害物 | 勿质和元素  |       |        |
|-------------------------------------------------------|------|------|-------|--------|-------|--------|
| 部件名称                                                  | 铅    | 汞    | 镉     | 六价铬    | 多溴联苯  | 多溴二苯醚  |
|                                                       | (Pb) | (Hg) | (Cd)  | (Cr6+) | (PBB) | (PBDE) |
| PCBAs                                                 | 0    | 0    | 0     | 0      | 0     | 0      |
| 机械硬件                                                  | 0    | 0    | 0     | 0      | 0     | 0      |
| 金属片                                                   | 0    | 0    | 0     | 0      | 0     | 0      |
| 塑料部件                                                  | 0    | 0    | 0     | 0      | 0     | 0      |
| 电缆组件                                                  | 0    | 0    | 0     | 0      | 0     | 0      |
| 显示器                                                   | 0    | 0    | 0     | 0      | 0     | 0      |
| 电源                                                    | 0    | 0    | 0     | 0      | 0     | 0      |
| 风扇                                                    | 0    | 0    | 0     | 0      | 0     | 0      |
| 电池                                                    | 0    | 0    | 0     | 0      | 0     | 0      |
| 电源线                                                   | 0    | 0    | 0     | 0      | 0     | 0      |
| 外部电源(如有)                                              | 0    | 0    | 0     | 0      | 0     | 0      |
| 探头(如有)                                                | 0    | 0    | 0     | 0      | 0     | 0      |
| 熔丝(如有)                                                | 0    | 0    | 0     | 0      | 0     | 0      |
| 产品外壳(如有)                                              | 0    | 0    | 0     | 0      | 0     | 0      |
| 适配器/模块(如有)                                            | 0    | 0    | 0     | 0      | 0     | 0      |
| 鼠标(如有)                                                | 0    | 0    | 0     | 0      | 0     | 0      |
| O:表明该有毒有害物质在该部件所有均质材料中的含量均在SJ/T11364-2014标准规定的限量要求之下。 |      |      |       |        |       |        |

X:表示该有毒有害物质至少在该部件的某一均质材料中的含量超出SJ/T11364-2014标准规定的限量要求。

EFUP(对环境友好的使用时间): 30年。

使用条件:参阅用户手册"环境条件"部分的规定。

探头EFUP: 10年。

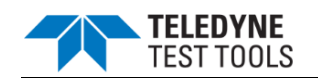

|                                                                                                    |              | Toxic or Hazardous Substances and Elements |                 |                                  |                                          |                                                 |
|----------------------------------------------------------------------------------------------------|--------------|--------------------------------------------|-----------------|----------------------------------|------------------------------------------|-------------------------------------------------|
| Part Name                                                                                                    | Lead<br>(Pb) | Mercury<br>(Hg)                            | Cadmium<br>(Cd) | Hexavalent<br>Chromium<br>(Cr6+) | Polybromina<br>ted<br>Biphenyls<br>(PBB) | Polybromina<br>ted Diphenyl<br>Ethers<br>(PBDE) |
| PCBAs                                                                                                    | 0            | 0                                          | 0               | 0                                | 0                                        | 0                                               |
| Mechanical<br>Hardware                                                                                                    | 0            | 0                                          | 0               | 0                                | 0                                        | 0                                               |
| Sheet Metal                                                                                                    | 0            | 0                                          | 0               | 0                                | 0                                        | 0                                               |
| Plastic Parts                                                                                                    | 0            | 0                                          | 0               | 0                                | 0                                        | 0                                               |
| Cable Assemblies                                                                                                    | 0            | 0                                          | 0               | 0                                | 0                                        | 0                                               |
| Display                                                                                                    | 0            | 0                                          | 0               | 0                                | 0                                        | 0                                               |
| Power Supply                                                                                                    | 0            | 0                                          | 0               | 0                                | 0                                        | 0                                               |
| Fans                                                                                                    | 0            | 0                                          | 0               | 0                                | 0                                        | 0                                               |
| Batteries                                                                                                    | 0            | 0                                          | 0               | 0                                | 0                                        | 0                                               |
| Power Cord                                                                                                    | 0            | 0                                          | 0               | 0                                | 0                                        | 0                                               |
| Ext Power Supply<br>(if present)                                                                                                    | 0            | 0                                          | 0               | 0                                | 0                                        | 0                                               |
| Probes (if present)                                                                                                    | 0            | 0                                          | 0               | 0                                | 0                                        | 0                                               |
| Fuse (if present)                                                                                                    | 0            | 0                                          | 0               | 0                                | 0                                        | 0                                               |
| Product Case<br>(if present)                                                                                                    | 0            | 0                                          | 0               | 0                                | 0                                        | 0                                               |
| Adapters/Modules<br>(if present)                                                                                                    | 0            | 0                                          | 0               | 0                                | 0                                        | 0                                               |
| Mouse (if present)                                                                                                    | 0            | 0                                          | 0               | 0                                | 0                                        | 0                                               |
| O: Indicates that this toxic or hazardous substance contained in all of the homogeneous materials for this part is below the limit requirement specified in SJ/T11364-2014. |              |                                            |                 |                                  |                                          |                                                 |

materials used for this part is above the limit requirement specified in SJ/T11364-2014.

EFUP (Environmental Friendly Use Period): 30 years.

Use Conditions: Refer to the environmental conditions stated in the User Manual.

EFUP for Probes: 10 years.

# **ABOUT TELEDYNE TEST TOOLS**

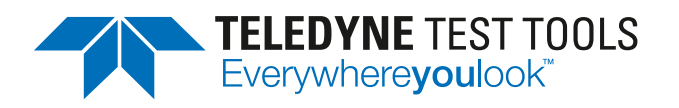

## **Company Profile**

Teledyne LeCroy is a leading provider of oscilloscopes, protocol analyzers and related test and measurement solutions that enable companies across a wide range of industries to design and test electronic devices of all types. Since our founding in 1964, we have focused on creating products that improve productivity by helping engineers resolve design issues faster and more effectively. Oscilloscopes are tools used by designers and engineers to measure and analyze complex electronic signals in order to develop high-performance systems and to validate electronic designs in order to improve time to market.

The Teledyne Test Tools brand extends the Teledyne LeCroy product portfolio with a comprehensive range of test equipment solutions. This new range of products delivers a broad range of quality test solutions that enable engineers to rapidly validate product and design and reduce time-tomarket. Designers, engineers and educators rely on Teledyne Test Tools solutions to meet their most challenging needs for testing, education and electronics validation.

#### **Location and Facilities**

Headquartered in Chestnut Ridge, New York, Teledyne Test Tools and Teledyne LeCroy has sales, service and development subsidiaries in the US and throughout Europe and Asia. Teledyne Test Tools and Teledyne LeCroy products are employed across a wide variety of industries, including semiconductor, computer, consumer electronics, education, military/aerospace, automotive/industrial, and telecommunications.

Distributed by: